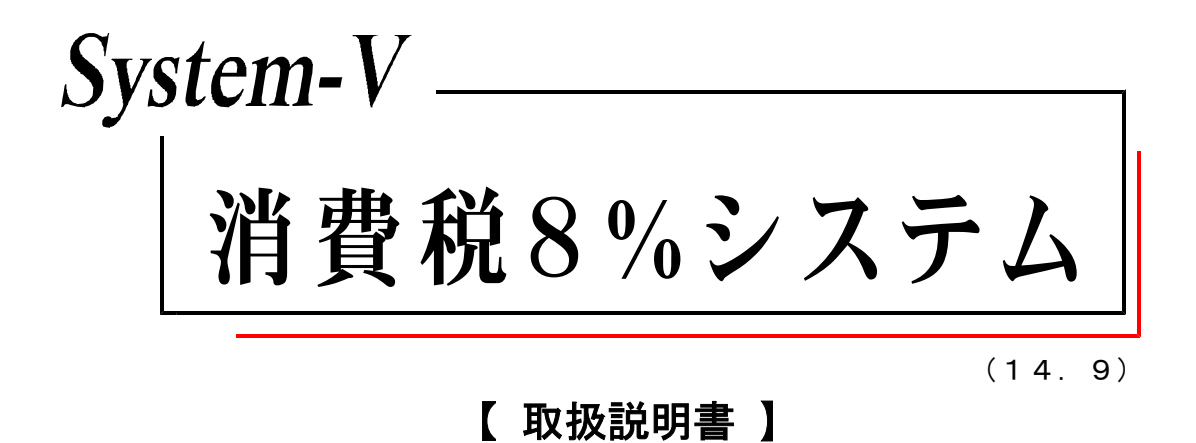

[財務消費税95%対応(オプション)の手引書は別冊となります。]

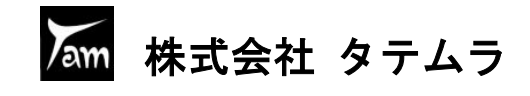

# 各プログラム共通機能

● 各プログラム共通機能

日

| プ・切替(F1)の機能について ・・・・・・・・・・・・・・・・・・・・・・・            | 1 |
|----------------------------------------------------|---|
| ユーザ選(F2)の機能について ・・・・・・・・・・・・・・・・・・・・・・・・・・・        | 1 |
| 財プリンタ(F3)の機能について ・・・・・・・・・・・・・・・・・・・・・・・・・         | 2 |
|                                                    | 2 |
| 印刷                                                 | 3 |
| プレビュー機能・・・・・・・・・・・・・・・・・・・・・・・・・・・・・・・・・・・・        | 3 |
| CSV搬出機能 ······                                     | 4 |
| PDF出力機能                                            | 5 |
| ページプリンタをご使用の場合・・・・・・・・・・・・・・・・・・・・・・・・・・・・・・・・・・・・ | 5 |
| 出力を中止するには・・・・・・・・・・・・・・・・・・・・・・・・・・・・・・・・・・・・      | 5 |
| 出力の強制終了後、出力ができなくなった場合 ・・・・・・・・・・・・・・・・             | 6 |

次

## 操作の流れ

•

| <b>当費税の入力方法の選択</b>                                 |    |
|----------------------------------------------------|----|
| 簡易課税の場合・・・・・・・・・・・・・・・・・・・・・・・・・・・・・・・・・・・・        | 7  |
| 原則課税の場合 ・・・・・・・・・・・・・・・・・・・・・・・・・・・・・・・・・・・・       | 8  |
| A. 内税入力方法の操作の流れ(簡易課税) ・・・・・・・・・・・・・・・・・・・・・・・・・・・・ | 9  |
| B.科目の分類-第1種~第5種の複数の売上がある場合の操作の流れ(簡易課税)             | 10 |
| C.補助の分類-第1種~第5種の複数の売上がある場合の操作の流れ(簡易課税)             | 11 |
| D. 1 伝票ずつ消費税金額を把握する場合 内税入力の操作の流れ(原則課税)             | 12 |
| E. <u>1 伝票</u> ずつ消費税金額を把握する場合 外税入力の操作の流れ(原則課税)     | 13 |
| F. 月次 で消費税金額を把握する場合 内税入力の操作の流れ(原則課税)               | 14 |
| G. 月次 で消費税金額を把握する場合 外税入力の操作の流れ(原則課税)               | 15 |
| H. 年次 で消費税金額を把握する場合 内税入力の操作の流れ(原則課税)               | 16 |
| I. 年次 で消費税金額を把握する場合 外税入力の操作の流れ(原則課税)               | 17 |
|                                                    |    |

# はじめに

| ● 仕訳入力中の科目の表示と出力について ・・・・・・・・・・・・・・・・・・・・・・・・・・・・・・     | 18 |
|---------------------------------------------------------|----|
| ● 消費税マークの種類                                             |    |
| マークー覧表・・・・・・・・・・・・・・・・・・・・・・・・・・・・・・・・・・・               | 19 |
| 内 マークの活用方法 ・・・・・・・・・・・・・・・・・・・・・・・・・・・・・・・・・・・・         | 21 |
| 外 と 消 マークの活用方法 ・・・・・・・・・・・・・・・・・・・・・・・・・・・・・・・・・・・・     | 21 |
| マークの活用方法 ・・・・・・・・・・・・・・・・・・・・・・・・・・・・・・・・・・・・           | 22 |
| 免 マークの活用方法 ・・・・・・・・・・・・・・・・・・・・・・・・・・・・・・・・・・・・         | 22 |
| 関 マークの活用方法 ・・・・・・・・・・・・・・・・・・・・・・・・・・・・・・・・・・・・         | 22 |
| <u> 共</u> マークの活用方法 ・・・・・・・・・・・・・・・・・・・・・・・・・・・・・・・・・・・・ | 22 |
| 納付 マークの活用方法 ・・・・・・・・・・・・・・・・・・・・・・・・・・・・・・・・・・・・        | 23 |
| ● [2] 科目登録                                              |    |
| [2] 科目登録 ····································           | 24 |
| 貸借税原則なしの科目について ・・・・・・・・・・・・・・・・・・・・・・・・・・・・・・・・・・・      | 25 |
| 貸借税原則なしの勘定科目の一覧表 ・・・・・・・・・・・・・・・・・・・・・・・・・・・・・・・・・・・・   | 26 |
|                                                         |    |

# 仕訳入力

| ● 消費税入力をはじめる前に ~端数処理等~ ・・・・・・・・・・・・・・・・・・・・・・・・・・・・・・・・・・・・ | 27 |
|-------------------------------------------------------------|----|
| ● 消費税の8%モードと5%モードの解説と切替方法 ・・・・・・・・・・・・・・・・・・                | 30 |
| ● 消費税の仕訳入力について                                              |    |
| 内税入力・・・・・・・・・・・・・・・・・・・・・・・・・・・・・・・・・・・・                    | 32 |
| 外税入力・・・・・・・・・・・・・・・・・・・・・・・・・・・・・・・・・・・・                    | 33 |
| 1 伝票単位に消費税額を算出する場合(自動分離)税込入力 ・・・・・・・・・・・・                   | 34 |
| 税抜入力・・・・・・・・・・・・・・・・・・・・・・・・・・・・・・・・・・・・                    | 34 |
| ● <u>固定資産</u> の仕訳例 ······                                   | 35 |
| ● 納付 マークの活用方法 ・・・・・・・・・・・・・・・・・・・・・・・・・・・・・・・・・・・・          | 38 |

## 消費税の精算と出力帳表

| ● [38] 消費税自動精算プログラム( 月次 又は 年次 )                    |    |
|----------------------------------------------------|----|
| 出力帳表・全容・・・・・・・・・・・・・・・・・・・・・・・・・・・・・・・・・・・         | 39 |
| 消費税自動精算データの消し方・・・・・・・・・・・・・・・・・・・・・・・・・・・・・・・・・・・・ | 41 |
| ● [39] 消費税一括自動分離 (1伝票ごとに税抜き)                       |    |
| 出力帳表・全容・・・・・・・・・・・・・・・・・・・・・・・・・・・・・・・・・・・         | 42 |
| 消費税一括自動分離の戻し方・・・・・・・・・・・・・・・・・・・・・・・・・・・・・・・・・・・・  | 43 |
| ● [37] 消費税精算表                                      |    |
| 概 要                                                | 44 |
| 指定画面全容・解説・・・・・・・・・・・・・・・・・・・・・・・・・・・・・・・・・・・       | 45 |
| 出力帳票全容・解説・・・・・・・・・・・・・・・・・・・・・・・・・・・・・・・・・・・       | 46 |
| 打ち出しサンプル・・・・・・・・・・・・・・・・・・・・・・・・・・・・・・・・・・・・       | 47 |
| ● [4 0] 課税区分集計表                                    |    |
| 概 要                                                | 48 |
| 指定画面全容・解説・・・・・・・・・・・・・・・・・・・・・・・・・・・・・・・・・・・       | 49 |
| 出力画面全容・解説・・・・・・・・・・・・・・・・・・・・・・・・・・・・・・・・・・・       | 50 |
| 打ち出しサンプル ・・・・・・・・・・・・・・・・・・・・・・・・・・・・・・・・・・・・      | 51 |
|                                                    |    |

# その他

| ● [902] 科目マスター登録更新 ······                        | 52 |
|--------------------------------------------------|----|
| ● [7]科目コード表 ・・・・・・・・・・・・・・・・・・・・・・・・・・・・・・・・・・・・ | 53 |
| ● [793] 摘要税マーク強制置換 ······                        | 54 |
| ●[703]8%消費税変換                                    | 55 |
| ●[702]5%消費税変換                                    | 56 |

# コード表

| ● 税区分コード表 ・・・・・・・・・・・・・・・・・・・・・・・・・・・・・・・・・・・・         | 57 |
|--------------------------------------------------------|----|
| ● 勘定科目コード表(税科目・税区分含む) ・・・・・・・・・・・・・・・・・・・・・・・・・・・・・・・・ | 59 |
| 外字コード表                                                 |    |

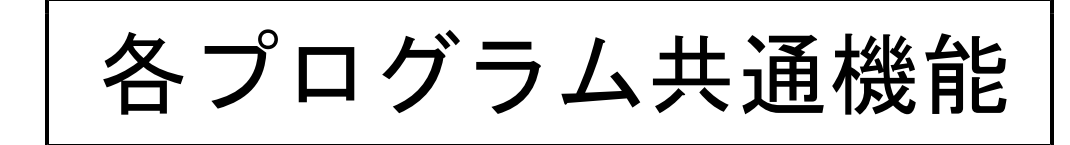

## 各プログラム共通機能

30:【合計残离試算表】(D

● プ・切替 (F1)の機能について

プリンタが複数台ある場合に任意に指定したプリンタに出力を切り替えることが可能です。

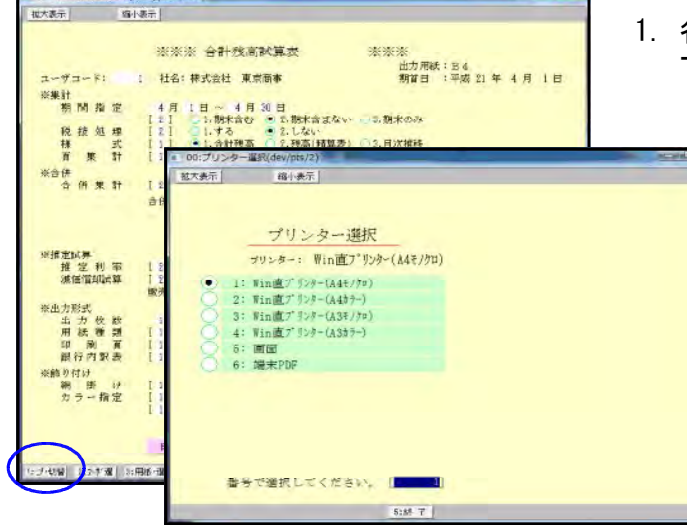

- 各プログラムにある プ·切替 (F1)を押すと 下記の画面を表示します。
  - 出カプリンタを指定しますと 指定プリンタより出力できます。

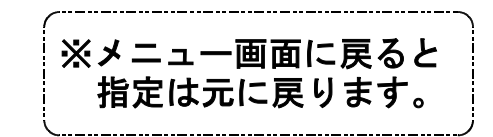

● ユーザ選 (F2)の機能について

ユーザー選択は、申告情報登録の法人名(カナ)に法人名のカナ読みを登録しておくこと によりカナ検索機能でユーザーを選択できます。また事業年度と期首月からも検索できます。

| <ul> <li>10:ユーザー選択(dev/pts/3)</li> </ul>             |                               |
|------------------------------------------------------|-------------------------------|
| - 拡大表示 - 縮小表示                                        |                               |
| ユーザー検索<br>検索 3~ 3~<br>期首年・・・ ①最新 ○平23 ○平22 ○平21 ○全年月 | κ                             |
| 月・・ ③全月 〇1月 〇2月 〇3月 〇4月 〇5月 〇                        | 6月 07月 08月 09月 010月 011月 012月 |
|                                                      | ■ 最近使ったユーザー                   |
| コード 年度 社                                             | コード年度 社 名                     |
| 5009 平23 恵比寿企画                                       | 5011 平22 (有)柴田鉄工所             |
| 5010 平23 (株)日本工業                                     | Ⅰ 5010 平23 (株)日本工業            |
| 1002 平22 東京 一郎                                       | 5009 平23 恵比寿企画                |
| 1099 平22 山田オフィス                                      | 1002 平22 東京 一郎                |
| 5001 平22 株式会社 新宿商事                                   | 1001 平21 新宿 太郎                |
| 5002 平22 鈴木建設 株式会社                                   | 5125 平22 羽田製作所                |
| 5003 平22 井上商会                                        | 5008 平22 株式会社 轟商事             |
| 5008 平22 株式会社 轟商事                                    | 1099 平22 山田オフィス               |
| 5011 平22 (有)柴田鉄工所                                    | Ⅰ 5019 平22 有限会社 青木商事          |
| 5019 平22 有限会社 青木商事                                   | 5003 平22 并上商会                 |
| 5125 平22 羽田製作所                                       | 5002 平22 鈴木建設 株式会社            |
| 1 平21 株式会社 東京商事                                      | Ⅰ 5001 平22 株式会社 新宿商事          |
| 1001 平21 新宿 太郎                                       | ■ 1 平21 株式会社 東京商事 ■           |
| 2 平20 株式会社 東京商事                                      | 1 平2U 株式会社 東京商事               |
| Ⅰ 10001 平20 株式会社牛浜物産                                 | ┃    2                        |
| 該当数 15 / 16                                          |                               |
| 2:次頁 5:終了                                            | 3:再読み                         |

- ユーザーコードを確定する前に <u>1-サ 選</u>(F2)を押すと、左図の画面 を表示します。
- 2. 検索欄に法人名(カナ)を入力し事業年度 と期首月を指定すると条件に合うユー ザーのリストを画面の左半分に表示し ます。
  - ※期首年月だけを指定してもユーザー を検索できます。
  - <sup>・</sup> 右半分のリストは、使用したユーザー の履歴を15件まで表示します。
- 画面上部の「コード」にユーザーコー ドを入力するか、リストのコード番号 にカーソルを合わせてクリックする ことでユーザーを選択できます。

各ファンクションキーの機能

- <u>前 頁</u>(F1)... 現在表示している頁の前頁を表示します。
- 後 頁 (F2) ... 現在表示している頁の後頁を表示します。
- 再読み (F8) ... ユーザーの削除やユーザー名の変更等を行った場合には、再読みで最新のリストを再表示することができます。

● 財プリンタ (F3)の機能について

財プリンタは、主として使用するプリンタを指定しておくことができます。 指定は機械の電源を切るまで有効です。

このプログラムで設定しておくと、上記で説明した、プ·切替 (F1)を毎回行わなくても 指定したプリンタにすぐに出力することができます。

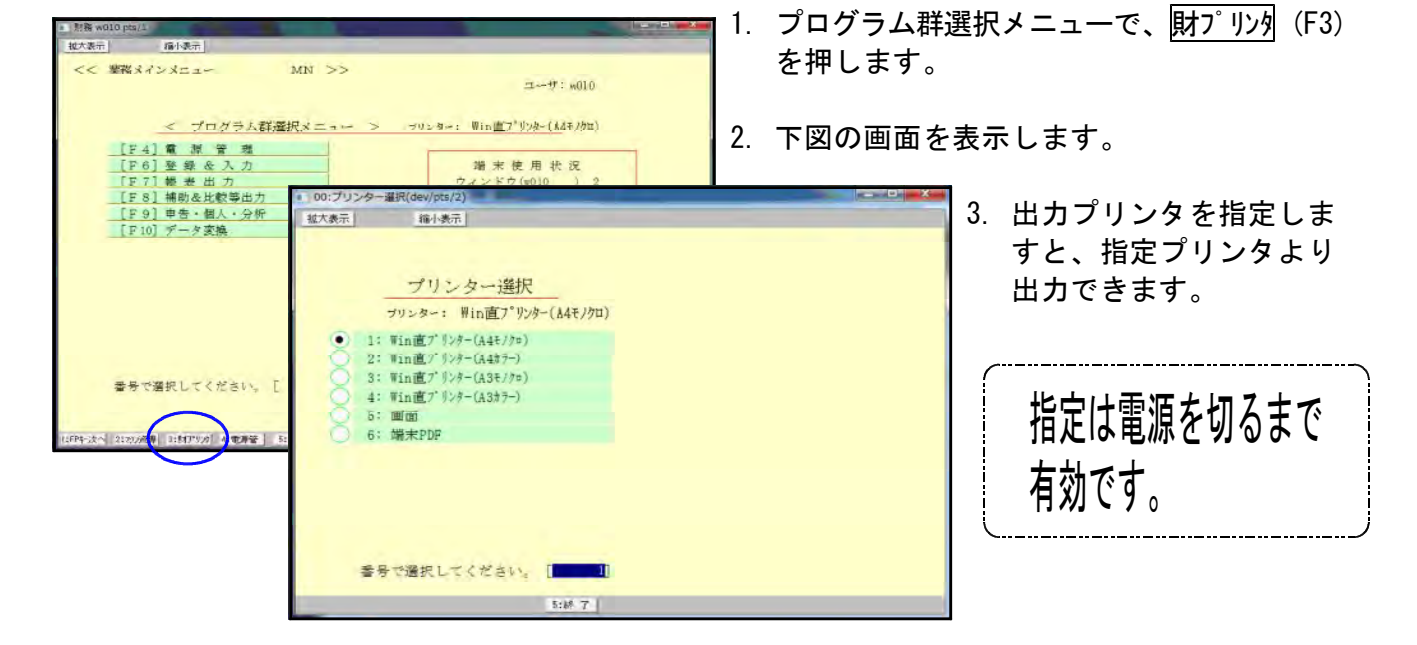

● 項目内容の記憶

各出力帳票において、指定内容を記憶し、次回同一プログラムを呼び出した場合に同じ指定 で表示をします。また、指定を元の初期値に戻すには 頃・消去 (F10)を押すと元に戻ります。 ※但し、[53]法人決算書(会社法対応)を除く

例) [30] 合計残高試算表を4.1-4.30で出力した場合

<初期値>

<次回呼出>

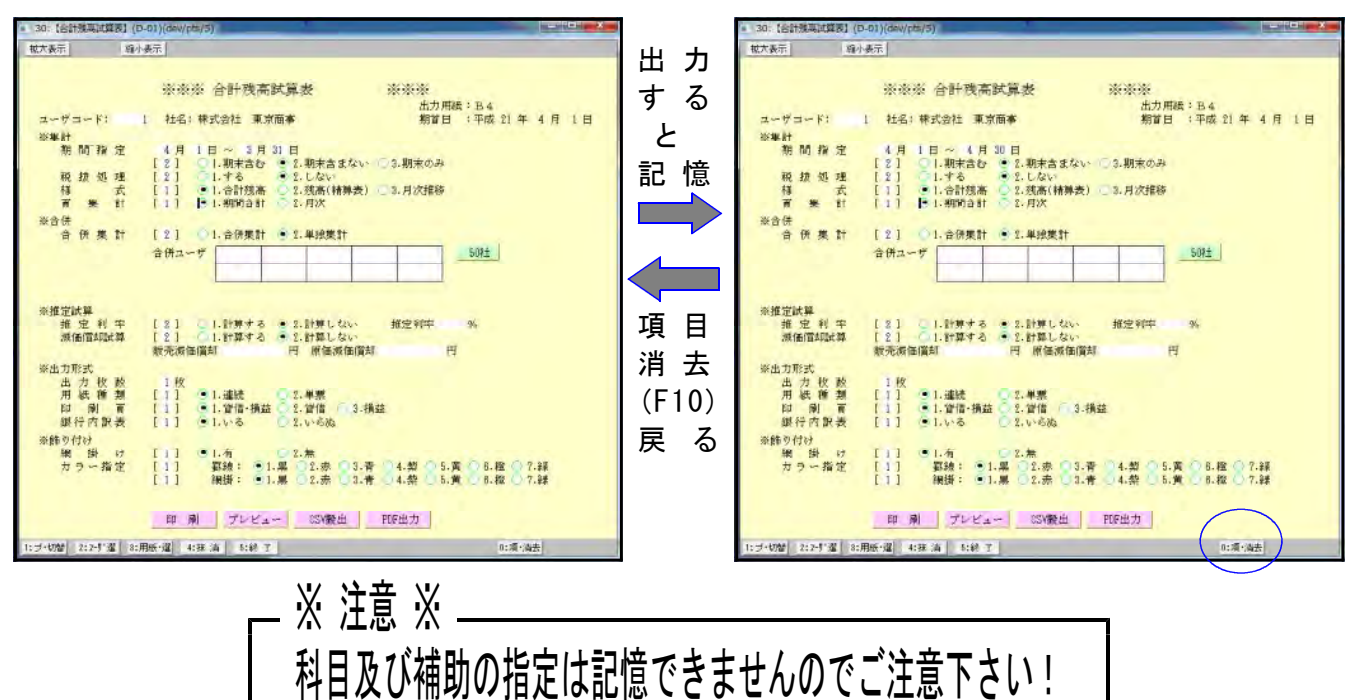

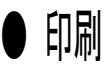

各帳票を出力する際に選択します。

例) [30] 合計残高試算表

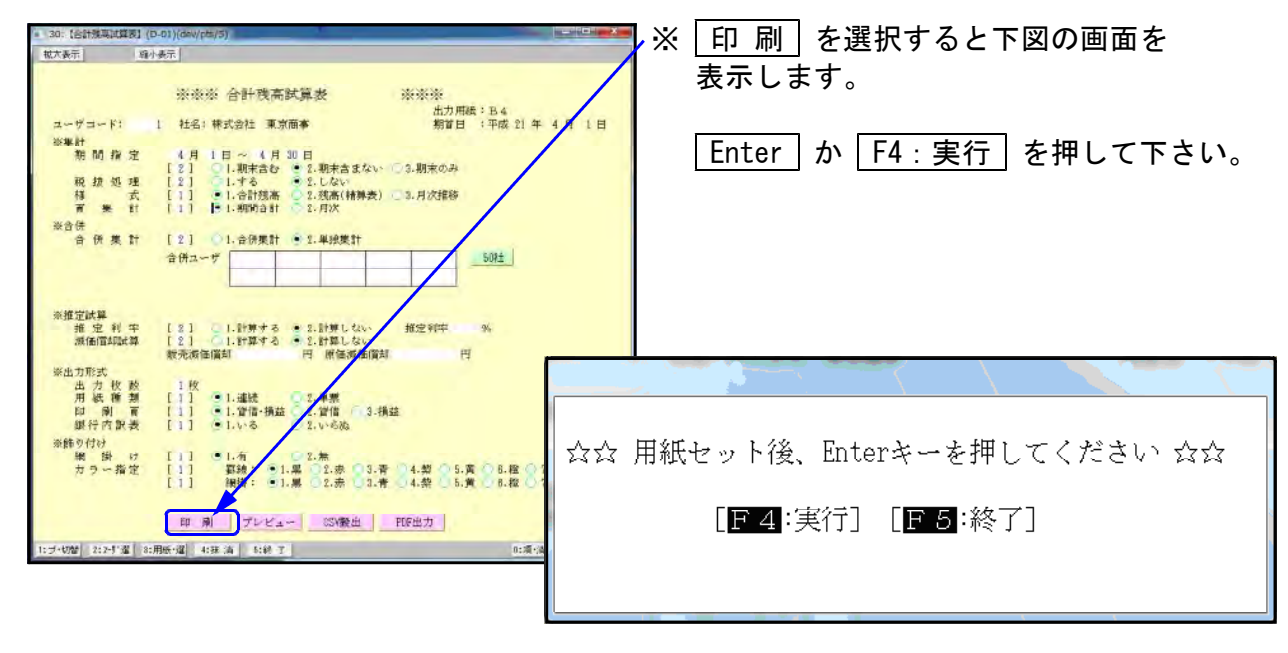

● プレビュー機能

各帳票を出力する際、印刷するものを画面で見ることが可能です。

例) [30] 合計残高試算表

|                                                        |                          | ×                             | プレ                                    | ~ ユ ー   | - を                                   | 選択する              | ると「      | 下図の      | の画   | i面す            | Ē                |
|--------------------------------------------------------|--------------------------|-------------------------------|---------------------------------------|---------|---------------------------------------|-------------------|----------|----------|------|----------------|------------------|
| 大表示 算小表示                                               |                          |                               | ==,                                   |         |                                       |                   |          |          |      |                | -                |
| 淡淡淡 合针残高就算表                                            | ***                      |                               | 衣示し                                   | よ 9     | 0                                     |                   |          |          |      |                |                  |
|                                                        | 出力用紙: 84                 |                               | 拡大・                                   | 縮小      | の機能                                   | 自ちあり              | ます       |          |      |                |                  |
|                                                        | 前面口 计探口计 4               |                               |                                       | -114 -  |                                       |                   |          | · 7 -    | 1    | + =            | 4                |
| 期間指定 4月1日~4月30日<br>[2] ○1.期末含む ●2.期末                   | #含まない ○ 3.期末のみ           |                               | JVE                                   | ユー      | の画面                                   | ロからら              | 刷 9      | จเ       | 21   | ъŋ             | 肥で               |
| 税 接処理 [2] 01.する 02.しな<br>構 式 [1] 1.合計核高 2.残高           | (v)<br>6(精錬表) - 3,月次推荐   |                               |                                       |         |                                       |                   |          |          |      |                |                  |
| 〒 ● # #1 [1] ● 1.4000 à #1 ○ 2.月2X                     |                          | t goukeist an pite 1<br>起大 部分 |                                       |         |                                       | /                 |          | -        |      |                |                  |
| 合併集計 [2] ①1,合併集計 ●1,单组                                 | (使計                      | Al Month and                  | -                                     |         |                                       |                   |          |          | 4    |                | 18               |
| 合併ユーザ                                                  | - PA±                    | 8 2 4 F                       | · · · · · · · · · · · · · · · · · · · | Q 9 9   | ····································· | BERHD             | H 15 25  | 1 5 8    | 77 8 | #12#174<br>後 雨 | 標業比              |
|                                                        |                          | A 2                           | 466,250 11,89(                        | 137,552 | 812,239 .0                            | # # # # # R       | -04      | 1000     | 34   | 463            | -1. <sup>1</sup> |
| (推定試算                                                  |                          | 5 H 9 ±                       | 30                                    |         | au .1                                 | C& 65 8 (0)       | 431      |          | 38   | 411            | 4                |
| 推定利中 [2] 1.計算する 2.計算<br>減価償却試算 [2] 1.計算する 2.計算         | イレない - 推定和中 - 96<br>Aしない | 1 2 5 ±                       | _24,000                               |         | 28,000 _                              | 活動結布引角金           | 15,331   |          |      | 15.60          | 4.8              |
| 教売液価償却 円 間(                                            | 価減価償却 円                  | A B ±                         | 32,100                                |         | - 12/100 - 3.7                        | 医液角的              | 15,494   |          |      | 15,651         | 4.5              |
| 出力形式 出力 枚数 1枚                                          |                          |                               | 8,400                                 |         | 3,400 2,5                             | (A # # #)         | 15,000   |          | u    | 11,160         | 4.3              |
| 用 (4) 標 刻 [1]] ●1.2400 2.2倍<br>同 同 頁 [1] ●1.2倍・損益 2.2倍 | 1 3-捐益                   | 11 K, M W H                   | 5,400                                 | 698     | a.mi .4                               | (編集的建築会合)         | 333.355  | 138.281  |      | 374.657        | 35.2             |
| 銀行内訳表 [1] ●1.いる ○2.いる                                  | 1                        | (4 # ¥ \$1                    | 504,750 15.330                        | 189,013 | 332, 115 .0                           | (うちは期時間論)         |          | 154,212  |      | 334.345        | - 4              |
| 用掛け [1] ●1.有 ●2.ま                                      |                          | 业物用库段保                        |                                       | 54,000  | 280,000                               |                   | 115.251  | 175,785  |      | 374,557        | 55.7             |
| 11 領掛: 1.8 2.5                                         | 赤 3.青 4.禁 5.黄 6.检 7.影    | ± *                           |                                       | 2,000   |                                       | 東島 岡市 名           | -434,654 | 123.348  |      | 114,663        | 36.5             |
|                                                        |                          | [東田郡定の伝]                      |                                       | \$2,010 |                                       | (48 x 38 # wu7)   | aman     | 179,738  |      | 3(4,11)        | 10.4             |
| 印刷 プレビュー 05M                                           | ·酸山 PDF出力                | (a) 25 A. 621                 |                                       | 52,000  | 32,999                                | 派者重合的             | 421,451  | 134.702  |      | 814,185        | 85.0             |
| -切替 2:2-5"運 8:用紙・運 4:抹 清 8:40 丁                        | 0:項:尚去                   | 124 dž + 443                  | - 604,740 TS,200                      | 130,000 | 344,415 134,4                         | (80:-304200H)     | 067H     | 124,743  | 17   | interes.       | 116.6            |
|                                                        |                          |                               |                                       |         |                                       |                   | 11 2     | PI (R 80 |      |                |                  |
|                                                        |                          |                               | ,<br>                                 |         |                                       | u                 |          | 20       | - 1  | 20             | 4                |
|                                                        |                          |                               |                                       |         |                                       | 30.8.8.8.         |          | (201     |      | 209            | - 46             |
|                                                        |                          | II /                          |                                       |         |                                       | = \$ # \$ 15 M 12 | 24.10    |          |      | 31.10          | 14               |
|                                                        |                          |                               |                                       |         |                                       |                   |          |          | _    |                |                  |

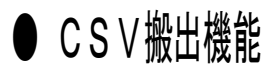

各帳票を出力する際、データをExcel形式で表示・保存することが可能です。

例) [30] 合計残高試算表

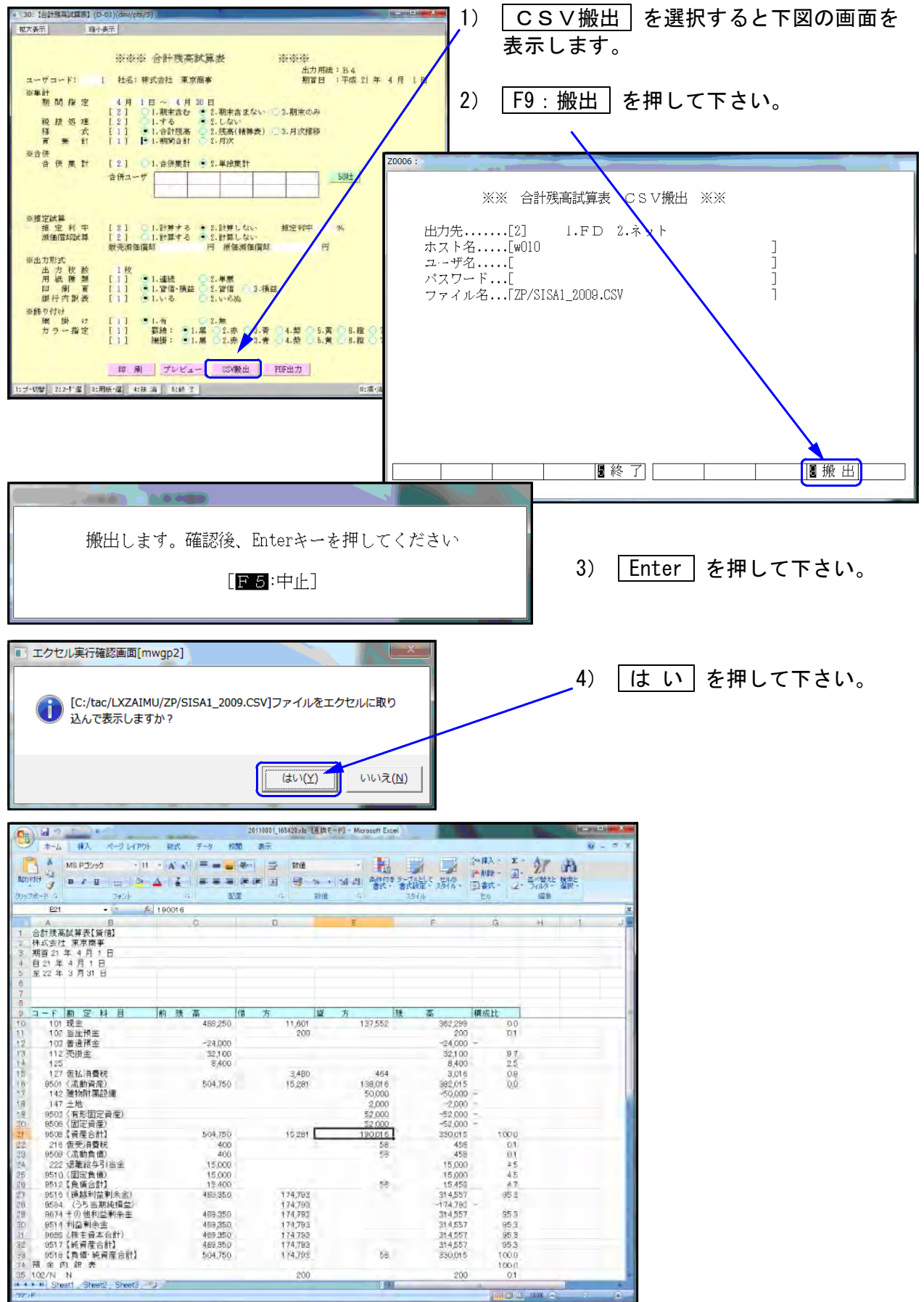

## ● PDF出力機能

各帳票を出力する際、PDF形式で表示・保存することが可能です。

例) [30] 合計残高試算表

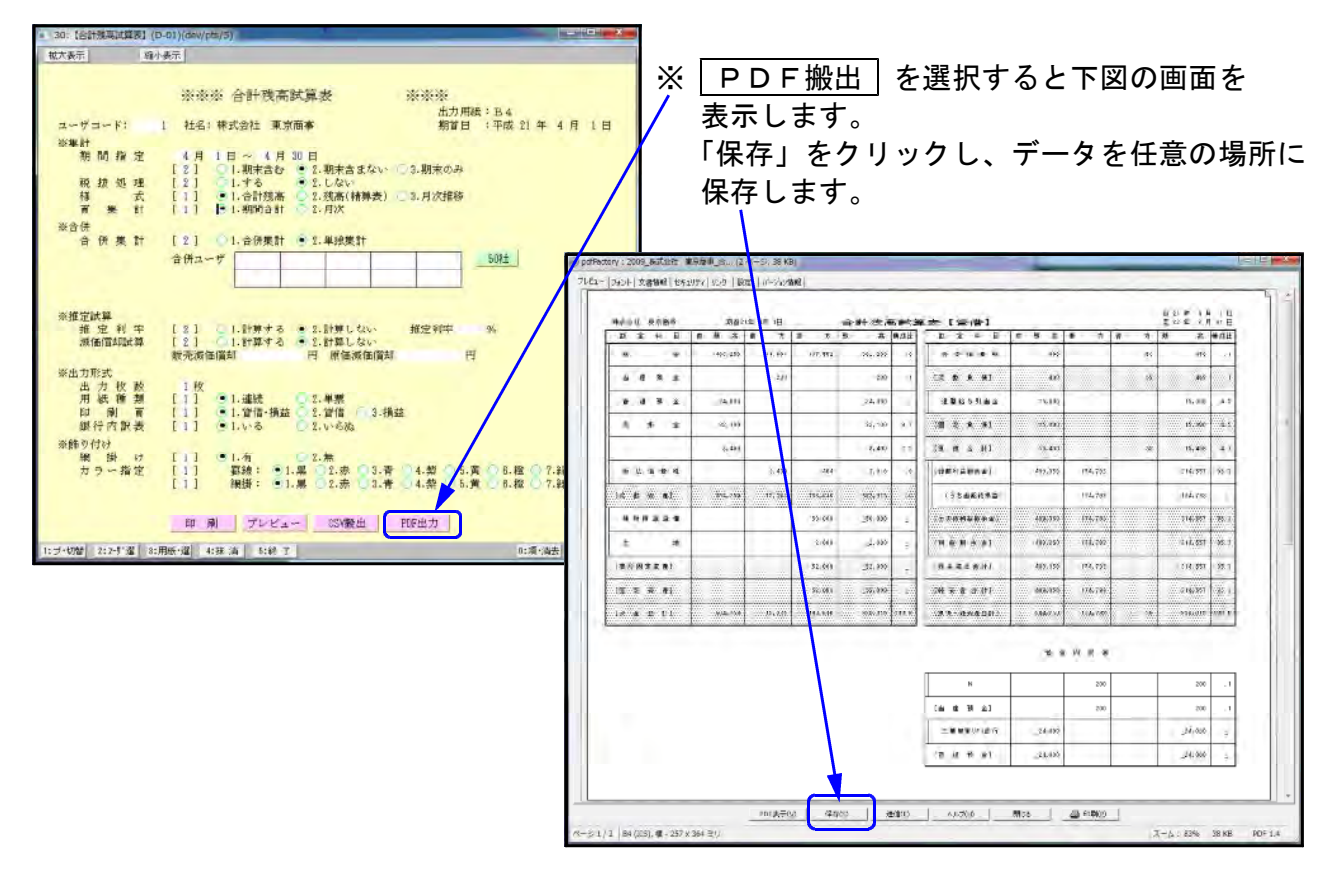

## ● ページプリンタをご使用の場合

各出力において連続用紙又は、単票用紙を選択する画面を表示します。 ページプリンタにおいては、自動的に改頁しますので連続用紙を指定して出力して下さい。 ※ 単票で指示をすると1枚出力するごとに [Enter] が必要です。

### ● 出力を中止するには

- 出力中のプログラムを中止します。
   キーボードで、CTRL + C を押し、メニューに戻します。
- プリンタの電源を切ります。
   ※ページプリンタの場合は ストップ ボタンを押し、印刷が止まってから電源を 切って下さい。
   (出力中に電源を切ると紙詰まりを起こし故障の原因となります。)
- 3. プリンタの切替器がある場合にはプリンタの切替器の電源を切り再度電源を入れます。
- 4. プリンタの電源を入れます。※出力しなければ作業完了となります。

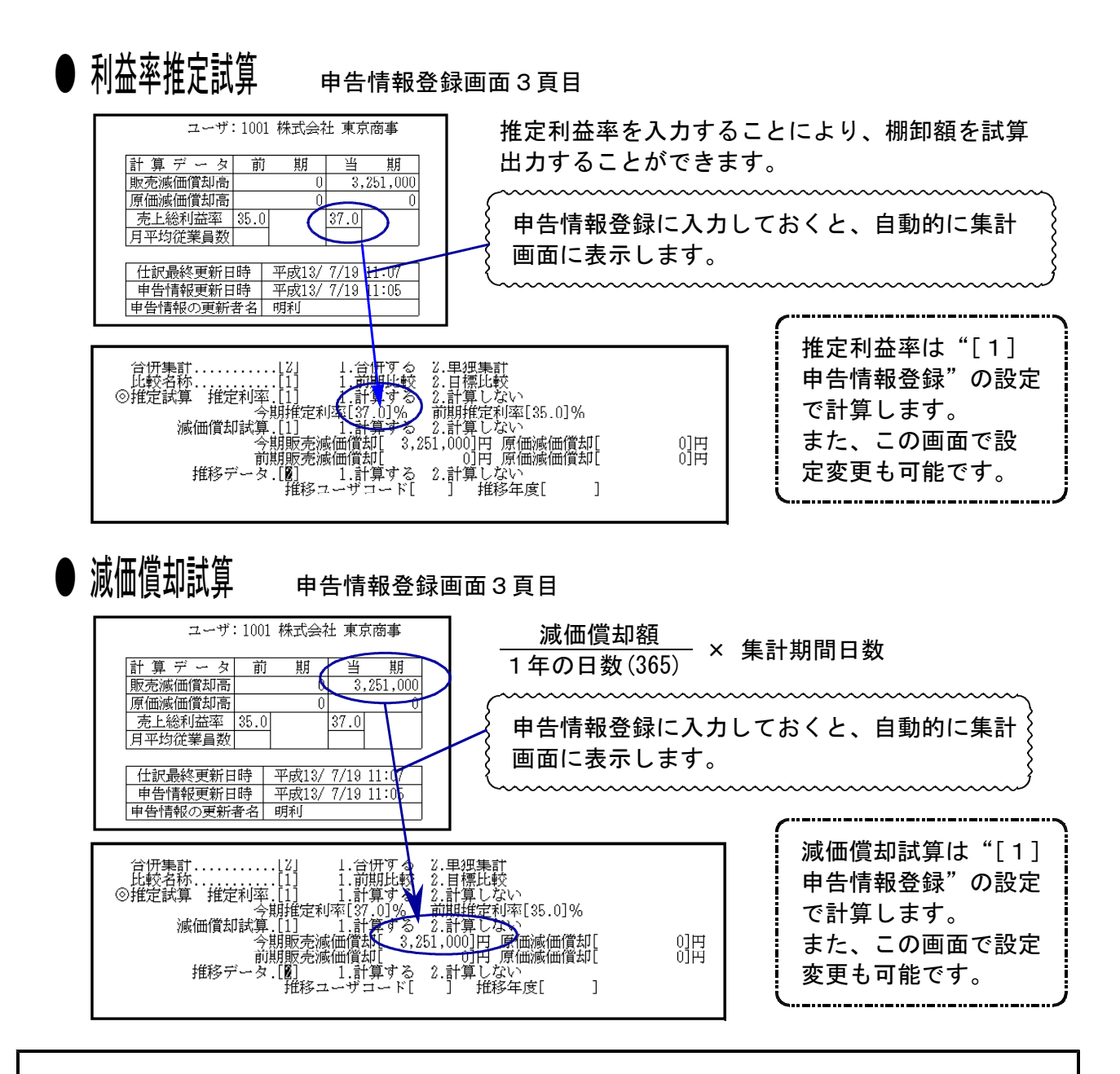

## 出力の強制終了後、出力ができなくなった場合

▲ 協佐士汁

プリント出力を強制終了した場合、次に印刷を指定しても出力できないことがあります。 これは印刷の信号(Windowsで言うと印刷ジョブ)が機械に残ってしまう為です。 印刷の指示は再起動しても残る場合があります。下記の手順で印刷ジョブをクリアして下さい。

| ● 保1F기広                                                                                                    |                                    |
|----------------------------------------------------------------------------------------------------|------------------------------------|
| 財務メニュー(1701)                                                                                                    | 1. <u>管理</u> (F20)を押します。           |
| プリンタバッファクリア命令送信プログラム<br>                                                                                                    | 2. [991] プリンタバッファクリアを選択し<br>ます。    |
| $\begin{bmatrix} 1 \\ 1 \end{bmatrix} : No.1 \mathcal{I} \mathcal{I} \mathcal{I} \mathcal{I} \mathcal{I} \mathcal{I} \mathcal{I} \mathcal{I}$ | 3. 印刷するプリンタがわかっている場合は、<br>番号を入力します |
| [4] : No.4 プリンタ (lp4)<br>[5] :画面                                                                                                    | 4. 印刷をクリアするプリンタの番号が反転します。          |
|                                                                                                    | 5. 実行 (F4)を押します。                   |
|                                                                                                    | 6. バッファクリア中と表示が出てメニュー画             |
|                                                                                                    | 面に戻れば作業終了です。                       |
| ブリンター番号を入力してください[ 】]                                                                                                    | ※プリンタが分からない場合は 全選択 (F7)            |
| □ □ □ □ 実 行 □ 終 了 □ □ □ □ □ □ □ □ □ □ □ □ □ □ □ □ □                                                                                           | を押し、実行 (F4)を押します。                  |

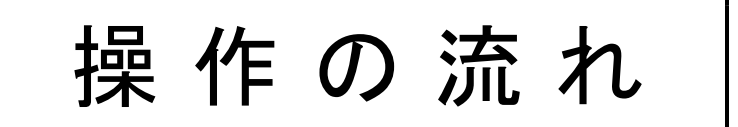

# 消費税の入力方法

## ● 簡易課税の場合

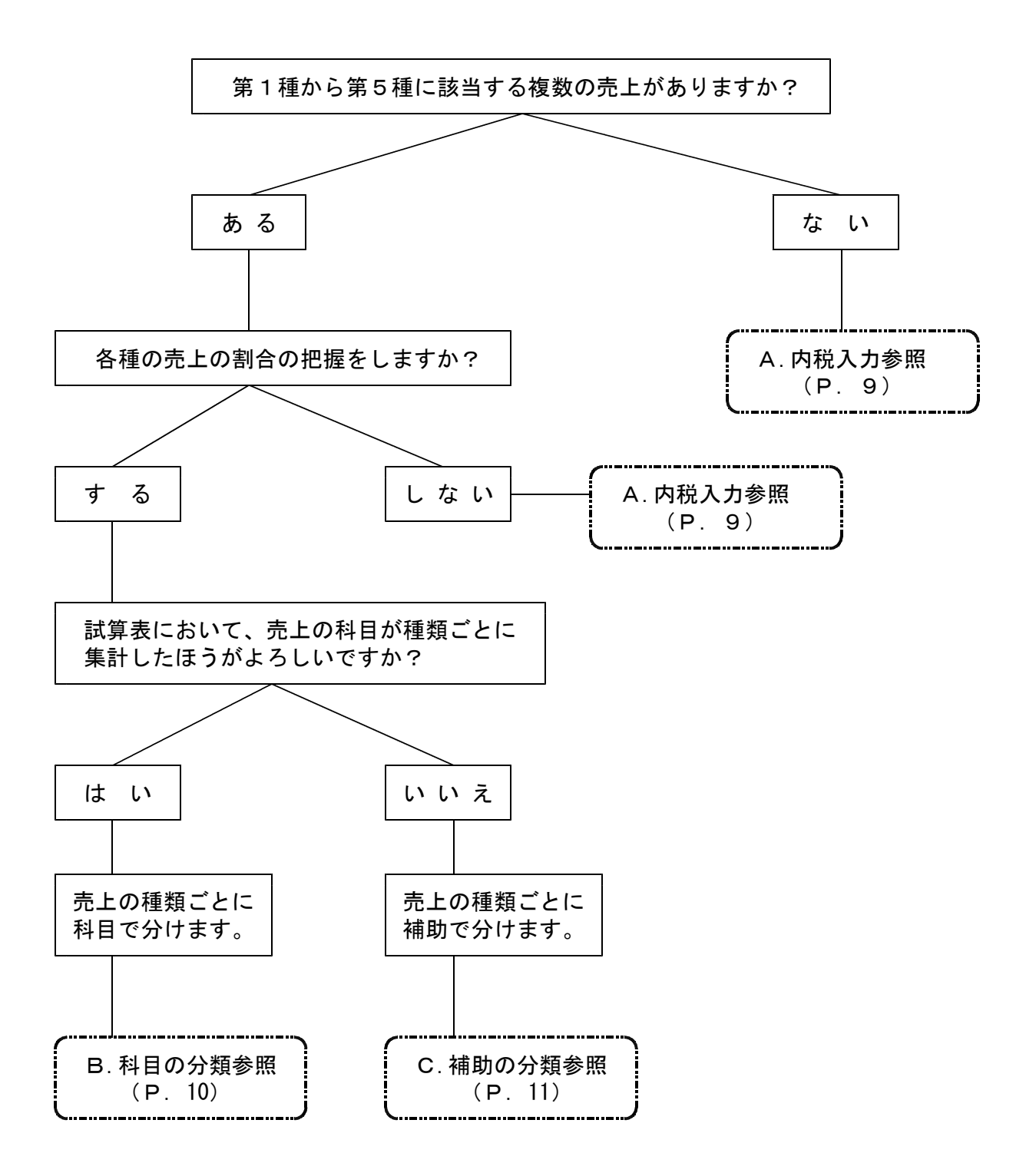

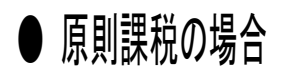

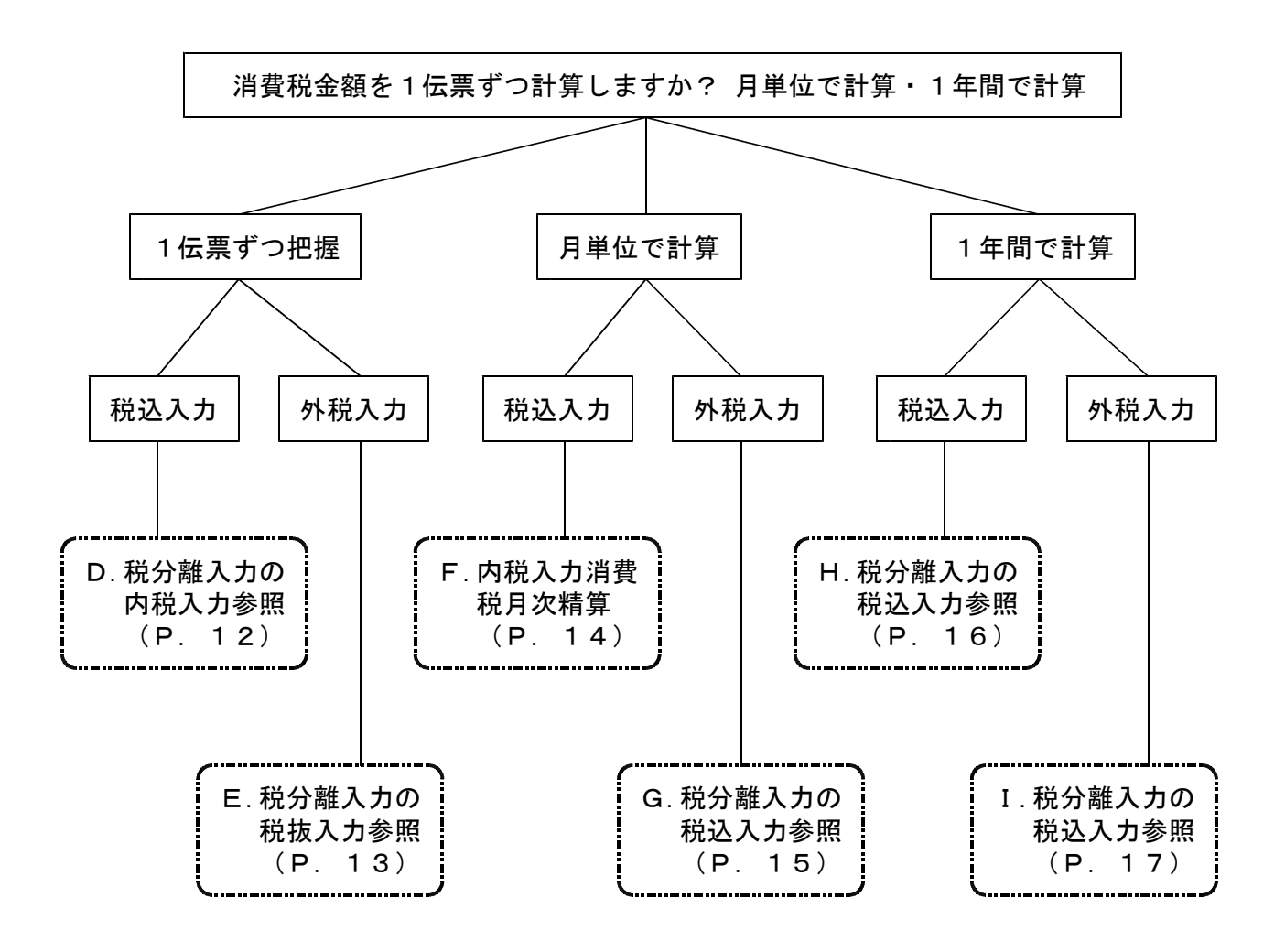

## A. 内税入力方法の操作の流れ

## ● 税込みで入力を行う場合

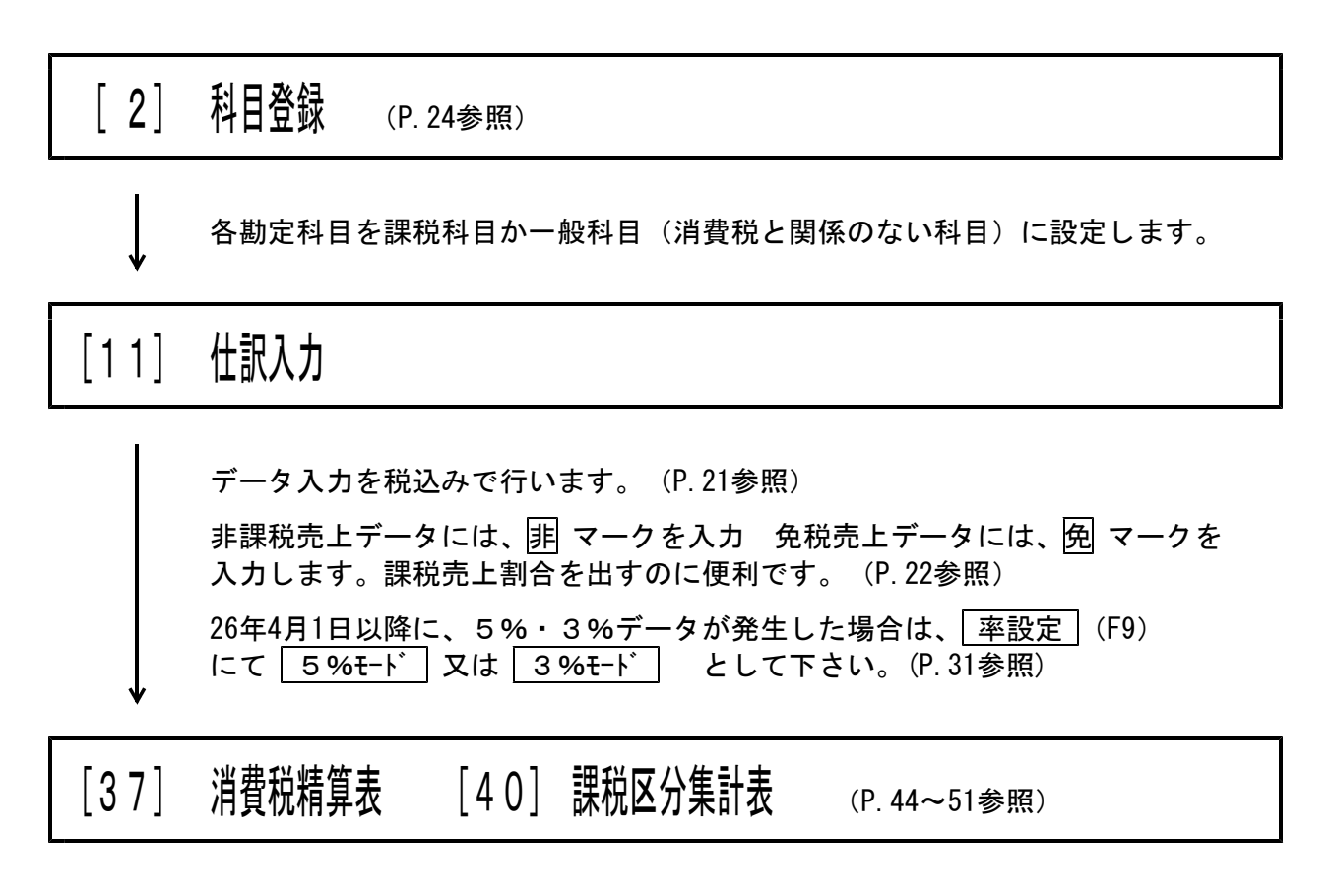

8%と5%と3%のデータが別々にプリントします。

..... ポイント ※ 免税売上や非課税売上が多量に発生する場合は、 501売上 課税 売上を分けることによって試算表のみで 502売上 非課税 503売上 免税 課税売上割合を手計算できます。

B. 科目の分類-第1種~第5種の複数の売上がある場合の操作の流れ

簡易課税

## ● 第1種~第5種の売上を科目コードで分けます。

[2] 科目登録 (P.24参照) 各勘定科目を課税科目か一般科目(消費税と関係のない科目)に設定します。 第1種~第5種の売上を科目コードで分けます。 例) 501 売上 第1 種売上 502 売上 第2 種売上 などといった様に登録を行います。 [11] 仕訳入力 データ入力を税込みで行います。(P.21参照) 非課税売上データには、 非マークを入力 免税売上データには、 免マークを 入力します。課税売上割合を出すのに便利です。(P.22参照) 26年4月1日以降に、5%・3%データが発生した場合は、 率設定 (F9) にて 5%モード 又は 3%モード として下さい。(P.31参照) [30] 合計残高試算表の出力 各業種ごとに売上金額が把握できると共に、割合も機械が自動計算します。 [37] 消費税精算表 「40〕 課税区分集計表 (P.44~51参照) 8%と5%と3%のデータが別々にプリントします。 ポイント ..... <試算表サンプル> 勘 定 科 目 全 残 高 借 方 貸方 残 高 構成比 第1種売上 100,000 100,000 50,000 250,000 45.5 54.5 第2種売上 200,000 200,000 100,000 300,000 (純売上高) 300,000 300,000 150,000 550,000 100.0

C. 補助の分類-第1種~第5種の複数の売上がある場合の操作の流れ

簡易課税

## ● 第1種~第5種の売上を補助コードで分けます。

| [2]  | 科日登録 (P. 22参照)                                                                                                    |
|------|----------------------------------------------------------------------------------------------------|
|      | 各勘定科目を課税科目か一般科目(消費税と関係のない科目)に設定します。                                                                                                    |
| [3]  | 補助登録                                                                                                    |
|      | 第1種~第5種の売上を補助コードで分けます。<br>例)-01 第1種売上<br>-02 第2種売上<br>:<br>:<br>:<br>:                                                                                                    |
| [11] | 仕訳入力                                                                                                    |
|      | データ入力を税込みで行います。(P.21参照)<br>非課税売上データには、非マークを入力 免税売上データには、免マークを<br>入力します。課税売上割合を出すのに便利です。(P.22参照)<br>26年4月1日以降に、5%・3%データが発生した場合は、 率設定 (F9)<br>にて 5%モード 又は 3%モード として下さい。(P.31参照) |
| [62] | 補助集計表の出力                                                                                                    |
| ↓    | 各業種ごとに売上金額が把握できます。                                                                                                    |
| [37] | 消費税精算表 [40] 課税区分集計表 (P. 44~51参照)                                                                                                    |
| т    | 8%と5%と3%のデータが別々にプリントします。                                                                                                    |

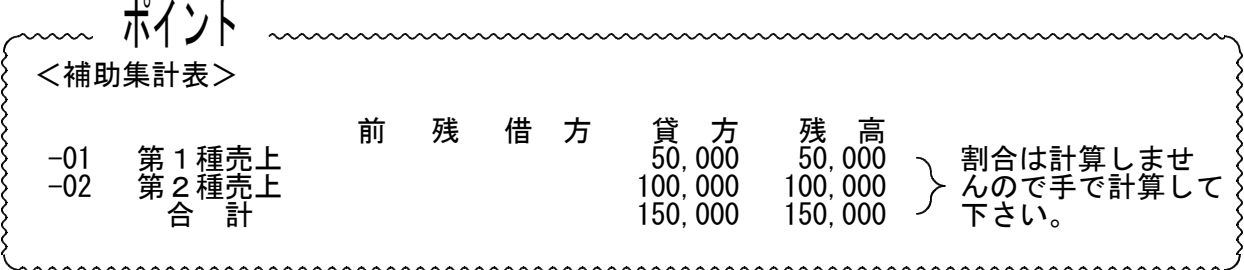

D. 1 伝票ずつ消費税金額を把握する場合--内税入力の操作の流れ

## ● 1 伝票ずつ消費税金額を把握、仕訳入力は、税込みで行う方法。

| [2]  | 科日登録 (P. 22参照)                                                                                                    |
|------|----------------------------------------------------------------------------------------------------|
| V    | 各勘定科目を課税科目か一般科目(消費税と関係のない科目)に設定します。                                                                                                    |
| [11] | 仕訳入力                                                                                                    |
|      | <ul> <li>表示選択 にて、税分離計算を「2. 自動計算」</li> <li>税分離入力を「1. 税込入力」に設定します。(P.27参照)</li> <li>同時に、税計算(1円未満)の端数処理の設定を行います。</li> <li>(四捨五入 切り捨て 切り上げ)</li> </ul> |
|      | データ入力を税込みで行いますと、自動的に外税と消費税とに分かれます。<br>(P.34参照)                                                                                                    |
|      | 非課税データや消費税取引と関係のない仕訳が発生した場合は、税マークを<br>入力します。(P. 22参照)                                                                                              |
| V    | 26年4月1日以降に、5%・3%データが発生した場合は、 率設定 (F9)<br>にて 5%モード 又は <u>3%モード</u> として下さい。(P.31参照)                                                                  |
| [37] | 消費税精算表 [40] 課税区分集計表 (P. 44~51参照)                                                                                                    |

8%と5%と3%のデータが別々にプリントします。

ポイント
 <伝票を分離するのを忘れてしまった場合>
[39]消費税一括自動分離を行いますと1伝票ずつ、外税と消費税とに分けることができます。
 分離されたデータは、もとの税込みに一括で戻すことはできません。
 税込みに戻すには、1伝票ずつ訂正する必要があります。(P.43参照)
 各部門(現場)ごとに消費税を把握する場合に使用すると便利です。

E. 1 伝票ずつ消費税金額を把握する場合-外税入力の操作の流れ

## ● 1 伝票ずつ消費税金額を把握、仕訳入力は、外税で行う方法。

| [2]    | 科日登録 (P. 24参照)                                                                                               |
|--------|----------------------------------------------------------------------------------------------------|
| V      | 各勘定科目を課税科目か一般科目(消費税と関係のない科目)に設定します。                                                                          |
| [11]   | 仕訳入力                                                                                                    |
|        | 表示選択 にて、税分離計算を「2. 自動計算」<br>税分離入力を「2. 税抜入力」に設定します。(P.27参照)<br>同時に、税計算(1円未満)の端数処理の設定を行います。<br>(四捨五入 切り捨て 切り上げ) |
|        | データ入力を税抜きで行いますと、自動的に消費税を計算します。(P.34参照)<br>非課税データや消費税取引と関係のない仕訳が発生した場合は、税マークを<br>入力します。(P.22参照)               |
| ↓<br>↓ | 26年4月1日以降に、5%・3%データが発生した場合は、 率設定 (F9)<br>にて 5%モード 又は 3%モード として下さい。(P.31参照)                                   |
| [37]   | 消費税精算表 [40] 課税区分集計表 (P. 44~51参照)                                                                             |

8%と5%と3%のデータが別々にプリントします。

を自動計算しますので、手で計算する手間も省けます。

F.|月次|で消費税金額を把握する場合-内税入力の操作の流れ

原則課税

## ● 仕訳入力は、税込みで行い、消費税は、月単位で精算する方法。

| [2]    | 科日登録 (P. 24参照)                                                                           |
|--------|------------------------------------------------------------------------------------------|
| Ļ      | 各勘定科目を課税科目か一般科目(消費税と関係のない科目)に設定します。                                                      |
| [11]   | 仕訳入力                                                                                     |
|        | 表示選択 にて、税計算(1円未満)の端数処理の設定を行います。<br>(四捨五入 切り捨て 切り上げ) (P.27参照)                             |
|        | データ入力を税込みで行います。 (P.21参照)                                                                 |
|        | 非課税データや消費税取引と関係のない仕訳が発生した場合は、税マークを<br>入力します。(P. 22参照)                                    |
|        | 26年4月1日以降に、5%・3%データが発生した場合は、 率設定 (F9)<br>にて <u>5%モート</u> 又は <u>3%モート</u> として下さい。(P.31参照) |
| [38]   | 消費税自動精算を月次で計算 (P. 39~41参照)                                                               |
| ↓<br>↓ | 税込みで入力したデータを月単位で計算し、税抜き処理します。<br>税抜き処理した仕訳は、各月の「月末」に自動的に書き込まれます。<br>仕訳の摘要に、「月 次」と記入します。  |
| [37]   | 消費税精算表 [40] 課税区分集計表 (P. 44~51参照)                                                         |

8%と5%と3%のデータが別々にプリントします。

 G. 月次 で消費税金額を把握する場合-外税入力の操作の流れ

## ● 仕訳入力は、外税で行い、消費税は、月単位で精算する方法。

| [2]  | 科日登録 (P. 22参照)                                                                                                    |
|------|----------------------------------------------------------------------------------------------------|
| Ļ    | 各勘定科目を課税科目か一般科目(消費税と関係のない科目)に設定します。                                                                                                    |
| [11] | 仕訳入力                                                                                                    |
|      | <ul><li>表示選択 にて、税計算(1円未満)の端数処理の設定を行います。</li><li>(四捨五入 切り捨て 切り上げ) (P.27参照)</li></ul>                                                                                          |
|      | データ入力を外税で行います。(P.21参照)                                                                                                    |
|      | 非課税データや消費税取引と関係のない仕訳が発生した場合は、税マークを<br>入力します。(P. 21参照)                                                                                                    |
| •    | 26年4月1日以降に、5%・3%データが発生した場合は、 率設定 (F9)<br>にて <u>5%モート</u> 又は <u>3%モート</u> として下さい。 (P.31参照)                                                                                    |
| [38] | 消費税自動精算を月次で計算 (P. 39~41参照)                                                                                                    |
|      | 外税入力にて、 <u>消</u> マークを使用したデータがある場合は、月単位で <u>消</u> マークを<br>仮受 仮払に振り替えます。直接、仮受 仮払消費税を使用した場合は、精算する<br>必要はありません。<br>税抜き処理した仕訳は、各月の「月末」に自動的に書き込まれます。<br>仕訳の摘要に、 <u>月 次</u> と記入します。 |
| [37] | 消費税精算表 [40] 課税区分集計表 (P. 44~51参照)                                                                                                    |

8%と5%と3%のデータが別々にプリントします。

## H. | 年次 | で消費税金額を把握する場合-内税入力の操作の流れ

#### 仕訳入力は、税込みで行い、消費税は、1年間で精算する方法。

| [2]          | 科日登録 (P. 22参照)                                                                             |
|--------------|--------------------------------------------------------------------------------------------|
| $\downarrow$ | 各勘定科目を課税科目か一般科目(消費税と関係のない科目)に設定します。                                                        |
| [11]         | 仕訳入力                                                                                       |
|              | 表示選択 にて、税計算(1円未満)の端数処理の設定を行います。<br>(四捨五入 切り捨て 切り上げ) (P.27参照)                               |
|              | データ入力を税込みで行います。 (P.21参照)                                                                   |
|              | 非課税データや消費税取引と関係のない仕訳が発生した場合は、税マークを<br>入力します。(P. 22参照)                                      |
| ↓<br>↓       | 26年4月1日以降に、5%・3%データが発生した場合は、 率設定 (F9)<br>にて 5%モード 又は <u>3%モード</u> として下さい。 (P.31参照)         |
| [38]         | 消費税自動精算を月次で計算 (P. 39~41参照)                                                                 |
| $\downarrow$ | 税込みで入力したデータを1年間まとめて計算し、税抜き処理します。<br>税抜き処理した仕訳は、期末(13.)に自動的に書き込まれます。<br>仕訳の摘要に、 年 次 と記入します。 |
| [37]         | 消費税精算表 [40] 課税区分集計表 (P. 44~51参照)                                                           |

8%と5%と3%のデータが別々にプリントします。

ポイント ------追加で伝票入力を行った場合は、[38]の自動精算を再び行って下さい。 I. 年次 で 消費税金額を把握する場合-外税入力の操作の流れ

## ● 仕訳入力は、外税で行い、消費税は、1年間で精算する方法。

| [2]  | 科目登録 (P. 22参照)                                                                                                    |
|------|----------------------------------------------------------------------------------------------------|
| Ļ    | 各勘定科目を課税科目か一般科目(消費税と関係のない科目)に設定します。                                                                                                    |
| [11] | 仕訳入力                                                                                                    |
|      | <ul> <li>表示選択 にて、税計算(1円未満)の端数処理の設定を行います。<br/>(四捨五入 切り捨て 切り上げ)(P.27参照)</li> <li>データ入力を外税で行います。(P.21参照)</li> <li>非課税データや消費税取引と関係のない仕訳が発生した場合は、税マークを<br/>入力します。(P.22参照)</li> <li>26年4月1日以降に、5%・3%データが発生した場合は、<u>率設定</u>(F9)<br/>にて <u>5%モード</u> 又は <u>3%モード</u> として下さい。(P.31参照)</li> </ul> |
| [38] | 消費税自動精算を月次で計算 (P. 39~41参照)                                                                                                    |
|      | 外税入力にて、<br>潤 マークを使用したデータがある場合は、1年間で<br>潤 マークを<br>仮受 仮払に振り替えます。直接、仮受 仮払消費税を使用した場合は、精算する<br>必要はありません。<br>税抜き処理した仕訳は、期末(13.)に自動的に書き込まれます。<br>仕訳の摘要に、 年 次 と記入します。                                                                                                    |
| [37] | 消費税精算表 [40] 課税区分集計表 (P. 44~51参照)                                                                                                    |

8%と5%と3%のデータが別々にプリントします。

ポイント 追加で伝票入力を行った場合は、[38]の自動精算を再び行って下さい。

# はじめに

## 仕訳入力中の科目の表示と出力について

● 仕訳入力時、科目の名称表示が、その科目の税設定ごとに違っています。 以下3パターンあります。

く入力画面 >

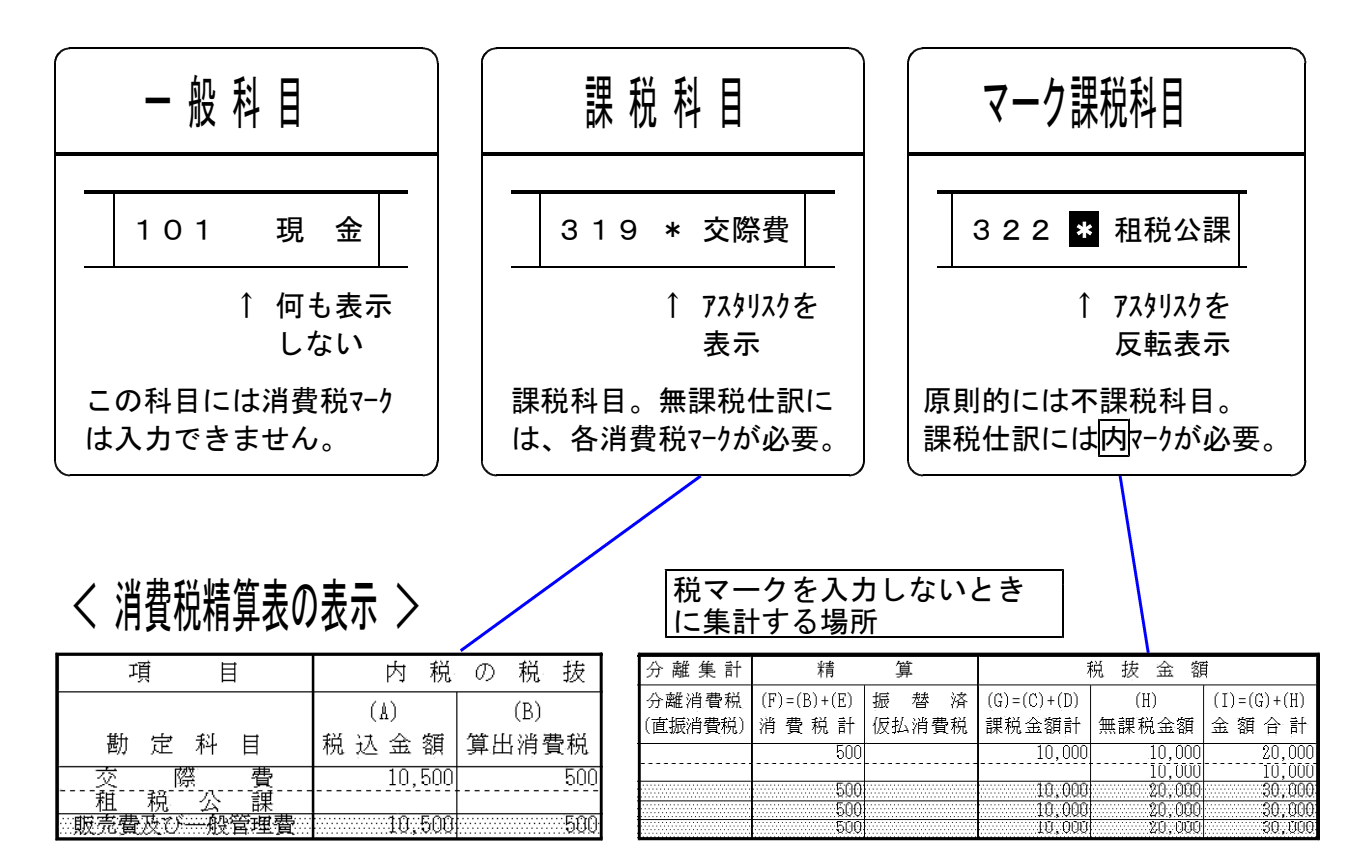

< 課税区分集計表の表示 >

|     |      |     |    |    |       |   |    |    |    |        |     |        |   |     |   |        |   |        | 仮払分離税   |
|-----|------|-----|----|----|-------|---|----|----|----|--------|-----|--------|---|-----|---|--------|---|--------|---------|
| 仕入  | 、勘定利 | 十 目 | 内利 | 说( | t.入   | 外 | 税亻 | ±大 | 関連 | 外仕入    | . 引 | 1 課税仕入 | 免 | 税 任 | 入 | 分離外税仕入 | 合 | 計      | (仮払消費税) |
| 交   | 際    | 費   |    | 1  | 0,500 |   |    |    |    | .10,00 | 0   |        |   |     |   |        |   | 20,500 |         |
| 租   | 税公   | 課   |    |    |       |   |    |    |    | 10,00  | Ō   |        |   |     |   |        |   | 10,000 |         |
| 販売費 | 汲び般行 | 管理費 |    | 1  | 0,500 |   |    |    |    | 20,80  | 0   |        |   |     |   |        |   | 30,500 |         |

※ 登録方法については、[2]科目登録(P.24)を参照して下さい。

## 消費税マークの種類

● 本システムは、各科目の税区分(一般・課税・マーク課税)を判断して税抜き処理 を行います。

あらかじめ各科目ごとに課税・不課税を設定しています。

ただし、その設定と異なる仕訳を入力する場合には、消費税マークが必要です。

消費税マークには大きく分けると以下の2点になります。また詳細は以下の表を ご参照下さい。

・売上関連 = 仮受消費税 (黒バック、白文字のマーク)
 ・仕入関連 = 仮払消費税 (白バック、黒文字のマーク)

消費税マークー覧表

| 税マーク | 名称            | 内容                                                                                                    | 参照 |
|------|---------------|----------------------------------------------------------------------------------------------------|----|
| 内内   | 内税マーク<br>(A)  | 税込み仕訳に入力します。<br>原則的には、課税科目には必要ありません。<br>※マーク課税に課税仕訳が発生した場合に使用します。                                                    | A  |
| 外外   | 外税マーク<br>(D)  | 外税仕訳に入力します。(任意に税抜きした仕訳に使用)<br>また、この仕訳に対する消費税仕訳も必ず入力します。<br>この場合の消費税仕訳には必ず 川 間 を入力するか、<br>消費税科目を使用します。                | В  |
| 消消   | 消費税マーク<br>(E) | 消費税仕訳に入力します。 M M マークと併せて<br>使用します。又、消費税自動精算プログラムで作成<br>した消費税仕訳にも入力します。(自動)<br>※直接手入力で振替えた仮受・仮払消費税仕訳には、<br>入力しないで下さい。 | С  |
| 非非   | 非課税マーク<br>(H) | 非課税仕訳に入力します。(保険料など)<br>※マーク課税科目には入力する必要はありませんが、<br>課税区分集計表をご利用の場合、マーク課税科目<br>においても税マークの入力を行って下さい。                    | D  |
| 免免   | 免税マーク<br>(H)  | 免税取引仕訳に入力します。(輸出取引など)                                                                                                | E  |

| 税マーク | 名称            | 内容                                                                                                   | 参照 |
|------|---------------|----------------------------------------------------------------------------------------------------|----|
| 関    | 関連外マーク<br>(H) | 関連外取引とは、消費税まったく関係のない仕訳を意味<br>します。(税金や香典などー不課税科目)                                                     | F  |
| 田    | 共通マーク<br>(H)  | 課税売上と免税売上の両方に関係する仕入れ仕訳に入力<br>します。                                                                    | G  |
| 納付   | 納付マーク         | すでに税務署に納めた消費税、又は還付で戻ってきた<br>仕訳に <u>納付</u> マークを使用します。<br>精算した金額か、納付したデータかの区別に使用します。<br>(仮受・仮払の科目のみ使用) | Т  |
| 払    | 仮払消費税<br>マーク  | 分離した仕訳で、仮払消費税の金額に自動入力します。<br>(このマークはコンピュータが自動入力)                                                     | I  |
| 受    | 仮受消費税<br>マーク  | 分離した仕訳で、仮受消費税の金額に自動入力します。<br>(このマークはコンピュータが自動入力)                                                     | J  |
| 年次   | 年次精算<br>データ   | 消費税の自動精算で、年次一括税振替を行った消費税仕<br>訳入力します。(このマークはコンピュータが自動入力)                                              | к  |
| 月次   | 月次精算<br>データ   | 消費税の自動精算で、月単位税振替を行った消費税仕訳<br>に入力します。(このマークはコンピュータが自動入力)                                              | L  |

※ 名称のところに表示している(A~H)は、精算表の集計場所を表示しています。

※ 消費税マークを入力するには、仕訳入力の金額欄で (スラッシュ)を押します。
 ※ □ の税マークは / をキーを押しても入力できません。

| <仕訳入力><br>金額を入力後、Enter」は押さずに、☑(スラッシュ)を押します。画面下に積<br>表示しますので、該当番号を選択して下さい。 | 兑マークが     |
|---------------------------------------------------------------------------|-----------|
| 4.1 00016 10,000 319*交際費 101 現金                                           | 10,000    |
|                                                                           | 0.0/ 2.12 |
|                                                                           | 8 701-1   |
|                                                                           |           |
| 仕入 1.四 2.開 3.阅 4.團 5.因 6.쮑 7.因 0.削除[]                                     |           |
|                                                                           |           |
| 売上 1.外 2.归 3.党 4.関 5.内 6.潤 0.削除[]                                         |           |
|                                                                           |           |

## A 内内マークの活用方法

内マークは内税(税込み)データに付けます。原則的に課税科目には必要ありません。
 但し、下記のデータがある場合には、内マークの入力が必要となります。
 ※ "貸借税原則:なし"の科目につけます。逆仕訳を切った場合。(P.25・26参照)
 ※マーク課税科目 のデータにおいて課税科目があった場合。

# B 州 州 と 消 消 マークの活用方法

- <u>外</u>マークは、外税(税抜き)データに入力します。
   <u>外</u>マークは、単独では使用せず、 消 マークと組み合わせたり、「仮受・仮払消費税」と組み合わせて使用します。
- 消 マークは外税(税抜き)データに対する、消費税データに入力します。

| 4. 1 00017 | 30,000 | 127 仮払税 | 319 交際費 8% | 30,000 |
|------------|--------|---------|------------|--------|
|            |        | 振替消費    | 税          |        |

M マークと 消 マークを組み合わせて使用する場合

消費税の自動精算をかけると、<br />
消 マークをもとに仮受消費税・仮払消費税に<br />
振替仕訳を作成します。

外消 例)101(現金) 501 (売上) 10,000 (税抜き金額) 101 (現金) 501 (売上) 500 (税抜きに対する消費税分) (自動計算をかけると) T 501 (売上) 216 (仮受) 500 月次(売上に含まれている仮受消費税振替) 消 マークを入力すると消費税金額は1伝票ごとに把握できます。 あくまでもマークなので試算表をとると税込みになります。 又、各科目に対しての消費税額も把握できます。

M マークと仮受・仮払消費税額を組み合わせて使用する場合

消費税の自動精算をかけても、振り返るデータが無いため、振り替え仕訳はありません。

| 例) | 101(現金) 501(売 上)                        | 10,000 外                                | (税抜き金額)                                 |
|----|-----------------------------------------|-----------------------------------------|-----------------------------------------|
|    | 101(現金) 216(仮受消費税)                      | 500                                     | (税抜きに対する消費税分)                           |
|    |                                         | t_                                      | ここで <mark>消</mark> マークは入力しないで           |
|    |                                         |                                         | 下さい。                                    |
|    | ~~~~~~~~~~~~~~~~~~~~~~~~~~~~~~~~~~~~~~~ | ~~~~~~~~~~~~~~~~~~~~~~~~~~~~~~~~~~~~~~~ | ~~~~~~~~~~~~~~~~~~~~~~~~~~~~~~~~~~~~~~~ |
|    | 仮受・仮払消費税で直接振     ことはできません。              | 替た場合は、                                  | 各科目ごとの消費税を把握する                          |
|    | <b>N</b>                                |                                         |                                         |

## C 非非 マークの活用方法

- マークを入力すると課税区分集計表に集計して非課税額が把握できます。
  - 例) 311(保険料) 101(現金) 10,000 非

課税売上割合を計算するときに便利です。

D 免 免 マークの活用方法

- 免マークは、免税取引データに入力します。
   輸出取引がある場合は、入力を行って下さい。
  - 例) 112(売掛金) 501(売上) 10,000 免

課税売上割合を出すのに便利です。

E 関 関 マークの活用方法

● 関マークは関連外すなわち不課税取引のデータに入力。

例) 319(交際費) 101(現金) 10,000 関 祝い金

関連外取引とは、消費税にまったく関係のない取引のことを言います。 例)給与の支払・祝い金・香典・各種諸会費・受取配当など

## F 拱 マークの活用方法

● <u>共</u>マークは課税取引と免税売上の両方に関係する仕入データのみに入力します。

例) 313(水道光熱費) 101(現金) 10,000 共

<u> </u> **共**マークを入力すると課税売上割合と免税売上の経費の按分計算のとき 便利です。

## G 納付 マークの活用方法(仮受・仮払消費税を使用して納付・還付の処理をしている場合)

- 消費税を税務署へ納付する際に、納付マークを入力すると各科目の精算額と 納付金額が把握できます。(租税公課を使用している場合は使用しない)
- 納付 マークは摘要に入力します。摘要欄にて「ゼイ」と入力して下さい。画面に 納付 を表示します。
  - 例) 216(仮受消費税) 101(現金) 100,000 納付 中間納付消費税

税務署へ納付又は還付した消費税があった場合 (仮受・仮払消費税を使用する) と精算表に集計して、精算金額のみが把握できませんでした。 そこで、本システムにおいては、納付金額を集計しないようにするために<u>納付</u>マーク を作りました。ご活用下さい。 (P.38参照)

\*\*\*\*\*

## [2]科目登録

● 勘定科目が「課税科目」又は、「不課税科目」の指定を行います。

● 勘定科目が「仮払消費税」に関係する科目、「仮受消費税」に関係する科目 又は、「両方に関係する科目」の指定を行います。

| 00:规扬种目: | 登録(dev/pts/30)                   |                              |                         |                    |               |                       |                     |  |
|----------|----------------------------------|------------------------------|-------------------------|--------------------|---------------|-----------------------|---------------------|--|
| 大表示      | 縮小表示                             |                              |                         |                    |               | 前                     | 次                   |  |
| ユー<br>期音 | * * *<br>-ザコード: 10<br>f日:平成 26 年 | ** * 和<br>DO1 ユーサ<br>手 4 月 1 | ↓ 目 登 録<br>*名:株式会社<br>日 | * * *<br>東京商事      | * *<br><法人    | V 1.20<br>> <消個>      |                     |  |
|          |                                  |                              |                         |                    | _             | 一覧表印刷                 | 一覧表プレビュー            |  |
| ≉        | ミロリード                            | 145                          |                         |                    |               |                       |                     |  |
| ŧ        | 54 目名                            | 車輛運搬具                        | ÷                       |                    |               |                       |                     |  |
| ÷        | ē 縮 科 目 名                        | 車輛具                          |                         |                    |               |                       |                     |  |
| Ħ        | 各 称                              | シヤリヨウ                        |                         |                    |               |                       |                     |  |
| Ŧ        | 3月名(一)                           |                              |                         |                    |               |                       |                     |  |
|          |                                  |                              |                         |                    |               |                       |                     |  |
| ŧ        | 員益区分:[                           | 1]借方                         | ● 1.借方                  | 🔾 2.貸              | 方             | ○ 0.設定なし              |                     |  |
| 3        | ・ 首税 原 則:[                       | 0]なし                         | 🔵 1.借力                  | 🔵 2.貸              | カ             | ● 0.設定なし              |                     |  |
| Ŧ        | 说 区 分:[                          | 1]課税                         | 🔵 0.一般                  | ◉ 1.課              | 税             | ○ 2.マーク課              | 税                   |  |
| Ξ        | 主要区分:[                           | 0] 一般                        | ◉ 0.一般                  | 🔵 1.主              | 要             |                       |                     |  |
| 1        | 今 計 区 分:「                        | 01 一般                        | 🦲 0.—躲                  | 🔲 1.合              | i+            | 🔵 2.決算                |                     |  |
| Ĵ        | 育 借 区 分:[                        | 1] 資産                        | 🖲 1.資産                  | 🔵 2.負              | 債             | 🔵 3.資本                | 🔵 0.設定なし            |  |
| ŝ        | 涙 行:し                            | 0」一般                         | 🥑 0.一般                  | 🛄 1 . 当.           | 垒             | 🔵 2.普通                |                     |  |
| ŧ        | 甫助区分:[                           | 0]なし                         | ● 0.なし                  | <u> </u>           | 9             |                       |                     |  |
| _        | 【消費税個別】                          |                              |                         |                    |               |                       |                     |  |
| Ŧ        | 说マーク区分:[                         | 0]                           | 仕入税区分:<br>売上税区分:        | 2.内 3.团<br>8.团 9.团 | 5.23<br>10.33 | 6.武 20.函<br>11.國 21.國 | 22.20<br>23.20 0.削除 |  |
| 7        | 秦上対応区分:「                         | 01 空欄                        | ◉ 0.空欄                  | 🔾 1.非              | 課税(と)         | 🔵 2.課税(力)             | 🔵 3.共通(キ)           |  |
| 1        | 有価証券譲渡:[                         | 0]なし                         | ◉ 0.設定ない                | ວ 🔿 1.ສ            | ゆ(ュ)          |                       |                     |  |
|          |                                  |                              |                         |                    |               |                       |                     |  |
| ···初志 2: | 2-#122                           | 4:抹 淌                        | 5:88 7                  |                    |               |                       | 0:CSV腔出             |  |

| 貸 借 税 原 則                                                                | 税 区 分                                                                  |
|--------------------------------------------------------------------------|------------------------------------------------------------------------|
|                                                                          | 「課税科目」「非課税科目」の指定を行います。                                                 |
| スは「  気はなし」の相足をしまり。                                                       | 0. 一 般:非課税科目<br>(特質表に表示しない)                                            |
| 1. 個 方: 仮払消費税として計算する     2. 貸 方: 仮受消費税として計算する     9. 設定なし: 仮受・仮払消費税両方に関係 | <u>(相身衣に衣がしない)</u><br>1.課 税:課税科目(5%又は3%として計算)<br>2.マ−ク課税:原則として非課税。税マーク |
| する科目又は、全く関係しない科目                                                         | を入力すると税マーク優先となる。                                                       |
| * 設定なしの科目で、課税又はマーク課税                                                     | <u>(消費税精算表に表示します)</u>                                                  |
| 科目は人力時に注意して下さい。<br>(P. 24参照)                                             | * 少しでも課税がある場合は、1又は2を<br>  選択して下さい。                                     |

- ※ マーク課税科目は、原則的に不課税科目で使用すると便利です。(321諸会費など) 課税が発生した場合に、税マークを使用するとマーク通りに集計します。(税分離も可能です。) 但し、消費税精算表では、「無課税項目」に集計し、課税区分集計表では、「関連外項目」に 集計します、非課税の区分として集計する場合は、仕訳入力時に **非 非** マークを入力します。
- ※ 出力表示については、(P.18)を参照して下さい。

## "貸借税原則なし"の科目について

貸借税原則がなしの科目で税区分が課税又はマーク課税の科目の場合は、入力時に注意が必要です。

## ● 入力について

貸借税原則なしの科目は仮受・仮払両方に関係する科目です。 この科目を入力する際、何も消費税マークを入力しないと、

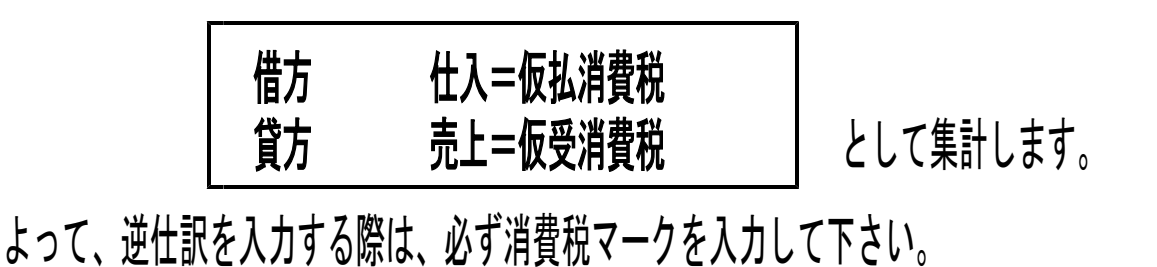

例)建物付属設備として処理していたものが建物の間違いだった場合。

| 4.100018 8% | 1,050,000 141 建物 |    | 142 建附設                               | 8% 1,050,000 |
|-------------|------------------|----|---------------------------------------|--------------|
| 团、          |                  | 振替 |                                       | 团            |
|             |                  |    | · · · · · · · · · · · · · · · · · · · |              |

入力しなくてもよい。

● これは、マーク課税でも同様です。

例)割引料と入力したものが、支払利息の間違いだった場合。

| 4.100019 | 1,000,000 331 払利 | 」息 332 割引料 | 1,000,000 |
|----------|------------------|------------|-----------|
| 囲        |                  | 振替         | 題         |
|          | 入力した             | いくてもよい。    |           |

● もちろん課税科目とマーク課税が同一仕訳内に発生した場合も同様です。

例)建設仮勘定と処理していたものが建物の間違いだった場合。

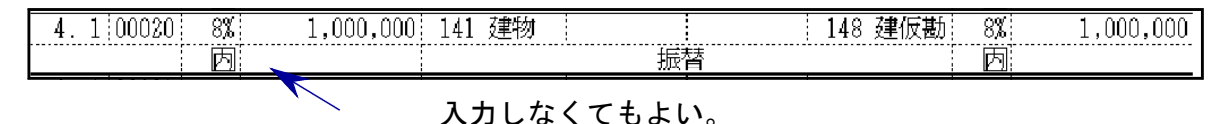

## これらの税マークを入力しないと、自動精算を行った場合、本来 仕入から 差し引かれなくてはならない金額が 売上に計上します。 (科目が借方・貸方どちらに入力しているかを自動判定している為) また、売上に関しても同様です。必要に応じて税マークを入力して下さい。

<税区分:課税科目>

| 科目名    | TAC  | TKC  | ノムラ  | エプソン | JDL  |
|--------|------|------|------|------|------|
| 建物     | 141  | 1211 | 211  | 160  | 211  |
| 建物附属設備 | 142  | 1218 | 212  | 161  | 212  |
| 構築物    | 143  | 1212 | 213  | 162  | 213  |
| 機械装置   | 144  | 1213 | 214  | 163  | 214  |
| 車輛運搬具  | 145  | 1215 | 215  | 164  | 215  |
| 工具器具備品 | 146  | 1216 | 216  | 165  | 216  |
| (空コード) | 149  | 1217 | 223  | 168  | 223  |
| (空コード) | 151  | 1214 | 217  | 1601 | 217  |
| 2      | 2    | 2    | 2    | 2    | 2    |
| (空コード) | 159  | 1229 | 229  | 1609 | 230  |
| 電話加入権  | 161  | 1236 | 236  | 170  | 262  |
| (空コード) | 164  | 1230 | 233  | 173  | 264  |
| 2      | 2    | 2    | 2    | 2    | 2    |
| (空コード) | 1615 | 1243 | 2315 | 1704 | 2615 |
| (空コード) | 191  | 1312 | 311  | 190  | 291  |
| 2      | 2    | 2    | 2    | 2    | 2    |
| (空コード) | 199  | 1319 | 319  | 198  | 299  |

#### <税区分:マーク課税の科目>

| 科目名    | TAC  | ТКС  | ノムラ  | エプソン | JDL  |
|--------|------|------|------|------|------|
| 土地     | 147  | 1221 | 221  | 166  | 221  |
| 建設仮勘定  | 148  | 1222 | 222  | 167  | 222  |
| 減価償却累計 | 150  | 1223 | 224  | 169  | 224  |
| 借地権    | 162  | 1233 | 232  | 171  | 261  |
| (空コード) | 163  | 1234 | 231  | 172  | 263  |
| 有価証券   | 171  | 1252 | 242  | 180  | 271  |
| 出資金    | 172  | 1251 | 241  | 181  | 272  |
| 保証金    | 173  | 1259 | 244  | 184  | 274  |
| 保険積立金  | 174  | 1260 | 246  | 185  | 276  |
| (空コード) | 175  | 1253 | 243  | 186  | 277  |
| 貸倒引当金  | 176  | 1261 | 247  | 187  | 278  |
| 長期貸付金  | 177  | 1254 | 248  | 182  | 273  |
| 長期前払費用 | 178  | 1255 | 245  | 183  | 275  |
| (空コード) | 179  | 1256 | 249  | 189  | 279  |
| 2      | 2    | 2    | 2    | 2    | 2    |
| (空コード) | 185  | 1265 | 2416 | 1805 | 285  |
| (空コード) | 514  | 7112 | 863  | 602  | 915  |
| (空コード) | 515  | 7113 | 864  | 603  | 916  |
| 支払利息   | 331  | 7511 | 761  | 610  | 921  |
| 割引料    | 332  | 7519 | 763  | 611  | 922  |
| (空コード) | 333  | 7512 | 762  | 612  | 924  |
| 2      | 2    | 2    | 2    | 2    | 2    |
| (空コード) | 3315 | 7524 | 7615 | 6104 | 9215 |
| (空コード) | 524  | 8111 | 872  | 703  | 934  |
| (空コード) | 525  | 8112 | 873  | 704  | 935  |
| (空コード) | 342  | 8213 | 776  | 711  | 942  |

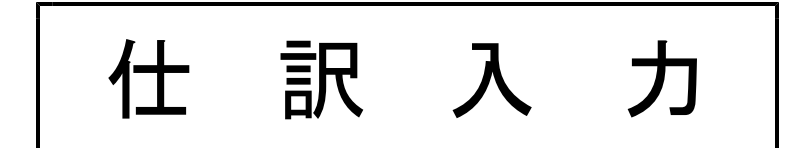

## 消費税入力を始める前に ([11] 世訳入力・F1+F6 表示選択)

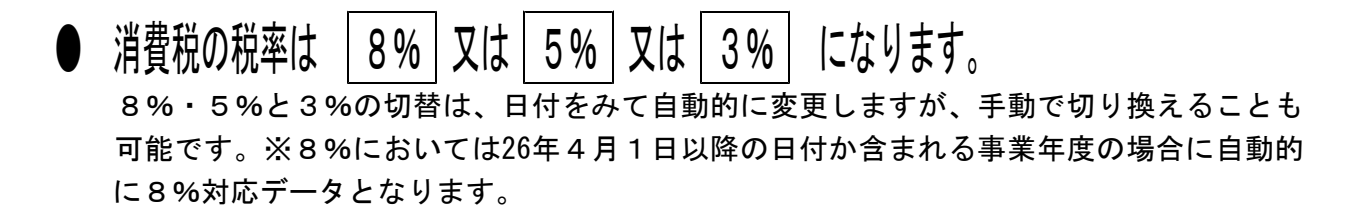

● 消費税入力処理は、選択によって選べます。

## ● 設定方法

- ① [11] 仕訳入力を呼び出します。
- 月日にカーソルがある時に FPキー次へ (F1)を押し、 表示選択 (F6) を選びます。
- 下記の画面を表示します。(表示選択)

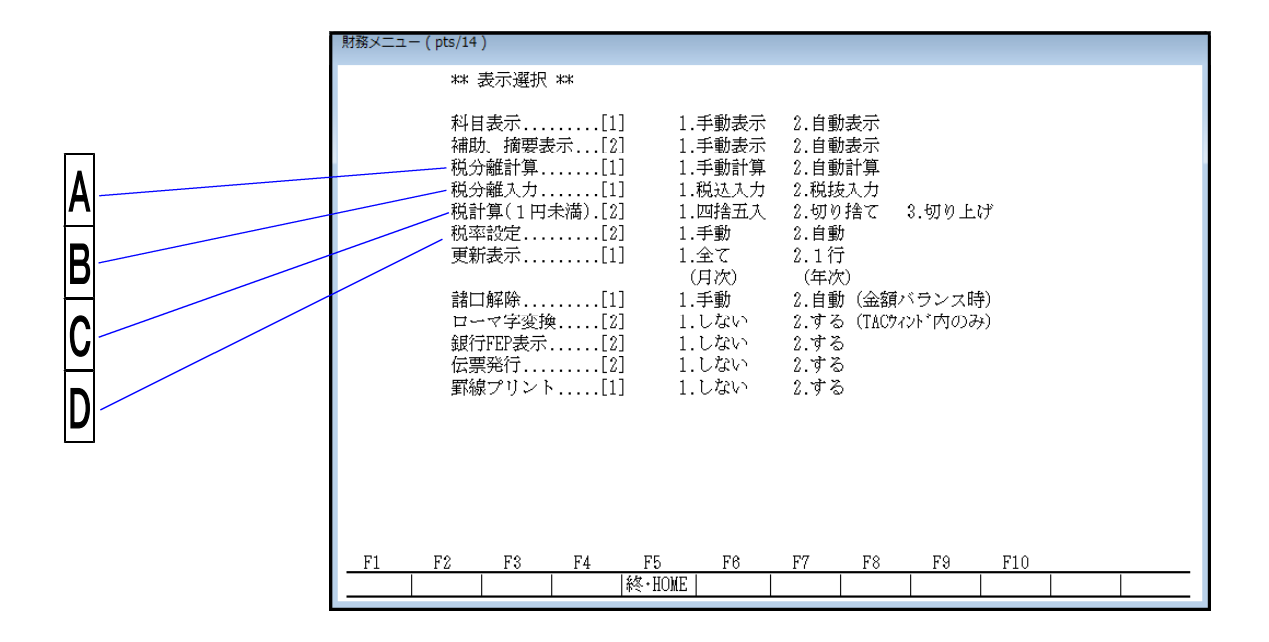

※ 上記の仕訳入力税設定の解説(使用方法)は、後ページの | 消費税仕訳入力について をご参照下さい。

|   | 選択項目                       | 選択                                                                        | 参照       |
|---|----------------------------|---------------------------------------------------------------------------|----------|
|   | 税分離計算                      | 1. 手動計算 2. 自動計算                                                           | А        |
|   | 税分離入力                      | 1. 税込入力 2. 税抜入力                                                           | В        |
|   | 税計算(1円未満)                  | 1. 四捨五入 2. 切り捨て 3. 切り上げ                                                   | С        |
|   | 税率設定                       | 1. 手動 2. 自動                                                               | D        |
| B | 税分離入力( 🗛 と組<br>1.税込入力 🦷    | み合わせて使用します)<br>税込みで入力した伝票を税抜処理する。<br>10, <u>800</u> ⇒ 10, 000<br>800 と分離す | 5        |
|   | 2.税抜入力 ・                   | 税抜きで入力した伝票の消費税額を計算します<br>10, <u>000</u> ⇒ 10, 000<br>800 と計算す             | す。<br>する |
|   | av v. ±v.=v.=v. / [] v. v= |                                                                           |          |

└──A <u>税分離計算</u>( B と組み合わせて使用します)

" B "の設定に基づき、消費税計算を「自動で行う」か「手動で行う」かの指定です。

| 1. | 手動計算 | { | 金額にカーソルがある時に 税分離 (F9) と押すと消費<br>税額を自動計算します。<br>又、消費税金額のところでカーソルが止まるので手直しも<br>可能です。 |
|----|------|---|------------------------------------------------------------------------------------|
| 2. | 自動計算 | { | 金額で Enter を押すことにより消費税額を自動計算します。<br>又、消費税金額のところでカーソルが止まるので手直しも<br>可能です。             |

## C 税計算(1円未満)の端数処理の設定

消費税の1円未満の端数処理の指定を行います。自動計算するプログラム全てに関係 してきます。

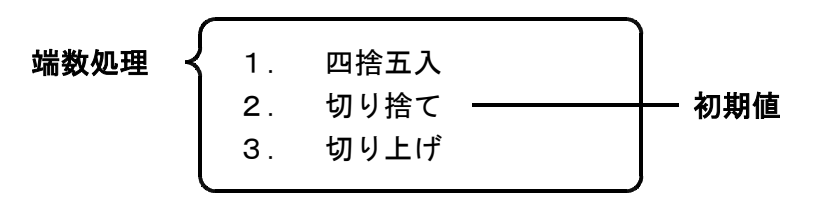

注 全ての科目に共通です。 科目によっての端数処理の切替はできません。

## D 税率の設定

消費税の税率は、月日をみて自動的に変わります。通常は、設定をする必要性は、 ありませんが消費税の税率を固定入力する場合に手動に設定します。 <u>仕訳入力を終了すると、元の2.自動に戻ります。</u>

 手動
 手動にした場合は、1:3%と2:5% 3:8%のどれかの 設定になります。
 税率を変更する場合は、月日にかりがある時に、座設定 (F9)を押すと税率を変更できます。
 まとめて、5%を入力したい場合などに使用すると便利 です。仕訳入力を終了すると自動に戻ります。
 自動にした場合は、月日をみて自動的に8%と5%の

自動にした場合は、月日をみて自動的に8%と5%の 切替を行います。 税率を変更する場合は、月日にカーソルがある時に、<u>率設定</u> (F9)を押すと切替ができます。
### 消費税の8%モード5%モードの解説と切替方法

消費税の税率は、月日をみて自動的に切り換えをします。 ※26年3月31日以前に決算を迎えるデータにおいては消費税8%の税率は入力できません。 平成26年4月1日以降において、5%データが発生した場合に税率の切替が必要となります。

8%データ

※課税課目には税率を表示します。8%データは、税率欄に8%を表示します。

| 4.100023 | 1,080,000 | 112 売掛金 |      | 501 | 売上高 | 8% | 1,080,000 |
|----------|-----------|---------|------|-----|-----|----|-----------|
|          |           |         | 山田商店 |     |     |    |           |

5%データ

※課税課目には税率を表示します。5%データは、税率欄に5%を表示します。

| 4. 1 00024 | 1,050,000 | 112 売掛金 |      | 501 | 売上高 | 5% | 1,050,000 |
|------------|-----------|---------|------|-----|-----|----|-----------|
|            |           |         | 山田商店 |     |     |    |           |

ー般科目・マーク課税の取引((借方)現金/当座(貸方)といった仕訳)は、税率の表示は しません。

| 「「「「」「」「」」「「」」」「「」」」「「」」」「「」」」」「「」」」」」 | 4.100026 | 1,080,000 | 101 現金 |     | /ミヒ 三菱  | 102 当座 | 1,080,000 |
|----------------------------------------|----------|-----------|--------|-----|---------|--------|-----------|
| 2014 亚国林                               |          |           |        | 売掛金 | }<br>回収 |        |           |

リスト出力

8%分と5%分のリスト出力は、個別にもにも混合にも行えます。リストプリント時に 税率1.いるした場合は借方・貸方それぞれに税率を表示します。

| ** 条件 | 選択 | リスト **    | ユーザ: | 001001 株式会社 | 東京商事     | <u>भ</u>     | <sup>1</sup> 成26年 4月 1日~期末修正 |
|-------|----|-----------|------|-------------|----------|--------------|------------------------------|
| 月.日 倍 | 云票 | 金額        |      | 【借方】        | 【貸 方】    | 金額           | 摘  要                         |
| 4.1   | 1  | 1,080,000 |      | 101現金       | 501売上高   | 1,080,000 8% |                              |
| 4.1   | 2  | 540,000   | 8%   | 401仕入高      | 101現金    | 540,000      |                              |
| 4.1   | 3  | 1,080     | 8%   | 319交際費      | 101現金    | 1,080        | 食事代                          |
| 4.1   | 4  | 250,000   |      | 103ミヒ 普通    | 102ミヒ 当座 | 250,000      | 振替                           |
| 4.1   | 5  | 21,600    | 8%   | 317旅交通      | 101現金    | 21,600       | 電車賃 3月分                      |
| 4.1   | 6  | 21,600    | 8%   | 319交際費      | 101現金    | 21,600       | 接待                           |
| 4.2   | 7  | 6,126     | 8%   | 307消耗品      | 101現金    | 6,126        | ガソリン代                        |
| 4.10  | 8  | 635       | 8%   | 308事務品      | 101現金    | 635          | 文房具                          |
| 4.25  | 9  | 1,050     | 5%   | 313水光熱      | 101現金    | 1,050        | 水道料                          |
| 4.25  | 10 | 2,100     | 5%   | 313水光熱      | 101現金    | 2,100        | ガス代                          |
| 4.25  | 11 | 10,500    | 5%   | 313水光熱      | 101現金    | 10,500       | 電気代                          |
| 4.25  | 12 | 1,080     | 8%   | 313水光熱      | 101現金    | 1,080        | 灯油代                          |
| 4.30  | 13 | 10,000 🖉  | 88   | 319交際費      | 101現金    | 10,000       | 接待                           |
| 4.30  | 14 | 800 🕅     | 剤 8  | 319交際費      | 101現金    | 800          | 接待                           |
| 4.1   | 16 | 10,000 🗒  | 8 🔨  | 319交際費      | 101現金    | 10,000 🥣     | 接待                           |
| 4.1   | 17 | 30,000    | - \  | 127仮払税      | 319交際費   | 30,000 8%    | 振替消費税                        |
|       |    |           |      |             |          |              |                              |

税率を印刷します。

### 税率の切替方法

前説で述べた通り、<br/>
し表示選択<br/>
」で税率設定を行わない限り、消費税の税率は、月日をみて<br/>
自動的に切り替わります。但し、平成26年4月1日以降でも5%の税率の仕訳が発生する場合<br/>
があります。

#### 切替方法

月日にカーソルがある時に、<u>率設定</u>、(F9)を押します。すると画面右下に表示している モードが切り替わります。税率を選択します。『5%の場合は2を選択します』

| 財務メニュー ( pts/14 )                                                |                    |
|------------------------------------------------------------------|--------------------|
| ** 仕訳入力 (V-4.68) ** ユーザ: 1001 株式会社 東京商事<br>平成28年 4月 1日~平成27年 2月分 | 平成26 消個<br>振著(11行) |
|                                                                  |                    |
|                                                                  |                    |
|                                                                  |                    |
|                                                                  |                    |
|                                                                  |                    |
|                                                                  |                    |
|                                                                  |                    |
| 6. 1 00001                                                       |                    |
|                                                                  | 8%***              |
| 消費税率設定[월] 1:3% 2:5% 3:8%                                         |                    |
|                                                                  |                    |
|                                                                  | E10                |
|                                                                  | 3 F10<br>設定   차選択  |

Д

| 務メニュー(pts/14)<br>* 仕訳入力(V-4<br>ズロ200年 4日 1日 | .68) ** ユーザ:<br> | 1001 株式会 | 社 東京商事      | ŝ  |         | +c====/ | 平成26 洋      | 俏個   |
|---------------------------------------------|------------------|----------|-------------|----|---------|---------|-------------|------|
| -成20年4月1日                                   | ~平成27年 2月万       |          |             |    |         |         | <u>1177</u> |      |
|                                             |                  |          |             |    |         |         |             |      |
|                                             |                  |          |             |    |         |         |             |      |
|                                             |                  |          |             |    |         |         |             |      |
|                                             |                  |          |             |    |         |         |             |      |
| 6. 1 00001                                  | 1,050,000        | 101 現金   | 本日          | 売上 | 501 売上高 | 5%      | 1,050       | ,000 |
| 6. 1 00002                                  |                  |          |             |    |         |         |             | _    |
|                                             |                  |          |             |    |         | (       | 8%1         | i∽h* |
|                                             |                  |          |             |    |         |         |             |      |
|                                             |                  |          |             |    |         |         |             |      |
| F1 F2                                       | F3 F4            | F5 F     | <u>8 F7</u> | F8 | F9 F1   | 0       |             |      |

※1伝票入力が終わると元の8%に戻ります。

# 消費税の仕訳入力について

1,080,000

消費税入力には、大きく分けて「税込み入力」「税抜き入力」の2つがあります。 本システムでは、税込み入力・税額算出の端数処理は切り捨てを基本としております。 以下の手順を仕訳入力の参考にして下さい。

内税入力

例)売り上げが発生した場合 1,080,000 112 売掛金 4. 1 00023 501 売上高 8% 山田商店 入力手順 2)借方 → 1)日付 → 3)貸方 → 4)金額 → 5) 摘要

例)お祝い金を支払った

| 4.100027                                                                                                    | 10,000 319 交際費               | 2 =                | 101 現金              | 10,000 |  |  |  |  |  |
|----------------------------------------------------------------------------------------------------|------------------------------|--------------------|---------------------|--------|--|--|--|--|--|
| 入力手順                                                                                                    | 1)日付 → 2)借<br>4)金額入力後 📿 (    | <br>皆方 →<br>税マークキ- | 3)貸方 →<br>-) → 5)摘要 | i      |  |  |  |  |  |
|                                                                                                    | Ļ                            |                    |                     |        |  |  |  |  |  |
| 仕入 1.例 2. 1月 3. 1月 5. 1月 6. 11 7. 1月 0. 削除[]                                                                              |                              |                    |                     |        |  |  |  |  |  |
| この例では 関 を選択                                                                                                    |                              |                    |                     |        |  |  |  |  |  |
|                                                                                                    |                              |                    |                     |        |  |  |  |  |  |
| 消費税マークを入力する時、その仕訳が仮払消費税・仮受消費税の両方の発生の可能性<br>がある場合、以下のメッセージを先に表示します。                                                        |                              |                    |                     |        |  |  |  |  |  |
| 借方 1.仕入関連 2.売上関連[]<br><u>F1 F2 F3 F4 F5 F6 F7 F8 F9 F10</u><br><u>FPキー次へ削 除 諸 ロ 科目 固 終・HOME 摘 登録 漢 字 補 登録 5% 分離 リスト選択</u> |                              |                    |                     |        |  |  |  |  |  |
| いずれかを選択                                                                                                    | <br>いずれかを選択し、消費税マークの入力を行います。 |                    |                     |        |  |  |  |  |  |

# 外税入力 🛛 👡

# 1. 仮受・仮払消費税科目を使用しない場合

| 4.10 000 | )28 | 1,000,000 11:    | 2 売掛金                 | 山田商店            | 501 売上高            | 8%<br>Ø | 1,000,000 |
|----------|-----|------------------|-----------------------|-----------------|--------------------|---------|-----------|
| 4.10 000 | )29 | 80,000 11:       | 2 売掛金                 | र्षे के के      | 501 売上高            | 8%      | 80,000    |
| 入力       | 手順  | 1)日付 →<br>4)金額入力 | 2)借;<br>〕後            | 方 → (<br>マークキー) | 3)貸方 →<br>) → 5)摘要 |         |           |
| _        |     |                  | Ţ                     |                 |                    |         |           |
| ſ        | 売上  | 1.外 2.非          | 3. <mark>免</mark> 4.関 | 5.丙 6.潤         | 0.削除[]             |         |           |

### 2. 仮受・仮払消費税科目を使用する場合(直振)

| 4.10.00030 | 1,000,000 | 112 売掛金 |      | 501 3 | 老上高 8% | 1,000,000 |
|------------|-----------|---------|------|-------|--------|-----------|
|            |           |         | 山田商店 |       | 淵      |           |
| 4.10 00031 | 80,000    | 112 売掛金 |      | 216 ( | 反受税    | 80,000    |
|            |           |         | 山田商店 |       |        |           |

|     | 手順  | ]   | 1) E<br>4) 숰 | ∃付 →<br>を額入り |      | 2)借方<br>] (税マ | →<br>'ークキ | 3)貨<br>) | 貸方 →<br>→ 5)摘要 |             |
|-----|-----|-----|--------------|--------------|------|---------------|-----------|----------|----------------|-------------|
|     |     |     |              |              | t    |               |           |          |                |             |
|     |     | 売上  | 1.办          | 2.           | 3.庑  | 4.圆           | 5.内       | 6.褶      | 0.削除[]         | ]           |
| ポイ: | ント: | 消費税 | 科目を          | を使用す         | ける場↑ | 合は、           | 消 マー      | -クをフ     | 、カする必要は        | <br>はありません。 |

### 3. 1伝票単位に消費税額を算出する場合(自動分離)

# 税込入力

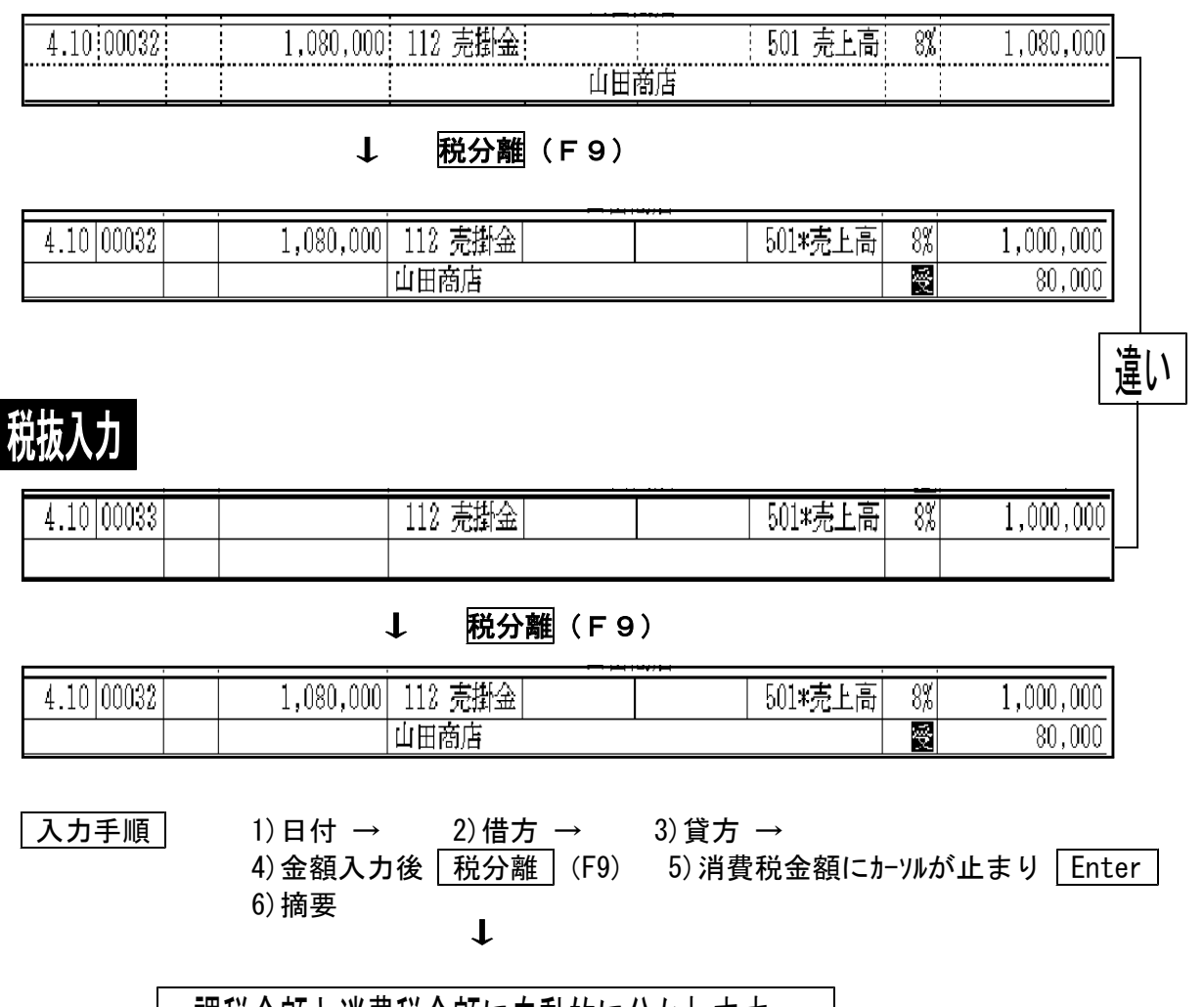

課税金額と消費税金額に自動的に分かれます。 消費税金額はその場で修正できます。

例) 飲食代 33,300円(消費税2,400及び特別地方税900を含む)を支払った場合

| 4. 1 00034 8% | 35,700 319*交際費   | 101 現金 | 35,700 |
|---------------|------------------|--------|--------|
| 抠             | 2,856            |        |        |
|               |                  |        |        |
| 4.100033 8%   | 33,300] 319 交際費] | 101 現金 | 35,700 |
| 四             | 2,400            | 飲食代    |        |
|               |                  |        | · · ·  |

―金額を変更します。

# 固定資産の仕訳例

※固定資産の売却時には売却額に対して消費税がかかります。

●車両売却損(取得価額 100万円、減価償却累計額 95万円の車両(現在簿価 5万円)を4万円で売却)

|    | -       |           |  |       |         |
|----|---------|-----------|--|-------|---------|
| 借方 | 現金      | 40,000 貸方 |  | 車輌運搬具 | 50, 000 |
|    | 固定資産売却損 | 11, 904   |  | 仮受消費税 | 1, 904  |

売却額(税込) 40,000円 の消費税額(5/105)

#### 入力例1)車輌運搬具を売却額と残額に分けて入力

| 12. 1:00001:                    | 40,00                                              | )0: 101 現金 :                     |                                           | 145 車輛員                 | Į: : 38,090                                                          |
|---------------------------------|----------------------------------------------------|----------------------------------|-------------------------------------------|-------------------------|----------------------------------------------------------------------|
|                                 |                                                    | 営業                               | 庫(アルト)売却                                  |                         | 1,904                                                                |
| 12.1 2                          | 11,90                                              | )4   341 固売損                     |                                           | 145 車輛具                 | 11,904                                                               |
|                                 |                                                    | 営業                               | 庫(アルト)売却                                  |                         |                                                                      |
| DH - 번옥 -                       | ¥                                                  | 5%消費税                            | 清算課 (売上)                                  |                         | 自 平耐 年 12 月 1 日<br>至 平成 年 12 月 31 日                                  |
| 项目                              | 内税の税銀処                                             | 理 外税集計                           | 分離集計 精                                    | 算                       | 税 彼 金 願                                                              |
| 勘定科目                            | (A)         (B)         (C)           税送金額 算出消費税 課 | -(A)-(B) (D) (E)<br>税金額課税金額 入力消費 | 分離消費税 (F)=(B)+(E)<br>後税 (直振消費税) 消 費 税 計   | 振 替 済 (G<br>仮受消費税 課     | (1)=(C)+(D) (H) (1)=(G)+(H)<br>税金額計 無課税金額 金額 合計                      |
| 車 稱 遵 股 具<br>有形留座交却計<br>市上客間連合計 |                                                    | 38,098<br>38,098<br>38,098       | 1,904 1,904<br>1,904 1,904<br>1,904 1,904 | 1,904<br>1,904<br>1,904 | 28,096 11,904 50,000<br>36,098 11,804 50,000<br>38,098 11,804 50,000 |
| 売上総合計<br>内税計算:年次分               | 新時調:(個名) 5点付税表明(計:1.)                              | 28,096                           | 1,904 1,904                               | 1,904                   | 38,096 11,904 50,400                                                 |

入力例1の仕訳の場合精算表では消費税が車輌運搬具にかかるものであることが分かる。

売却額(税込)40,000円なので税抜すると38,096円。現在簿価50,000円-38,096円の11,904円が 残りの車輌運搬具と固定資産売却損となる。(残額の車輌運搬具は
)車両運搬具は50,000円になる。

#### 入力例2)諸口を使って入力

(課税分の車輌運搬具は外、残額の車輌運搬具は関)

| 11.1:00001: | 40,000 | 101 現金 🕴 | : 999 諸口     |      | 40,000   |
|-------------|--------|----------|--------------|------|----------|
|             |        | 営業車(*    | アルト)売却       |      |          |
| 11. 1 00002 | 11,904 | 341 固売損  | 999 諸口       |      | 11,904   |
|             |        | 営業車(*    | アルト)売却       |      |          |
| 11. 1 00003 | 38,096 | 999 諸口   | 145 車輛具      |      | 38,096   |
|             |        | 営業車(アル   | ト)売却 40,000円 | 外    |          |
| 11. 1 00004 | 11,904 | 999 諸口   | 145 車輛具      |      | 11,904   |
|             |        |          | アルト)売却       | 闘    |          |
| 11. 1 00005 | 1,904  | 999 諸口   | 216 仮受税      | l I  | 1,904    |
|             |        | 営業車(*    | アルト)売却       |      |          |
| コード: 社名:    |        | 5%消費税精算  | 表 (売上)       | 自 平( | 或 年11月1日 |

| 項目                    | 内 税         | の税抜          | 処理                  | 外税                   | 集計           | 分離集計             | 精                   | 算              | 1                    | 脱拔金器         | Ŕ                   |
|-----------------------|-------------|--------------|---------------------|----------------------|--------------|------------------|---------------------|----------------|----------------------|--------------|---------------------|
| 勘定科目                  | (A)<br>税込金額 | (B)<br>算出消費税 | (C)=(A)-(B)<br>課税金額 | (D)<br>課税金額          | (E)<br>入力消費税 | 分離消費税<br>(直振消費税) | (F)=(B)+(E)<br>消費税計 | 振 替 済<br>仮受消費税 | (G)=(C)+(D)<br>課税金額計 | (H)<br>無課税金額 | (I)=(G)+(H)<br>金額合計 |
| 車輛運搬具                 |             |              |                     | 38,096               |              |                  |                     |                | 38,096               | 1,194        | 39,29               |
| 有形資産党却訂<br>売上高関連合計    |             |              |                     | 38.096               |              |                  |                     |                | 38.096               | 1,194        | 39,2<br>39,2        |
| 直振仮受消費税               |             |              |                     |                      |              | 1,904            | 1,904               | 1,904          | 00.000               | 1.101        | 60.01               |
| 一元 起 音 計<br>内税計算:年次 分 | 離精算:個別      | 納付税額集計       | 」<br>†:しない 演        | ↓ 38,096<br>↓価償却集計:す | · ð          | 1,904            | 1,904               | 1,904          |                      | 1,194        | 39,2                |

入力例2の仕訳だと消費税は直振として集計します。

#### ●車両売却益(取得価額 100万円、減価償却累計額 95万円の車両(現在簿価 5万円)を12万円で売却)

| 借方 | 現金 | 120, 000 | 貸方 | 車輌運搬具   | 50,000  |  |
|----|----|----------|----|---------|---------|--|
|    |    |          |    | 固定資産売却益 | 64, 286 |  |
|    |    |          |    | 仮受消費税   | 5,714   |  |
|    |    |          |    |         | •       |  |

売却額(税込) 120,000円 の消費税額(105/100)

入力例1)現金120,000円を車輌運搬具(税込)52,500円と固定資産売却益(税込)67,500円に分けて入力

| 10. 1 00004 | 52,500 101 現金 |              | 145 車輛具  |   | 50,000 |
|-------------|---------------|--------------|----------|---|--------|
|             |               | 営業車(TANTO)売却 | <b>Д</b> | Ŧ | 2,500  |
| 10.100005   | 67,500 101 現金 |              | 521 固資売  |   | 64,286 |
|             | 1             | 営業車(TANTO)売却 | ٦<br>ا   | ÷ | 3,214  |

| ⊒-þ:   | 杜名:         | <b>V</b>                              |              |                     | 5%消         | 費税精          | 算表(ラ              | モ上)                 |                | 自至                   | 平成 年<br>平成 年 | 10月1日<br>10月31日     |
|--------|-------------|---------------------------------------|--------------|---------------------|-------------|--------------|-------------------|---------------------|----------------|----------------------|--------------|---------------------|
| 項      | 目           | 内 税                                   | の税抜          | 処理                  | 外税          | 集計           | 分離集計              | 精                   | 异              |                      | 脱放金者         | <u>ģ</u>            |
| 勘定     | 科目          | (A)<br>税込金額                           | (B)<br>算出消費税 | (C)=(A)-(B)<br>課税金額 | (D)<br>課税金額 | (E)<br>入力消費税 | 分離消費税<br>(直振消費税)  | (F)=(B)+(E)<br>消費税計 | 振 替 済<br>仮受消費税 | (G)=(C)+(D)<br>課税金額計 | (H)<br>無課税金額 | (1)=(G)+(H)<br>金額合計 |
| 固定資産   | 筆売却益        | · · · · · · · · · · · · · · · · · · · |              |                     | 64,286      |              | 3,214             | 3,214               | 3,214          | 64,286               |              | 64,28               |
| 一. 物 別 | 利益          |                                       |              |                     | 64,286      |              | 3,214             | 3,214               | 3,214          | 64,236               |              | 64,28               |
| 車輛這    | <b>新設 具</b> |                                       |              |                     | 500,000     |              | 25,000            | 25,000              | 25,000         | 500,000              |              | 500,00              |
| 有形質面   | 至売却計        |                                       |              |                     | 500.000     |              | 25,000            | 25,000              | 25,000         | 500.000              |              | 500,00              |
| 売上高品   | - 調達合計      |                                       |              |                     | 564,286     |              | 28, 214           | 28,214              | 28,214         | 564,286              |              | 564.28              |
| 壳上系    | 8 8 11      |                                       |              |                     | 564.286     |              | 28, 214           | 28,214              | 28,214         | 564,286              |              | 564.28              |
| 内税計算   | :年次 分       | 離精算:個別                                | 納付税額集業       | 613 B               | 山首却集計:す     | 8            | States and States |                     |                |                      |              |                     |

入力例1の仕訳の場合精算表では消費税が車輌運搬具と固定資産売却益にかかるものであること が分かる。

売却額(税込) 120,000円なので消費税額は5,714円。現金を車輌運搬具(税込)52,500円と 120,000円-52,500円の固定資産売却益(税込)67,500円とに分けて入力。このとき消費税額の合計 が100,000円に対する5,714円になるよう税額をあわせる。車両運搬具は50,000円になる。

#### **入力例2**)諸口を使って入力

#### (車輌運搬具と固定資産売却益は外)

|                                                                                                 |                      | 120,                                                                                                    | 000: 10                    | 1 現金                                                                  |                     |                                            |                                            | 999 諸口                                | 1                                                                                   |                                     | 120,00                                                                                 |
|-------------------------------------------------------------------------------------------------|----------------------|----------------------------------------------------------------------------------------------------|----------------------------|-----------------------------------------------------------------------|---------------------|--------------------------------------------|--------------------------------------------|---------------------------------------|-------------------------------------------------------------------------------------|-------------------------------------|----------------------------------------------------------------------------------------|
|                                                                                                 |                      |                                                                                                    |                            |                                                                       | 営業車                 | (TANTO)                                    | 売却                                         |                                       |                                                                                     |                                     |                                                                                        |
| 9. 1 00002                                                                                      |                      | 50,                                                                                                    | 000 99                     | 9 諸口                                                                  |                     |                                            |                                            | 145 車輛                                | <b></b>                                                                             |                                     | 50,00                                                                                  |
|                                                                                                 |                      |                                                                                                    |                            |                                                                       | 営業車                 | (TANTO)                                    | 売却                                         |                                       | 外                                                                                   |                                     |                                                                                        |
| 9. 1 00003                                                                                      |                      | 64,                                                                                                    | 286 99                     | 9 諸口                                                                  |                     |                                            |                                            | 521 固資                                | · 売                                                                                 |                                     | 64,28                                                                                  |
|                                                                                                 |                      |                                                                                                    |                            |                                                                       | 営業車                 | (TANTO)                                    | 売却                                         |                                       | 外                                                                                   |                                     |                                                                                        |
| . 1 00004                                                                                       |                      | 5,                                                                                                    | 714 99                     | 9 諸口                                                                  |                     |                                            |                                            | 216 仮受                                | 税                                                                                   |                                     | 5,71                                                                                   |
|                                                                                                 |                      |                                                                                                    |                            |                                                                       | 営業重                 | (TÁNTO)                                    | 売却                                         |                                       |                                                                                     | 1                                   |                                                                                        |
|                                                                                                 |                      |                                                                                                    |                            |                                                                       |                     |                                            |                                            |                                       | 50                                                                                  | 344 19 21                           |                                                                                        |
| 項目                                                                                              | 内税                   | の税抜                                                                                                    | 処理                         | 外税                                                                    | 集計                  | 分離集計                                       | 精                                          | 算                                     |                                                                                     | 税拔金割                                | 9月30日<br>頁                                                                             |
| 項目                                                                                              | 内税<br>(A)<br>11 込 余額 | の税抜<br>(B)<br>1月1日1日<br>1月1日1日<br>1月1日1日<br>1月1日1日<br>1月1日1日<br>1月1日1日<br>1月1日1日<br>1月1日1日<br>1月1日1日<br>1月1日1日<br>1月1日1日<br>1月1日1日<br>1月1日1日<br>1月1日1日<br>1月1日1日1日1日 | 処理<br>(C)=(A)-(B)<br>調話会額  | 外税<br>(D)<br>連初会額                                                     | 集計<br>(E)<br>オカ波典語  | 分離集計<br>分離消費税<br>(直振消费税)                   | 精<br>(F)=(B)+(E)<br>過典拍計                   | 算<br>振 替 済<br>仮感道悪印                   | (G)=(C)+(D)                                                                         | . +n4 +<br>税 抜 金 翻<br>(H)<br>毎週刊 余額 | 8月30日<br>頁<br>(I)=(G)+(H)<br>全額合計                                                      |
| 項 目<br>勘 定 料 目<br>固定資産売却益<br>預 別 利 益                                                            | 内税<br>(A)<br>税込金額    | の 税 抜<br>(B)<br>算出消費税                                                                                                    | 処 理<br>(C)=(A)-(B)<br>課税金額 | 外税<br>(D)<br>課税金額<br>84,288<br>64,288                                 | 集 計<br>(E)<br>入力消費税 | 分離集計<br>分離消費税<br>(直振消費税)                   | 精<br>(F)=(B)+(E)<br>消費税計                   | 算<br>振 替 済<br>仮受消費税                   | (G)=(C)+(D)<br>課税金額計<br>64,288<br>64,288                                            | 税 抜 金 翻<br>(H)<br>無課税金額             | 8月30日<br>(I)=(G)+(H)<br>金額合計<br>64,28<br>54,28                                         |
| 項 目<br>勤 定 料 目<br>固定資産売却益<br>特 別 利 益<br>事 補 運 酸 具<br>有形資産売却<br>売上高関連合計<br>売生高関連合計<br>売生の温速書     | 内税<br>(A)<br>税込金額    | の 税 抜<br>(B)<br>算出消費税                                                                                                    | 処 理<br>(C)=(A)-(B)<br>課税金額 | 外税<br>(D)<br>課税金額<br>84,238<br>54,238<br>50,000<br>50,000<br>114,236  | 集 計<br>(E)<br>入力消費税 | 分離集計<br>分離消費税<br>(直振消費税)                   | 精<br>(F)=(B)+(E)<br>消費税計                   | 算<br>振 替 済<br>仮受消費税                   | (G)=(C)+(D)<br>詳税金額計<br>64,238<br>64,238<br>50,000<br>50,000<br>114,286             | 税 抜 金 割<br>(H)<br>無課税金額             | 8月30日<br>(I)=(G)+(H)<br>金額合計<br>64,28<br>50,00<br>50,00<br>114,28                      |
| 項 目<br>勤 定 料 目<br>固定資産売却益<br>特 別 利 菇<br>再 額 運 後 具<br>有形資産売却訂<br>売上高関連合計<br>直援 (反デ消費税<br>売、上級 合計 | 内税<br>(A)<br>税込金額    | の税 抜<br>(B)<br>算出消費税                                                                                                    | 処 理<br>(C)=(A)-(B)<br>譯税金額 | 外税<br>(D)<br>課税金額<br>84,238<br>50,000<br>50,000<br>114,236<br>114,238 | 集 計<br>(E)<br>入力消費税 | 分離集計<br>分離消費税<br>(直振消費税)<br>5,714<br>5,714 | 精<br>(F)=(B)+(E)<br>消費税計<br>5,714<br>5,714 | 算<br>振 替 済<br>仮受消費税<br>5,714<br>5,714 | (G)=(C)+(D)<br>課税金額計<br>64,286<br>50,000<br>50,000<br>144,286<br>(14,286<br>114,288 | 税 抜 金 割<br>(H)<br>無罪税金額             | 8月30日<br>(1)=(G)+(H<br>金 額 合 計<br>84,22<br>64,22<br>50,00<br>50,00<br>114,23<br>114,23 |
| 項目                                                                                              | 内税                   | の税抜                                                                                                    | 処理                         | 外 税                                                                   | 集 計                 | 分離集計                                       | 精                                          | 算                                     |                                                                                     | 税拔金额                                | 9 }<br>¶                                                                               |

#### ※減価償却の仕訳方法には、「直接法」と「間接法」があります※

P.1~2の例は減価償却が直接法の場合で説明してます。 減価償却の仕訳方法には、「直接法」と「間接法」があります。 各仕訳方法は以下です。

●車両売却損(取得価額 100万円、減価償却累計額 95万円の車両(現在簿価 5万円)を4万円で売却)

**減価償却直接法** 現在簿価で考えます。

| 借方 | 現金      | 40, 000 | 貸方 | 車輌運搬具 | 50, 000 |
|----|---------|---------|----|-------|---------|
|    | 固定資産売却損 | 11, 904 |    | 仮受消費税 | 1, 904  |

**減価償却間接法** 現在簿価ではなく、取得価額と減価償却累計額で仕訳

| 借方 | 現金      | 40, 000  | 貸方 | 車輌運搬具 | 1,000,000 |
|----|---------|----------|----|-------|-----------|
|    | 減価償却累計額 | 950, 000 |    | 仮受消費税 | 1, 904    |
|    | 固定資産売却損 | 11, 904  |    |       |           |

●車両売却益(取得価額100万円、減価償却累計額 95万円の車両(現在簿価 5万円)を12万円で売却)

**減価償却直接法** 現在簿価で考えます。

| 借方 | 現金 | 120, 000 | 貸方 | 車輌運搬具   | 50,000  |
|----|----|----------|----|---------|---------|
|    |    |          |    | 固定資産売却益 | 64, 286 |
|    |    |          |    | 仮受消費税   | 5, 714  |

★ Jac 満価償却間接法 現在簿価ではなく、取得価額と減価償却累計額で仕訳

| 借方 | 現金      | 120, 000 | 貸方 | 車輌運搬具 1, | 000, 000 |
|----|---------|----------|----|----------|----------|
|    | 減価償却累計額 | 950, 000 |    | 固定資産売却益  | 64, 286  |
|    |         |          |    | 仮受消費税    | 5,714    |

# 納付 マークの活用方法

● 納付 マークとは...?

消費税の納付又は、還付をした場合、仕訳を入力すると、消費税の精算金額と一緒に 集計しております。精算で算出した消費税なのか、納付したものかの判定ができなくな ってしまいます。 そこで、納付マークを入力することにより、消費税の精算表に集計しないように選択 できます。

下記のように「消費税計」と「振替済消費税計」とが正しく表示しています。

<精算表の表示>

| ſ  | 項     |      | Ħ     | 内税         | の税抜    | 処理          | 外税   | 集計    | 分離集計    | 牾           | 算       |             | 税 抜 金 蓼 | Į.          |
|----|-------|------|-------|------------|--------|-------------|------|-------|---------|-------------|---------|-------------|---------|-------------|
|    |       |      |       | (8)        | (B)    | (C)=(A)-(B) | (D)  | (E)   | 分離消費税   | (F)=(B)+(E) | 振 替 済   | (G)=(C)+(D) | (H)     | (I)=(G)+(H) |
|    | 勘)    | 定 科  | ł 🖪   | 税达金額       | 算出消費税  | 課稅金額        | 課稅金額 | 入力消費税 | (直振消費税) | 消費 税計       | 仮受消費税   | 課税金額計       | 無課稅金額   | 金額合計        |
| li | 売     | F    | Ā     | 1,080,000  | 80,000 | 1,000,000   |      |       |         | 80,000      | 80,000  | 1,000,000   |         | 1,000,000   |
| IE |       | L i  | 5 . H | 1.080,080  | 80,000 | 1.000.000   |      |       |         | 80.000      | \$8,000 | 1.000,000   |         | 1.000.000   |
| I  | 受了    | V P  | 〕夏    | 54,000     | 4,000  | 50,000      |      |       |         | 4,000       | 4,000   | 50,000      | 54,000  | 104,000     |
| Ш  | 雑     | - AX | Χ     | 3,240      | 240    | 3,000       | 1    |       |         | 240         | 240     | 3,000       |         | 3,000       |
| I  | … 冨…兼 | - fi | 収∷蓋∷∷ | 57,240     |        | 59,000      |      |       |         | 4,240       |         | 59,000      |         | 107,080     |
| I  | …売上は  | 訪開訪  | 16日計  | 11,137,240 |        | 1           |      |       |         |             |         | 11,053,000  |         |             |
| I  | … 売 上 | Π.   | 合 計   | 1137,240   | 84,240 | 1,059,000   |      |       |         | 84,240      |         | 1,059,000   | 54,000  | 1,107,000   |

下記のように「直振消費税計」が表示し、「消費税計」より「直振消費税計」が差し引かれ、 「消費税計」と「振替済消費税計」を集計しています。

<精算表の表示>

| 項目       | 内 税       | の税抜    | 処理              | 外税             | 集計                                    | 分離集計            | 楮               | 莨               | :                                        | 脱 抜 金 魯 | ŧ.             |
|----------|-----------|--------|-----------------|----------------|---------------------------------------|-----------------|-----------------|-----------------|------------------------------------------|---------|----------------|
|          | (A)       | (B)    | (C) : (V) - (B) | $(\mathbb{D})$ | (E)                                   | 分離消費税           | (F) = (B) + (E) | 振 替 済           | $(\mathbb{G})=(\mathbb{C})+(\mathbb{D})$ | (H)     | (I)=(G)+(H)    |
| 勘定科目     | 税达金額      | 算出消費税  | 課税金額            | 課税金額           | 入力消費税                                 | (直振消費税)         | 消費税計            | 仮受消費税           | 課税金額計                                    | 無課税金額   | 金額合計           |
| 売上商      | 1,080,000 | 80,000 | 1,000,000       |                |                                       |                 | 80,000          | 80,000          | 1,000,000                                |         | 1,000,000      |
| …売…上…商…計 | 1,080,080 | 80,000 | 1,000,000       |                |                                       |                 | 80,000          |                 | 1,080,080                                |         | ·····1:000:000 |
| 受取利息     | 54,000    | 4,000  | 50,000          |                |                                       |                 | 4,000           | 4,000           | 50,000                                   | 54,000  | 104,000        |
| 離 収 入    | 3,240     | 240    | 3,000           |                |                                       |                 | 240             | 240             | 3,000                                    |         | 3,000          |
|          | 57,240    | 4,240  | 59,000          |                |                                       |                 | 4,240           |                 | 59,000                                   | 54,000  | 107,000        |
| 売上高関連合計  | 1,137,240 |        | 1,058,000       |                | · · · · · · · · · · · · · · · · · · · |                 | 01 810          | 01,010          | 1,059,000                                | 54,000  | 1,107,000      |
| 直振仮受消費税  |           |        |                 |                |                                       | <u>7</u> 30,000 | 730,000         | <u>1</u> 30,000 |                                          |         |                |
| - 売止総合計  | 1,137,240 |        | 1,059,000       |                |                                       | 100,000         | F1 910          | E1, 910         | <mark>,</mark> 059,080                   | 54,000  | 1,107,000      |

※納付額を集計したくない場合に摘要には納付マークを入力することにより表示しなくなります。

仕訳の摘要にて、「ゼイ」と入力すると、画面に 納付 マークを表示します。

| 6. 1 00011 | 30,000; 216 仮受税; | /サン 三和  10; | 2 当座 | 30,000 |
|------------|------------------|-------------|------|--------|
|            |                  | 题团          |      |        |
| · · ·      |                  |             |      |        |
|            |                  |             |      |        |

これが納付マークです。

# 消費税の精算と出力帳表

[38] 消費税自動精算プログラム ( 午次 又は、月次 精算 ) ( 展表出力)

- このプログラムは、年ごと又は月ごとに消費税の税抜き処理をするプログラムです。
- <u>年でまとめて精算した場合は、期末修正へ自動的に仕訳が入り、摘要欄にて、 年次</u>と表示します。 又、<u>月ごとに精算した場合</u>は、<u>月末の日付で、自動的に仕訳が入り、</u>摘要欄にて 月次 と表示し区別します。
- 追加伝票が発生した場合は、もう一度自動精算をかけますと、前の精算データを消し、 新しい消費税額を計算し直すようになっています。 (年次は、期末データ・月次は、月末のデータが書き変わります。)
- 精算データのプリント可能なため、プリントしたデータを元に伝票を記入することもできます。

| ■ 38:【消費稅自動精算】(dev/pts/20)                                                                                                    | - • *        |
|----------------------------------------------------------------------------------------------------|--------------|
| <u>拡大表示</u> 縮小表示                                                                                                    |              |
| ※※※ 消費税自動精算 (2014年以降版) (V-2.07) ※※※         用紙選択: B4         ユーザコード: 1001 杜名: 株式会社 東京商事         精算 区 分       [1] ●1.年次       2.月次         期間指定       4月~3月]       平成 28年4月1日-平成 27年3         [1] ●1.期末含む       2.期末含まない       3.期末のみ         減価償却集計       [2] ○1.する       0.2.000         料 日指定       [1] ●1.金科日       2.一部         不要料目       [1]       1.全科日         [1]       [1]       [1]         [1]       [1]       [1]         [1]       [1]       [2]         [1]       [1]       [1]         [2]       [1]       [1]         [1]       [1]       [1]         [1]       [1]       [1]         [2]       [1]       [1]         [1]       [1]       [1]         [2]       [1]       [2]         [3]       [1]       [1]         [4]       [1]       [1]         [5]       [1]       [1]         [1]       [1]       [1]         [1]       [1]       [1]         [2]       [1]       [1]         [3]       [1]       [1]         [4]       [ | 4月1日<br>月31日 |
| 1:ブ・切替 2:2-ザ 選 4:抹 消5:終 了                                                                                                    | 0:項·消去       |

※ ここでは、端数の切り捨てを変更できません。 変更する場合は、仕訳入力の 表示選択 で変更して下さい。 税の端数計算は、通常「切り捨て」 です。 「四捨五入」、「切り上げ」 に、変更可能です。

### 

年次 ・・・ 期末修正に仕訳データを自動的に入力し、摘要に 年次 という文字が入ります。 各税率ごとに処理します。3%、5%、8%として処理したデータは 下図のように表示します。

| *** 消費税自動精算リス               | Հ∖ ***                 | ユーザ                       | 1001 <b>株</b> 式会社                   | 東京商事             | <b>期首:</b> 平成27年 4月 1日 |
|-----------------------------|------------------------|---------------------------|-------------------------------------|------------------|------------------------|
| 平成27年 4月 1日~期オ              | 修正                     |                           |                                     |                  |                        |
| 月.日 伝 票<br>3.31 2<br>3.31 1 | 金 額<br>3,000<br>30,000 | 【借 方】<br>127仮払税<br>501売上高 | 【貸 方】<br>401仕入高<br>216仮受税           | 金 額 摘 要<br>3,000 |                        |
| 平成27年 4月 1日~期末              | 修正                     |                           |                                     |                  |                        |
| 月.日 伝 票<br>3.31 4<br>3.31 3 | 金 額<br>5,000<br>50,000 | 【借 方】<br>127仮私税<br>501売上高 | 【貸 方】<br>401任入高<br>216 <b></b> (仮受税 | 金 額 摘 要<br>5,000 |                        |
| 平成27年 4月 1日~期末              | 修正                     |                           |                                     |                  |                        |
| 月.日 伝 票<br>3.31 6<br>3.31 5 | 金 額<br>8,000<br>80,000 | 【借 方】<br>127仮払税<br>501売上高 | 【貸 方】<br>401任入高<br>218仮受税           | 金 額 摘 要<br>8,000 |                        |

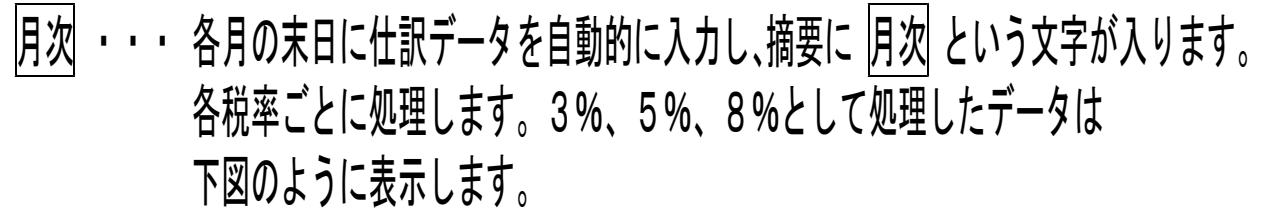

| *** 消費税自動精算り                        | スト *** ユーザ:                                | 1001 様式会社                 | 東京商事                                                                  | 期首:平成26年 4月 1日 |
|-------------------------------------|--------------------------------------------|---------------------------|-----------------------------------------------------------------------|----------------|
| 平成26年 8月 1日~平)                      | 或26年 8月31日                                 |                           |                                                                       |                |
| <b>月.</b> 日 伝 票<br>8.31 8<br>8.31 7 | 金 額 【借 方】<br>3,000 127仮払税<br>30,000 501売上高 | 【貸 方】<br>401仕入高<br>216仮受税 | 金 額 摘 要<br>3,000 <u></u> <b>耳</b> 羽 3%<br>30,000 <b>耳</b> <u>羽</u> 3% |                |
| 平成28年 8月 1日~平)                      | 或28年 8月31日                                 |                           |                                                                       |                |
| 月.日 伝 票<br>8.31  10<br>8.31  9      | 金 額 【借 方】<br>5,000 127仮払税<br>50,000 501売上高 | 【貸 方】<br>401仕入高<br>216仮受税 | 金 額 摘 要<br>5,000 <u>月</u> 預 5%<br>50,000 <u>月</u> 預 5%                |                |
| 平成26年 8月 1日~平)                      | 或26年 8月31日                                 |                           |                                                                       |                |
| 月.日 伝 票<br>8.31 12<br>8.31 11       | 金 額 【借 方】<br>8,000 127仮払税<br>80,000 501売上高 | 【貸 方】<br>401仕入高<br>218仮受税 | 金 額 摘 要<br>8,000 <u>月</u> <u>因</u> 8%<br>80,000 月天 8%                 |                |

### [38] 消費税自動精算データの消し方

自動精算を実行してしまうと、税込みの試算表が出力できなくなってしまいます。 あやまって自動精算を行ってしまった場合は、下記の手順にて対処して下さい。

# 操作手順

| 1) <b>登録&amp;入力</b> (F6)[11] 仕訳入力を呼び出し<br>2)月日にカーソルがある時に、 <b>FPキー次へ</b> (F1)<br>3)下記の画面を表示します。                                                                           | .ます。<br>9 を押し、 <b>連・削除</b> (F10) を押します。                                                                                                    |
|----------------------------------------------------------------------------------------------------|----------------------------------------------------------------------------------------------------|
| 謝籍: v3 2 pts/3         ** 連結仕訳データ削除 **         削除データ指定         1. 月日                                                                                                    | <ul> <li>4) 税マーク (F2) を押します。<br/>画面に消費税マーク一覧を表示します。</li> <li>5) ″ 16: 年次 ″ 又は <sup>い</sup> 17: 月次 ″<br/>を選択します。</li> </ul>                       |
| F1         F2         F3         F4         F5         F6         F7         F8         F9         F10           ブ・切替         「アパッチ」入力へ  終:B0NE   確<定/td>         定/項目N0 | 6)該当データのリストを画面表示<br>します。                                                                                                    |
|                                                                                                    | <ul> <li>7)内容を確認の上(Page Down で<br/>頁めくり) 実行 (F7)を押します。</li> <li>※ 消したくないデータが含まれてい<br/>る場合は、そのデータにカーソルを<br/>移動し、対象外 (F2)を押して<br/>おきます。</li> </ul> |

 応用
 ~税込みの試算表を作成する場合(年次で処理している場合)~
 消費税の自動精算を年次で行います。(各科目の消費税振り替え仕訳はすべて 期末修正分(13ヶ月目)に入ります。)
 期末修正仕訳を13ヶ月目に入力していない場合は、試算表の出力指定の時に、 「期末含まない」の状態で出力を行うと、税込みの試算表を作成します。

## [39] 消費税一括自動分離プログラム(1伝票ごとに税抜き)

F7 (帳表出力)

出力用紙 B4白紙です

- このプログラムは、<u>1伝票ごとに税込み入力してある仕訳を税抜き処理します</u>。 伝票ごとに税分離しますので、正確に消費税を把握することができます。
- 税込みで入力していたデータをまとめて税抜き処理をします。
- 消費税の端数の処理設定(切り捨て、切り上げ、四捨五入)は、仕訳入力画面の
   「表示選択」で行います。(この一括税分離画面では変更できません。)

| 39:【消費稅一括目動分離】(d<br>拡大表示 縮小表示                                  | sev/pts/25)                                                                                                    | <br>1. ユーザコードを指定します。                                                                                                   |
|----------------------------------------------------------------|----------------------------------------------------------------------------------------------------|----------------------------------------------------------------------------------------------------|
| ※※※ 消費和<br>ユーザコード: 1001<br>期間指定 [                              | 兑一括自動分離(2014年以降版)(V-2.03)※※※<br>出力開境:154<br>出名:株式会社東京商事<br>期首日:平成 28年4月1日<br>[4月~3月] 平成 28年4月1日                                                                                                    | 2. 各種指定をします。                                                                                                    |
| 減価償却集計     [       料目指定     [       不要料目     [       [     [   | 11 ● 1.期末含水 ○ 2.期末含末ない ○ 3.期末のみ<br>2 〕 ○ 1.する ● 2.しない<br>1] ● 1.全科目 ● 2.一部<br>■ []<br>1 []<br>1 []<br>1 []<br>1 []                                                                                                    | 3. 分 離 をクリックします。                                                                                                    |
|                                                                | 」<br>」<br>」<br>」<br>」<br>」<br>」<br>」<br>」<br>」<br>」<br>」<br>」<br>」                                                                                                    |                                                                                                    |
| ・ブ・切替 2:7-#*2                                                  |                                                                                                    |                                                                                                    |
| Z0011:<br>*** 自動税分離(V-3                                        | 4:抹 消     5:終 了     0:須 消去       .05) ****     ユーザ: 1001 株式会社 東京商事                                                                                                    | 4. 左図の画面を表示します。                                                                                                    |
| 20011:<br>**** 自動税分離(₹-3<br>税計算<br>消費税                         | 4:排 消     5:終 7     0:項 消法       .05) ****     ユーザ: 1001 株式会社 東京商事       眞 (1 円未満) は切り捨てです<br>自動税分離を行いまずか[1]     1.はい 2.いいえ                                                                                                    | <ul> <li>4. 左図の画面を表示します。</li> <li>5. 消費税自動分離を行いますかと表示します。</li> </ul>                                                   |
| 20011:<br>**** 自動税分離(V-3<br>税計算<br>消費税<br>《消費税<br>分離前:         | 4:排演     5:終了     0:項·消去       .05) ****     ユーザ: 1001 株式会社 東京商事       (1 円未満) は切り捨てです<br>自動税分離を行いますか[1]     1.はい 2.いいえ       自動税分離は、1 伝票ごとに税抜き処理を行います》       10.500     101(現金)       501(売上)     5%       10.500                                                                                                    | 4. 左図の画面を表示します。<br>5. 消費税自動分離を行いますか<br>と表示します。<br>する場合は[1]                                                             |
| 20011:<br>**** 自動税分離(\7-3<br>税計算<br>消費税<br>分離前:<br>分離後:<br>治費商 | 4:排演       5:終了       0:項·消去         .05) ****       ユーザ: 1001 株式会社 東京商事         .05) ****       ユーザ: 1001 株式会社 東京商事         (1円未満) は切り捨てです       自動税分離を行いますか[1]       1.はい 2.いいえ         自動税分離は、1伝票ごとに税抜き処理を行います》       10,500       101(現金)         10,500       101(現金)       501(売上)         10,500       101(現金)       501(売上)         10,500       101(現金)       501(売上)         10,500       101(現金)       501(売上)         10,000       101(現金)       501(売上)         第00       800       800 | <ul> <li>4. 左図の画面を表示します。</li> <li>5. 消費税自動分離を行いますかと表示します。する場合は[1]</li> <li>1 伝票ずつ分離します。1度分離すると元に戻すことはできません。</li> </ul> |

| **** 消費税自動税分離リスト ****       ユーザ: 1001 株式会社 東京商事       平成27年 4月 1日~期末修正         月.日 伝票       金 額       【借 方】       (貸 方】       金 額       摘 要         4.1       1       10,800       101現金       501売上高       10,000       本日売上           國 消費税 8%       800         4.1       2       10,500       101現金       501売上高       9,723       本日売上           國 消費税 8%       777         4.1       3       10,000       401仕入高       101現金       10,800       商品仕入         800       脳 消費税 8%             4.1       4       10,000       401仕入高       101現金       10,500       商品仕入 |                                 | 「二氏」                   |                                                            |                                                                             |                                                                          |                                                              |                                     |           |
|----------------------------------------------------------------------------------------------------|---------------------------------|------------------------|------------------------------------------------------------|-----------------------------------------------------------------------------|--------------------------------------------------------------------------|--------------------------------------------------------------|-------------------------------------|-----------|
| 月.日 伝票       金額       【借方】       【貸方】       金額       摘要         4.1       1       10,800       101現金       501売上高       10,000       本日売上            國消費税 8%       800         4.1       2       10,500       101現金       501売上高       9,723       本日売上            國消費税 8%       777         4.1       3       10,000       401仕入高       101現金       10,800       商品仕入         800       四       消費税 8%            4.1       4       10,000       401仕入高       101現金       10,500       商品仕入                                                                                | *** 消暑                          | 費税自動利                  | 税分離リスト                                                     | *** ユーザ: 10                                                                 | 101 株式会社 東京商                                                             | 有事                                                           | 平成27年 4                             | 月 1日~期末修正 |
|                                                                                                    | 月.日<br>4.1<br>4.1<br>4.1<br>4.1 | 伝票<br>1<br>2<br>3<br>4 | 金 額<br>10,800<br><br>10,500<br><br>10,000<br>800<br>10,000 | 【借 方】<br>101現金<br><br>101現金<br><br>401仕入高<br>図 消費税 8%<br>401仕入高<br>町 消费税 6% | 【 貸 方】<br>501売上高<br>圖 消費税 8%<br>501売上高<br>圖 消費税 8%<br>101現金<br><br>101現金 | 金 額<br>10,000<br>800<br>9,723<br>777<br>10,800<br><br>10,500 | 摘 要<br>本日売上<br>本日売上<br>商品仕入<br>商品仕入 |           |

「39] 消費税一括自動分離 出力サンプル

### [39] 消費税一括自動分離の戻し方

ー括自動分離で消費税の税抜き処理した伝票を自動で元に戻すことはできません。 1 伝票ごとに訂正する必要があります。

操作手順

- 1) 登録&入力 (F6) [11] 仕訳入力を呼びだします。
- 2)月日にカーソルがある時に、<br />
  リスト選択<br />
  (F10)を選択します。
- 3) 3. 条件選択 を選択します。

| 財務:        | v 3 2 pts/14                                                                 |
|------------|------------------------------------------------------------------------------|
|            | ** 条件選択リスト **                                                                |
| 1.2        | 月日                                                                           |
| 3.         | 料目コード[] 銀行補助[]1.借方 2.貸方 3.両方[3]                                              |
| 4.<br>5.   | 相手コート  」 銀行補助  」<br> 金額                                                      |
| 6.         | 税額[]] 1.借方 2.貸方 3.両方[3]                                                      |
| 7.         | 祝マーク[1],[9],[],[],[],[],[].信方 2.寅万 3.両万[3]<br>[図 <b>闘</b>                    |
|            | 売上対応区分[ ],[ ],[ ],[ ] 1.借方 2.貸方 3.両方[3]                                      |
| 8.         | 補助コード① {[ - ][ - ][ - ]]                                                     |
| 9.         | 補助名称[1] 1.コード 2.コードと明細 3.明細のみ                                                |
| 10.        | 摘要                                                                           |
| 11.        | 税分離モード[1] 1.全税率 2.3% 3.5% 4.8%                                               |
| 12.<br>13. | 出力順[1] 1.入力順 2.日付順<br>出力[1] 1.画面 2.プリンター 3.CSV搬出                             |
|            | 0:無 1:四 2:丙 3:圓 4:傍 5:圓 6:西 7:四 8:阎                                          |
| F1         | 9:22 10:22 11:22 12:22 13:29 14:22 15:21 99:全<br>F2 F3 F4 F5 F6 F7 F8 F9 F10 |
| <u>プ・切</u> | 1巻    アンマッチ  入力へ  終・HOME   確 定 項目NO                                          |

- ※ 税分離データには必ず 払・受 のいずれかのマークが付いています。 このマークと期間を指定すれば分離仕訳をリストできます。
- 4)月日と消費税マーク(払・図)を指定し、税分離をしてしまったデータを 呼び出します。
- 5) 各仕訳ごとに金額を再入力することにより、税込み仕訳に戻ります。

\_ ポイント 上記仕訳の訂正は、1仕訳ごとに行ないます。まとめての作業はできません。 100仕訳あれば、100回この作業を行わなければなりません。 一括自動分離を行う際には、充分ご注意下さい!

### [37] 消費税精算表

F7 (帳表出力)

概要

本表は、消費税仕訳の入力状況を一覧表にして作表するものです。 (税込金額・税抜き金額・非課税金額 などを分類集計)

- 帳票は、仕入・売上関連(仮払・仮受消費税)別々に、さらに、3%・5%・8%を 別々に出力します。
- 内税で入力した仕訳金額に対して、消費税金額を科目ごとに試算します。 (年単位・月単位の集計指定を切り変えることが可能)
- 部門別補助を使って、部門ごとの消費税金額集計可能です。
- 消費税の精算金額をチェックすることにより、各仕訳が税抜き処理しているかどう かの確認が可能です。
- 納付済みの消費税額(仕訳)を精算表に集計するか、しないかの指定が可能です。 (仕訳時、納付)マークを入力)

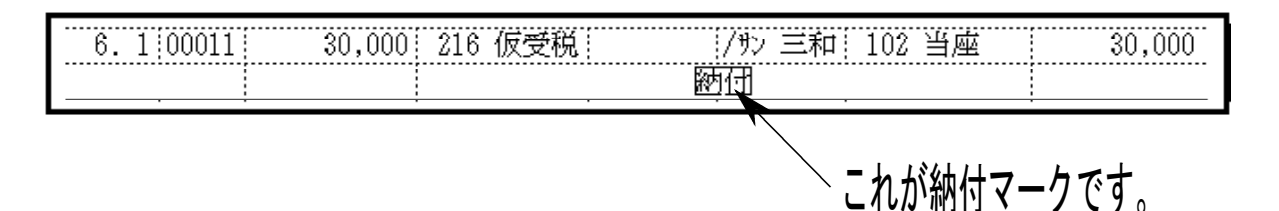

▶ 減価償却費とその相手科目を精算表に集計するかしないかの指定が可能です。

● 本支店の合併した表も作成可能です。(最大50社)

#### [37] 消費税精算表 指定画面全容·解説 (F7 帳表出力)

《画面全容》

出力用紙はB4白紙です

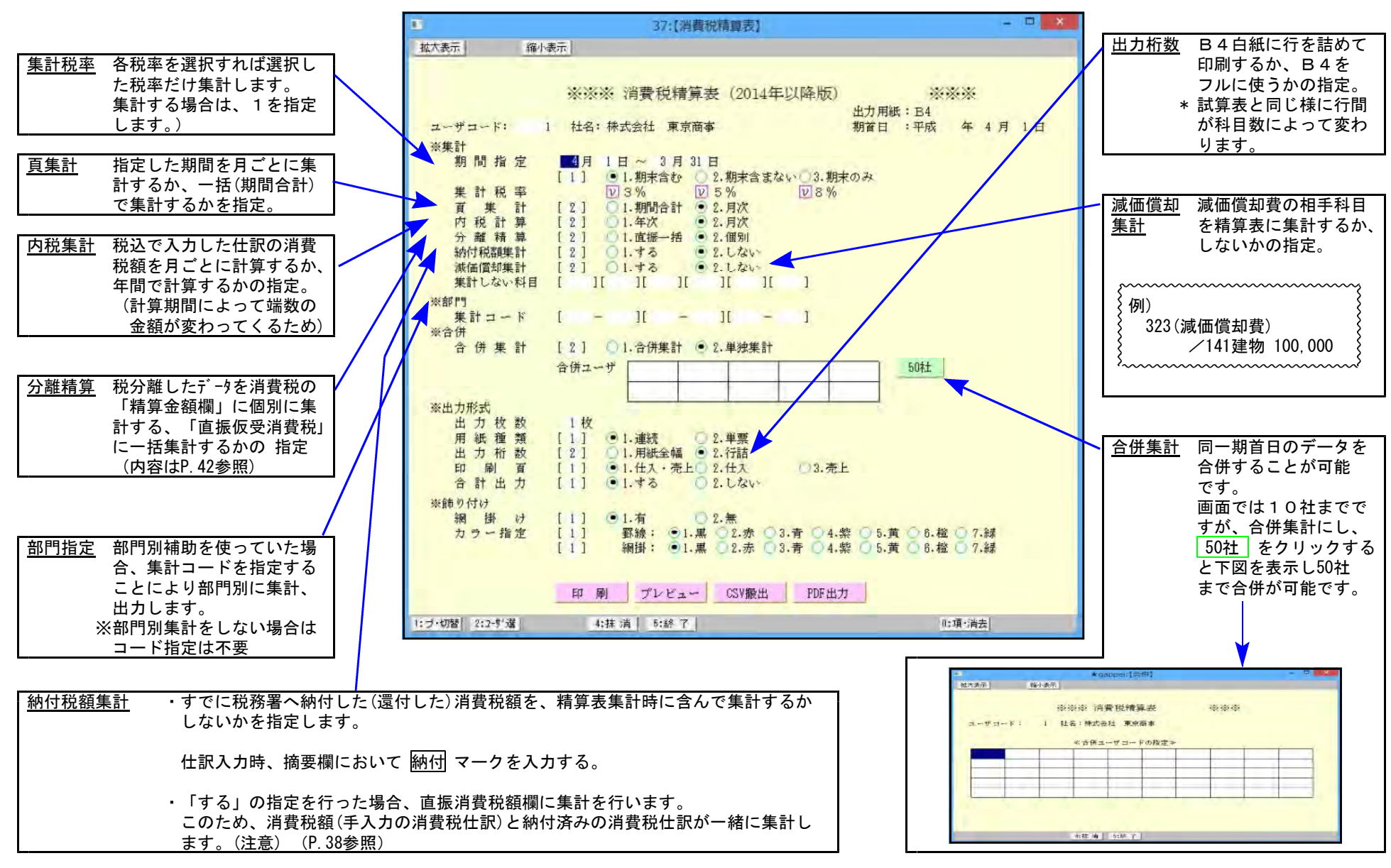

#### [37] 消費税精算表 出力帳表全容 (F7 帳表出力)

### 出力用紙はB4白紙です

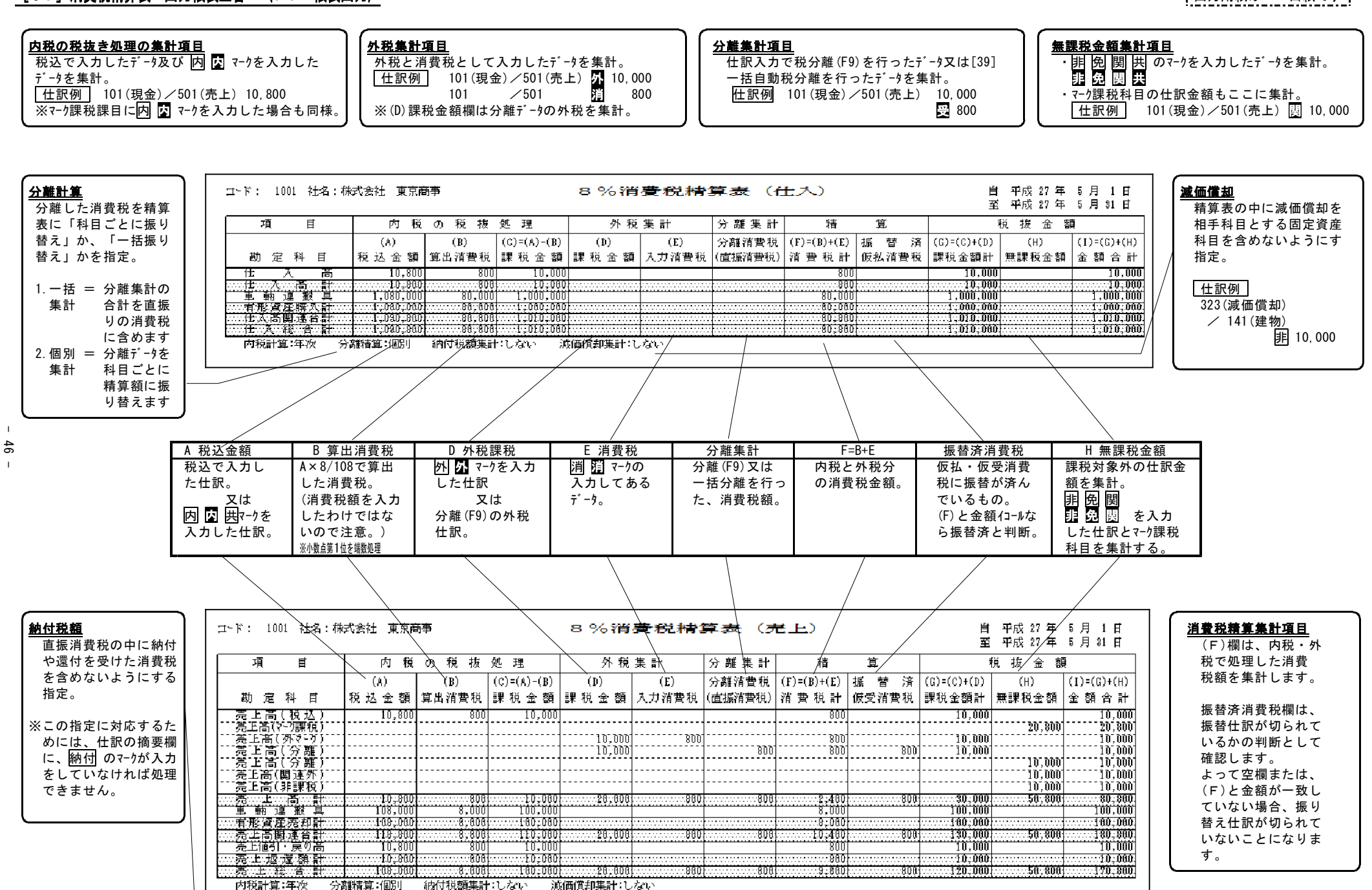

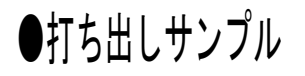

| コード: 1001 社名:株  | 法会社 東京商        | ā寧         |                 | 5%消         | · 大臣 * 大臣 * 南公 | 軍表 (在     | <del>L</del> ス) | (約本)金     | 自転して            | 平成 14 年<br>平成 14 年   | 1月1日            |
|-----------------|----------------|------------|-----------------|-------------|----------------|-----------|-----------------|-----------|-----------------|----------------------|-----------------|
| 項目              | 内税             | の税彼        | 処理              | 外税          | <b>集</b> 計     | 分離集計      | 精               | 第         | ц, <u>т</u>     | <sup>+</sup> /// 全 初 |                 |
|                 | (4)            | (8)        | (C) = (A) - (B) | (D)         | (8)            | 分離消費税     | (8) = (8) + (8) | 板带游       | (G) = (G) + (D) | (H)                  | (I) = (C) + (H) |
| 勤 定 科 目         | 税込金額           | 算出消費税      | 課税金額            | 課税金額        | 入力消費税          | (直捩消費税)   | 消費税計            | 仮払消費税     | 課税金額計           | 無課税金額                | 金額合計            |
| <b>仕入高</b>      | 255, 586, 190  | 12.170.770 | 243. 415. 420   |             |                |           | 12.170.770      |           | 243.415.420     |                      | 243. 415. 420   |
| 韶晶佳入高           |                |            |                 | 155.242.309 |                | 7.762.114 | 7. 762. 114     | 7.762.114 | 155.242.309     |                      | 155. 242. 309   |
| 輸出関連仕入高         |                |            |                 | 6.270.553   |                | 313.527   | 313. 527        | 313.527   | 6,270,553       | 12.830.320           | 19. 100. 873    |
| 仕入蔵引・戻し高        | 10.629.659     | 506.174    | 10.120.405      | 2.549.851   |                | 127.492   | 633, 666        | 127.492   | 12.673.336      |                      | 12.673.336      |
| 仕 入 嵩 計         | 244,956,531    | 11.664.596 | 233, 291, 995   | 158,969,011 |                | 1,949,149 | 19, 612, 145    | 1,949,149 | 392,254,946     | 12,830,920           | 405.095.266     |
| 役員報酬            |                |            |                 |             |                |           |                 |           |                 | 55, 298, 000         | 55, 298, 000    |
| 給料手当            |                |            |                 |             |                |           |                 |           |                 | 125.044.528          | 125. 044. 528   |
| 雑 給             |                |            |                 |             |                |           |                 |           |                 | 2,248,302            | 2, 248, 392     |
| 當 与             |                |            |                 |             |                |           |                 |           |                 | 54, 868, 225         | 54. 868. 225    |
| 法定福利费           |                |            |                 |             |                |           |                 |           |                 | 9,773,837            | 9, 773, 837     |
| 福利厚生費           | 1.543.753      | 73.512     | 1.479.241       | 169.477     |                | 8,023     | 81, 535         | 8,923     | 1.639.718       | 318,639              | 1.949.348       |
| 消耗品费            | 1.527.735      | 72.749     | 1, 454, 986     |             |                |           | 72, 749         |           | 1.454.986       |                      | 1. 454. 986     |
| 寧游用品費           | 1.149.662      | 54.745     | 1. 094. 917     |             |                |           | 54.745          |           | 1.094.917       |                      | 1. 094. 917     |
| <b>地代家賃</b>     |                |            |                 | 4.716.191   |                | 235,809   | 235, 809        | 235,809   | 4, 716, 191     | 8,030,300            | 12. 746. 491    |
| 貸 倍 料           | 772.219        | 36.772     | 735, 447        |             |                |           | 36, 772         |           | 735,447         |                      | 735, 447        |
| 保険料             |                |            |                 |             |                |           |                 |           |                 | 3 26. 2 55           | 326. 255        |
| 水道光熱費           | 2.492.477      | 114.403    | 2. 288. 074     |             |                |           | 114. 403        |           | 2.288.074       |                      | 2. 288. 074     |
| 運貨              | 572.452        | 27.259     | 545, 193        |             |                |           | 27, 259         |           | 545, 193        |                      | 545, 193        |
| 広告宣伝費           | 2, 764, 520    | 131.643    | 2, 632, 877     |             |                |           | 131, 643        |           | 2,632,877       |                      | 2, 632, 877     |
| 旅費交通費           | 5, 29 3, 97 2  | 252.093    | 5, 041, 879     | 2.573.901   |                | 128,695   | 380, 788        | 128.695   | 7.615.780       |                      | 7.615.780       |
| 通信費             | 1,995,698      | 95.033     | 1, 900, 665     | 977.044     |                | 48,852    | 143, 885        | 48,852    | 2,877,709       |                      | 2.877.709       |
| 租税公課            |                |            |                 |             |                |           |                 |           |                 | 2, 181, 294          | 2, 181, 294     |
| 雑 糞             | 625.329        | 29,777     | 595, 552        | 573.611     |                | 28,679    | 58, 456         | 28.679    | 1, 169, 169     | 420.680              | 1, 589, 843     |
| 販売費及び一般管理費      | 18.641.817     | 981.986    | 17. 759, 891    | 9.001.224   |                | 450,058   | 1, 199, 044     | 450.058   | 26,761,055      | 259,510,651          | 285, 271, 106   |
| 車輛運搬具           | 1.850.000      | 88,995     | 1, 761, 995     | 613.096     |                | 36,904    | 124. 999        | 36.904    | 2, 375, 991     |                      | 2. 375. 001     |
| 一 有 影 資 塵 膿 入 計 | 1.850.000      | 88,095     | 1.761.905       | 619,096     |                |           | 124, 999        | 36, 904   | 2,315,601       |                      | 2, 975, 001     |
|                 | 265, 454, 348  | 12:649.617 | 252, 819, 671   | 168,578,391 |                | 8,495,111 | 21, 075, 798    |           | 421, 391, 002   | 271, 340, 971        | 692, 791, 973   |
| 仕入総合計           | 265, 454, 348  | 12.649.617 | 252, 819, 611   | 168,577,391 |                |           | 21, 015, 198    |           | 421, 391, 602   | 231, 340, 971        | 692, 131, 373   |
| 内税計算:年代 分       | <b>羅精算</b> :個別 | 納付税額業計     | …しない 湖          | 酒賃却業計:し     | ない             |           |                 |           |                 |                      |                 |

5%・8%がある 場合は合計を 最後に印刷

# ※部門別指定をした場合

| -F: 1001 100 101 101                                                                                                    | ****                                                                                                    |                                                                    |                                                                                                    | 5%消                                                                                                    | 費税精                                                                                                    | 算表(                                                                                                    | 住入)                                                                                                    | /##                                                                                                    | 4                                                                                                    | 自 平成 14 ·                                                                                                    | ¥ 1月 1日                                                                                                    |                                                                                                    |                                                                                                    |                                                                                                    |                                                                                                    |                                                                                                    |                                                                                                    |                                                                                                    |                                                                                                    |
|----------------------------------------------------------------------------------------------------|----------------------------------------------------------------------------------------------------|--------------------------------------------------------------------|----------------------------------------------------------------------------------------------------|----------------------------------------------------------------------------------------------------|----------------------------------------------------------------------------------------------------|----------------------------------------------------------------------------------------------------|----------------------------------------------------------------------------------------------------|----------------------------------------------------------------------------------------------------|----------------------------------------------------------------------------------------------------|----------------------------------------------------------------------------------------------------|----------------------------------------------------------------------------------------------------|----------------------------------------------------------------------------------------------------|----------------------------------------------------------------------------------------------------|----------------------------------------------------------------------------------------------------|----------------------------------------------------------------------------------------------------|----------------------------------------------------------------------------------------------------|----------------------------------------------------------------------------------------------------|----------------------------------------------------------------------------------------------------|----------------------------------------------------------------------------------------------------|
| R.R. 10+: 116                                                                                                    |                                                                                                    | <i>h</i> 40                                                        | 8. 6 <b>9</b>                                                                                                    | 化成                                                                                                    | 意料                                                                                                    | 公離者科                                                                                                    | - 24                                                                                                    | 「別末                                                                                                    | 80)                                                                                                    | 主 半成 14<br>税 施 金                                                                                                    | 平 12 月 31 日<br>城                                                                                                    | - I                                                                                                    |                                                                                                    |                                                                                                    |                                                                                                    |                                                                                                    |                                                                                                    |                                                                                                    |                                                                                                    |
| 60                                                                                                    | ) (8)                                                                                                    | - 0                                                                | (c) = (A) - (B)                                                                                                    | (0)                                                                                                    | (2)                                                                                                    | 分離消費税                                                                                                    | (9) = (8) + (8)                                                                                                    | 振奏法                                                                                                    | F (C)=(C)+(C                                                                                                    | 0 (8)                                                                                                    | (T)=(C)+(H                                                                                                    | >                                                                                                    |                                                                                                    |                                                                                                    |                                                                                                    |                                                                                                    |                                                                                                    |                                                                                                    |                                                                                                    |
| <b>财</b> 定科目 税込:                                                                                                    | 金類 算出消                                                                                                    | 黄税 薪                                                               | 機税金額                                                                                                    | 課税金額                                                                                                    | 入力消費税                                                                                                    | (直探消費税                                                                                                    | )消費税計                                                                                                    | 假払消費税                                                                                                    | 課税金額                                                                                                    | + 無課税金                                                                                                    | 類 金額合良                                                                                                    | +                                                                                                    |                                                                                                    |                                                                                                    |                                                                                                    |                                                                                                    |                                                                                                    |                                                                                                    |                                                                                                    |
| 佐入高 110.19                                                                                                    | 3.677 5.24                                                                                                    | 7.317 1                                                            | 104.946.360                                                                                                    |                                                                                                    |                                                                                                    |                                                                                                    | 5. 247. 31                                                                                                    | 3                                                                                                    | 104.946.3                                                                                                    | 60                                                                                                    | 104, 946, 36                                                                                                    | 90                                                                                                    |                                                                                                    |                                                                                                    |                                                                                                    |                                                                                                    |                                                                                                    |                                                                                                    |                                                                                                    |
| 部晶仕入高                                                                                                    |                                                                                                    |                                                                    |                                                                                                    | 68.781.382                                                                                                    |                                                                                                    | 3, 439, 96                                                                                                    | 8 3, 439, 06                                                                                                    | 8 3.439.06                                                                                                    | 68,781,3                                                                                                    | 82                                                                                                    | 68, 781, 38                                                                                                    | 92                                                                                                    |                                                                                                    |                                                                                                    |                                                                                                    |                                                                                                    |                                                                                                    |                                                                                                    |                                                                                                    |
| 輸出関連仕入高                                                                                                    |                                                                                                    |                                                                    | 4 400 403                                                                                                    | 1 101 200                                                                                                    |                                                                                                    | 50.30                                                                                                    |                                                                                                    |                                                                                                    |                                                                                                    | 8.547.2                                                                                                    | 8. 547. 21                                                                                                    | 10                                                                                                    |                                                                                                    |                                                                                                    |                                                                                                    |                                                                                                    |                                                                                                    |                                                                                                    |                                                                                                    |
| 住人値引・戻し尚 4,58                                                                                                    | 95.210 21<br>V6.805 7.09                                                                                                    | 9, 343<br>Cota Ci                                                  | 4, 366, 867                                                                                                    | 1.194.496                                                                                                    |                                                                                                    | 59.72                                                                                                    | 4 278.96                                                                                                    | 67 59.72<br>A                                                                                                    | 24 5.561.3                                                                                                    | 53<br>65                                                                                                    | 5, 561, 31                                                                                                    | 53<br>167                                                                                                    |                                                                                                    |                                                                                                    |                                                                                                    |                                                                                                    |                                                                                                    |                                                                                                    |                                                                                                    |
| 10.00                                                                                                    | 20,901 0.02                                                                                                    | 1.9.1 <b>4</b> ]]                                                  | 109, 318, 983.                                                                                                    |                                                                                                    |                                                                                                    | 3, 413, 49                                                                                                    | a                                                                                                    | 3                                                                                                    | 10. 108, 109, 3                                                                                                    | 19 900 0                                                                                                    | 19 110 111 0                                                                                                    | 20                                                                                                    |                                                                                                    |                                                                                                    |                                                                                                    |                                                                                                    |                                                                                                    |                                                                                                    |                                                                                                    |
|                                                                                                    |                                                                                                    | ····                                                               |                                                                                                    |                                                                                                    |                                                                                                    |                                                                                                    |                                                                                                    |                                                                                                    | -+                                                                                                    | 10.000.0                                                                                                    | 10.000.0                                                                                                    | <u> </u>                                                                                                    |                                                                                                    |                                                                                                    |                                                                                                    | _                                                                                                    |                                                                                                    |                                                                                                    |                                                                                                    |
| 雑 給                                                                                                    |                                                                                                    | =                                                                  | ⊐-F: 1994                                                                                                    | 12名:株式                                                                                                    | 会社 東京商                                                                                                    | *                                                                                                    |                                                                                                    | 5 %消                                                                                                    | 費 化记卡合                                                                                                    | 第表(1                                                                                                    | 住入)                                                                                                    |                                                                                                    | E                                                                                                    | 9 平成 14 年                                                                                                    | 1月1日                                                                                                    |                                                                                                    |                                                                                                    |                                                                                                    |                                                                                                    |
| 業 与                                                                                                    |                                                                                                    | ···   _                                                            |                                                                                                    | 部門:+02                                                                                                    | 大阪支店                                                                                                    | <u> </u>                                                                                                    | án an                                                                                                    |                                                                                                    | 04 #I                                                                                                    | 1.0 00 00 01                                                                                                    | 1 **                                                                                                    | (期末                                                                                                    | \$tb) 3                                                                                                    | E 平成 14 年<br>30 60 0 3 3                                                                                                    | 12 月 31 日                                                                                                    | _                                                                                                    |                                                                                                    |                                                                                                    |                                                                                                    |
| 法定福利费                                                                                                    |                                                                                                    |                                                                    | -9                                                                                                    | н                                                                                                    | (1) (1)                                                                                                    | (0) 164 (24                                                                                                    | (0)=(4)=(0)                                                                                                    | // etc<br>(N)                                                                                                    | রং ল<br>(৫)                                                                                                    | 万 風 余 町<br>公舗送券約                                                                                                    | (C) = (D) + (D)                                                                                                    | 馬<br>(45) 株 35                                                                                                    | (c)=(c)+(b)                                                                                                    | 14 18 22 1                                                                                                    | R<br>(T)=(0)+(0                                                                                                    | _                                                                                                    |                                                                                                    |                                                                                                    |                                                                                                    |
| 福利厚生費 71                                                                                                    | 13.675 3                                                                                                    | 9.98                                                               | 齢 定                                                                                                    | 料目 4                                                                                                    |                                                                                                    | 算出消費税                                                                                                    | 課税金額                                                                                                    | 課税金額                                                                                                    | <br>入力消費税                                                                                                    | (直接消費税)                                                                                                    | 消費税計                                                                                                    | 仮払消費税                                                                                                    | 課税金額計                                                                                                    | 無課税金額                                                                                                    | 金額合                                                                                                    | H                                                                                                    |                                                                                                    |                                                                                                    |                                                                                                    |
| 相北西军 70                                                                                                    | 26,631 3                                                                                                    | 9.64                                                               | 仕 人                                                                                                    | . A.                                                                                                    | 99, 236, 865                                                                                                    | 4.296.993                                                                                                    | 85, 939, 872                                                                                                    |                                                                                                    |                                                                                                    |                                                                                                    | 4, 296, 993                                                                                                    |                                                                                                    | 85,939,87                                                                                                    | 2                                                                                                    | 85, 939, 8                                                                                                    | 72                                                                                                    |                                                                                                    |                                                                                                    |                                                                                                    |
| 学授用品質 別                                                                                                    | 24.417 2                                                                                                    | £.01                                                               | 部晶仕                                                                                                    | 入高                                                                                                    |                                                                                                    |                                                                                                    |                                                                                                    | 51.414.492                                                                                                    |                                                                                                    | 2.570.72                                                                                                    | 4 2.570.724                                                                                                    | 2.570.72                                                                                                    | 4 51.414.49                                                                                                    | 2                                                                                                    | 51.414.4                                                                                                    | 92                                                                                                    |                                                                                                    |                                                                                                    |                                                                                                    |
| 14 1 1 15 A                                                                                                    | 45 210 1                                                                                                    | GRI L                                                              | 輸出関連                                                                                                    | 仕入高                                                                                                    |                                                                                                    |                                                                                                    |                                                                                                    | 6.270.553                                                                                                    |                                                                                                    | 313.52                                                                                                    | 7 313, 527                                                                                                    | 313.52                                                                                                    | 6,270,55                                                                                                    | 3                                                                                                    | 6, 270, 5                                                                                                    | 53                                                                                                    |                                                                                                    |                                                                                                    |                                                                                                    |
| 保険料                                                                                                    |                                                                                                    | · · ·                                                              | <b>仕入値引</b>                                                                                                    | 一戻し高                                                                                                    | 3.258.960                                                                                                    | 155.188                                                                                                    | 3. 103. 772                                                                                                    | 813.525                                                                                                    |                                                                                                    | 49.67                                                                                                    | 6 195, 864                                                                                                    | 49.67                                                                                                    | 6 3.917.29                                                                                                    | 1                                                                                                    | 3.917.2                                                                                                    | 97                                                                                                    |                                                                                                    |                                                                                                    |                                                                                                    |
| 水道光熱費 1.01                                                                                                    | 1.326 4                                                                                                    | 611 F                                                              | ± λ.                                                                                                    | 高計                                                                                                    | 86:973:985                                                                                                    | 4.141.865                                                                                                    | 82: 836, 100                                                                                                    | 56,871,520                                                                                                    |                                                                                                    | 2.843.57                                                                                                    | 56, 385, 390                                                                                                    | 2.843.57                                                                                                    | 5139,707,62                                                                                                    | 45 000 00                                                                                                    | 199, 307, 6                                                                                                    | 201                                                                                                    |                                                                                                    |                                                                                                    |                                                                                                    |
| 運 賞 24                                                                                                    | 17.921 1                                                                                                    | . 76                                                               | 상 및                                                                                                    | ₩ BN<br>5 ¥                                                                                                    |                                                                                                    |                                                                                                    |                                                                                                    |                                                                                                    |                                                                                                    |                                                                                                    |                                                                                                    |                                                                                                    |                                                                                                    | 50,015,26                                                                                                    | 0 50 015 2                                                                                                    | 99<br>60                                                                                                   |                                                                                                    |                                                                                                    |                                                                                                    |
| 広告宣伝費 1.26                                                                                                    | 30,000 6                                                                                                    | ), 0(                                                              | 18 m                                                                                                    | <u></u>                                                                                                    |                                                                                                    |                                                                                                    |                                                                                                    | •••••                                                                                                    |                                                                                                    |                                                                                                    |                                                                                                    |                                                                                                    | •                                                                                                    | 897.54                                                                                                    | 5 897.5                                                                                                    | 45                                                                                                    |                                                                                                    |                                                                                                    |                                                                                                    |
| · # 費 交 通 費 3.33                                                                                                    | 95.512 15                                                                                                    | 9.81                                                               | ×.                                                                                                    |                                                                                                    |                                                                                                    |                                                                                                    |                                                                                                    |                                                                                                    |                                                                                                    |                                                                                                    |                                                                                                    |                                                                                                    | • • • • • • • • • • • • • • • • • • • •                                                                                                    | 21.767.49                                                                                                    | 2 21. 767. 4                                                                                                    | 92                                                                                                    |                                                                                                    |                                                                                                    |                                                                                                    |
| i i i i i i i i i i i i i i i i i i i                                                                                                  | 13.584 6                                                                                                    | 2.51                                                               | 法定福                                                                                                    | 利費                                                                                                    |                                                                                                    |                                                                                                    |                                                                                                    |                                                                                                    |                                                                                                    |                                                                                                    |                                                                                                    |                                                                                                    |                                                                                                    | 3.024.79                                                                                                    | 5 3. 024. 7                                                                                                    | 95                                                                                                    |                                                                                                    |                                                                                                    |                                                                                                    |
| 41.01.22.7R                                                                                                    |                                                                                                    | I [                                                                | 福利厚                                                                                                    | 生業                                                                                                    | 514, 852                                                                                                    | 24.516                                                                                                    | 490. 336                                                                                                    | 169.477                                                                                                    |                                                                                                    | 8.02                                                                                                    | 3 32.539                                                                                                    | 8.02                                                                                                    | 3 650.81                                                                                                    | 3                                                                                                    | 650.8                                                                                                    | 13                                                                                                    |                                                                                                    |                                                                                                    |                                                                                                    |
| 版影響差除一發響團響 9.84                                                                                                    | 19 941 46                                                                                                    | 102                                                                | 消耗                                                                                                    | 品業                                                                                                    | 48 5, 89 2                                                                                                    | 22.185                                                                                                    | 443. 303                                                                                                    |                                                                                                    |                                                                                                    |                                                                                                    | 22. 185                                                                                                    |                                                                                                    | 443.70                                                                                                    | 1                                                                                                    | 443. 7                                                                                                    | 97                                                                                                    |                                                                                                    |                                                                                                    |                                                                                                    |
| 拿 補 運 撤 具 1.05                                                                                                    | 50.000 5                                                                                                    | 0.00                                                               | <b>拿 翁 用</b>                                                                                                    | 品費                                                                                                    | 39 5. 200                                                                                                    | 18.8                                                                                                    |                                                                                                    |                                                                                                    |                                                                                                    |                                                                                                    | 1 10 010                                                                                                    |                                                                                                    | 1                                                                                                    |                                                                                                    |                                                                                                    |                                                                                                    |                                                                                                    |                                                                                                    |                                                                                                    |
| ·····································                                                                                                  | 50.080 5                                                                                                    | 7.01                                                               | 魁代                                                                                                    | ¥ 27                                                                                                    | 99.0 05.0                                                                                                    | 10.0                                                                                                    | ∍-F: 1001                                                                                                    | 出台:04A3<br>銘門 +03                                                                                                    | 合任 東京商業<br>名士展支店                                                                                                    | 5                                                                                                    |                                                                                                    | 5%消費                                                                                                    | ₹ <b>712</b> 18月3日                                                                                                    | 表(任                                                                                                    | <del>.</del> 入)                                                                                                    | 御中会                                                                                                    | 11<br>15) 조                                                                                                    | 平成 14 年<br>巫戒 14 年                                                                                                    | 1月1日<br>12331日                                                                                                    |
| 任入高関連合計 116.60                                                                                                    | )8.414                                                                                                    | 503                                                                | A 18                                                                                                    |                                                                                                    | 660.000                                                                                                    | 19.4                                                                                                    | <u> </u>                                                                                                    | pp1 1                                                                                                    | 1001200                                                                                                    |                                                                                                    |                                                                                                    | A #1 -                                                                                                    | ан I.                                                                                                    |                                                                                                    | -                                                                                                    | 1047ASL                                                                                                    |                                                                                                    | 0 Hr As 40                                                                                                    |                                                                                                    |
|                                                                                                    |                                                                                                    | 1000                                                               | <i>12</i> 820                                                                                                    |                                                                                                    |                                                                                                    |                                                                                                    | -8                                                                                                    | B 1                                                                                                    | rs 195                                                                                                    | V 16 18 3                                                                                                    | 33.月里                                                                                                    | 20.000.4                                                                                                    | H BI IS                                                                                                    | 7 194 494 51                                                                                                    |                                                                                                    |                                                                                                    |                                                                                                    | A 16. AL 47                                                                                                    |                                                                                                    |
| 任入総合計 116.50                                                                                                    | )8,414 5.54                                                                                                    | 9.03                                                               | 保 険 水 道 光                                                                                                    | . 차<br>화 참                                                                                                    | 822.695                                                                                                    | 29.1                                                                                                    | -*                                                                                                    | <u>н</u>                                                                                                    | (A)                                                                                                    | (8)                                                                                                    | 0. Hall<br>(C)=(A)-(B)                                                                                                    | (D)                                                                                                    | (B)                                                                                                    | 7 mainel 11<br>分離消費税                                                                                                    | 49<br>(F) = (B) + (B)                                                                                                    | 振带波                                                                                                    | (C)=(C)+(D)                                                                                                    | (B)                                                                                                    | (I)=(C)+(H)                                                                                                    |
| 任 入 総 合 計 116.50<br>内税計算:年次 分盤精算:個                                                                                                    | )8.414 5.54<br>图81 納付税                                                                                                    | 1:0)<br>9#                                                         | 保 険<br>水道光<br>運                                                                                                    | - 村<br>- 売 麦<br>- 貸                                                                                                    | 822.695<br>199.853                                                                                                    | 39.1<br>9.5                                                                                                    |                                                                                                    | 科目税                                                                                                    | (A)<br>(A)<br>(込金額)                                                                                                    | い ng (R)<br>(B)<br>第出消費税 (                                                                                                    | 53 週<br>(C)=(A)-(B)<br>課税金額 詞                                                                                                    | (D)<br>1.税金額                                                                                                    | +en :<br>(B) :<br>入力消費税 (                                                                                                    | 77 Nativet 51<br>分離消費税<br>直旋消費税);                                                                                                    | 17<br>(F)=(B)+(B)<br>消費税計                                                                                                    | ₩<br>授 巻 済<br>仮払消費税                                                                                        | (C)=(C)+(D)<br>課税金額計                                                                                                    | (H)<br>(H)<br>無無税金額                                                                                                    | (I)=(G)+(H)<br>金額合計                                                                                                    |
| 任: 入: 総: 合 計 116.00<br>内税計算: 年次 分離精算: 個                                                                                                | )8:414 5:54<br>图别 納付税                                                                                                    | 50)<br>9#                                                          | 保 険<br>水 退 先<br>運<br>広 告 宣                                                                                                    | - 村<br>- 熱麦<br>- 愛<br>- 伝妻                                                                                                    | 82 2, 69 5<br>19 9, 85 3<br>87 4, 52 0                                                                                                    | 39.1<br>9.5<br>41.6                                                                                                    |                                                                                                    | 科目税高                                                                                                    | (A)<br>(A)<br>(达金額)<br>55.155.648                                                                                                    | (B)<br>(B)<br>私田消費税<br>2.626.459                                                                                                    | 5、週<br>(C)=(A)-(B)<br>課税金額 第<br>52,529,189                                                                                                    | 》F 400<br>(D)<br>具税金額                                                                                                    | ne m<br>(B) :<br>入力消費税 (                                                                                                    | 77 mai and 161<br>分離消費税<br>直板消費税)                                                                                                    | (F)=(B)+(B)<br>消費税計<br>2.626.459                                                                                                    | 展 著 済<br>仮払消費税                                                                                             | (C)=(C)+(D)<br>課税金額計<br>52.529.189                                                                                                    |                                                                                                    | (I)=(G)+(H)<br>金額合計<br>52.529.189                                                                                                    |
| 任 入 総 合 計 116.00     内 載計 算: 年次 分盤精算: 個                                                                                                | )8-414 - 5-54<br>图89 - 納付税3                                                                                                    | 50)<br>5#                                                          | 保 険<br>水 道 光<br>運<br>広 告 宣<br>旅 書 交                                                                                                    | 科<br>熱費<br>貸<br>伝費<br>消費                                                                                                    | 822.695<br>199.853<br>874.520                                                                                                    | 39.1<br>9.5<br>41.6                                                                                                    | ·<br>勝 定<br>仕 入<br>御 品 仕                                                                                                    | 山<br>科目 税<br>高<br>入高                                                                                                    | (A)<br>(A)<br>1 込金額 )<br>55.155.648                                                                                                    | (B)<br>(B)<br>私出消費税 1<br>2.626.459                                                                                                    | 5、 4編<br>(C)=(A)-(B)<br>課 税 金 統 第<br>52、529、189                                                                                                    | 0)<br>(D)<br>単紀金期<br>35.046.435                                                                                                    | et m<br>(B) (<br>入力消費税(                                                                                                    | 7                                                                                                    | (F)= (B)+ (B)<br>消費税計<br>2.626.459<br>1.752.321                                                                                             | 展<br>接 巻 済<br>仮払消費税<br>1.752.321                                                                           | (C)=(C)+(D)<br>課税金額計<br>52.529.189<br>35.046.435                                                                                                    | (H)<br>(H)<br>無無税金額                                                                                                    | (I)=(C)+(H)<br>金額合計<br>52.529.189<br>35.046.435                                                                                                    |
| 任: 入 總, 合 計 116.90<br>內료計算: 年氏 分離精算: 個                                                                                                 | )》。414 5.54<br>图51 納付税                                                                                                    | <u>100</u>                                                         | 保 険<br>水 道 光<br>運<br>広 告 査<br>線 書 交<br>通 信                                                                                                    | 科<br>熱費<br>愛<br>伝費<br>通費                                                                                                    | 822.695<br>199.853<br>874.520                                                                                                    | 39.1<br>9.5<br>41.6                                                                                                    | -5<br>勝定:<br>仕入<br>額品仕<br>輪出開連<br>+3 / #31                                                                                                    | 日<br>科目<br>税<br>入高<br>仕入高<br>221.楽                                                                                                    | (A)<br>(A)<br>1.这金額<br>55.155.643                                                                                                    | (B)<br>(B)<br>私出消費税<br>2.626.459                                                                                                    | 5. 項<br>(C)=(A)-(B)<br>課税金額第<br>52. 529. 189                                                                                                    | ))<br>(D)<br>単税金額<br>35.046.435                                                                                                    | nem :<br>(B) :<br>入力消費税 (                                                                                                    | 77 mai and pri<br>分離消費税<br>直振消費税)<br>1.752.321                                                                                                    | (F)= (B)+ (B)<br>消費税計<br>2.626.459<br>1.752.321                                                                                             | 非<br>接 著 済<br>仮払消費税<br>1.752.321                                                                           | (C)=(C)+(D)<br>課税金額計<br>52,529,189<br>35,046,435                                                                                                    | (H)<br>無無税金額<br>4.283.110                                                                                                    | (I)=(G)+(H)<br>金額合計<br>52,529,189<br>35,046,435<br>4,283,110<br>3,194,687                                                                                                    |
| 在入業各計 116.0<br>内型計算 年代 分離構算 1<br>内型計算 年代 分離構算 1                                                                                        | )法:414 54<br>图51 納付税                                                                                                    | <u>1</u>                                                           | 保 険<br>水 道 光<br>運<br>広 告 宣<br>厳 書 交<br>通 信<br>祖 税                                                                                                    | 料<br>熱費<br>愛<br>伝費<br>調書<br>費<br>公 録                                                                                                    | 822.695<br>199.853<br>874.520                                                                                                    | 39.1<br>9.5<br>41.6                                                                                                    | - 5<br>勝 定:<br>住 入<br>部 品 仕<br>輸出関連<br>仕入値引・                                                                                                    | 世<br>科目税<br>高<br>入高<br>仕入高<br>戻し高                                                                                                    | (A)<br>(A)<br>1 込金額<br>55.155.649<br>2.735.439<br>52.376.159                                                                                                    | (B)<br>該出消費税<br>2.626.459<br>132.642<br>2.499.817                                                                                                    | 5. 増加<br>(C)=(A)-(B)<br>課税金額類<br>52. 529. 189<br>2. 652. 847<br>49. 976. 342                                                                                                    | (D)<br>8 #2 22 #8<br>35.046.435<br>541.340<br>34.564.595                                                                                                    | ne m<br>(28) 约<br>入力消費税(                                                                                                    | 27 mai and pri<br>分離消費税<br>直振消費税)<br>1.752.321<br>27.092<br>1.725.223                                                                                                    | (F)=(B)+(E)<br>消費税計<br>2.626.459<br>1.752.321<br>159.734<br>4.219.646                                                                       | #<br>振 著 済<br>仮払消費税<br>1.752.321<br>27.092<br>1.755.229                                                    | (G)=(C)+(D)<br>課税金額計<br>52,529,189<br>35,046,435<br>3,194,687<br>                                                                                                    | (H)<br>靜課就金額<br>4,283,110                                                                                                    | (I)=(G)+(E)<br>金額合計<br>52,529,189<br>35,046,435<br>4,283,110<br>3,194,687<br>89,664,047                                                                                                    |
| 任、2,204、65.計 [16.93<br>内税計算: 年代 分離補算: 6                                                                                                | )정, 실1철(5, 54<br>國30) 新竹寸移計                                                                                                    | <u>())</u>                                                         | 保険<br>水 還光<br>広告査<br>旅 書 交<br>通 信<br>祖 税<br>総                                                                                                    | 科<br>熱費<br>愛<br>伝費<br>通費<br>愛<br>金 課<br>費                                                                                                    | 822.695<br>199.853<br>874.520                                                                                                    | 39.1<br>9.5<br>41.6                                                                                                    | -5<br>勝 定<br>仕 入<br>部 品 仕<br>輸出関連<br>仕入値引<br>そ 目                                                                                                    | 日<br>科目<br>税<br>入高<br>伏<br>八高<br>戻<br>し高<br>調<br>新<br>報<br>観                                                                                                    | (A)<br>(A)<br>1 込金額(1)<br>55.155.648<br>2.735.439<br>52.376.159                                                                                                    | (B)<br>(B)<br>該出消費税<br>2.626.459<br>132.642<br>2.439.817                                                                                                    | 3. 1編<br>(C) = (A) - (B)<br>課 税 金 額 第<br>52. 529. 189<br>2. 652. 847<br>49. 876. 342                                                                                                    | (D)<br>R AL 2 30<br>35.046.435<br>541.840<br>34.564.596                                                                                                    | et m<br>(B)<br>人力消費税 (                                                                                                    | 27 mai are 51<br>分離消費税<br>直候消費税)<br>1.752.321<br>27.092<br>1.725.229                                                                                                    | 19<br>(P)=(B)+(B)<br>消費費税計<br>2.626.459<br>1.752.321<br>159.734<br>4.219.046                                                                | か<br>板 著 済<br>仮払消費税<br>1.752.321<br>27.092<br>1.725.229                                                    | (C)=(C)+(D)<br>課税金額計<br>52,529,189<br>35,046,435<br>3,194,687<br>                                                                                                    | (H)<br>無無税金額<br>4,283,110<br>4,283,119<br>19,800,000                                                                                                    | (I)=(G)+(H)<br>金額合計<br>52,529,139<br>35,046,435<br>4,283,110<br>3,194,687<br>39,664,047<br>19,800,000                                                                                                    |
| <u>佐、入業等等計</u> 116.00<br>内現計算 平攻 分離補算:1                                                                                                | 133、4144 54 54 2003 49 14 14 14 14 14 14 14 14 14 14 14 14 14                                                                                                    | <u>1</u>                                                           | 保険<br>水 選光<br>広告査<br>旅費<br>空<br>通 信<br>租<br>税<br>総<br>業<br>派<br>完<br>一<br>二<br>二<br>二<br>二<br>二<br>二<br>二<br>二<br>二<br>二<br>二<br>二<br>二<br>二<br>二<br>二<br>二<br>二                                                                                                    | 취<br>教 출<br>(在 출<br>) (4 章<br>) (4 章<br>(王<br>) (4 章<br>(王<br>) (4 章<br>(王<br>) (4 章<br>(王<br>) (4 章<br>(王<br>) (4 章<br>(王<br>) (4 章<br>(王<br>) (4 章<br>(王) (4 章<br>(王) (4 章<br>(王) (4 章<br>(王) (4 章<br>(王) (4 章<br>(王) (4 章))<br>(4 章<br>(1 章<br>(1 章<br>(1 章<br>(1 章<br>(1 章<br>(1 章<br>(1 章<br>(1                                                                                                    | 822.695<br>199.853<br>874.520<br>                                                                                                    | 39.1<br>9.5<br>41.6<br>                                                                                                    | 伝入           防定:           住入           第二位、入           第二位、入           第二位、           第二位、           第二位、           第二位、           第二位、           第二位、           第二位、           1100           1100           1100           1100           1100           1100           1100           1100           1100           1100           1100           1100           1100           1100           1100           1100           1100           1100           1100           1100           1100           1100           1100           1100           1100           1100           1100           1100           1100           1100           1100           1100           1100           1100           1100           1100           1100           1100     <                                                                                                    | ■<br>科 目 税<br>高<br>入高<br>提し高<br>裏 計<br>製 副<br>手 当                                                                                                    | (A)<br>(A)<br>1. 这金額()<br>55. 155. 648<br>2. 785. 499<br>52. 376, 159                                                                                                    | (B)<br>進出消費税<br>2.626.459<br>132.642<br>2.499.317                                                                                                    | 3. 5週<br>(C)=(A)-(B)<br>線 税 金 額 第<br>52.529.139<br>2.652.847<br>439.376.342                                                                                                    | (D)<br>R #2 2 ##<br>35.046.435<br>541.840<br>34.564.595                                                                                                    | <u>(B)</u><br>(2)<br>入力消費税<br>(                                                                                                    | 77 ma #4 07<br>分離消費税<br>直接消費税<br>1.752.321<br>27.092<br>1.715.229                                                                                                    | 17<br>(P) = (B) + (B)<br>78 ₹ 42 ¥<br>2. 626. 459<br>1. 752. 321<br>159. 734<br>4. 219. 646                                                 | か<br>板 著 済<br>仮払消費税<br>1.752.321<br>27.092                                                                 | (C)=(C)+(D)<br>課税金額計<br>52.529.139<br>35.046.435<br>3.134.687<br>3.134.687                                                                                                    | (H)<br>無類親金類<br>4.283,110<br>4.283,110<br>4.283,118<br>19.800.000<br>25.013.808                                                                                                    | (1)=(0)+(H)<br>金 練 合 計<br>52,529,139<br>35,046,435<br>4,283,110<br>3,194,687<br>39,664,047<br>19,800,000<br>25,013,808                                                                                                    |
| <u>任:入:第:令:計:116的</u><br>內級計算:平次:分離將算:8                                                                                                | 28、414 5.54                                                                                                    |                                                                    | 任 険<br>水 道 光<br>逐 告 首<br>線 書 空<br>通 信<br>祖 税<br>兼<br>兼<br>素<br>素<br>次<br>の<br>一<br>業<br>、<br>一<br>業<br>、<br>一<br>業<br>、<br>一<br>業<br>、<br>一<br>業<br>、<br>一<br>、<br>一<br>業<br>、<br>一<br>、<br>一                                                                                                    | 科       熱費       資       伝費       消費       費       公録       費       換習適費       資       換習適費       資       換入計                                                                                                    | 822.695<br>199.853<br>874.520<br>5.499.970<br>809.090<br>909.080                                                                             | 39.1<br>9.5<br>41.6<br>166.6<br>39.0<br>39.0                                                                                                    | 伝入           防定:           住入           第二           第二           第二           第二           第二           第二           第二           第二           第二           第二           第二           第二           第二           第二           第二           第二           第二           第二           第二           第二           第二           第二                                                                                                    | ■<br>科目<br>税<br>入高<br>足し高<br>裏 計<br>契 副<br>手<br>当                                                                                                    | (A)<br>(A)<br>(A)<br>(55,155,648<br>2,735,439<br>52,376,159                                                                                                    | (B)<br>(B)<br>該出消費稅<br>2.626.459<br>132.642<br>2.435.317                                                                                                    | 3. 5週<br>(()=(A) - (B)<br>現 税 金 級 第<br>55. 529, 139<br>2. 652. 847<br>(49. 876, 342                                                                                                    | 2) F 486 4<br>(D)<br>8 482 26 385<br>35.046.435<br>541.840<br>34.594.595                                                                                                    | <u>作</u> m :<br>(2)<br>注<br>入力消費税<br>(                                                                                                    | 77 ma #4 07<br>分離消費税<br>直板消費税<br>1.752.321<br>27.092<br>1.745.249                                                                                                    | +7<br>(P) = (B) + (B)<br>78 ★ 82 ¥1<br>2. 626. 459<br>1. 752. 321<br>159. 734<br>                                                           | か<br>板 著 済<br>仮払消費税<br>1.752.321<br>27.092                                                                 | (C)=(C)+(D)<br>類税金額計<br>52,529,139<br>35,046,435<br>3,194,687<br>                                                                                                    | (H)<br>無規税金額<br>4,283,110<br>4,283,110<br>19,800,000<br>25,013,809<br>453,212                                                                                                    | (1)=(0)+(H)<br>金 額 合 計<br>52,529,139<br>35,046,435<br>4,233,110<br>3,194,637<br>(39,664,047<br>19,800,000<br>25,013,808<br>453,212                                                                                                    |
| 上 任,入策,令,計,∐16.00<br>內級計算,单攻, 分離制算,並                                                                                                   | 28、414 5.54                                                                                                    |                                                                    | 任 険<br>水 道 光<br>運<br>広 告 宣<br>線 書 交<br>通 信<br>祖 税<br>維<br>新売素沃<br>本 解 運<br>不影質運<br>任 入業関                                                                                                    | 科<br>熱<br>費<br>(伝<br>費<br>(通<br>費<br>量<br>量<br>量<br>量<br>量<br>量<br>量<br>量<br>量<br>量<br>量<br>量<br>量                                                                                                    | 82 2, 69 5<br>199, 85 8<br>87 4, 52 0<br>3, 49 9, 87 0<br>80 0, 00 0<br>90 0, 00 0<br>91, 87 8, 87 5                                         | 39.1<br>9.5<br>41.6<br>166.6)<br>33.0<br>33.0                                                                                                    | 市           防         定           住         入           第二位         入           第二位         入           第二位         入           1         仕           1         人           1         人           1         人           1         人           1         人           1         人           1         人           1         人           1         人           1         人           1         人           1         人                                                                                                    | 日<br>料目<br>高<br>入高<br>仕入高<br>度し高<br>展<br>制<br>料<br>料<br>制<br>料<br>手<br>当                                                                                                    | (A)<br>(A)<br>12. 22. 347 (J)<br>55. 155. 649<br>2. 735. 499<br>62. 976. 159                                                                                                    | (8) 和                                                                                                    | 3. 5週<br>(C)=(A)-(B)<br>現代金金額 第<br>55.529,139<br>2.652.847<br>48.876,342                                                                                                    | 00 8 44 2 44 435 541.849                                                                                                    | <u>他的</u><br>(B) <u>-</u><br>八力消費税(                                                                                                    | 77 ma #4 07<br>分離消費税<br>直接消費税)<br>1.752.321<br>27.092<br>1.745.243                                                                                                    | 179<br>(P) = (B) + (B)<br>消費 税 計<br>2. 626. 459<br>1. 752. 321<br>159. 734<br>                                                              | 振 著 済<br>飯 払消費税<br>1.752.321<br>27.092<br>1.755.223                                                        | (G)=(C)+(D)<br>類視違金額計<br>52,529,139<br>35,046,435<br>3,194,637<br>34,330,397                                                                                                    | (L) 正 (H)<br>無理就金額<br>4.233,110<br>4.293,110<br>13.800,000<br>25.013,309<br>453,212<br>11.333,241                                                                                                    | (I)=(G)+(H)                                                                                                    |
| 上 任:入 策 合:計116:00<br>內根計算 单次 _ 分離物算:0                                                                                                  | 133、414 54<br>1830 新竹小袋                                                                                                    |                                                                    | 任 険<br>水 違 光<br>速<br>広 告 宜<br>版 書 で<br>通<br>税<br>数<br>業<br>数<br>次<br>書<br>次<br>の<br>で                                                                                                    | 料       熱       資       (伝       資       (活       費       (法       費       (公       算       (公       算       (公       算       (公       算       (公       算       (公       算       (公       算       (法       (法       (法       (法       (法                                                                                                    | 822.695<br>199.853<br>874.520<br>3.495.070<br>800.000<br>900.000<br>91.273.875<br>91.273.875                                                 | 89.1<br>9.5<br>41.6<br>166.6<br>38.0<br>83.0<br>4.346.5                                                                                          | 表           勝定           住           第二位           第二位           第二位           第二位           第二位           後期           後期           後期           後期           第二位           後期           第二位           後期           第二位           第二位           第二位           第二位           第二位                                                                                                    | ■<br>料目税<br>高<br>入高<br>仕入高<br>戻し高<br>業<br>料<br>報<br>朝<br>料<br>手<br>当                                                                                                    | (A)<br>(A)<br>12. 26. 147 (J)<br>55. 155. 648<br>2. 735. 439<br>62. 976. 159                                                                                                    | (B)<br>(B)<br>(B)<br>(B)<br>(B)<br>(B)<br>(B)<br>(B)<br>(B)<br>(C)<br>(C)<br>(C)<br>(C)<br>(C)<br>(C)<br>(C)<br>(C)<br>(C)<br>(C                                                                                                    | 35 5週<br>(C)=(4)-(5)<br>無見 私金 類 第<br>52,529,139<br>2,652,947<br>49,976,342                                                                                                    | 2)7 mm 2<br>(D)<br>8 AE 26 MM<br>35.046.435<br>541.849<br>34.564.595                                                                                                    | <u>他的</u><br>(B) 発<br>八力消費税 (                                                                                                    | 77 ma #4 07<br>分離消費税<br>直接消費税<br>1.752.321<br>27.092<br>1.745.249                                                                                                    | 17<br>(P)=(B)+(P)<br>17<br>2.626.459<br>1.752.321<br>159.734<br>4.219.046                                                                   | #<br>振 著 済<br>仮 払 消 妻 税<br>1.752.321<br>27.092<br>1.765.229                                                | (G)=(C)+(D)<br>類現後全額計<br>52,529,189<br>35,046,435<br>3,194,637<br>34,380,397                                                                                                    | (H)<br>無理就金額<br>4.283.110<br>4.283.110<br>4.283.110<br>19.800.000<br>25.013.809<br>453.212<br>11.333.241<br>2.613.014                                                                                                    | (I)=(G)+(H)                                                                                                    |
| 上 在: 入:第: 合:計16:00<br>內級計算: 平文 分離神算: 8                                                                                                 | 133、414 54<br>1830 新竹小袋                                                                                                    | (1)<br>(1)<br>(1)<br>(1)<br>(1)<br>(1)<br>(1)<br>(1)<br>(1)<br>(1) | 保 険<br>水 遅 光<br>運<br>広 告 直<br>候 ● 空<br>種<br>租<br>税<br>業<br>業<br>不<br>数<br>業<br>次<br>、<br>一<br>型<br>空<br>型<br>で<br>一<br>型<br>型<br>で<br>一<br>型<br>型<br>型<br>で<br>の<br>型<br>で<br>の<br>空<br>の<br>空<br>の<br>の<br>空<br>の<br>の<br>の<br>の<br>の<br>の<br>の<br>の<br>の<br>の<br>の<br>の                                                                                                    | 計     計       第     資       価     夏       点     夏       企     課       費        砂密道書        課        算        砂密道書        課        資        資        資        資        資        資        資        資        資        日        日        日        日        日        日        日        日        日        日        日        日        日        日        日        日        日        日        日        日        日        日        日        日        日        日                                                                                                    | 822.695<br>199.853<br>874.520<br>8.495.870<br>800.000<br>800.000<br>800.000<br>91.277.875<br>91.273.875                                      | 39.1<br>9.5<br>41.6<br>166,0<br>166,0<br>33.0<br>33.0<br>4.946,5<br>4.946,5<br>4.946,5<br>4.946,5                                                | 表            (他)         入           (他)         入           (他)         日           (他)         日           (他)         <                                                                                                    | ■<br>料 目 税<br>高<br>入高<br>化<br>し入高<br>度し高<br>数<br>制<br>単<br>約<br>単<br>・<br>・<br>・<br>・<br>・<br>・<br>・<br>・<br>・<br>・<br>・<br>・<br>・                                                                                                    | (A)<br>(A)<br>1 22 28 38 3<br>55.155.648<br>2.735.499<br>62.976.159<br>62.976.159<br>915.226<br>315.226                                                                                                    | (B)<br>(B)<br>(B)<br>(B)<br>(B)<br>(C)<br>(C)<br>(C)<br>(C)<br>(C)<br>(C)<br>(C)<br>(C)<br>(C)<br>(C                                                                                                    | S 5週<br>(C)=(4)-(5)<br>観 君 金 類 第<br>2.652.947<br>42.652.947<br>42.976.342                                                                                                    | 2)F 電(<br>(D)<br>用 程金 類<br>35, 0%6, 435<br>541, 3%0<br>34, 594, 595                                                                                                    | <u>● 〒 </u>                                                                                                    | 77 Paa (#4 01<br>分離消費税<br>直接消費税)<br>1.752.321<br>27.092<br>1.745.249                                                                                                    | (P)=(0)+(2)<br>(P)=(0)+(2)+(2)+(2)+(2)+(2)+(2)+(2)+(2)+(2)+(2                                                                               | #<br>様 著 済<br>仮払消費税<br>1.752.321<br>27.032<br>1.765.689                                                    | (C)=(C)+(D)<br>類税金額計<br>52,529,139<br>35,046,435<br>3,194,687<br>34,380,397<br>34,380,397<br>309,216<br>309,216                                                                                                    | (E)<br>(E)<br>無無就金額<br>4.233,110<br>4.233,110<br>4.233,110<br>13.300,000<br>25.013,303<br>453,212<br>11.333,241<br>2.613,014<br>103,210                                                                                                    | (I)=(G)+(H)<br>★ \$\$\$ \$52,529,139<br>35,046,435<br>4,283,110<br>3,194,637<br>19,864,047<br>19,800,000<br>25,013,309<br>455,212<br>11,339,241<br>2,613,014<br>403,425<br>11,339,241<br>2,613,014<br>403,425<br>11,339,241<br>2,613,014<br>403,425<br>11,339,241<br>2,613,014<br>11,339,241<br>2,613,014<br>11,339,241<br>2,613,014<br>11,339,241<br>2,613,014<br>11,339,241<br>2,613,014<br>11,339,241<br>2,613,014<br>11,339,241<br>2,613,014<br>11,339,241<br>2,613,014<br>11,339,241<br>11,339,241<br>11,339,441<br>11,349,4455<br>11,349,4455<br>11,349,4455<br>11,349,455<br>11,349,                                                                                                    |
| <u>任</u> 之入策(金)并 <u></u> 116的<br>內級計算 年改 分離構算 (8                                                                                       | 28:414<br>图31 新竹七晚                                                                                                    |                                                                    | 保 険<br>水 還 光<br>返 告 直 低<br>減 予 交<br>通 信<br>租 税<br>税<br>税<br>業<br>業<br>次<br>次<br>本<br>支<br>た<br>告<br>工<br>、<br>告<br>工<br>生<br>告<br>工<br>、<br>告<br>工<br>、<br>告<br>工<br>、<br>告<br>工<br>、<br>告<br>工<br>、<br>告<br>工<br>、<br>告<br>工<br>、<br>告<br>工<br>、<br>告<br>工<br>、<br>告<br>工<br>、<br>告<br>工<br>、<br>告<br>工<br>、<br>告<br>工<br>、<br>告<br>工<br>、<br>告<br>工<br>、<br>告<br>工<br>、<br>告<br>工<br>、<br>告<br>工<br>、<br>合<br>工<br>、<br>合<br>工<br>の<br>、<br>の<br>、<br>の<br>、<br>の<br>、<br>の<br>、<br>の<br>、<br>の<br>、<br>の<br>、<br>の<br>、<br>の | <ul> <li>料</li> <li>剤</li> <li>費</li> <li>(ご)</li> <li>(ご)</li></ul>                                                                                                    | 322.695<br>199.853<br>874.520<br>874.520<br>90.000<br>900.000<br>900.000<br>91.277.875<br>91.277.875                                         | 39.1<br>9.5<br>41.6<br>166.6)<br>166.6)<br>33.0<br>33.0<br>4.3<br>55.5<br>4.9<br>56.5<br>5<br>4.9<br>56.5<br>5<br>4.9<br>56.5                    |                                                                                                    | ■<br>料 目 親<br>入高<br>一<br>次高<br>化<br>入高<br>化<br>し<br>入高<br>化<br>し<br>入高<br>一<br>代<br>し<br>入高<br>一<br>し<br>し<br>、<br>高<br>一<br>し<br>し<br>、<br>高<br>一<br>し<br>し<br>、<br>高<br>一<br>し<br>し<br>、<br>高<br>一<br>し<br>し<br>、<br>こ<br>一<br>、<br>一<br>、<br>、<br>、<br>、<br>、<br>、<br>、<br>、<br>、<br>、<br>、<br>、<br>、                                                                                                    | (A)<br>(A)<br>(A)<br>(B)<br>(B)<br>(B)<br>(B)<br>(B)<br>(B)<br>(B)<br>(B                                                                                                    | 20 4年 (秋 2<br>(E)<br>(E)<br>(E)<br>(E)<br>(E)<br>(E)<br>(E)<br>(E)<br>(E)<br>(E)                                                                                                    | ない<br>(C)= (4)-(6)<br>課題:<br>をしたのでは、<br>をしたのでは、<br>をしたのでは、<br>をしたのでは、<br>をしたのでは、<br>でのでは、<br>でのでのでは、<br>でのでのでは、<br>でのでのでは、<br>でのでのでのでは、<br>でのでのでは、<br>でのでのでのでのでは、<br>でのでのでのでのでは、<br>でのでのでのでは、<br>でのでのでのでのでのでのでのででのでのででいいいいでのでででいいいいでのででので                                                                                                    | 2) - Ste (<br>())<br>R A2 2 30<br>35.046.435<br>541.340<br>14.694.7395                                                                                                    | RE FT 1<br>(28) 3<br>入力消費税 (<br>                                                                                                    | 77 700 (44 57)<br>分離消費税<br>直(仮消費税)<br>1.752,321<br>27.092<br>1.735,223                                                                                                    | (T)=(0)+(0)<br>(T)=(0)+(0)<br>(T)=(0)+(0)<br>(T)=(0)+(0)+(0)+(0)+(0)+(0)+(0)+(0)+(0)+(0)+                                                   | #<br>様 学 終<br>成 上 消 意 現<br>1.752.321<br>27.092<br>1.755.329                                                | (C)=(C)+(C)<br>第元在金額計<br>52.529.189<br>05.046.435<br>3.194.687<br>34.330.997<br>390.216<br>330.216<br>331.288<br>233.132                                                                                                    | (R)<br>(R)<br>無無視金類<br>4.283.110<br>4.283.110<br>3.300.000<br>25.013.303<br>453.212<br>11.333.241<br>2.613.014<br>103.210                                                                                                    | (1)=(3)+(2)<br>2 \$\$ \$ \$ \$ \$ \$ \$ \$ \$ \$ \$ \$ \$ \$ \$ \$ \$ \$                                                                                                     |
| 上生:入意:金子:計:116.00<br>內級計算:单次:分離預算:位                                                                                                    | 188, <u>41 위</u><br>1993 - 新竹子 代出<br>1997 - 新竹子 代出                                                                                                    |                                                                    | 保 険<br>水 違 光<br>運 広 安 直<br>成 季 空<br>通 信<br>租<br>税<br>税<br>業<br>業<br>業<br>人<br>次<br>本<br>支<br>た<br>安<br>東<br>の<br>で<br>、<br>次<br>、<br>定<br>の<br>で<br>、<br>定<br>の<br>の<br>で<br>の<br>の<br>の<br>の<br>の<br>の<br>の<br>の<br>の<br>の<br>の<br>の<br>の<br>の<br>の<br>の                                                                                                    | 計     計       費        費        資        資        資        資        資        資        資        資        資        費        費 </th <th>822.695<br/>199.853<br/>874.520<br/>874.520<br/>9890.000<br/>900.000<br/>900.000<br/>91.677.875<br/>91.677.875</th> <th>39.1<br/>3.5<br/>41.6<br/>166.6)<br/>38.0<br/>39.0<br/>39.0<br/>4.3 約5.5<br/>約7.7 役録集業</th> <th>★ 約 定: 位::::::::::::::::::::::::::::::::::::</th> <th>■     料     目     網       A     日     高     八八高       人入高高     一     一     八八高高       世上に     三     日     第       (注)     三     三     1       (注)     三     三     1       (注)     三     三     1       (注)     三     三     1       (注)     三     三     1       (注)     三     三     1       (注)     三     三     1       (注)     三     三     1       (注)     三     三     1       (注)     三     三     1       (注)     三     三     1</th> <th>1 2 2 2 3 3 1 2 5 1 2 5 0 4 3 1 2 3 2 5 1 2 5 0 4 3 1 2 3 1 2 5 1 2 5 1</th> <th>(8)<br/>(8)<br/>此消費税<br/>2.626.459<br/>132.642<br/>2.435.459<br/>132.642<br/>2.435.417<br/>15.010<br/>15.010<br/>16.914<br/>11.996</th> <th>15 15<br/>(3) = (4) - (3)<br/>(3) = (4) - (3)<br/>52 525 133<br/>2 . 525 133<br/>2 . 525 135<br/>2 . 525 135<br/>2 .</th> <th>2) - Star<br/>(D)<br/>R A2 2 30<br/>15.049.435<br/>541.340<br/>14.594 1395</th> <th><u>それ</u><br/>(2)<br/>スカ消費税(<br/></th> <th>77 7000 (111)<br/>77 7000 (111)<br/>1000 (111)<br/>1000</th> <th>(P)=(D)+(C)<br/>(P)=(D)+(C)<br/>(P) <b>* # # #</b><br/>2. 626, 459<br/>1. 752, 321<br/>159, 734<br/>(4, 219, 646<br/>15, 616<br/>16, 914<br/>11, 396</th> <th>#<br/>#<br/>数<br/>数<br/>数<br/>第<br/>数<br/>数<br/>第<br/>数<br/>数<br/>数<br/>数<br/>数<br/>数<br/>数<br/>数<br/>数<br/>数<br/>数<br/>数<br/>数</th> <th>(C)=(C)+(C)<br/>第4년金統計<br/>55.523.189<br/>35.046.415<br/>3.194.687<br/>(64.380.597<br/>(64.380.597<br/>(74.380.597<br/>(74.380.597<br/>(74.380.597<br/>(74.380.597<br/>(74.380.597<br/>(74.380.597<br/>(74.380.597<br/>(74.380.597<br/>(74.380.597)<br/>(74.380.597<br/>(74.380.597)<br/>(74.380.597)<br/>(74</th> <th>(ID)<br/>無規範全類<br/>4.283.110<br/>4.283.110<br/>4.283.110<br/>1.3.800.000<br/>1.3.800.0000<br/>1.3.800.0000<br/>1.3.800.00000<br/>1.3.800.00000<br/>1.3.800.00000<br/>1.3.800.00000000<br/>1.3.800000000000000000000000000000000000</th> <th>(1)=(0)+(0)<br/>2 \$\$ \$\$ \$\$ \$\$ \$\$<br/>55.533.189<br/>55.533.193<br/>55.046,435<br/>4.283,110<br/>3.194,633,110<br/>3.194,633,110<br/>3.194,633,212<br/>1.333,641,041<br/>2.613,014<br/>493,426<br/>318,239<br/>2.649,100<br/>2.649,100<br/>2.649,100<br/>3.194,635<br/>3.194<br/>4.315<br/>3.194,635<br/>3.194,635<br/>3.194,</th> | 822.695<br>199.853<br>874.520<br>874.520<br>9890.000<br>900.000<br>900.000<br>91.677.875<br>91.677.875                                       | 39.1<br>3.5<br>41.6<br>166.6)<br>38.0<br>39.0<br>39.0<br>4.3 約5.5<br>約7.7 役録集業                                                                   | ★ 約 定: 位::::::::::::::::::::::::::::::::::::                                                                                                    | ■     料     目     網       A     日     高     八八高       人入高高     一     一     八八高高       世上に     三     日     第       (注)     三     三     1       (注)     三     三     1       (注)     三     三     1       (注)     三     三     1       (注)     三     三     1       (注)     三     三     1       (注)     三     三     1       (注)     三     三     1       (注)     三     三     1       (注)     三     三     1       (注)     三     三     1                                                                                                    | 1 2 2 2 3 3 1 2 5 1 2 5 0 4 3 1 2 3 2 5 1 2 5 0 4 3 1 2 3 1 2 5 1 2 5 1 | (8)<br>(8)<br>此消費税<br>2.626.459<br>132.642<br>2.435.459<br>132.642<br>2.435.417<br>15.010<br>15.010<br>16.914<br>11.996                                                                                                    | 15 15<br>(3) = (4) - (3)<br>(3) = (4) - (3)<br>52 525 133<br>2 . 525 133<br>2 . 525 135<br>2 . 525 135<br>2 .                                                                                            | 2) - Star<br>(D)<br>R A2 2 30<br>15.049.435<br>541.340<br>14.594 1395                                                                                                    | <u>それ</u><br>(2)<br>スカ消費税(<br>                                                                                                    | 77 7000 (111)<br>77 7000 (111)<br>1000 (111)<br>1000 | (P)=(D)+(C)<br>(P)=(D)+(C)<br>(P) <b>* # # #</b><br>2. 626, 459<br>1. 752, 321<br>159, 734<br>(4, 219, 646<br>15, 616<br>16, 914<br>11, 396 | #<br>#<br>数<br>数<br>数<br>第<br>数<br>数<br>第<br>数<br>数<br>数<br>数<br>数<br>数<br>数<br>数<br>数<br>数<br>数<br>数<br>数 | (C)=(C)+(C)<br>第4년金統計<br>55.523.189<br>35.046.415<br>3.194.687<br>(64.380.597<br>(64.380.597<br>(74.380.597<br>(74.380.597<br>(74.380.597<br>(74.380.597<br>(74.380.597<br>(74.380.597<br>(74.380.597<br>(74.380.597<br>(74.380.597)<br>(74.380.597<br>(74.380.597)<br>(74.380.597)<br>(74                                                                                                    | (ID)<br>無規範全類<br>4.283.110<br>4.283.110<br>4.283.110<br>1.3.800.000<br>1.3.800.0000<br>1.3.800.0000<br>1.3.800.00000<br>1.3.800.00000<br>1.3.800.00000<br>1.3.800.00000000<br>1.3.800000000000000000000000000000000000                                                        | (1)=(0)+(0)<br>2 \$\$ \$\$ \$\$ \$\$ \$\$<br>55.533.189<br>55.533.193<br>55.046,435<br>4.283,110<br>3.194,633,110<br>3.194,633,110<br>3.194,633,212<br>1.333,641,041<br>2.613,014<br>493,426<br>318,239<br>2.649,100<br>2.649,100<br>2.649,100<br>3.194,635<br>3.194<br>4.315<br>3.194,635<br>3.194,635<br>3.194,                                                                                                    |
| <u>任:入:第:令:計:</u> 116:00<br>內級計算:甲次:分離 <b>時</b> 算:8                                                                                    | 194 <u>414</u><br>1923년 - 유마(가 4월                                                                                                    |                                                                    | 保、険、<br>水、違、先<br>広、音・重 交<br>通、税<br>整 一<br>常<br>整<br>新<br>常<br>整<br>、<br>和<br>新<br>整<br>、<br>作<br>で<br>、<br>、<br>の<br>で<br>の<br>で<br>の<br>で<br>の<br>で<br>の<br>で<br>の<br>で<br>の<br>で<br>の<br>で<br>の<br>の<br>の<br>の<br>の<br>の<br>の<br>の<br>の<br>の<br>の<br>の<br>の                                                                                                    |                                                                                                    | 822.095<br>199.853<br>374.520<br>374.520<br>394.520<br>394.670<br>390.090<br>390.090<br>390.090<br>391.677.875<br>391.675.875<br>391.675.875 | 33.1<br>9.5<br>41.0<br>166.6<br>33.0<br>33.0<br>33.0<br>33.0<br>33.0<br>4.3<br>5<br>5<br>4.3<br>5<br>5<br>4.3<br>5<br>5<br>4<br>3<br>9<br>5<br>5 | ★ 新定、 上 仕書、 新出 日進41、 新出 日進41、 新出 日進41、 新出 日進41、 新加 新加<                                                                                                    | 単         料目         根           高高         入口入口高         人口入口高           人口入口高         人口入口高         日           小口二日         小口二日         小口二日           小口二日         小口二日         小口二日           小口二日         小口二日         小口二日           小口二日         小口二日         小口二日           小口二日         小口二日         小口二日           小口二日         小口二日         小口二日           小口二日         小口二日         小口二日           小口二日         小口二日         小口二日           小口二日         小口二日         小口二日           小口二日         小口二日         小口二日           小口二日         小口二         小口二           小口二         小口二         小口二           小口二         小口二         小口二           小口二         小口二         小口二           小口二         小口二         小口二           小口二         小口二         小口二           小口二         小口二         小口二           小口二         小口二         小口二           小口二         小口二         小口二           小口         小口         小口         小口           小口         小口         小口         小口                                                                                                    | 1 2 2 2 2 2 2 2 2 2 2 2 2 2 2 2 2 2 2 2                                                                                                    | (8)<br>(8)<br>此前兼代 1<br>2.626.459<br>132.642<br>132.642<br>2.626.459<br>132.642<br>2.642<br>132.642<br>135.642<br>135.642<br>135.642<br>135.642<br>135.642<br>135.642<br>135.642<br>135.642<br>135.642<br>135.642<br>135.642<br>135.642<br>135.642<br>135.642<br>155.642<br>155.662<br>155.662<br>155. | 15 15 15 15 15 15 15 15 15 15 15 15 15 1                                                                                                    | )) 電磁<br>(加速)<br>(1) (1) (1) (1) (1) (1) (1) (1) (1) (1)                                                                                                    | N m m i<br>(2)<br>入力消費税(<br>                                                                                                    | 7 7 7 14 4 5 7 7 14 5 7 7 14 5 7 14 1 5 7 14 1 1 1 1 1 1 1 1 1 1 1 1 1 1 1 1 1                                                                                                    | (F)=(B)+(E)<br>(F)=(B)+(E)<br>(F)<br>(F)<br>(F)<br>(F)<br>(F)<br>(F)<br>(F)<br>(F)<br>(F)<br>(F                                             | #<br>#<br>#<br>#<br>#<br>#<br>#<br>#<br>#<br>#<br>#<br>#<br>#<br>#                                         | (C)=(C)+(C)<br>第月紀全統計<br>55.539,139<br>35.946,435<br>3.194,637<br>36.9360,937<br>390,216<br>390,218<br>390,218<br>139,233<br>218,139<br>190,525                                                                                                    | (10)<br>新規約金額<br>4.283.110<br>4.283.110<br>4.283.110<br>4.283.110<br>1.383.212<br>1.333.210<br>1.333.210<br>1.333.210<br>1.333.210<br>1.333.210<br>1.333.210<br>1.333.210                                                                                                    | (1)=(0)+(0)                                                                                                    |
| <u>此</u> £ 入 <b>粮</b> 6 計 ∐16的<br>內級計算 单次 分離構算 8                                                                                       | 198 <u>41 위</u><br>1993 - 유마가 4월<br>1997 - 유마가 4월                                                                                                    |                                                                    | 保、院<br>業<br>広告<br>電<br>総<br>業<br>業<br>業<br>生<br>の<br>第<br>十<br>第<br>一<br>二<br>二<br>合<br>二<br>二<br>合<br>二<br>二<br>合<br>二<br>二<br>二<br>一<br>二<br>二<br>合<br>二<br>二<br>二<br>二                                                                                                    | 約<br>約<br>第<br>第<br>第<br>第<br>第<br>第<br>章<br>章<br>章<br>章<br>章<br>章<br>章<br>章<br>章<br>章<br>章<br>章                                                                                                    | 322.695<br>199.853<br>874.520<br>X.405.870<br>800.000<br>90.000<br>91.675.875<br>91.675.875<br>191.675.875                                   | 33.1<br>9.5<br>41.6<br>166.6<br>33.0<br>33.0<br>33.0<br>33.0<br>33.0<br>33.0<br>4<br>33.0<br>33.0                                                | ★ ※ ※ 》 》                                                                                                    | P         科目         祝           高高         入         入           入二入高         沢         次           大二人高         日         秋           財         日         秋         日           水         二、日         日         1           水         二、日         日         1         1           水         二、日         日         1         1           水         日         日         1         1         1           日         日         日         1         1         1         1         1         1         1         1         1         1         1         1         1         1         1         1         1         1         1         1         1         1         1         1         1         1         1         1         1         1         1         1         1         1         1         1         1         1         1         1         1         1         1         1         1         1         1         1         1         1         1         1         1         1         1         1         1         1                                                                                                    | 1) 70 70 70 70 70 70 70 70 70 70 70 70 70                                                                                                    | (8)<br>(8)<br>第出消費税<br>132,625,459<br>(132,642)<br>(132,642)                                                                                                    | 18 15<br>19 16<br>19 16 22 18<br>19 16 22 18<br>19 16 22 18<br>19 16 22 18<br>10 16 20<br>10 16 20 | )) 電子<br>単規2金 第<br>35,0%6,435<br>541.340<br>34,564,355                                                                                                    | Ne m (1)<br>(2)<br>(入力消費税(<br>()<br>()<br>()<br>()<br>()<br>()<br>()<br>()<br>()<br>()<br>()<br>()<br>()                                                                                                    | 7 7 7 14 4 5 7 7 14 5 7 7 14 5 7 7 14 5 7 14 5 7 14 14 5 7 14 5 7 14 5 7 14 5 7 14 5                                                                                                    | (F)=(B)+(E)<br>(F)=(B)+(E)<br>(F)=(B)+(E)<br>(F)=(B)+(E)<br>(F)=(B)+(F)=(F)=(F)=(F)=(F)=(F)=(F)=(F)=(F)=(F)=                                | #<br>#<br>新<br>#<br>#<br>#<br>#<br>#<br>#<br>#<br>#<br>#<br>#<br>#<br>#<br>#                               | (C)=(C)+(D)<br>第月紀全統計<br>55.539,189<br>35.046,435<br>3.194,687<br>34,380,397<br>390,216<br>318,288<br>218,139<br>190,525                                                                                                    | (10)<br>新課報金額<br>4.283,110<br>4.283,110<br>13.800,000<br>13.800,000<br>13.800,000<br>13.800,000<br>13.800,000<br>13.800,000<br>13.800,000<br>10.800,000<br>10.800,0000,000<br>10.800,000<br>10.800,000<br>10.800,000<br>1  | (1)=(0)+(0)<br>(2)=(3)+(0)<br>(2)=(3)+(3)+(3)+(3)+(3)+(3)+(3)+(3)+(3)+(3)+                                                                                                    |
| <u>(4)</u> (4) (4) (4) (4) (4) (4) (4) (4) (4) (4)                                                                                     | 198-314)<br>1993 - 유학가 북한<br>1995 - 유학가 북한                                                                                                    |                                                                    | 保、 随<br>建 先<br>建 先<br>建 先<br>建 使<br>章 交<br>電<br>電<br>電<br>電<br>電<br>電<br>電<br>電<br>電<br>電<br>電<br>電<br>電                                                                                                    |                                                                                                    | 822.695<br>199.853<br>874.520<br>874.520<br>874.520<br>800.000<br>800.000<br>900.000<br>91.275.875<br>91.275.875<br>91.275.875               | 39,1<br>9,5<br>41,6<br>166,6)<br>33,0<br>4,345,5)<br>4,345,5)<br>4,345,5)                                                                        | ○       ○     ○       ●     ●       ●     ●       ●     ●       ●     ●       ●     ●       ●     ●       ●     ●       ●     ●       ●     ●       ●     ●       ●     ●       ●     ●       ●     ●       ●     ●       ●     ●       ●     ●       ●     ●       ●     ●       ●     ●       ●     ●       ●     ●       ●     ●       ●     ●       ●     ●       ●     ●       ●     ●       ●     ●       ●     ●       ●     ●       ●     ●       ●     ●       ●     ●       ●     ●       ●     ●       ●     ●       ●     ●       ●     ●       ●     ●       ●     ●       ●     ●       ●     ●       ●     ●       ●     ●       ●     ●                                                                                                    | P         報           A         日         報           入高高             大山高             大山高             大山高             大山高             秋田              大田              大田              大田              大田              大田              大田              大田              大田              大田              大田              大田               小田               大田               大田               大田 <th>7) 76<br/>(A)<br/>1 22 22 35<br/>55. 155. 649<br/>2. 785. 489<br/>62. 979. 159<br/>315. 226<br/>345. 212<br/>259. 645<br/>200. 051<br/>593. 456</th> <th>(8)<br/>(8)<br/>第出消費利息<br/>1.626,459<br/>1.32,642<br/>(2.435,459<br/>1.32,642<br/>(2.435,817)<br/>1.5,010<br/>1.5,010<br/>1.5,914<br/>1.1,996<br/>9,526<br/>9,526</th> <th>18 15<br/>19 15<br/>19 16 22 26 15<br/>19 16 22 26 15<br/>19 16 22 26 15<br/>19 16 26<br/>19 16 26<br/>10 16 26<br/>10 16 26<br/>10</th> <th>20<br/>用 程 金 類<br/>35,049,435<br/>541,840<br/>34,564,355</th> <th>en n :<br/>(0) (2)<br/>入力消費税 (<br/></th> <th>7 7 7 14 4 57<br/>7 7 14 1 4 5 7 5 1 5 1 5 1 5 1 5 1 5 1 5 1 5 1 5 1</th> <th>(F)=(B)+(D)<br/>(F)=(B)+(D)<br/>(F)=(B)+(D)<br/>(F)=(B)+(B)+(F)+(F)+(F)+(F)+(F)+(F)+(F)+(F)+(F)+(F</th> <th>ア<br/>(存 転 消費 税<br/>(存 転 消費 税<br/>1.752.321<br/>(7.092<br/>1.755.429)</th> <th>(C)=(C)+(D)<br/><b>19.</b> R<sup>2</sup> &amp; <b>19</b><br/>5. 519, 189<br/>3. 5. 546, 495<br/>3. 194, 697<br/>84, 330, 597<br/>390, 216<br/>390, 216<br/>390, 216<br/>390, 218<br/>190, 525<br/>541, 587</th> <th>(0)<br/>#39,82 244<br/>4,283,119<br/>4,283,119<br/>13,80,000<br/>25,013,308<br/>455,212<br/>1,333,24<br/>1,333,24<br/>1,333,24<br/>1,333,24<br/>2,613,014<br/>1,03,210<br/>2,649,100<br/>65,255</th> <th>(1)=(0)+60<br/>22 \$5 0 #<br/>52 519 189<br/>53 954 151<br/>4 283 110<br/>3 194 687<br/>39 594 687<br/>39 594 687<br/>39 594 687<br/>39 594 687<br/>39 594 687<br/>19 800 000<br/>25 013 398<br/>455 212<br/>19 380 000<br/>25 013 398<br/>455 212<br/>19 380 000<br/>25 013 398<br/>455 212<br/>26 13 014<br/>433 426<br/>333 239<br/>2 6 49 190<br/>19 525<br/>54 887<br/>54 887<br/>55 55<br/>54 887<br/>54 887<br/>55 55<br/>54 887<br/>54 887<br/>55 55<br/>54 887<br/>54 887<br/>55 55<br/>54 887<br/>55 55<br/>54 887<br/>55 55<br/>55 55<br/>55</th> | 7) 76<br>(A)<br>1 22 22 35<br>55. 155. 649<br>2. 785. 489<br>62. 979. 159<br>315. 226<br>345. 212<br>259. 645<br>200. 051<br>593. 456                                                                                                    | (8)<br>(8)<br>第出消費利息<br>1.626,459<br>1.32,642<br>(2.435,459<br>1.32,642<br>(2.435,817)<br>1.5,010<br>1.5,010<br>1.5,914<br>1.1,996<br>9,526<br>9,526                                                                                                    | 18 15<br>19 15<br>19 16 22 26 15<br>19 16 22 26 15<br>19 16 22 26 15<br>19 16 26<br>19 16 26<br>10 16 26<br>10 16 26<br>10 | 20<br>用 程 金 類<br>35,049,435<br>541,840<br>34,564,355                                                                                                    | en n :<br>(0) (2)<br>入力消費税 (<br>                                                                                                    | 7 7 7 14 4 57<br>7 7 14 1 4 5 7 5 1 5 1 5 1 5 1 5 1 5 1 5 1 5 1 5 1                                                                                                    | (F)=(B)+(D)<br>(F)=(B)+(D)<br>(F)=(B)+(D)<br>(F)=(B)+(B)+(F)+(F)+(F)+(F)+(F)+(F)+(F)+(F)+(F)+(F                                             | ア<br>(存 転 消費 税<br>(存 転 消費 税<br>1.752.321<br>(7.092<br>1.755.429)                                           | (C)=(C)+(D)<br><b>19.</b> R <sup>2</sup> & <b>19</b><br>5. 519, 189<br>3. 5. 546, 495<br>3. 194, 697<br>84, 330, 597<br>390, 216<br>390, 216<br>390, 216<br>390, 218<br>190, 525<br>541, 587                                                                                                    | (0)<br>#39,82 244<br>4,283,119<br>4,283,119<br>13,80,000<br>25,013,308<br>455,212<br>1,333,24<br>1,333,24<br>1,333,24<br>1,333,24<br>2,613,014<br>1,03,210<br>2,649,100<br>65,255                                                                                                    | (1)=(0)+60<br>22 \$5 0 #<br>52 519 189<br>53 954 151<br>4 283 110<br>3 194 687<br>39 594 687<br>39 594 687<br>39 594 687<br>39 594 687<br>39 594 687<br>19 800 000<br>25 013 398<br>455 212<br>19 380 000<br>25 013 398<br>455 212<br>19 380 000<br>25 013 398<br>455 212<br>26 13 014<br>433 426<br>333 239<br>2 6 49 190<br>19 525<br>54 887<br>54 887<br>54 887<br>54 887<br>54 887<br>54 887<br>54 887<br>54 887<br>54 887<br>54 887<br>54 887<br>54 887<br>54 887<br>54 887<br>54 887<br>54 887<br>54 887<br>54 887<br>54 887<br>54 887<br>54 887<br>54 887<br>54 887<br>54 887<br>54 887<br>54 887<br>54 887<br>54 887<br>54 887<br>55 55<br>54 887<br>54 887<br>55 55<br>54 887<br>54 887<br>55 55<br>54 887<br>54 887<br>55 55<br>54 887<br>55 55<br>54 887<br>55 55<br>55 55<br>55              |
| <u>(42,3,30,4,5,24,1</u> )16,60<br>內級計算 单次 分離物算 8                                                                                      | 1996년 11월 - 11월 51일 - 11월 51일 - 11월 51일 - 11월 51일 - 11월 51일 - 11월 51일 - 11월 51일 - 11월 51일 - 11월 51일 - 11월 51일<br>11월 51일 - 11월 51일 - 11월 51일 - 11월 51일 51일 51일 51일 51일 51일 51일 51일 51일 51일                                                                                                    |                                                                    | 保、院<br>木 道<br>左 音<br>道<br>道<br>道<br>通<br>電<br>一<br>電<br>電<br>電<br>電<br>電<br>電<br>電<br>電<br>二<br>広<br>音<br>音<br>空<br>石<br>電<br>二<br>広<br>音<br>音<br>空<br>石<br>電<br>二<br>広<br>音<br>音<br>で<br>名<br>配<br>税<br>音<br>空<br>石<br>電<br>一<br>広<br>音<br>音<br>で<br>名<br>配<br>税<br>合<br>目<br>合<br>口<br>名<br>の<br>合<br>日<br>合<br>口<br>名<br>の<br>の<br>の<br>の<br>の<br>の<br>の<br>別<br>の<br>の<br>の<br>の<br>の<br>の<br>の<br>の<br>の<br>の<br>の                                                                                                    |                                                                                                    | 322.095<br>139.853<br>374.520<br>374.520<br>300.000<br>300.000<br>300.000<br>31.077.875<br>31.277.875                                        | 39,1<br>9,5<br>41,6<br>166,6)<br>33,0<br>33,0<br>33,0<br>33,0<br>4,945,5)<br>4,945,5)                                                            | ★ 第 定、 2、 2、 2、 2、 2、 2、 2、 2、 2、 4、 4、 4、 4、 4、 4、 4、 4、 4、 4、 4、 4、 4、 4、 4、 4、 4、 4、 4、 4、 4、 4、 4、 4、 4、 4、 4、 4、 4、 4、 4、 4、 4、 4、 4、 4、 4、 4、 4、 4、 4、 4、 4、 4、 4、 4、 4、 4、 4、 4、 4、 4、 4、 4、 4、 4、 4、 4、 4、 4、 4、 4、 4、 4、 4、 4、 4、 4、 4、 4、 4、 4、 4、 4、 4、 4、 4、 4、 4、 4. 4. 4. <p< th=""><th>P     A     日     相       入高高     人、     日     相       人、     人、     日     日       人、     人、     日     日       人、     人、     日     日       人、     人、     日     日       人、     日     日     日       人、     日     日     日       人、     日     日     日       日     日     日     日       日     日     日       日<th>7) 76<br/>(A)<br/>1 2. 2 35<br/>55. 155. 649<br/>2. 785. 649<br/>62. 376. 159<br/>315. 226<br/>355. 226<br/>355. 212<br/>255. 045<br/>200. 051<br/>563. 456<br/>125. 578</th><th>(3)<br/>(3)<br/>(3)<br/>(3)<br/>(4)<br/>(5)<br/>(5)<br/>(5)<br/>(5)<br/>(5)<br/>(5)<br/>(5)<br/>(5</th><th>18         18         18           (0) = (0) - (0)         18         84         28         38           51         52         52         199         2         48         38           2         652         641         39         34         34           300         216         33         39         216         33         39         216         33         39         213         139         190         525         541         367         344         36         34         36         36         36         36         36         36         36         36         36         36         36         36         36         36         36         36         36         36         36         36         36         36         36         36         36         36         36         36         36         36         36         36         36         36         36         36         36         36         36         36         36         36         36         36         36         36         36         36         36         36         36         36         36         36         36         36         3</th><th>207 Ref (<br/>200 C)<br/>R AZ 22 MR<br/>35.099.435<br/>541.340<br/>34.684 535</th><th>N m m i<br/>(D) (注)<br/>入力消費税 (<br/></th><th>7 7 7 7 7 7 1 1 1 7 7 7 1 1 1 1 1 1 1 1</th><th>(F)=(B)+(E)<br/>(F)=(B)+(E)<br/>(F)=(B)+(E)<br/>(F)=(B)+(E)<br/>(F)=(B)+(F)=(F)=(F)=(F)=(F)=(F)=(F)=(F)=(F)=(F)=</th><th># # 終<br/>(記述前書 税<br/>1.752.321<br/>1.752.321<br/>1.755.421<br/>1.755.420</th><th>(C)=(C)+(D)<br/><b>19.82 2:401</b><br/>5.533,189<br/>5.646,415<br/>3.194,687<br/>3.42,330,397<br/>3.090,216<br/>3.390,216<br/>3.33,238<br/>2.33,139<br/>190,525<br/>541,387<br/>119,559</th><th>(0)<br/>#194,82 ± 44<br/>(4,283,110<br/>(3,300,000)<br/>(5,013,309<br/>(45,212<br/>(1,333,41)<br/>(1,333,41)<br/>(</th><th>(1)=(0)+60<br/>22 \$\$<br/>\$\$<br/>\$\$<br/>\$\$<br/>\$\$<br/>\$\$<br/>\$\$<br/>\$\$<br/>\$\$<br/>\$\$</th></th></p<> | P     A     日     相       入高高     人、     日     相       人、     人、     日     日       人、     人、     日     日       人、     人、     日     日       人、     人、     日     日       人、     日     日     日       人、     日     日     日       人、     日     日     日       日     日     日     日       日     日     日       日 <th>7) 76<br/>(A)<br/>1 2. 2 35<br/>55. 155. 649<br/>2. 785. 649<br/>62. 376. 159<br/>315. 226<br/>355. 226<br/>355. 212<br/>255. 045<br/>200. 051<br/>563. 456<br/>125. 578</th> <th>(3)<br/>(3)<br/>(3)<br/>(3)<br/>(4)<br/>(5)<br/>(5)<br/>(5)<br/>(5)<br/>(5)<br/>(5)<br/>(5)<br/>(5</th> <th>18         18         18           (0) = (0) - (0)         18         84         28         38           51         52         52         199         2         48         38           2         652         641         39         34         34           300         216         33         39         216         33         39         216         33         39         213         139         190         525         541         367         344         36         34         36         36         36         36         36         36         36         36         36         36         36         36         36         36         36         36         36         36         36         36         36         36         36         36         36         36         36         36         36         36         36         36         36         36         36         36         36         36         36         36         36         36         36         36         36         36         36         36         36         36         36         36         36         36         36         36         3</th> <th>207 Ref (<br/>200 C)<br/>R AZ 22 MR<br/>35.099.435<br/>541.340<br/>34.684 535</th> <th>N m m i<br/>(D) (注)<br/>入力消費税 (<br/></th> <th>7 7 7 7 7 7 1 1 1 7 7 7 1 1 1 1 1 1 1 1</th> <th>(F)=(B)+(E)<br/>(F)=(B)+(E)<br/>(F)=(B)+(E)<br/>(F)=(B)+(E)<br/>(F)=(B)+(F)=(F)=(F)=(F)=(F)=(F)=(F)=(F)=(F)=(F)=</th> <th># # 終<br/>(記述前書 税<br/>1.752.321<br/>1.752.321<br/>1.755.421<br/>1.755.420</th> <th>(C)=(C)+(D)<br/><b>19.82 2:401</b><br/>5.533,189<br/>5.646,415<br/>3.194,687<br/>3.42,330,397<br/>3.090,216<br/>3.390,216<br/>3.33,238<br/>2.33,139<br/>190,525<br/>541,387<br/>119,559</th> <th>(0)<br/>#194,82 ± 44<br/>(4,283,110<br/>(3,300,000)<br/>(5,013,309<br/>(45,212<br/>(1,333,41)<br/>(1,333,41)<br/>(</th> <th>(1)=(0)+60<br/>22 \$\$<br/>\$\$<br/>\$\$<br/>\$\$<br/>\$\$<br/>\$\$<br/>\$\$<br/>\$\$<br/>\$\$<br/>\$\$</th>                                                                                                    | 7) 76<br>(A)<br>1 2. 2 35<br>55. 155. 649<br>2. 785. 649<br>62. 376. 159<br>315. 226<br>355. 226<br>355. 212<br>255. 045<br>200. 051<br>563. 456<br>125. 578                                                                                                    | (3)<br>(3)<br>(3)<br>(3)<br>(4)<br>(5)<br>(5)<br>(5)<br>(5)<br>(5)<br>(5)<br>(5)<br>(5                                                                                                    | 18         18         18           (0) = (0) - (0)         18         84         28         38           51         52         52         199         2         48         38           2         652         641         39         34         34           300         216         33         39         216         33         39         216         33         39         213         139         190         525         541         367         344         36         34         36         36         36         36         36         36         36         36         36         36         36         36         36         36         36         36         36         36         36         36         36         36         36         36         36         36         36         36         36         36         36         36         36         36         36         36         36         36         36         36         36         36         36         36         36         36         36         36         36         36         36         36         36         36         36         36         3                                                                                                    | 207 Ref (<br>200 C)<br>R AZ 22 MR<br>35.099.435<br>541.340<br>34.684 535                                                                                                    | N m m i<br>(D) (注)<br>入力消費税 (<br>                                                                                                    | 7 7 7 7 7 7 1 1 1 7 7 7 1 1 1 1 1 1 1 1                                                                                                    | (F)=(B)+(E)<br>(F)=(B)+(E)<br>(F)=(B)+(E)<br>(F)=(B)+(E)<br>(F)=(B)+(F)=(F)=(F)=(F)=(F)=(F)=(F)=(F)=(F)=(F)=                                | # # 終<br>(記述前書 税<br>1.752.321<br>1.752.321<br>1.755.421<br>1.755.420                                       | (C)=(C)+(D)<br><b>19.82 2:401</b><br>5.533,189<br>5.646,415<br>3.194,687<br>3.42,330,397<br>3.090,216<br>3.390,216<br>3.33,238<br>2.33,139<br>190,525<br>541,387<br>119,559                                                                                                    | (0)<br>#194,82 ± 44<br>(4,283,110<br>(3,300,000)<br>(5,013,309<br>(45,212<br>(1,333,41)<br>(1,333,41)<br>( | (1)=(0)+60<br>22 \$\$<br>\$\$<br>\$\$<br>\$\$<br>\$\$<br>\$\$<br>\$\$<br>\$\$<br>\$\$<br>\$\$                                                                                                    |
| <u>此</u> <u>此</u> <u>大</u> <u>第</u> <u>此</u> <u>1</u> <u>1</u> <u>1</u> <u>1</u> <u>1</u> <u>1</u> <u>1</u> <u>1</u> <u>1</u> <u>1</u> | 1983年1日<br>1983年1日<br>1983日<br>1987日<br>1987<br>1987<br>1987<br>1987<br>1987<br>1987<br>1987<br>1987 |                                                                    | 保、院<br>水 道、光<br>運<br>広 寺 章<br>成 章 女<br>通<br>私<br>業<br>業<br>大<br>派<br>章<br>章<br>之<br>代<br>章<br>章<br>之<br>代<br>章<br>章<br>之<br>代<br>章<br>之<br>代<br>章<br>之<br>代<br>章<br>之<br>代<br>章<br>之<br>代<br>章<br>之<br>代<br>章<br>之<br>代<br>章<br>之<br>代<br>の<br>章<br>人<br>代<br>の<br>一<br>の<br>の<br>の<br>の<br>の<br>の<br>の<br>の<br>の<br>の<br>の<br>の<br>の<br>の<br>の<br>の<br>の                                                                                                    | 許       許       演 章       資       公 課       慶見       服入計       違之計       合計                                                                                                    | 322.095<br>139.853<br>374.520<br>374.520<br>300.000<br>300.000<br>300.000<br>31.675.875<br>31.675.875<br>31.675.875                          | . 39, 1<br>9, 5<br>41, 6<br>165, 6)<br>33, 9<br>4, 245, 5)<br>4, 245, 5)<br>4, 245, 5)                                                           | ○       第     第       他     次       第     第       第     第       1     1       1     1       1     1       1     1       1     1       1     1       1     1       1     1       1     1       1     1       1     1       1     1                                                                                                    | 本         日         約           日         高高         人           人口,方高         一         人           人口,方高         一         人           人口,方高         一         人           人口,方高         一         人           人口,方高         一         人           人口,方高         一         日           人口,方高         一         日           人口,方高         一         日           人口,方高         一         日           人口,方高         一         日           人口,方高         日         日           人口,方高         日         日           人口,方高         日         日           人口,方高         日         日           人口,方高         日         日           人口,方高         日         日           人口,方高         日         日           日         日         日         日           日         日         日         日           日         日         日         日           日         日         日         日           日         日         日         日           日         日                                                                                                    | (A)<br>1 32 24 35 3<br>55. 155. 643<br>2. 785. 489<br>62. 376. 159<br>315. 226<br>315. 226<br>345. 212<br>250. 045<br>200. 051<br>593. 455<br>125. 573<br>639. 000                                                                                                    | (8)<br>(8)<br>(8)<br>(8)<br>(8)<br>(8)<br>(8)<br>(8)                                                                                                    | 35         131           (1) = (1) - (2)         (3)           52         52         139           52         52         139           2         652         641           (4)         (4)         (4)           (4)         (4)         (4)           (4)         (4)         (4)           (5)         (5)         (5)           (5)         (5)         (5)           (5)         (5)         (5)           (5)         (5)         (5)           (5)         (5)         (5)           (5)         (5)         (5)           (5)         (5)         (5)           (5)         (5)         (5)           (5)         (5)         (5)           (5)         (5)         (5)           (5)         (5)         (5)           (5)         (5)         (5)           (5)         (5)         (5)           (5)         (5)         (5)           (5)         (5)         (5)           (5)         (5)         (5)           (5)         (5)         (5)           (5)                                                                                                    | 20 CD<br>20 CD<br>20 CD<br>21 CD<br>25 099 435<br>541.840<br>24 564 555<br>24 564 555                                                                                                    | en n :<br>(2) (2) (2) (2) (2) (2) (2) (2) (2) (2)                                                                                                    | 7 704 (11)<br>方能) 作者(12)<br>(11) 752, 921<br>(11) 752, 921<br>(11) 752, 921<br>(11) 755, 929<br>(11) 755, 929<br>(11) 755, 929<br>(11) 755, 929<br>(11) 755, 929<br>(11) 755, 929<br>(11) 755, 929<br>(11) 755, 929<br>(11) 755, 929<br>(11) 755, 929<br>(11) 755, 929<br>(11) 755, 929<br>(11) 755, 929<br>(11) 755, 929<br>(11) 755, 929<br>(11) 755, 925<br>(11) 755, 925, 925<br>(11) 755, 925, 925, 925, 925<br>(11) 755, 925,                                                                                                    | (F)=(B)+(B)<br>(F)=(B)+(B)<br>(F)=(B)+(B)<br>(F)=(B)+(B)<br>(F)=(B)+(B)+(B)+(B)+(B)+(B)+(B)+(B)+(B)+(B)+                                    | # # 済<br>((大型))<br># 注<br># 済<br># 済<br># 済<br># 済<br># 済<br># 済<br># 済<br># 済                             | (C)=(C)+(D)<br><b>19.82 2 35</b> , 199<br><b>35</b> , 046, 415<br><b>3</b> , 194, 691<br><b>3</b> , 194, 691<br><b>3</b> , 194, 691<br><b>3</b> , 194, 691<br><b>3</b> , 194, 691<br><b>3</b> , 194, 691<br><b>3</b> , 194, 691<br><b>3</b> , 194, 691<br><b>1</b> , 194, 691<br><b>1</b> , 194, 695<br><b>1</b> , 194, 695<br><b>1</b> , 194, 695                                                                                                    | (10)<br>新聞報名金額<br>4.283,110<br>4.283,110<br>13,800,000<br>15,013,809<br>453,212<br>11,930,241<br>2,649,109<br>2,649,109<br>65,255                                                                                                    | (1)=(0)+(0)<br>2: \$\$\$ = \$\$\$<br>\$\$\$2,529,189<br>52,529,189<br>53,046,457<br>4,283,110<br>3,194,687<br>19,800,400<br>52,013,809<br>45,212<br>11,353,241<br>2,613,014<br>453,212<br>13,359,241<br>2,613,014<br>453,212<br>13,359,241<br>2,614,017<br>3,18,199<br>2,18,119<br>2,640,100<br>1,99,55<br>6,525<br>6,41,897<br>119,552<br>6,525<br>6,41,897<br>119,552<br>6,525<br>6,41,897<br>119,552<br>6,525<br>6,41,897<br>119,552<br>6,525<br>6,41,897<br>119,552<br>6,525<br>6,41,897<br>119,552<br>6,525<br>6,41,897<br>119,552<br>6,525<br>6,525<br>6 |
| <u>此</u> (土) (加) (金) (新一) (16.90)<br>內級計算 年攻 (分離前算 (金)                                                                                 | 198 <u>4日</u><br>2013 - 4h小子校2                                                                                                    |                                                                    | 保、険<br>木 達<br>広 ※ き<br>で<br>通<br>一<br>信<br>毛<br>毛<br>税<br>業<br>業<br>次<br>の<br>一<br>名<br>税<br>税<br>業<br>本<br>人<br>、<br>進<br>た<br>、<br>、<br>注<br>た<br>の<br>の<br>の<br>の<br>の<br>の<br>の<br>の<br>の<br>の<br>の<br>の<br>の<br>の<br>の<br>の<br>の<br>の                                                                                                    | 許       許       資       (二)       (二)                                                                                                    | 322.095<br>139.853<br>374.520<br>                                                                                                    | 59.1<br>9.5<br>41.6<br>169.60<br>38.0<br>38.0<br>38.0<br>4.2<br>959.5<br>38.0<br>38.0<br>38.0<br>38.0<br>38.0<br>38.0<br>38.0<br>38.0            |                                                                                                    | P         和           All         高           人、高高         三           成本         二           成本         二           近年         二           近年         二           近年         二           近年         二           近年         二           近年         二           近年         二           近年         二           近年         二           近年         二           近年         二           近年         二           近年         二                                                                                                    | (A)<br>1 32 <b>2 35</b><br>55. 155. 643<br>2. 785. 489<br>62. 976. 159<br>315. 226<br>315. 226<br>355. 212<br>259. 945<br>200. 051<br>563. 456<br>125. 573<br>630. 000<br>1. 955. 460<br>682. 112                                                                                                    | (3)<br>(3)<br>(3)<br>(3)<br>(3)<br>(3)<br>(3)<br>(3)                                                                                                    | 15         15           10 = (0) − (0)         10           16         52         53           17         52         52           18         82         28         28           19         52         52         139           2         62         52         541           190         52         541         342           190         52         541         342           190         52         541         342           190         52         541         342           190         52         541         342           190         52         541         342           190         52         541         342           190         52         541         342           190         52         541         342           190         52         541         342           190         52         541         342           190         52         541         342           190         52         541         342                                                                                                    | 207 Car<br>207 Car<br>207 | <ul> <li>(2)</li> <li>(2)</li> <li>(2)方滴書税(</li> <li>(2)</li> <li>(2)</li></ul> | 7 7 7 4 4 5 7 7 1 4 5 7 7 1 4 5 7 7 1 4 5 7 7 1 4 5 7 7 1 4 5 7 7 1 5 7 7 1 5 7 7 1 5 7 7 1 5 7 7 1 5 7 7 5 7 7 7 7 5 7 7 7 5 7 7 7 5 7 7 7 5 7 7 7 5 7 7 7 7 7 7 7 7 7 7 7 7 7 7 7 7 7 7 7 7                                                                                                    | (T)=(0)+(0)<br>(T)=(0)+(0)<br>(T)=(0)+(0)<br>(T)=(0)+(0)+(0)+(0)+(0)+(0)+(0)+(0)+(0)+(0)+                                                   | #<br>#<br>数<br>数<br>数<br>数<br>数<br>数<br>数<br>数<br>数<br>数<br>数<br>数<br>数                                    | (0)=(0)+(0)<br><b>%</b> #@ <b>&amp;#&lt;/b&gt;#&lt;br&gt;5.5.193.183&lt;br&gt;&lt;b&gt;3.946.435&lt;/b&gt;&lt;br&gt;&lt;b&gt;3.194.687&lt;/b&gt;&lt;br&gt;&lt;b&gt;34.940.937&lt;/b&gt;&lt;br&gt;&lt;b&gt;34.940.937&lt;/b&gt;&lt;br&gt;&lt;b&gt;34.940.937&lt;/b&gt;&lt;br&gt;&lt;b&gt;390.216&lt;/b&gt;&lt;br&gt;&lt;b&gt;333.258&lt;/b&gt;&lt;br&gt;&lt;b&gt;233.139&lt;/b&gt;&lt;br&gt;&lt;b&gt;139.555&lt;/b&gt;&lt;br&gt;&lt;b&gt;541.387&lt;/b&gt;&lt;br&gt;&lt;b&gt;139.555&lt;/b&gt;&lt;br&gt;&lt;b&gt;541.387&lt;/b&gt;&lt;br&gt;&lt;b&gt;149.555&lt;/b&gt;&lt;br&gt;&lt;b&gt;149.555&lt;/b&gt;&lt;br&gt;&lt;b&gt;159.575&lt;/b&gt;&lt;br&gt;&lt;b&gt;159.575&lt;/b&gt;&lt;br&gt;&lt;b&gt;15&lt;/b&gt;&lt;/th&gt;&lt;th&gt;(0)&lt;br&gt;# 19, 82 2 33&lt;br&gt;(1)&lt;br&gt;# 2, 233, 119&lt;br&gt;(2, 233, 133&lt;br&gt;(2, 233, 133, 234&lt;br&gt;(1, 333, 244&lt;br&gt;(1, 333, 244&lt;br&gt;(1, 334, 244&lt;br&gt;(1, 334, 244&lt;br&gt;(1, 344, 244&lt;br&gt;(1, 344, 244&lt;br&gt;(1, 344, 244&lt;br&gt;(1, 344, 244&lt;br&gt;(1, 344, 244&lt;br&gt;(1, 344, 244&lt;br&gt;(1, 344, 244&lt;br&gt;(1, 344, 244&lt;br&gt;(1, 344, 244&lt;br&gt;(1, 344, 244&lt;br&gt;(1, 344, 244&lt;br&gt;(1, 344, 244&lt;br&gt;(1, 344, 244&lt;br&gt;(1, 344, 244, 244&lt;br&gt;(1, 344, 244, 244&lt;br&gt;(1, 344, 244, 244, 244&lt;br&gt;(1, 344, 244, 244, 244, 244, 244, 244, 244&lt;/th&gt;&lt;th&gt;(1)=(0)+(0)&lt;br&gt;(2)=(3)+(0)&lt;br&gt;(2)=(3)-(3)-(3)-(3)-(3)-(3)-(3)-(3)-(3)-(3)-&lt;/th&gt;&lt;/tr&gt;&lt;tr&gt;&lt;th&gt;&lt;u&gt;【任:入:第:命:計:&lt;/u&gt;】16:60&lt;br&gt;內服計算:甲次:分離物算:自&lt;/th&gt;&lt;th&gt;198&lt;u&gt;9년 (&lt;/u&gt;도도 44&lt;br&gt;1993 - 유마가 48&lt;/th&gt;&lt;th&gt;&lt;/th&gt;&lt;th&gt;任、除先&lt;br&gt;水道。宜&lt;br&gt;店、市&lt;br&gt;版 書 文&lt;br&gt;載&lt;br&gt;載&lt;br&gt;版 物書英述&lt;br&gt;集&lt;br&gt;版&lt;br&gt;物書英述&lt;br&gt;生&lt;br&gt;一&lt;br&gt;版&lt;br&gt;書&lt;br&gt;文&lt;br&gt;一&lt;br&gt;の&lt;br&gt;一&lt;br&gt;の&lt;br&gt;一&lt;br&gt;の&lt;br&gt;一&lt;br&gt;の&lt;br&gt;一&lt;br&gt;の&lt;br&gt;一&lt;br&gt;の&lt;br&gt;一&lt;br&gt;の&lt;br&gt;の&lt;br&gt;一&lt;br&gt;の&lt;br&gt;の&lt;br&gt;一&lt;br&gt;の&lt;br&gt;の&lt;br&gt;一&lt;br&gt;の&lt;br&gt;の&lt;br&gt;一&lt;br&gt;の&lt;br&gt;の&lt;br&gt;一&lt;br&gt;の&lt;br&gt;の&lt;br&gt;一&lt;br&gt;の&lt;br&gt;の&lt;br&gt;一&lt;br&gt;の&lt;br&gt;の&lt;br&gt;の&lt;br&gt;の&lt;br&gt;の&lt;br&gt;の&lt;br&gt;の&lt;br&gt;の&lt;br&gt;の&lt;br&gt;の&lt;br&gt;の&lt;br&gt;の&lt;br&gt;の&lt;br&gt;の&lt;br&gt;の&lt;br&gt;の&lt;br&gt;の&lt;br&gt;の&lt;br&gt;の&lt;br&gt;の&lt;/th&gt;&lt;th&gt;新     費       第     費       (二)     資       (二)     (二)       (二)     (二)   &lt;&lt;/th&gt;&lt;th&gt;322.095&lt;br&gt;199.653&lt;br&gt;374.520&lt;br&gt;&lt;/th&gt;&lt;th&gt;39.1&lt;br&gt;9.5&lt;br&gt;41.6&lt;br&gt;186.0&lt;br&gt;33.0&lt;br&gt;33.0&lt;br&gt;4.245.5&lt;br&gt;4.245.5&lt;br&gt;4.245.5&lt;/th&gt;&lt;th&gt;&lt;/th&gt;&lt;th&gt;□         和           AA         日           A         二           人         二           人         二           人         二           人         二           人         二           人         二           人         二           人         二           人         二           人         二           人         二           日         二           日         日           日         日           日         日           日         日           日         日           日         日           日         日           日         日&lt;/th&gt;&lt;th&gt;(A)&lt;br&gt;(A)&lt;br&gt;(A)&lt;br&gt;(A)&lt;br&gt;(A)&lt;br&gt;(A)&lt;br&gt;(A)&lt;br&gt;(A)&lt;/th&gt;&lt;th&gt;(B)&lt;br&gt;&lt;b&gt;B&lt;/b&gt;(&lt;b&gt;H&lt;/b&gt;) &lt;b&gt;H&lt;/b&gt; &lt;b&gt;H&lt;/b&gt; &lt;b&gt;H&lt;/b&gt;&lt;br&gt;&lt;b&gt;2&lt;/b&gt;, 0 20, 4 50&lt;br&gt;&lt;b&gt;1&lt;/b&gt; 12, 0 42&lt;br&gt;&lt;b&gt;1&lt;/b&gt; 12, 0 42&lt;br&gt;&lt;b&gt;1&lt;/b&gt; 12, 0 42&lt;br&gt;&lt;b&gt;1&lt;/b&gt; 12, 0 42&lt;br&gt;&lt;b&gt;1&lt;/b&gt; 12, 0 42&lt;br&gt;&lt;b&gt;1&lt;/b&gt; 12, 0 42&lt;br&gt;&lt;b&gt;1&lt;/b&gt; 13, 0 42&lt;br&gt;&lt;b&gt;1&lt;/b&gt; 13, 0 42&lt;/th&gt;&lt;th&gt;18         18         18         18         18         18         18         18         18         18         18         18         18         18         18         18         18         18         18         18         18         18         18         18         18         18         18         18         18         19         18         13         12         18         13         13         13         13         13         13         13         13         13         13         13         13         13         13         13         13         13         13         13         13         13         13         13         13         13         13         13         13         13         13         13         13         13         13         13         13         13         13         13         13         13         13         13         13         13         13         13         13         13         13         13         13         13         13         13         13         13         13         13         13         13         13         13         13         13         13         13         1&lt;/th&gt;&lt;th&gt;(D)&lt;br&gt;日本社会 第&lt;br&gt;35,046,435&lt;br&gt;541,840&lt;br&gt;541,840&lt;br&gt;540,840 540,840&lt;br&gt;540,840 540,840&lt;br&gt;540&lt;/th&gt;&lt;th&gt;# m i i i i i i i i i i i i i i i i i i&lt;/th&gt;&lt;th&gt;7 704 (11)&lt;br&gt;7 704 (11)&lt;br&gt;7 704 (11)&lt;br&gt;2 7 704 (11)&lt;br&gt;2 7 705 (11)&lt;br&gt;2 7 705 (1&lt;/th&gt;&lt;th&gt;(P)=(0)+(0)&lt;br&gt;(P)=(0)+(0)&lt;br&gt;(P)=(0)+(0)&lt;br&gt;(P)=(0)+(0)+(0)+(0)+(0)+(0)+(0)+(0)+(0)+(0)+&lt;/th&gt;&lt;th&gt;# 単 終&lt;br&gt;(訳 些 前 多 税&lt;br&gt;1.752.321&lt;br&gt;27.092&lt;br&gt;1.755.329&lt;br&gt;1.755.399&lt;br&gt;1.755.399&lt;br&gt;1.7&lt;/th&gt;&lt;th&gt;(C)=(C)+(D)&lt;br&gt;&lt;b&gt;39.82&lt;/b&gt; &lt;b&gt;485&lt;/b&gt;&lt;br&gt;&lt;b&gt;35.629&lt;/b&gt;, 1199&lt;br&gt;&lt;b&gt;35.629&lt;/b&gt;, 1195&lt;br&gt;&lt;b&gt;35.046&lt;/b&gt;, 435&lt;br&gt;&lt;b&gt;36.046&lt;/b&gt;, 435&lt;br&gt;&lt;b&gt;36.046&lt;/b&gt;, 437&lt;br&gt;&lt;b&gt;300.216&lt;/b&gt;&lt;br&gt;&lt;b&gt;300.216&lt;/b&gt;&lt;br&gt;&lt;b&gt;300.&lt;/b&gt;&lt;/th&gt;&lt;th&gt;(10)&lt;br&gt;新規程金額&lt;br&gt;4.283.110&lt;br&gt;(4.283.110&lt;br&gt;(4.283.110&lt;br&gt;(5.285,013.030&lt;br&gt;(45).212&lt;br&gt;(1.333.241&lt;br&gt;(1.333.241&lt;br&gt;(1.333.241&lt;br&gt;(1.333.241)&lt;br&gt;(1.333.241)&lt;br&gt;(&lt;/th&gt;&lt;th&gt;(1)=(0)+(2)&lt;br&gt;&amp; #4 6 F&lt;br&gt;55 (2) 189&lt;br&gt;55 (2) 189&lt;br&gt;55 (2) 189&lt;br&gt;55 (2) 189&lt;br&gt;55 (2) 189&lt;br&gt;55 (2) 189&lt;br&gt;55 (2) 189&lt;br&gt;56 (2) 189&lt;br&gt;56 (2)&lt;/th&gt;&lt;/tr&gt;&lt;tr&gt;&lt;th&gt;&lt;u&gt;此&lt;/u&gt; £ &lt;b&gt;入 策 6 計&lt;/b&gt;∐16 的&lt;br&gt;內最計算 单攻 分離構算 8&lt;/th&gt;&lt;th&gt;198&lt;u&gt;4년&lt;/u&gt; &lt;u&gt;5&lt;/u&gt;54&lt;br&gt;월31 4만년 4월&lt;/th&gt;&lt;th&gt;&lt;/th&gt;&lt;th&gt;任、除&lt;br&gt;木道、宜&lt;br&gt;加&lt;br&gt;於 書&lt;br&gt;文&lt;br&gt;植&lt;br&gt;名&lt;br&gt;礼&lt;br&gt;祝&lt;/th&gt;&lt;th&gt;教     教       第     第       第     第       第     第       第     第       ※     第       ※     第       ※     第       ※     第       ※     第       ※     第       ※     第       ※     第       ※     第       ※     第       ※     第&lt;/th&gt;&lt;th&gt;322.095&lt;br&gt;199.853&lt;br&gt;374.520&lt;br&gt;&lt;/th&gt;&lt;th&gt;39.1&lt;br&gt;9.5&lt;br&gt;41.6&lt;br&gt;166.6&lt;br&gt;33.0&lt;br&gt;33.0&lt;br&gt;33.0&lt;br&gt;4.9&lt;br&gt;65.5&lt;br&gt;新竹 安郎東&lt;/th&gt;&lt;th&gt;· · · · · · · · · · · · · · · · · · ·&lt;/th&gt;&lt;th&gt;N         月         周         祝           人、高         人、高         人、二、二、二、二、二、二、二、二、二、二、二、二、二、二、二、二、二、二、二&lt;/th&gt;&lt;th&gt;(A)&lt;br&gt;(A)&lt;br&gt;(A)&lt;br&gt;(A)&lt;br&gt;(A)&lt;br&gt;(A)&lt;br&gt;(A)&lt;br&gt;(A)&lt;/th&gt;&lt;th&gt;2         46         68           6         113         64           132         645         132           132         642         132           132         642         132           132         642         132           133         642         132           132         642         132           132         642         132           132         642         132           15         514         132           19         543         15           19         543         15           19         543         15           19         536         5           10         514         13           11         996         10           13         537         93           10         537         10           10         132         431&lt;/th&gt;&lt;th&gt;15 5 1 m&lt;br&gt;(0 = (0 − (0)&lt;br&gt;15 2 529, 189&lt;br&gt;2 529, 189&lt;br&gt;2 525, 189&lt;br&gt;2 525, 189&lt;br&gt;2 525, 189&lt;br&gt;2 525, 189&lt;br&gt;2 525, 189&lt;br&gt;3 00, 216&lt;br&gt;3 00, 216&lt;br&gt;3 00, 216&lt;br&gt;1 90, 525&lt;br&gt;5 41, 187&lt;br&gt;1 10, 529&lt;br&gt;5 41, 187&lt;br&gt;1 10, 529&lt;br&gt;5 41, 187&lt;br&gt;1 10, 529&lt;br&gt;5 41, 187&lt;br&gt;1 10, 529&lt;br&gt;5 41, 187&lt;br&gt;5 41, 187&lt;br&gt;5 41, 18&lt;/th&gt;&lt;th&gt;20 Ch&lt;br&gt;R R 2 2 47&lt;br&gt;561.340&lt;br&gt;36.64355&lt;/th&gt;&lt;th&gt;# m i i i i i i i i i i i i i i i i i i&lt;/th&gt;&lt;th&gt;7 7 7 4 1 7 7 7 4 1 7 7 7 4 1 7 7 7 4 1 7 7 7 4 1 7 7 7 7&lt;/th&gt;&lt;th&gt;(P)=(D)+(D)&lt;br&gt;(P)=(D)+(D)&lt;br&gt;(P)=(D)+(D)&lt;br&gt;(P)=(D)+(D)&lt;br&gt;(P)=(D)+(D)+(D)+(D)+(D)+(D)+(D)+(D)+(D)+(D)+&lt;/th&gt;&lt;th&gt;# # 終&lt;br&gt;(訳 些 消 達 現&lt;br&gt;1.752.921&lt;br&gt;27.092&lt;br&gt;1.755.929&lt;/th&gt;&lt;th&gt;(C)=(C)+(D)&lt;br&gt;&lt;b&gt;\$14.12&lt;/b&gt; ± &lt;b&gt;\$35&lt;/b&gt;&lt;br&gt;&lt;b&gt;\$5&lt;/b&gt;.523,189&lt;br&gt;&lt;b&gt;\$5&lt;/b&gt;.523,189&lt;br&gt;&lt;b&gt;\$5&lt;/b&gt;.523,189&lt;br&gt;&lt;b&gt;\$5&lt;/b&gt;.523,189&lt;br&gt;&lt;b&gt;\$5&lt;/b&gt;.523,189&lt;br&gt;&lt;b&gt;\$5&lt;/b&gt;.523,189&lt;br&gt;&lt;b&gt;\$300,216&lt;/b&gt;&lt;br&gt;&lt;b&gt;\$300,216&lt;/b&gt;&lt;br&gt;&lt;b&gt;\$300,000&lt;/b&gt;&lt;br&gt;&lt;b&gt;\$300,000&lt;/b&gt;&lt;/th&gt;&lt;th&gt;(10)&lt;br&gt;個&lt;br&gt;一&lt;br&gt;4,283,110&lt;br&gt;4,283,110&lt;br&gt;1,3800,000&lt;br&gt;2,613,014&lt;br&gt;1,333,241&lt;br&gt;1,333,241&lt;br&gt;1,335,241&lt;br&gt;1,335,241&lt;br&gt;1,335,241&lt;br&gt;1,335,241&lt;br&gt;1,335,241&lt;br&gt;1,335,241&lt;br&gt;1,335,241&lt;br&gt;1,335,241&lt;br&gt;1,335,241&lt;br&gt;1,335,241&lt;br&gt;1,335,245&lt;br&gt;1,355,255&lt;br&gt;1,355,255,255&lt;br&gt;1,355,255&lt;br&gt;1,355,255&lt;br&gt;1,355,255&lt;br&gt;1,355,255&lt;br&gt;1,35&lt;/th&gt;&lt;th&gt;(1)-(0)+(0)&lt;br&gt;&amp; 25 (2) (3)&lt;br&gt;(2) (2) (2) (2) (2) (2) (2) (2) (2) (2)&lt;/th&gt;&lt;/tr&gt;&lt;tr&gt;&lt;th&gt;&lt;u&gt;此。此。後、時、&lt;/u&gt;116.00&lt;br&gt;内級計算:甲攻: 分離神算: 後&lt;/th&gt;&lt;th&gt;&lt;u&gt;398,411 (&lt;/u&gt; 도도4&lt;br&gt;1993 - 4967 482&lt;/th&gt;&lt;th&gt;&lt;/th&gt;&lt;th&gt;任 一 使先&lt;br&gt;木 進 音 宜&lt;br&gt;版 書 空 信&lt;br&gt;題 紀&lt;br&gt;紀&lt;br&gt;基&lt;br&gt;新 紀&lt;br&gt;章 新 新&lt;br&gt;王&lt;br&gt;王&lt;br&gt;音&lt;br&gt;章&lt;br&gt;名&lt;br&gt;紀&lt;br&gt;代&lt;br&gt;一&lt;br&gt;四&lt;br&gt;章&lt;br&gt;四&lt;br&gt;章&lt;br&gt;合&lt;br&gt;信&lt;br&gt;名&lt;br&gt;紀&lt;br&gt;代&lt;br&gt;一&lt;br&gt;四&lt;br&gt;章&lt;br&gt;合&lt;br&gt;音&lt;br&gt;四&lt;br&gt;章&lt;br&gt;合&lt;br&gt;音&lt;br&gt;四&lt;br&gt;章&lt;br&gt;合&lt;br&gt;章&lt;br&gt;合&lt;br&gt;四&lt;br&gt;章&lt;br&gt;合&lt;br&gt;四&lt;br&gt;章&lt;br&gt;合&lt;br&gt;四&lt;br&gt;章&lt;br&gt;合&lt;br&gt;四&lt;br&gt;章&lt;br&gt;合&lt;br&gt;四&lt;br&gt;章&lt;br&gt;合&lt;br&gt;四&lt;br&gt;章&lt;br&gt;合&lt;br&gt;四&lt;br&gt;章&lt;br&gt;合&lt;br&gt;四&lt;br&gt;章&lt;br&gt;合&lt;br&gt;四&lt;br&gt;一&lt;br&gt;四&lt;br&gt;一&lt;br&gt;四&lt;br&gt;一&lt;br&gt;四&lt;br&gt;一&lt;br&gt;四&lt;br&gt;一&lt;br&gt;四&lt;br&gt;一&lt;br&gt;四&lt;br&gt;一&lt;br&gt;四&lt;br&gt;一&lt;br&gt;四&lt;br&gt;一&lt;br&gt;四&lt;/th&gt;&lt;th&gt;許     許       許     第       第     第       第     第       第     第       第     第       第     第       第     第       第     第       第     第       第     第       第     第       第     第       平次     分幅&lt;/th&gt;&lt;th&gt;322.095&lt;br&gt;199.853&lt;br&gt;974.520&lt;br&gt;第34.520&lt;br&gt;974.520&lt;br&gt;975.520&lt;br&gt;975.520&lt;br&gt;975.5200&lt;br&gt;975.5200&lt;br&gt;975.5000&lt;br&gt;975.5000&lt;br&gt;975.500&lt;/th&gt;&lt;th&gt;99.1&lt;br&gt;9,5&lt;br&gt;41.0&lt;br&gt;1886.0&lt;br&gt;33.0&lt;br&gt;4&lt;br&gt;33.0&lt;br&gt;4&lt;br&gt;33.0&lt;br&gt;4&lt;br&gt;33.0&lt;br&gt;4&lt;br&gt;33.0&lt;br&gt;5&lt;br&gt;33.0&lt;br&gt;4&lt;br&gt;33.0&lt;br&gt;5&lt;br&gt;33.0&lt;br&gt;4&lt;br&gt;33.0&lt;br&gt;5&lt;br&gt;33.0&lt;br&gt;5&lt;br&gt;33.0&lt;br&gt;5&lt;br&gt;33.0&lt;br&gt;5&lt;br&gt;33.0&lt;br&gt;5&lt;br&gt;33.0&lt;br&gt;5&lt;br&gt;33.0&lt;br&gt;5&lt;br&gt;33.0&lt;br&gt;5&lt;br&gt;33.0&lt;br&gt;5&lt;br&gt;33.0&lt;br&gt;5&lt;br&gt;33.0&lt;br&gt;5&lt;br&gt;33.0&lt;br&gt;5&lt;br&gt;33.0&lt;br&gt;5&lt;br&gt;33.0&lt;br&gt;5&lt;br&gt;5&lt;br&gt;5&lt;br&gt;5&lt;br&gt;5&lt;br&gt;5&lt;br&gt;5&lt;br&gt;5&lt;br&gt;5&lt;br&gt;5&lt;br&gt;5&lt;br&gt;5&lt;br&gt;5&lt;br&gt;5&lt;br&gt;5&lt;br&gt;5&lt;br&gt;5&lt;br&gt;5&lt;br&gt;5&lt;/th&gt;&lt;th&gt;· · · · · · · · · · · · · · · · · · ·&lt;/th&gt;&lt;th&gt;內         利         周         祝           八、高、         八、高、         八、高、         八、二、二、二、二、二、二、二、二、二、二、二、二、二、二、二、二、二、二、二&lt;/th&gt;&lt;th&gt;(A)&lt;br&gt;1 2. 2 315.043&lt;br&gt;2.795.499&lt;br&gt;52.155.643&lt;br&gt;2.795.499&lt;br&gt;52.376.159&lt;br&gt;52.376.159&lt;br&gt;53.35.226&lt;br&gt;55.35.226&lt;br&gt;55.35.266&lt;br&gt;55.35.266&lt;br&gt;55.36.266&lt;br&gt;55.36.266&lt;br&gt;55.36.266&lt;br&gt;55.36.266&lt;br&gt;55.36.266&lt;/th&gt;&lt;th&gt;(B)&lt;br&gt;(B)&lt;br&gt;B (H) &lt;b&gt;R&lt;/b&gt; &lt;b&gt;R&lt;/b&gt;, 1&lt;br&gt;2,626,459&lt;br&gt;132,642&lt;br&gt;132,642&lt;br&gt;(X,435,617)&lt;br&gt;15,010&lt;br&gt;15,010&lt;/th&gt;&lt;th&gt;18         18         18         18         18         18         18         18         18         18         18         18         18         18         18         18         18         18         18         18         18         18         18         18         18         18         18         18         18         18         18         18         18         18         18         18         18         18         19         18         18         19         18         19         18         19         18         19         18         19         15         18         19         19         18         19         19         15         18         19         19         15         18         19         19         15         18         19         15         13         19         15         15         16         16         16         16         16         16         16         16         16         16         16         16         16         16         16         16         16         16         16         16         16         16         16         16         16         16         16         16         16&lt;/th&gt;&lt;th&gt;207 Re 4&lt;br&gt;(D)&lt;br&gt;R. AZ 26 48&lt;br&gt;35. 0490. 415&lt;br&gt;541. 3490&lt;br&gt;34: 564. 3390&lt;/th&gt;&lt;th&gt;● m m i&lt;br&gt;(2)&lt;br&gt;(2)&lt;br&gt;(2)&lt;br&gt;(2)&lt;br&gt;(2)&lt;br&gt;(2)&lt;br&gt;(2)&lt;br&gt;(2)&lt;br&gt;(2)&lt;br&gt;(2)&lt;/th&gt;&lt;th&gt;7 ma ma m&lt;br&gt;方 (約)&lt;/th&gt;&lt;th&gt;(T)=(0)+(0)&lt;br&gt;(T)=(0)+(0)&lt;br&gt;(T)=(0)+(0)+(0)+(0)+(0)+(0)+(0)+(0)+(0)+(0)+&lt;/th&gt;&lt;th&gt;#&lt;br&gt;#&lt;br&gt;#&lt;br&gt;#&lt;br&gt;#&lt;br&gt;#&lt;br&gt;#&lt;br&gt;#&lt;br&gt;#&lt;br&gt;#&lt;br&gt;#&lt;br&gt;#&lt;br&gt;#&lt;br&gt;#&lt;/th&gt;&lt;th&gt;(C)=(C)+(D)&lt;br&gt;&lt;b&gt;38.42 451&lt;/b&gt;&lt;br&gt;&lt;b&gt;35.53&lt;/b&gt;&lt;br&gt;&lt;b&gt;35.54&lt;/b&gt;&lt;br&gt;&lt;b&gt;35.54&lt;/b&gt;&lt;br&gt;&lt;b&gt;35.54&lt;/b&gt;&lt;br&gt;&lt;b&gt;35.54&lt;/b&gt;&lt;br&gt;&lt;b&gt;36.465&lt;/b&gt;&lt;br&gt;&lt;b&gt;3.194.697&lt;/b&gt;&lt;br&gt;&lt;b&gt;36.435&lt;/b&gt;&lt;br&gt;&lt;b&gt;37.94&lt;/b&gt;&lt;br&gt;&lt;b&gt;390.216&lt;/b&gt;&lt;br&gt;&lt;b&gt;390.216&lt;/b&gt;&lt;/th&gt;&lt;th&gt;(10)&lt;br&gt;個&lt;br&gt;編&lt;br&gt;4,283,110&lt;br&gt;(11)&lt;br&gt;4,283,110&lt;br&gt;(13,00,000&lt;br&gt;(13,01,00,000&lt;br&gt;(13,01,00,000&lt;br&gt;(13,01,00,000&lt;br&gt;(13,01,00,000&lt;br&gt;(13,01,00,000&lt;br&gt;(13,01,00,000&lt;br&gt;(13,01,00,000&lt;br&gt;(13,01,00,000&lt;br&gt;(13,01,00,000&lt;br&gt;(13,01,00,000&lt;br&gt;(13,01,000&lt;br&gt;(13,01,000&lt;br&gt;(13,000&lt;br&gt;(13,01,000&lt;br&gt;(13,01,000&lt;br&gt;(13,01,000&lt;br&gt;(13,01,000&lt;br&gt;(13,01,000&lt;br&gt;(13,01,000&lt;br&gt;(13,01,000&lt;br&gt;(13,01,000&lt;br&gt;(13,01,000&lt;br&gt;(13,01,000&lt;br&gt;(13,01,000&lt;br&gt;(13,000&lt;br&gt;(13,&lt;/th&gt;&lt;th&gt;(1)=(0)+(2)&lt;br&gt;&lt;b&gt;2&lt;/b&gt; \$\$ 45 &lt; \$\$&lt;br&gt;55. \$59. 189&lt;br&gt;15. 040. 435&lt;br&gt;4. 283. 110&lt;br&gt;55. \$59. 189&lt;br&gt;19. 040. 435&lt;br&gt;4. 283. 110&lt;br&gt;55. \$59. 189&lt;br&gt;55. 043. 98&lt;br&gt;55. 043. 98&lt;br&gt;55. 043. 98&lt;br&gt;55. 043. 98&lt;br&gt;55. 043. 98&lt;br&gt;55. 043. 98&lt;br&gt;19. 057&lt;br&gt;19. 057&lt;br&gt;56. 055&lt;br&gt;56. 255&lt;br&gt;56. 25&lt;/th&gt;&lt;/tr&gt;&lt;tr&gt;&lt;th&gt;&lt;u&gt;此。此。後、時、&lt;/u&gt;116.60&lt;br&gt;內級計算:甲攻: 分離物算: 後&lt;/th&gt;&lt;th&gt;198&lt;u&gt;. 411 년&lt;/u&gt;&lt;/th&gt;&lt;th&gt;&lt;/th&gt;&lt;th&gt;任。除先&lt;br&gt;木道 音 宜&lt;br&gt;広 第 章 空信&lt;br&gt;私&lt;br&gt;私&lt;br&gt;新教養紙&lt;br&gt;東代&lt;br&gt;春&lt;br&gt;永&lt;br&gt;八&lt;br&gt;東&lt;br&gt;八&lt;br&gt;東&lt;br&gt;八&lt;br&gt;八&lt;br&gt;泉&lt;br&gt;十&lt;br&gt;二&lt;br&gt;、&lt;br&gt;二&lt;br&gt;二&lt;br&gt;二&lt;br&gt;二&lt;br&gt;二&lt;br&gt;二&lt;br&gt;二&lt;br&gt;二&lt;br&gt;二&lt;br&gt;二&lt;br&gt;二&lt;br&gt;二&lt;br&gt;二&lt;br&gt;二&lt;br&gt;二&lt;br&gt;二&lt;br&gt;二&lt;/th&gt;&lt;th&gt;新費        通費        通費        運費        企業        必要項更        適量        資産        資産        資産        資産        資産        資産        学校        分階        資産        学校        分階        学校        分階        学校        分階        学校        分階        学校        分階        学校        分階        学校        分階        学校&lt;/th&gt;&lt;th&gt;322.095&lt;br&gt;199.853&lt;br&gt;074.520&lt;br&gt;304.520&lt;br&gt;300.000&lt;br&gt;300.000&lt;br&gt;300.000&lt;br&gt;300.000&lt;br&gt;301.273.075&lt;br&gt;31.273.075&lt;/th&gt;&lt;th&gt;39.1&lt;br&gt;9,5&lt;br&gt;41,9&lt;br&gt;166,6)&lt;br&gt;33.0&lt;br&gt;4,9&lt;br&gt;45,5)&lt;br&gt;4,9&lt;br&gt;45,5)&lt;br&gt;4,9&lt;br&gt;45,5)&lt;br&gt;4,9&lt;br&gt;45,5)&lt;/th&gt;&lt;th&gt;&lt;/th&gt;&lt;th&gt;A         日         祝           人、高         一         代           人、高         一         代           人、高         一         代           人、高         一         1         1           人、高         一         1         1         1           人、高         一         1         1         1           人、高         一         1         1         1           人、高         一         1         1         1           日、市         日、市         1         1         1           日、市         日、市         1         1         1           日、市         日、市         1         1         1           日、市         日、市         1         1         1           日、市         日、市         1         1         1           日、市         日、市         1         1         1           日、市         日、市         1         1         1           日、市         日、市         1         1         1           日、市         日、市         1         1         1           日、市         日、市         1         1         1&lt;/th&gt;&lt;th&gt;(A)&lt;br&gt;1 2. 28 38 J&lt;br&gt;2. 785. 459&lt;br&gt;52. 979. 159&lt;br&gt;315. 226&lt;br&gt;315. 226&lt;br&gt;315. 206&lt;br&gt;315. 206&lt;/th&gt;&lt;th&gt;00         00         00         00         00         00         00         00         00         00         00         00         00         00         00         00         00         00         00         00         00         00         00         00         00         00         00         00         00         00         00         00         00         00         00         00         00         00         00         00         00         00         00         00         00         00         00         00         00         00         00         00         00         00         00         00         00         00         00         00         00         00         00         00         00         00         00         00         00         00         00         00         00         00         00         00         00         00         00         00         00         00         00         00         00         00         00         00         00         00         00         00         00         00         00         00         00         00         00         00         00         00&lt;&lt;/th&gt;&lt;th&gt;35         Jail           (J=(L)-(D)         (B)           10         (B)           11         (B)           12         (B)           13         (B)           13         (B)           14         (B)           15         (B)           15         (B)           13         (B)           13         (B)           14         (B)           15         (B)           16         (B)&lt;/th&gt;&lt;th&gt;00 CD&lt;br&gt;00 CD&lt;br&gt;00&lt;/th&gt;&lt;th&gt;● m 1&lt;br&gt;(2)&lt;br&gt;入力消費税 (&lt;br&gt;)&lt;br&gt;&lt;/th&gt;&lt;th&gt;7 ma mt, n&lt;br&gt;分離() 争我()&lt;br&gt;這夜()) 尊我()&lt;br&gt;1.752.81&lt;br&gt;27.052&lt;br&gt;().745.240&lt;br&gt;().745.240&lt;br&gt;().755.240&lt;br&gt;().755.2400&lt;br&gt;().755.2400&lt;br&gt;().755.2400&lt;br&gt;().&lt;/th&gt;&lt;th&gt;(P)=(B)+(D)&lt;br&gt;(P)=(B)+(D)&lt;br&gt;(P)=(B)+(D)&lt;br&gt;(P)=(B)+(B)+(D)&lt;br&gt;(P)=(B)+(B)+(D)+(D)+(D)+(D)+(D)+(D)+(D)+(D)+(D)+(D&lt;/th&gt;&lt;th&gt;# # 終&lt;br&gt;(記志前書: A 前&lt;br&gt;第 元&lt;br&gt;1.755: 321&lt;br&gt;1.7092&lt;br&gt;1.755: 321&lt;br&gt;1.7092&lt;br&gt;1.755: 323&lt;br&gt;1.755: 323&lt;br&gt;1.755: 325&lt;br&gt;1.755: 3255&lt;br&gt;1.755: 3255&lt;br&gt;1.755: 325&lt;br&gt;1.755: 325&lt;br&gt;1.755: 325&lt;br&gt;1.755: 3&lt;/th&gt;&lt;th&gt;(C)=(C)+(D)&lt;br&gt;&lt;b&gt;19.4 (2.4 g)&lt;/b&gt;&lt;br&gt;&lt;b&gt;19.4 (2.4 g)&lt;/b&gt;&lt;br&gt;&lt;b&gt;3.5 (346, 425)&lt;/b&gt;&lt;br&gt;&lt;b&gt;3.194, 637&lt;/b&gt;&lt;br&gt;&lt;b&gt;3.9 (346, 336)&lt;/b&gt;&lt;br&gt;&lt;b&gt;3.9 (346, 336)&lt;/b&gt;&lt;br&gt;&lt;b&gt;3.9 (346, 336)&lt;/b&gt;&lt;br&gt;&lt;b&gt;3.9 (346, 336)&lt;/b&gt;&lt;br&gt;&lt;b&gt;3.9 (346, 336)&lt;/b&gt;&lt;br&gt;&lt;b&gt;3.9 (346, 336)&lt;/b&gt;&lt;br&gt;&lt;b&gt;3.9 (346, 336)&lt;/b&gt;&lt;br&gt;&lt;b&gt;3.9 (346, 36)&lt;/b&gt;&lt;br&gt;&lt;b&gt;3.9 (346, 36)&lt;/b&gt;&lt;br&gt;&lt;b&gt;3.9 (3&lt;/b&gt;&lt;/th&gt;&lt;th&gt;(0)&lt;br&gt;####2 ± 4&lt;br&gt;(10)&lt;br&gt;####2 ± 4&lt;br&gt;(10)&lt;br&gt;####2 ± 4&lt;br&gt;(10)&lt;br&gt;####2 ± 4&lt;br&gt;(10)&lt;br&gt;####2 ± 4&lt;br&gt;(10)&lt;br&gt;####2 ± 4&lt;br&gt;(10)&lt;br&gt;####2 ± 4&lt;br&gt;(10)&lt;br&gt;####2 ± 4&lt;br&gt;(10)&lt;br&gt;###2 ± 4&lt;br&gt;(10)&lt;br&gt;###2 ± 4&lt;br&gt;###2 ± 4&lt;br&gt;####2 ± 4&lt;br&gt;####2 ± 4&lt;br&gt;###2 ± 4&lt;br&gt;####2 ± 4&lt;br&gt;####2 ± 4&lt;br&gt;####2 ± 4&lt;br&gt;####2 ± 4&lt;br&gt;####2 ± 4&lt;br&gt;####2 ± 4&lt;br&gt;####2 ± 4&lt;br&gt;####2 ± 4&lt;br&gt;####2 ± 4&lt;br&gt;###2 ± 4&lt;br&gt;####2 ± 4&lt;br&gt;###2 ± 4&lt;br&gt;###2 ± 4&lt;br&gt;###2 ± 4&lt;br&gt;###2 ± 4&lt;br&gt;###2 ± 4&lt;br&gt;###2&lt;/th&gt;&lt;th&gt;(1)-(0)+(2)&lt;br&gt;2&lt;/th&gt;&lt;/tr&gt;&lt;tr&gt;&lt;th&gt;&lt;u&gt;此&lt;/u&gt; £ &lt;b&gt;入 策 6 計&lt;/b&gt;∐16的&lt;br&gt;內最計算 单攻 分離構算 8&lt;/th&gt;&lt;th&gt;1993&lt;u&gt;년&lt;/u&gt; - 도구성&lt;br&gt;1993년 - 대한&lt;br&gt;1997년 - 대한&lt;br&gt;1993년 - 대한&lt;br&gt;1993년 - 도구성&lt;br&gt;1993년 - 도구성&lt;br&gt;1997년 - 도구성&lt;br&gt;1997년 - 도구성&lt;br&gt;1997년 - 도구&lt;br&gt;1997년 - 도구성&lt;br&gt;1997년 - 도구&lt;br&gt;1997년 - 도구&lt;br&gt;1977년 - 도구&lt;br&gt;1977년 - 도구&lt;br&gt;1977년 - 도구&lt;/th&gt;&lt;th&gt;&lt;/th&gt;&lt;th&gt;保 一&lt;/th&gt;&lt;th&gt;&lt;ul&gt;     &lt;li&gt;新&lt;/li&gt;     &lt;li&gt;新&lt;/li&gt;     &lt;li&gt;テ&lt;/li&gt;     &lt;li&gt;テ&lt;/li&gt;&lt;/th&gt;&lt;th&gt;322.095&lt;br&gt;199.853&lt;br&gt;874.520&lt;br&gt;X.405.070&lt;br&gt;900.000&lt;br&gt;900.000&lt;br&gt;900.000&lt;br&gt;900.000&lt;br&gt;91.275.075&lt;br&gt;12.275.075&lt;br&gt;14.25.075&lt;/th&gt;&lt;th&gt;39.1&lt;br&gt;9.5&lt;br&gt;41.9&lt;br&gt;1665,6)&lt;br&gt;33.0&lt;br&gt;4.9&lt;br&gt;45,3&lt;br&gt;45,3&lt;br&gt;45,3&lt;br&gt;45,3&lt;br&gt;45,3&lt;br&gt;45,5&lt;br&gt;1&lt;br&gt;第&lt;br&gt;十&lt;br&gt;7&lt;br&gt;名&lt;br&gt;第&lt;br&gt;5&lt;br&gt;7&lt;br&gt;5&lt;br&gt;7&lt;br&gt;5&lt;br&gt;7&lt;br&gt;5&lt;br&gt;7&lt;br&gt;5&lt;br&gt;7&lt;br&gt;5&lt;br&gt;7&lt;br&gt;5&lt;br&gt;7&lt;br&gt;5&lt;br&gt;7&lt;br&gt;5&lt;br&gt;7&lt;br&gt;5&lt;/th&gt;&lt;th&gt;· · · · · · · · · · · · · · · · · · ·&lt;/th&gt;&lt;th&gt;本         一         名           人、高、         一         人、高、           人、高、         人、高、         人、           人、高、         人、         人、           人、高、         人、         人、           人、高、         人、         人、           人、二、         人、         人、           人、二、         人、         人、           人、         人、         人、           人、         人、&lt;/th&gt;&lt;th&gt;(A)&lt;br&gt;(A)&lt;br&gt;(A)&lt;br&gt;(A)&lt;br&gt;(A)&lt;br&gt;(A)&lt;br&gt;(A)&lt;br&gt;(A)&lt;/th&gt;&lt;th&gt;(B)&lt;br&gt;(B)&lt;br&gt;B (B) (B)&lt;br&gt;2.620,459&lt;br&gt;1.32,642&lt;br&gt;1.32,642&lt;br&gt;1.32,642&lt;br&gt;1.32,642&lt;br&gt;1.435,617&lt;br&gt;1.5,010&lt;br&gt;1.5,010&lt;br&gt;1&lt;/th&gt;&lt;th&gt;No.         No.           (0) = (0) - (0)         (0)           (0) = (0) - (0)         (0)           (0) = (0) - (0)         (0)           (0) = (0) - (0)         (0)           (0) = (0) - (0)         (0)           (0) = (0) - (0)         (0)           (0) = (0) - (0)         (0)           (0) = (0) - (0)         (0)           (0) = (0) - (0)         (0)           (0) = (0) - (0)         (0)           (0) = (0) - (0)         (0)           (0) = (0) - (0)         (0)           (0) = (0) - (0)         (0)           (0) = (0) - (0)         (0)           (0) = (0) - (0)         (0)           (0) = (0) - (0)         (0)           (0) = (0) - (0)         (0)           (0) = (0) - (0)         (0)           (0) = (0) - (0)         (0)           (0) = (0) - (0)         (0)           (0) = (0) - (0)         (0)           (0) = (0) - (0)         (0)           (0) = (0) - (0)         (0)           (0) = (0) - (0)         (0)           (0) = (0) - (0)         (0)           (0) = (0) - (0)         (0)           (0) = (0) - (0)         (0)&lt;/th&gt;&lt;th&gt;0) See 1&lt;br&gt;2) See 1&lt;br&gt;2) See 1&lt;br&gt;20 See 1&lt;br&gt;5 See 1&lt;br&gt;5 See 1&lt;/th&gt;&lt;th&gt;₩ n i&lt;br&gt;(2)&lt;br&gt;(2)&lt;br&gt;(2)&lt;br&gt;(2)&lt;br&gt;(2)&lt;br&gt;(2)&lt;br&gt;(2)&lt;br&gt;(2)&lt;br&gt;(2)&lt;br&gt;(2)&lt;/th&gt;&lt;th&gt;7 ma mt, n&lt;br&gt;分離消費税&lt;br&gt;直接利用費税&lt;br&gt;1,752,301&lt;br&gt;27,952&lt;br&gt;(,745,200&lt;br&gt;(,745,200&lt;br&gt;(,745,200&lt;br&gt;(,745,200&lt;br&gt;(,745,200&lt;br&gt;(,745,200&lt;br&gt;(,745,200)&lt;br&gt;(,745,200&lt;br&gt;(,745,200)&lt;br&gt;(,745,200)&lt;br&gt;(,755,200)&lt;br&gt;(,755,200)&lt;br&gt;(,755,200&lt;/th&gt;&lt;th&gt;(T)=(D)+(D)&lt;br&gt;(T)=(D)+(D)&lt;br&gt;(T)=(D)+(D)&lt;br&gt;(T)=(D)+(D)+(D)+(D)+(D)+(D)+(D)+(D)+(D)+(D)+&lt;/th&gt;&lt;th&gt;&lt;/th&gt;&lt;th&gt;(C)=(C)+(D)&lt;br&gt;&lt;b&gt;39.42&lt;/b&gt; ±&lt;b&gt;39.1&lt;/b&gt;&lt;br&gt;&lt;b&gt;55.52&lt;/b&gt;, 193, 193&lt;br&gt;&lt;b&gt;55.52&lt;/b&gt;, 193, 193&lt;br&gt;&lt;b&gt;55.52&lt;/b&gt;, 193, 193&lt;br&gt;&lt;b&gt;55.52&lt;/b&gt;, 193&lt;br&gt;&lt;b&gt;55.52&lt;/b&gt;, 193&lt;br&gt;&lt;b&gt;55.52&lt;/b&gt;, 193&lt;br&gt;&lt;b&gt;300.216&lt;/b&gt;&lt;br&gt;&lt;b&gt;300.216&lt;/b&gt;&lt;br&gt;&lt;b&gt;30&lt;/b&gt;&lt;/th&gt;&lt;th&gt;(10)&lt;br&gt;新興税金額&lt;br&gt;4,283,113&lt;br&gt;4,283,113&lt;br&gt;13,800,000&lt;br&gt;4,283,113&lt;br&gt;13,800,000&lt;br&gt;4,283,113&lt;br&gt;13,93,244&lt;br&gt;13,93,244&lt;br&gt;14,300,210&lt;br&gt;15,300,000&lt;br&gt;15,300,000&lt;br&gt;15,&lt;/th&gt;&lt;th&gt;(1)-(0)+(2)&lt;br&gt;&amp; \$\$\$ 45 - \$\$&lt;br&gt;\$\$ 55 - \$52 - \$\$&lt;br&gt;\$\$ 55 - \$\$&lt;br&gt;\$\$ 55 - \$\$\$&lt;br&gt;\$\$ 55 - \$\$\$&lt;br&gt;\$\$ 55 - \$\$\$&lt;br&gt;\$\$ 55 - \$\$\$&lt;br&gt;\$\$ 55 - \$\$\$&lt;br&gt;\$\$ 55 - \$\$\$\$&lt;br&gt;\$\$ 55 - \$\$\$\$&lt;br&gt;\$\$ 55 - \$\$\$\$&lt;br&gt;\$\$ 55 - \$\$\$\$\$\$\$\$\$\$\$\$\$\$\$\$\$\$\$\$\$\$\$\$\$\$\$\$\$\$\$&lt;/th&gt;&lt;/tr&gt;&lt;tr&gt;&lt;th&gt;&lt;u&gt;此。此。後、時、&lt;/u&gt;116.00&lt;br&gt;内級計算:甲攻: 分離神算: 後&lt;/th&gt;&lt;th&gt;1993&lt;u&gt;년&lt;/u&gt; (王) 5 5 4&lt;br&gt;1993 - 4 1977 년&lt;br&gt;1993 - 4 1977 년&lt;br&gt;1995 - 1995 - 1905 - 1995 - 1995 - 1955 - 1905 - 1955 - 1905 - 1955 - 1955 - 1955 -&lt;/th&gt;&lt;th&gt;&lt;/th&gt;&lt;th&gt;任、&lt;br&gt;使&lt;br&gt;木&lt;br&gt;本&lt;br&gt;ま&lt;br&gt;き&lt;br&gt;き&lt;br&gt;で&lt;br&gt;信&lt;br&gt;で&lt;br&gt;信&lt;br&gt;で&lt;br&gt;の&lt;br&gt;信&lt;br&gt;で&lt;br&gt;の&lt;br&gt;で&lt;br&gt;の&lt;br&gt;で&lt;br&gt;の&lt;br&gt;で&lt;br&gt;の&lt;br&gt;で&lt;br&gt;の&lt;br&gt;で&lt;br&gt;の&lt;br&gt;で&lt;br&gt;の&lt;br&gt;で&lt;br&gt;の&lt;br&gt;で&lt;br&gt;の&lt;br&gt;で&lt;br&gt;の&lt;br&gt;で&lt;br&gt;の&lt;br&gt;の&lt;br&gt;の&lt;br&gt;の&lt;br&gt;の&lt;br&gt;の&lt;br&gt;の&lt;br&gt;の&lt;br&gt;の&lt;br&gt;の&lt;br&gt;の&lt;br&gt;の&lt;br&gt;の&lt;/th&gt;&lt;th&gt;&lt;/th&gt;&lt;th&gt;922.095&lt;br&gt;199.853&lt;br&gt;374.520&lt;br&gt;394.520&lt;br&gt;390.000&lt;br&gt;390.000&lt;br&gt;390.000&lt;br&gt;391.277.875&lt;br&gt;91.277.875&lt;/th&gt;&lt;th&gt;99.1&lt;br&gt;9.5&lt;br&gt;41.0&lt;br&gt;186.0&lt;br&gt;33.0&lt;br&gt;43.0&lt;br&gt;43.0&lt;br&gt;4.2&lt;br&gt;45.5&lt;br&gt;4&lt;br&gt;4.4&lt;br&gt;45.5&lt;br&gt;4&lt;br&gt;4&lt;br&gt;4&lt;br&gt;4&lt;br&gt;5&lt;br&gt;5&lt;br&gt;4&lt;br&gt;4&lt;br&gt;4&lt;br&gt;5&lt;br&gt;5&lt;br&gt;5&lt;br&gt;5&lt;/th&gt;&lt;th&gt;· · · · · · · · · · · · · · · · · · ·&lt;/th&gt;&lt;th&gt;四         四         祝           八八萬         八八萬         八八萬           人八萬         八八百         八八百           北北山南         四         秋         四           小山南         四         四         四         四           小山南         四         四         四         四         四           小山南         四         四         四         四         四         四         四         四         四         四         四         四         四         四         四         四         四         四         四         四         四         四         四         四         四         四         回         回&lt;/th&gt;&lt;th&gt;(A)&lt;br&gt;(A)&lt;br&gt;(A)&lt;br&gt;(A)&lt;br&gt;(A)&lt;br&gt;(A)&lt;br&gt;(A)&lt;br&gt;(A)&lt;/th&gt;&lt;th&gt;Work         Other         Other         &lt;thO&lt;/th&gt;&lt;th&gt;18         18         18         18         18         18         18         18         18         18         18         18         18         18         18         18         18         18         18         18         18         18         18         18         18         18         18         18         18         18         18         18         18         18         18         18         18         18         18         18         18         18         18         18         18         18         18         18         18         18         18         18         18         18         18         18         18         18         18         18         18         18         18         18         18         18         18         18         18         18         18         18         18         18         18         18         18         18         18         18         18         18         18         18         18         18         18         18         18         18         18         18         18         18         18         18         18         18         18         18         18         18&lt;/th&gt;&lt;th&gt;0) 84 42 2 48&lt;br&gt;15 099 415&lt;br&gt;541.840&lt;br&gt;34.564.355&lt;br&gt;541.840&lt;br&gt;641.040&lt;br&gt;641.045&lt;br&gt;613.045&lt;br&gt;613.045&lt;/th&gt;&lt;th&gt;● m m i i i i i i i i i i i i i i i i i&lt;/th&gt;&lt;th&gt;7 ma mt, m&lt;br&gt;方 mb mt, m&lt;br&gt;方 mb mt, m&lt;br&gt;度 (死) mb mt, m&lt;br&gt;1, 752, 321&lt;br&gt;27, 032&lt;br&gt;1, 725, 223&lt;br&gt;1, 725, 223&lt;br&gt;1, 725, 223&lt;br&gt;1, 725, 223&lt;br&gt;1, 725, 223&lt;br&gt;1, 725, 223&lt;br&gt;1, 725, 223&lt;br&gt;1, 725, 223&lt;br&gt;1, 725, 223&lt;br&gt;1, 725, 223&lt;br&gt;1, 725, 223&lt;br&gt;1, 725, 231&lt;br&gt;1, 725, 231&lt;br&gt;1, 725, 235, 235, 235, 235, 235, 235, 235, 2&lt;/th&gt;&lt;th&gt;(P)=(0)+(0)&lt;br&gt;(P)=(0)+(0)&lt;br&gt;(P)=(0)+(0)+(0)+(0)+(0)+(0)+(0)+(0)+(0)+(0)+&lt;/th&gt;&lt;th&gt;# # 終&lt;br&gt;(学生)前来 秋&lt;br&gt;(学生)前来 秋&lt;br&gt;1、752, 921&lt;br&gt;27、092&lt;br&gt;1、725, 929&lt;br&gt;1、725, 929&lt;br&gt;1&lt;br&gt;1&lt;br&gt;1&lt;br&gt;1&lt;br&gt;1&lt;br&gt;1&lt;br&gt;1&lt;br&gt;1&lt;br&gt;1&lt;br&gt;1&lt;br&gt;1&lt;br&gt;1&lt;br&gt;1&lt;/th&gt;&lt;th&gt;(C)-(C)+(D)&lt;br&gt;## (2 ± 45)&lt;br&gt;55.59,199&lt;br&gt;35.046.435&lt;br&gt;3.194.697&lt;br&gt;34.390.397&lt;br&gt;390.216&lt;br&gt;390.216&lt;br&gt;393.298&lt;br&gt;293.199&lt;br&gt;190.525&lt;br&gt;541.397&lt;br&gt;19.525&lt;br&gt;541.397&lt;br&gt;19.525&lt;br&gt;541.397&lt;br&gt;54.545&lt;br&gt;54.545&lt;br&gt;54.555&lt;br&gt;54.555&lt;br&gt;54.555&lt;br&gt;54.555&lt;br&gt;55.55&lt;br&gt;55.55&lt;br&gt;55&lt;/th&gt;&lt;th&gt;(10)         (10)           (11)         (12)           (12)         (13)           (13)         (13)           (13)         (13)           (13)         (13)           (13)         (13)           (13)         (13)           (13)         (13)           (13)         (13)           (13)         (13)           (13)         (13)           (13)         (13)           (13)         (13)           (13)         (13)           (13)         (13)           (14)         (10)           (15)         (13)           (14)         (10)           (15)         (13)           (14)         (10)           (15)         (14)           (14)         (10)           (15)         (14)           (14)         (14)           (15)         (15)           (15)         (15)           (16)         (16)           (16)         (16)           (16)         (12)           (16)         (12)           (16)         (12)&lt;/th&gt;&lt;th&gt;(1)-(0)+(2)&lt;br&gt;(2)-(0)+(2)&lt;br&gt;(2) (2) (2) (2) (2) (2) (2) (2) (2) (2)&lt;/th&gt;&lt;/tr&gt;&lt;tr&gt;&lt;th&gt;&lt;u&gt;【一任、入策。合。計 】116.00&lt;/u&gt;&lt;br&gt;內配計算 单攻 分離制算 章&lt;/th&gt;&lt;th&gt;198&lt;u&gt;.411&lt;/u&gt; (王.54&lt;br&gt;월30 - 4위가 4년&lt;/th&gt;&lt;th&gt;&lt;/th&gt;&lt;th&gt;保。院先&lt;br&gt;木 建&lt;br&gt;工 合 更 交&lt;br&gt;福, 祖&lt;br&gt;和&lt;br&gt;新&lt;br&gt;教&lt;br&gt;教&lt;br&gt;教&lt;br&gt;教&lt;br&gt;教&lt;br&gt;教&lt;br&gt;教&lt;br&gt;教&lt;br&gt;教&lt;br&gt;教&lt;br&gt;教&lt;br&gt;教&lt;br&gt;教&lt;br&gt;教&lt;br&gt;教&lt;br&gt;教&lt;br&gt;教&lt;br&gt;教&lt;/th&gt;&lt;th&gt;許         許           第一章         ()           ()         ()           ()         ()           ()         ()           ()         ()           ()         ()           ()         ()           ()         ()           ()         ()           ()         ()           ()         ()           ()         ()           ()         ()           ()         ()           ()         ()           ()         ()           ()         ()           ()         ()           ()         ()           ()         ()           ()         ()           ()         ()           ()         ()           ()         ()           ()         ()           ()         ()           ()         ()           ()         ()           ()         ()           ()         ()           ()         ()           ()         ()           ()         ()           ()         &lt;&lt;/th&gt;&lt;th&gt;322.095&lt;br&gt;199.853&lt;br&gt;374.520&lt;br&gt;300.000&lt;br&gt;300.0000&lt;br&gt;300.0000&lt;br&gt;300.00000&lt;br&gt;300.00000&lt;br&gt;300.0000&lt;br&gt;300.000000&lt;br&gt;300.0000000&lt;br&gt;300.000&lt;/th&gt;&lt;th&gt;99.1&lt;br&gt;9,5&lt;br&gt;41.9&lt;br&gt;1665,60&lt;br&gt;38.0&lt;br&gt;4.2&lt;br&gt;49,55&lt;br&gt;4.2&lt;br&gt;49,55&lt;br&gt;4.2&lt;br&gt;49,55&lt;br&gt;4.2&lt;br&gt;49,55&lt;br&gt;4.2&lt;br&gt;49,55&lt;br&gt;4.2&lt;br&gt;49,55&lt;br&gt;5&lt;br&gt;4.2&lt;br&gt;49,55&lt;br&gt;5&lt;br&gt;4.2&lt;br&gt;49,55&lt;br&gt;5&lt;br&gt;4.2&lt;br&gt;49,55&lt;br&gt;5&lt;br&gt;5&lt;br&gt;5&lt;br&gt;5&lt;br&gt;5&lt;br&gt;5&lt;br&gt;5&lt;br&gt;5&lt;br&gt;5&lt;br&gt;5&lt;br&gt;5&lt;br&gt;5&lt;br&gt;5&lt;br&gt;5&lt;br&gt;5&lt;br&gt;5&lt;br&gt;5&lt;br&gt;5&lt;/th&gt;&lt;th&gt;· · · · · · · · · · · · · · · · · · ·&lt;/th&gt;&lt;th&gt;本         一         名           市         市         名           市         市         名           人工商         三         日           人工商         三         日         名           人工商         三         日         日           人工商         三         日         日           人工商         日         日         日           日         日         日         日           日         日         日         日           日         日         日         日         日           日         日         日         日         日           日         日         日         日         日           日         日         日         日         日           日         日         日         日         日           日         日         日         日         日           日         日         日         日         日           日         日         日         日         日           日         日         日         日         日           日         日         日         日         日           &lt;t&lt;/th&gt;&lt;th&gt;(A)&lt;br&gt;1 2. 2 35 155 644&lt;br&gt;2.785 459&lt;br&gt;55 155 644&lt;br&gt;2.785 459&lt;br&gt;55 155 644&lt;br&gt;2.785 459&lt;br&gt;55 155 644&lt;br&gt;15 156 644&lt;br&gt;15 156 6&lt;/th&gt;&lt;th&gt;20         46         96         36           (B)         B         B         13         8         4         9           1         2.6         2.6         4.59         1         32.6         459           1         3.2.6         42         48.9         8.10         1         1         1         1         1         1         1         1         1         1         1         1         1         1         1         1         1         1         1         1         1         1         1         1         1         1         1         1         1         1         1         1         1         1         1         1         1         1         1         1         1         1         1         1         1         1         1         1         1         1         1         1         &lt;t&gt;1         1         1         1         1         1         1         1         1         1         1         1         1         1         1         1         1         1         1         1         1         1         1         1         1         1         1         &lt;t&gt;&lt;/th&gt;&lt;th&gt;No.         100           100         100           100         100           100         100           100         100           100         100           100         100           100         100           100         100           100         100           100         100           100         100           100         100           100         100           100         100           100         100           100         100           100         100           100         100           100         100           100         100           100         100           100         100           100         100           100         100           100         100           100         100           100         100           100         100           100         100           100         100           100         100&lt;/th&gt;&lt;th&gt;7 m m (2017)&lt;br&gt;R R 2 m (2017)&lt;br&gt;151,090,455&lt;br&gt;151,090,455&lt;br&gt;151,090&lt;br&gt;151,090&lt;br&gt;151,090&lt;br&gt;151,090&lt;br&gt;151,090&lt;br&gt;151,090&lt;br&gt;151,000&lt;br&gt;151,000&lt;br&gt;1&lt;/th&gt;&lt;th&gt;&lt;/th&gt;&lt;th&gt;7 ma mt, nr&lt;br&gt;分和() 争权()&lt;br&gt;度(死)() 争权()&lt;br&gt;1,752,821&lt;br&gt;27,052&lt;br&gt;(),745,245&lt;br&gt;(),745,245&lt;br&gt;(),755,245&lt;br&gt;(),755,245&lt;br&gt;(),&lt;/th&gt;&lt;th&gt;(P)=(D)+(D)&lt;br&gt;(P)=(D)+(D)&lt;br&gt;(P)=(D)+(D)&lt;br&gt;(P)=(D)+(D)&lt;br&gt;(P)=(D)+(D)+(D)+(D)+(D)+(D)+(D)+(D)+(D)+(D)+&lt;/th&gt;&lt;th&gt;&lt;/th&gt;&lt;th&gt;(C)-(C)+(D)&lt;br&gt;&lt;b&gt;39.7&lt;/b&gt; &amp; 245&lt;br&gt;&lt;b&gt;31.94&lt;/b&gt; &amp; 697&lt;br&gt;&lt;b&gt;35.95&lt;/b&gt;, 193&lt;br&gt;&lt;b&gt;35.954&lt;/b&gt;, 435&lt;br&gt;&lt;b&gt;3.194&lt;/b&gt;, 697&lt;br&gt;&lt;b&gt;34.330&lt;/b&gt;, 997&lt;br&gt;&lt;b&gt;34.330&lt;/b&gt;, 997&lt;br&gt;&lt;b&gt;390&lt;/b&gt;, 216&lt;br&gt;&lt;b&gt;338.298&lt;/b&gt;&lt;br&gt;&lt;b&gt;238.139&lt;/b&gt;&lt;br&gt;&lt;b&gt;199.525&lt;/b&gt;&lt;br&gt;&lt;b&gt;541.387&lt;/b&gt;&lt;br&gt;&lt;b&gt;119.599&lt;/b&gt;&lt;br&gt;&lt;b&gt;990&lt;/b&gt;, 216&lt;br&gt;&lt;b&gt;338.299&lt;/b&gt;&lt;br&gt;&lt;b&gt;238.139&lt;/b&gt;&lt;br&gt;&lt;b&gt;199.525&lt;/b&gt;&lt;br&gt;&lt;b&gt;541.387&lt;/b&gt;&lt;br&gt;&lt;b&gt;119.599&lt;/b&gt;&lt;br&gt;&lt;b&gt;990&lt;/b&gt;, 613&lt;br&gt;&lt;b&gt;992&lt;/b&gt;, 647&lt;br&gt;&lt;b&gt;1095&lt;/b&gt;, 653&lt;br&gt;&lt;b&gt;992&lt;/b&gt;, 647&lt;br&gt;&lt;b&gt;1095&lt;/b&gt;, 653&lt;br&gt;&lt;b&gt;1095&lt;/b&gt;, 653&lt;br&gt;&lt;b&gt;1095&lt;/b&gt;, 655&lt;br&gt;&lt;b&gt;1095&lt;/b&gt;, 656&lt;br&gt;&lt;b&gt;1095&lt;/b&gt;, 657&lt;br&gt;&lt;b&gt;1095&lt;/b&gt;, 657&lt;br&gt;&lt;b&gt;1095&lt;/b&gt;,&lt;/th&gt;&lt;th&gt;(10)         (10)           (11)         (12)           (12)         (13)           (13)         (14)           (13)         (14)           (13)         (14)           (13)         (14)           (13)         (14)           (13)         (14)           (13)         (14)           (13)         (14)           (13)         (14)           (13)         (14)           (13)         (14)           (13)         (14)           (13)         (14)           (14)         (15)           (15)         (15)           (16)         (15)           (17)         (16)           (17)         (16)           (17)         (16)           (17)         (16)           (17)         (16)           (16)         (16)           (16)         (16)           (16)         (16)           (16)         (16)           (16)         (16)           (16)         (16)           (16)         (16)           (16)         (16)           (16)&lt;/t&lt;/th&gt;&lt;th&gt;(1)-(0)+(2)&lt;br&gt;2&lt;/th&gt;&lt;/tr&gt;&lt;/tbody&gt;&lt;/table&gt;</b> |                                                                                                    |                                                                                                    |

### [40] 課税区分集計表

F7 (帳表出力)

概 要

本表は、消費税仕訳の入力状況を各税マークごとに一覧表にして作表するものです。

- 帳表は、仕入・売上関連(仮払・仮受消費税)別々に、さらに、3%・5%・8%を 別々に出力します。
- 部門別補助を使って、部門ごとの消費税金額集計可能です。
- 消費税の精算金額をチェックすることにより、各仕訳が税抜き処理しているかどう かの確認が可能です。
- 納付済みの消費税額(仕訳)を精算表に集計するか、しないかの指定が可能です。 (仕訳時、納付 マークを入力)

| 4. 1 | 00117 | 1, 234, 567 | 216 | 仮受税 |    | /サン | 三和銀行  | 102        | 当座           | 1, 234, 567 |
|------|-------|-------------|-----|-----|----|-----|-------|------------|--------------|-------------|
|      |       |             |     |     | 納付 |     |       |            |              |             |
|      |       |             |     |     |    |     | これが納付 | <b>▽</b> - | - <b>ク</b> で | <b>व</b> ्  |

● 減価償却費とその相手科目を精算表に集計するかしないかの指定が可能です。

● 本支店の合併した表も作成可能です。(最大50社)

#### [40]課税区分集計表 指定画面全容·解説 (F7 帳表出力)

### 出力用紙はB4白紙です

《画面全容》

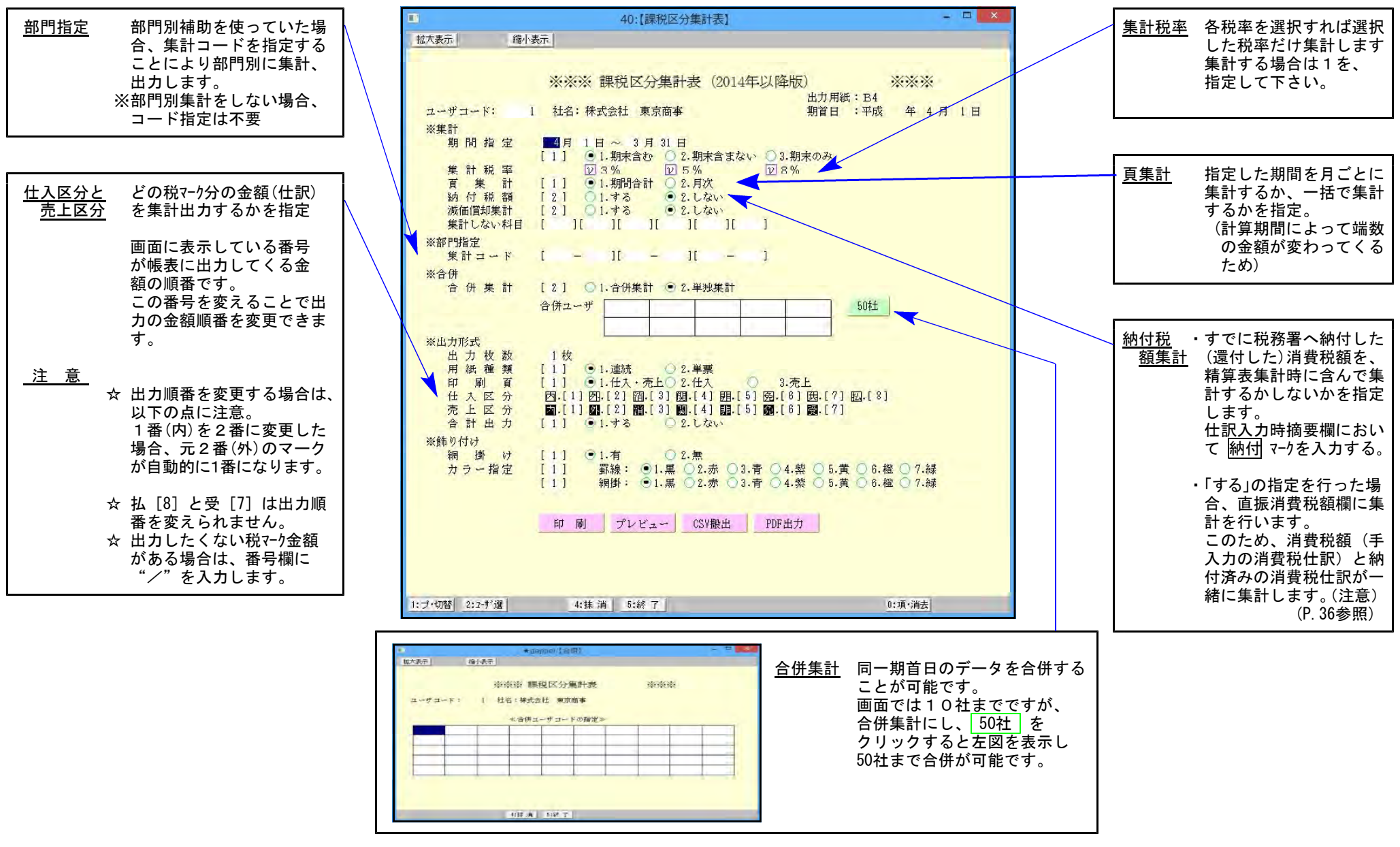

49 -

#### [40]課税区分集計表出力帳表全容 (F7 帳表出力)

出力用紙 B4白紙です

各項目(横のならび)の順番は自由に変更できます。(出力指定画面で変更します)

|            |      |        |        |       |        |        |        |        |        |        | 仮払分離税   |
|------------|------|--------|--------|-------|--------|--------|--------|--------|--------|--------|---------|
| 仕 入 勘 🤉    | 定科 目 | 内税仕入   | 外税仕入   | 任人消費税 | 関連外仕入  | 非課税仕入  | 免税仕入   | 共通仕入   | 分離外税仕入 | 合 計    | (仮払消費税) |
| 仕 入        |      | 21,600 | 10,000 | 800   | 10,000 | 10,000 | 10,000 | 10,800 |        | 73,200 |         |
| 任 入        | Ϊ B  | 1      |        |       |        |        |        |        | 10,000 | 10,000 |         |
|            |      |        | 10,000 |       |        |        |        |        |        | 10,000 |         |
| ○○○仕○○入○○○ | 高…計… | 21,600 | 20,000 | 900   |        | 10,000 | 10,000 | 10,800 | 10,000 | 99,200 | 800     |
| 仕入高関       | 連合計  | 21,600 | 20,000 | j     |        | 10,000 |        | 10,880 |        |        |         |
| 仮払 消       | 費税   |        | /      | /     | /      | /      | /      | /      |        | 800    | 800     |
|            |      |        |        |       |        |        |        |        |        | /      |         |

|          |          | /         | /        | /        |          |          | /        | /       | /         |
|----------|----------|-----------|----------|----------|----------|----------|----------|---------|-----------|
| 内税 (内内)  | 外税(外外)   | 消費税 (消 消) | 関連外(関関)  | 非課税(非非)  | 免税(免免)   | 共通 (共)   | 分離外(F9)  | 合 計     | 分離税       |
| 税込仕訳 又は  | 外マークを入力し | 消マークを入力し  | 関マークを集計  | 非マークを入力し | 免マークを入力し | 共マークを入力し | 分離(F9)仕訳 | 合計金額を集計 | 分離(F9)仕訳の |
| 内マークの仕訳を | た仕訳を集計   | た仕訳を集計    | マーク課税の仕訳 | た仕訳を集計   | た仕訳を集計   | た仕訳を集計   | の外税分を    | します。    | 消費税額を集計   |
| 集計します。   | します。     | します。      | は入力が無い   | します。     | します。     | します。     | 集計します。   | (内~分離外  | 又は        |
|          |          |           | と集計します。  |          |          | (仕入のみ集計) |          | までの合計)  | 直接振替えた税額  |
|          |          |           |          |          |          |          |          |         |           |

|             |        |        | <u> </u> | $\geq$ |        |        |        |         |               |
|-------------|--------|--------|----------|--------|--------|--------|--------|---------|---------------|
|             |        |        |          |        |        |        |        |         | <b>仮受</b> 分離税 |
| 売上勘定科目      | 内税売上   | 外税売上   | 売上消費税    | 関連外売上  | 非課税売上  | 免税売上   | 分離外税売上 | 合 計     | (仮受消費税)       |
| 売上高(税込)     | 21,600 | 10,000 | 800      | 10,000 | 10,000 | 10,000 |        | 62,400  |               |
| 羗正高(マーウ課税)  | 1      | 1      |          |        |        |        | 10,000 | 10,000] | 800           |
| 「羗正高(外マーフ)  | 1      | 10,000 |          |        |        |        | 1-     | 10,000  |               |
|             | 21,600 |        |          |        |        |        |        |         |               |
| 売上高関連合計     | 21,600 | 20,000 |          | 10,000 | 10,000 | 10,000 | 10,000 | 82,400  |               |
| [ 仮 受 消 費 税 |        |        |          |        |        |        |        | 800     | 800           |

※マーク課税データについては税マークを入力しなければ、消費税と関係のない科目として関連外に集計します。 もしも非課税集計する場合は仕訳において 非 非マークを入力して下さい。(金額欄に入らないと集計しません。)

# ●打ち出しサンプル

|                        |         |                    |   |               |        |          |                       |    | - 6   | M/R     | 곱 다       | <u> </u> | 8 *     | 266 144<br>- | F 1          | м              |             | Ŧ                           | **/8%1          | 44 1 | .sн           | 91         |
|------------------------|---------|--------------------|---|---------------|--------|----------|-----------------------|----|-------|---------|-----------|----------|---------|--------------|--------------|----------------|-------------|-----------------------------|-----------------|------|---------------|------------|
|                        |         |                    |   |               |        |          |                       |    |       |         |           |          |         |              |              |                |             |                             |                 | 仮掘   | 分離            | ŧŧ         |
| 住 入 斷 定 科 目            | 内税      | 借入                 | 外 | 税仕            | Л      | 関連ク      | 1:住入                  | 非課 | 親往    | :入      | 兔         | 税        | 仕入      | 分離           | 外税           | 住入             | 合           |                             | 計               | (仮想  | 消費            | 税          |
| 住 入 高                  | 255.5   | i86, 190           |   |               |        |          |                       |    |       |         |           |          |         |              |              |                | 25          | 5, 586                      | i, 190          |      |               |            |
| <b>部品仕入高</b>           | 1       |                    |   |               |        |          |                       | 1  |       |         |           |          |         | 1 1 5 5      | 242          | . 309          | 1 15        | 5.24i                       | 2, 309          | 7    | 762.          | .T         |
| 輸出関連任人高                | 1       |                    |   |               |        |          |                       | 1  |       |         | 1         | 2,83     | [0,]320 | 6            | 279          | 553            | 113         | 9.100                       | F. 373          |      | 315,          | .5         |
| - 任天値引 - 戻し高           | 1-10.6  | <u>)29,659</u>     |   |               |        |          |                       |    |       |         |           |          |         | - 2          | <u>, 549</u> | .851           | 1           | <u>3, 178</u>               | <u>), 510</u>   |      | 127.          | .4         |
| . 他                    | 244.9   | <u>156, 531</u>    |   |               | •••••• |          |                       |    |       |         | <u></u> 1 | 2,83     | 10:320  | 158          | <u>,983</u>  | :011           | 41          | <u>a, 748</u>               | 1, 962          | ·    | <u>. 948.</u> | $^{1}$     |
| 월 문 왕 한                |         |                    |   |               |        | 55.2     | <u>98. 000</u>        | 4  |       |         |           |          |         |              |              |                | 5           | 5. 298                      | <u>1, 999</u>   | ·    |               |            |
| 腹教                     |         |                    |   |               |        | - 125. 9 | 14.52                 | Ч  |       |         |           |          |         |              |              |                | - 12        | 5.Q4                        | L 528           |      |               |            |
| 雅                      |         |                    |   |               |        |          | (48), 30)<br>26 - 540 | 4  |       |         |           |          |         | l            |              |                |             | 2.2 <del>2</del>            | 1. 3V2          |      |               |            |
| ±<br>1211-411-481201-∰ |         |                    |   |               |        |          | 100.660               | 4  |       |         |           |          |         | +            |              |                | ?;          | 1. 000                      | 1.660           |      |               |            |
| 使促慢性变                  | 46-2    | 001764             |   |               |        |          | 03.40                 | 4  | -013- | 235     |           |          |         | +            | . 722        | - 1 9 9        | }           | $\frac{1}{2} - \frac{1}{2}$ | 1, 831<br>F B27 |      |               | -6         |
| 通利体生素                  | ┥╴╴╴╆╴╬ | 143.JUJ<br>197.746 |   |               |        |          |                       | 4  | -919- | 00V     |           |          |         | +            | 109          | 740            | !           | 1-623                       | 1.00V<br>7.736  |      | 6             | ςΥ.        |
|                        |         | 161.133<br>149 663 |   |               |        |          |                       | 4  |       |         |           |          |         | +            |              |                |             | 1.06J<br>1.1/4              | 1, 100          |      |               |            |
| ************           | 1***    | 199.000            |   |               |        |          |                       | 1  | 76907 | 366     |           |          |         | ta           | מרל :        | ាណ             |             | 5-12                        | i ağı           |      | 7395          | ٦Â         |
| 备 借 影                  | 1       | 172 219            |   |               |        |          |                       | 4* | (403) | 27.6    |           |          |         |              | 239          | 0161           | <u> #</u> ! | ∎-7 <b>∓</b>                | 2 219           |      |               | 9          |
| 译 译 承                  | 1/      | Obters             |   |               |        |          |                       | 1  | 326   | 255     |           |          |         | +            |              |                | 1           | 326                         | 255             | h    |               |            |
| <b>示 遺 光 影 責</b>       | 11118.3 | 027477             |   |               |        |          |                       | 1  |       | • · · · |           |          |         | +            |              |                | 1           | 2.46                        | Ξ4ΫΪ            |      |               |            |
| <b>i i</b>             | 1       | 172.452            |   |               |        |          |                       | 1  |       |         |           |          |         | †            |              |                | 1;          | 573                         | 452             |      |               |            |
| 法告查伝費                  | 12.3    | 64,520             |   |               |        |          |                       | 1  |       |         |           |          |         | t            |              |                | 11          | 2, 76,                      | £ 520           |      |               |            |
| 旅費交通費                  | 1005.2  | 93,972             |   |               |        |          |                       | 1  |       |         |           |          |         | 1 2          | : 573        | .901           | 1!          | 7.560                       | r, 979          |      | 128.          | . 6        |
| 通信费                    | 1.5     | 95.698             |   |               |        |          |                       | ]  |       |         |           |          |         | I            | 977          | .044           |             | 2.971                       | 742             |      | 48            | 8,         |
| 粗棍公爵                   | ]       |                    |   |               |        | 2.1      | 181, 294              | £] |       |         |           |          |         | 1            |              |                |             | 2, 18)                      | 1, 294          |      |               |            |
| 推 費                    | 6       | 25.329             |   |               |        |          | 52. 500               | 1  | 368   | 180     |           |          |         |              | 573          | .611           |             | 1.615                       | ), 620          |      | 28            | . 6        |
| (売責及び⇔験管理費∷            | 118.6   | <u>147, 817</u>    |   |               |        | 249,4    | 166, 69(              | si | .043. | 385     |           |          |         | :            | <u>.001</u>  | -224           | 28          | <u>3. 15</u>                | 1:092           |      | <u>.450</u>   | <u>, (</u> |
| <u>車輛運搬具</u>           | 1.8     | 150.000            |   | <u>A1 25.</u> | .000   |          |                       |    |       |         |           |          |         |              | 7 38         | . 096          |             | 2.463                       | 1. 096          |      | <u> </u>      | <u>. 9</u> |
| :髙:杉:登:侖:醴:入:壯         | 41.8    | 154,000            |   | -81-25,       | :000   |          |                       |    |       |         |           |          |         |              | <u>: 338</u> | .; <b>0</b> 96 |             | 2, 48,                      | 1, 1496         |      | <u></u>       | ,9         |

※5%・8%両方ある場合は合計を最後に印刷

# ※部門別指定をした場合

| □-ド: 1001 <u>社名:珠</u><br>部門:+0                            | <u>去会社 東京商</u> 寧<br>1 東京本社                                                                                                    | 5 % <b>言果相記</b> 区<br>(期末含む)                                                                                                    | 乙 <del>分 <b>第</b>2 計</del> 3<br>自 平成14年 1                                                                                                    | 表(仕人)<br>月 18 至平成14:                                                                                                    | 岸 12月 31日                                                                                                    |                                                                                                    |                                                                                                    |                                                               |
|-----------------------------------------------------------|----------------------------------------------------------------------------------------------------|----------------------------------------------------------------------------------------------------|----------------------------------------------------------------------------------------------------|----------------------------------------------------------------------------------------------------|----------------------------------------------------------------------------------------------------|----------------------------------------------------------------------------------------------------|----------------------------------------------------------------------------------------------------|---------------------------------------------------------------|
| 4.2.16世纪日                                                 | 内 彩 件 3 間速外件 3                                                                                                    | 非無難件 7 会 彩。                                                                                                    | 4-7 公路机路。                                                                                                    | 4+3 & # (                                                                                                    | 页払分離税<br>(広気消費税)                                                                                                    |                                                                                                    |                                                                                                    |                                                               |
|                                                           | 119.193.677                                                                                                    | 9495 04 11 / 75 04 1                                                                                                    | 68,781                                                                                                    | 110, 193, 677<br>382 69, 781, 382                                                                                                    | 3, 439, 069                                                                                                    |                                                                                                    |                                                                                                    |                                                               |
| - 輸出関連仕入高<br>- 仕入値引 戻し高<br>代 入 高 許                        | 4, 585, 210                                                                                                    | 8.54                                                                                                    | 17.210<br>1.194<br>17.210 - 67.586                                                                                                    | 8,547,210<br>.496 5,779,696<br>.896 181,742,573                                                                                                    |                                                                                                    |                                                                                                    |                                                                                                    |                                                               |
| 夜夏報朝<br>給料手当                                              | 19,800,00<br>50,015,36<br>897,54                                                                                                    | 10<br>10<br>15                                                                                                    |                                                                                                    | 19,800,000<br>59,915,369<br>897,545                                                                                                    |                                                                                                    |                                                                                                    |                                                                                                    |                                                               |
| 資<br>法定福利費<br>                                            | □-ド: 1001 <u>-批名:</u> #                                                                                                    | 었<br><del>  龙会社 東京商家</del>                                                                                                    | 5%                                                                                                    |                                                                                                    | ~~~~ ↓ ↓                                                                                                    | - <u></u><br>在入)                                                                                                    | 7                                                                                                    |                                                               |
| "唐"和学生。<br>清 乾 爵 費<br>事 發 用 品 費                           | 新門:++                                                                                                    | 02 大阪支店                                                                                                    | (                                                                                                    | 期末含む) 曽 平周                                                                                                    | 14年 1月 1日                                                                                                    | 至平成14年12月31日<br>* (1981)                                                                                                    |                                                                                                    |                                                               |
| 低                                                         | <u> </u>                                                                                                    | 内税仕入関連外                                                                                                    | 仕入 非課税仕                                                                                                    | :入 分離外税仕入                                                                                                    | して<br>合 計 (仮<br>うな 255 の の                                                                                                    | 和177 Mar 476<br>(払消費税)                                                                                                    |                                                                                                    |                                                               |
| 二水道光熱費二<br>運動費加速<br>二次音音を伝費                               | 諸 晶 任 入 高<br>輸出関連任入高                                                                                                    |                                                                                                    |                                                                                                    | 51,414,492<br>6,270,553                                                                                                    | 51,414,492<br>6,270,553                                                                                                    | 2. 570.724<br>313.527                                                                                                    |                                                                                                    |                                                               |
| □ 旅 ★ 交 通 ♥<br>□ 通 □ 10 0 0 0 0 0 0 0 0 0 0 0 0 0 0 0 0 0 | □ □ □ □ □ □ □ □ □ □ □ □ □ □ □ □ □ □ □                                                                                                    | 3.258.960<br>                                                                                                    | 8.000                                                                                                    | 813.525                                                                                                    | 4.072.485<br>143.849.425<br>15.698.000                                                                                                    | 49,676<br>2.843:575                                                                                                    |                                                                                                    |                                                               |
| <u>维</u><br>- <u>兼</u><br>- <u>東売費及び</u> - 「駿管理費」         |                                                                                                    | 59.01<br>89<br>21.76                                                                                                    | 5, 360<br>7, 545<br>7, 492                                                                                                    |                                                                                                    | 59,915,369<br>897,545<br>21,767,492                                                                                                    |                                                                                                    |                                                                                                    |                                                               |
| ————————————————————————————————————                      | · 法 定 福 利 費<br>· 福 利 遠 生 費 ■                                                                                                    | 1                                                                                                    | N 205                                                                                                    |                                                                                                    | 1 094 70 F                                                                                                    |                                                                                                    |                                                                                                    |                                                               |
|                                                           | 16 18 2 1 1 1 1 1 1 1 1 1 1 1 1 1 1 1 1 1                                                                                                    | -⊃-F: 1001 Hat:M                                                                                                    | 法会社 東京商學                                                                                                    | 5%                                                                                                    | 課税区分                                                                                                    | <b>集計表(仕</b> 入)                                                                                                    |                                                                                                    |                                                               |
| 納付税額集計: しない                                               | 消耗品費<br>事務用品費<br>週代素費                                                                                                    | コード: 1001 世治:7月<br>新門:+0                                                                                                    | 4.1 会社 東京簡単 は 、 3 名古屋支店                                                                                                    | >                                                                                                    |                                                                                                    | · <b>集計表 (仕</b> 入)<br>含む) 自平成14年 1月                                                                                                    | 1日 至平成14年 12<br>仮払:                                                                                                    | 済 31日<br>分離税                                                  |
| 納付税額兼計:しない                                                | 消耗。通費<br>季 菱 用 品 費<br>地 代 蒙 費<br>賃 - 借<br>来<br>求 還 光 素 費                                                                                                    | □-F: 100<br><u>#4:7</u><br>節門:+0<br><u>作入</u><br>散<br>一<br>た<br>入<br>高                                                                                                    | <ul> <li>A古屋支店</li> <li>内 税 仕 入 外</li> <li>55.155.643</li> </ul>                                                                                                    | 5 % - 親仕入 関連外仕                                                                                                    | <b>課税 区 5</b> 子<br>(期末<br>入 非課税仕入                                                                                                    | <b>集計表 (什</b> 一天)<br>含ta) 自平成14年 1月<br>免税仕入分離外税仕入                                                                                                    | 1日 至平成14年12<br>仮払:<br>合 計 (仮払)<br>55,155,649                                                                                                    | (月 31日<br>分離税<br>消費税)                                         |
| 納付税額兼計: しない                                               |                                                                                                    | ド:         100         出土: 丙           留門:+0         部門:+0           住入防定科目           一位、入高           一前品仕入高           一前品仕入高           一位入道引:           社名前:                                                                                                    | A 谷田 東京簡単<br>3 名古屋支店<br>内 税 仕 入 外<br>55.155.643                                                                                                    | ▶ 5%<br>- 税仕入 関連外仕                                                                                                    | <b>課題 102 5</b><br>(期末<br>入 非課税仕入                                                                                                    | 集計 表 (仕) ス)<br>含む) 自平成14年 1月<br>免税仕入分離外税仕入<br>18.036,435<br>…4.191,030<br>                                                                                         | 1日 至平成14年12<br>(仮払:<br>合計(仮払)<br>55,155,643<br>- 55,046,435<br>- 4,243,110<br>                                                                                                    | :月 31日<br>分離税<br>消費税)<br>752[32]<br>- <u>27</u> 7092          |
| 新付税額業計: しない                                               | 有一些<br>一种<br>一种<br>一种<br>一种<br>一种<br>一种<br>一种<br>一种<br>一种<br>一种<br>一种<br>一种<br>一种                                                                                                    | D-F:         101         出在:病           位入数定料目         一位入数定料目           位入数定料目         一位入款           市社人高         一位入業           市社人高         一位入業           市社人高         一位入業           市社人高         日           市社人高         日           市<日         日           市<日         日           市<日         日           市<日         日           市<日         日           日         日           日         日           日         日           日         日           日         日           日         日           日         日           日         日 </th <th>ス谷社 東京局等<br/>3 名古屋支店<br/>内 税 仕 入 外<br/>55.155.643<br/>2.735.493<br/>…52.339.199…</th> <th>5% - 税仕入間連外仕 19,80019,800.</th> <th>課表記区分<br/>(別末) ○ ○</th> <th>#20日 表(日上 入)<br/>含む) 自平成14年 1月<br/>克 竜 仕 入 分離外載仕入<br/>186,936,436<br/></th> <th>1日 至平成14年12<br/>依拠を<br/>55,155,643<br/>35,046,435,1,<br/>423,110<br/>37,7325<br/>91,153,364<br/>91,153,364<br/>91,153,364<br/>1,153,364<br/>1,153,364<br/>1,153,364<br/>1,153,364<br/>1,153,364<br/>1,153,364<br/>1,153,364<br/>1,153,364<br/>1,153,364<br/>1,153,364<br/>1,153,154<br/>1,153,154<br/>1,155,154<br/>1,155,154<br/>1,155,154<br/>1,155,154<br/>1,155,154<br/>1,155,154<br/>1,155,154<br/>1,155,154<br/>1,155,154<br/>1,155,154<br/>1,155,154<br/>1,155,154<br/>1,155,154<br/>1,155,154<br/>1,155,155<br/>1,155,155<br/>1,155,155</th> <th>(月 31日<br/>分離税<br/>消費税)<br/>752[32]<br/></th> | ス谷社 東京局等<br>3 名古屋支店<br>内 税 仕 入 外<br>55.155.643<br>2.735.493<br>…52.339.199…                                                                                                    | 5% - 税仕入間連外仕 19,80019,800.                                                                                                    | 課表記区分<br>(別末) ○ ○                                                                                                    | #20日 表(日上 入)<br>含む) 自平成14年 1月<br>克 竜 仕 入 分離外載仕入<br>186,936,436<br>                                                                                                 | 1日 至平成14年12<br>依拠を<br>55,155,643<br>35,046,435,1,<br>423,110<br>37,7325<br>91,153,364<br>91,153,364<br>91,153,364<br>1,153,364<br>1,153,364<br>1,153,364<br>1,153,364<br>1,153,364<br>1,153,364<br>1,153,364<br>1,153,364<br>1,153,364<br>1,153,364<br>1,153,154<br>1,153,154<br>1,155,154<br>1,155,154<br>1,155,154<br>1,155,154<br>1,155,154<br>1,155,154<br>1,155,154<br>1,155,154<br>1,155,154<br>1,155,154<br>1,155,154<br>1,155,154<br>1,155,154<br>1,155,154<br>1,155,155<br>1,155,155<br>1,155,155                                                                                                    | (月 31日<br>分離税<br>消費税)<br>752[32]<br>                          |
| 納付税額兼計: しない                                               | 消除。<br>一、<br>一、<br>一、<br>一、<br>一、<br>一、<br>一、<br>一、<br>一、<br>一、                                                                                                    | D-F:         100         出台:預           他         入 勝         定 料         目           (仕         入 勝         定 料         目           (仕         入 勝         定 料         目           (仕         入 勝         定 料         目           (仕         入 勝         定 料         目           (仕         入 備         三         日           (日         八         二         二           (日         八         二         二           (日         八         三         三           (日         二         二         二           (日         二         二         二           (日         二         三         三           (日         二         二         二           (日         二         二         二           (日         二         二         二           (日         二         二         二           (日         二         二         二           (日         二         二         二           (日         二         二         二           (日         二         二         二           <                                                                                                    | 大谷社東京局等<br>3 名古屋支店<br>内税仕入外<br>55.155.643<br>2.735.449<br>2.735.449                                                                                                    | → 5%<br>- 税 仕 入 関連外仕<br>- 19,300,<br>- 19,300,<br>- 10,500,<br>- 10,500,                                                                                                    | <b>課税</b><br>(別末<br>入<br>非課税仕入<br>                                                                                                    | 弁(十二人)<br>含む) 自 平成14年 1月<br>克 税 仕 入 分離外税仕入<br>「約,9%,4%<br>「約,9%,4%<br>「約,9%,4%<br>「約,9%,4%<br>「約,9%,4%<br>「約,9%,4%<br>「約,9%,4%<br>「約,9%,4%<br>「約,9%,4%<br>「約,9%,4% | 1日 王平成14年 12<br>(数4)<br>(数4)<br>(数5, 155, 643)<br>(35, 046, 435, 11, 1, 1, 1, 1, 1, 1, 1, 1, 1, 1, 1, 1                                                                                                    | 31日<br>分離税<br>消費税)<br>752[32]<br><u>27[092</u><br>725/229<br> |
| 納付税額兼計: しない                                               | 消耗,<br>用,<br>用,<br>用,<br>用,<br>用,<br>用,<br>用,<br>用,<br>用,<br>用                                                                                                    | D-F: 101 487 11 10<br>在 入 數 定 科 目<br>在 人 為 定 科 目<br>在 人 人為高<br>能任派在 人 人為高<br>并不成了 高 和<br>在 人 人為<br>一<br>在 人 人為<br>一<br>在 人 人為<br>一<br>在 人 人為<br>一<br>在 人 人為<br>一<br>一<br>在 人 人高<br>一<br>代<br>一<br>在 人<br>一<br>一<br>一<br>一<br>一<br>一<br>一<br>一<br>一<br>一<br>一<br>一<br>一                                                                                                    | X音社 東水崎寺<br>約 名古屋文店<br>内 税 仕 入 外<br>55.155.043<br><u>2.795.495</u><br>…52.330、153<br>…<br>52.335、155<br>455<br>…<br>52.55<br>52.55 | 5% − 税 仕 入 関連外仕 19,300, 19,300, 10,300, 10,400, 10,400, 10,400,                                                                                                    | <b>課用税[区分</b><br>(別末<br>入 非課税仕入<br>(別末<br>2000)<br>(100)<br>(101)<br>(101)<br>(10 | 年日→二〇〇〇〇〇〇〇〇〇〇〇〇〇〇〇〇〇〇〇〇〇〇〇〇〇〇〇〇〇〇〇〇〇〇〇〇                                                                                                    | 1日 至平成14年 12<br>(数点)<br>55,155,643<br>55,155,643<br>135,046,435,11,1<br>4,233,110<br>13,303,040<br>13,303,040<br>13,303,040<br>11,333,241<br>11,333,241<br>11,335,241<br>11,335,241<br>11,355,255,255<br>11,355,255,255<br>11,355,255,255<br>11,355,255,255<br>11,355,255,255<br>11,355,255,255<br>11,355,255,255<br>11,355,255,255<br>11,355,255,255<br>11,355,255,255<br>11,355,255,255<br>11,355,255,255<br>11,355,255,255<br>11,355,255,255,255<br>11,355,255,255<br>11,355,255,255<br>11,355,255,255<br>11,355,255,255<br>11,355,255,255<br>11,355,255,255<br>11,355,255,255<br>11,355,255,255<br>11,355,255,255,255<br>11,355,255,255,255<br>11,355,255,255,255<br>11,355,255,255,255,255,255,255,255,255,255                                                                                                    | 3 31日<br>分離税<br>消費税)<br>752.0221<br>                          |
| 新付税額業計:しない                                                | 前 此一次,如此一次,如此一次,如此一次,不是一个一次,不是一个一次。 前 一 一、一、一、一、一、一、一、一、一、一、一、一、一、一、一、一、一、一、                                                                                                    | D-F: 101 世紀7<br>他內:+0<br>世紀第二十二十二十二十二十二十二十二十二十二十二十二十二十二十二十二十二十二十二十                                                                                                    | ス容化<br>東京勝手<br>3 名古屋文店<br>内 税 仕 入 外<br>55.155.048<br>2.795.499<br>52.370.158<br>93.522<br>355.212<br>259.045<br>209.051                                                                                                    | → 5%<br>- 乾 仕 入 関連外仕<br>19,300.<br>- 25.918.<br>- 25.918.<br>- 25.918.<br>- 2.913.<br>- 2.913.                                                                                                    | ###紀区分<br>(別末<br>入<br>非課税仕入<br>                                                                                                    | 弁:計去(仕工入)<br>含む) 自平成14年 1月<br>克 税 仕 入 分離外税仕入<br>気 税 仕 入 分離外税仕入<br>15(395,435<br>541,840<br>541,845                                                                 | 1日 王平成14年12<br>(次年)<br>(次年)<br>(<br>(<br>(<br>(<br>(<br>(<br>(<br>(<br>(<br>(<br>(<br>(<br>(<br>(<br>(<br>(<br>(<br>(<br>(                                                                                                    | 31日<br>分離税<br>消費税)<br>752.021<br>257.032<br>7257.223          |
| 納付税額兼計: しない                                               | <ul> <li>消 利用</li> <li>第 方用</li> <li>第 方用</li> <li>第 方用</li> <li>第 方用</li> <li>第 方用</li> <li>第 方用</li> <li>第 方用</li> <li>第 方用</li> <li>第 方用</li> <li>第 方用</li> <li>第 方用</li> <li>第 方用</li> <li>第 方用</li> <li>第 方面</li> <li>第 方面</li>     &lt;</ul> | D-F: 101<br>一 代<br>一 八 勝 定 料 目<br>一 代<br>一 代<br>一 八 勝 定 料 目<br>一 代<br>一 代<br>一 代<br>一 代<br>一 代<br>一 代<br>一 代<br>一 代                                                                                                    | X谷社 東京勝号<br>3 名古屋支店<br>内 税 仕 入 外<br>55.155.048<br>2.795.435<br>                                                                                                    | ▶ 5%<br>- 載 仕 入 開連外世<br>                                                                                                    | <b>課用 紀 区 今</b><br>(別末<br>入 非課税仕入<br>2. 非課税仕入<br>2. 1007.210<br>201<br>201<br>201<br>201<br>201<br>201<br>201<br>201<br>201                                                                                                    | 弁: 計 表 (仕: 入)<br>含む) 自 平成14年 1月<br>克 税 仕 入 分離外税仕入<br>(私 999.400<br>(私 999.110)<br>(私 999.110)<br>(私 999.110)<br>(私 999.110)<br>(私 999.110)<br>(私 999.110)          | 1日 王平成14年 12<br>(次年)<br>(次年)<br>(<br>(<br>(<br>(<br>(<br>(<br>(<br>(<br>(<br>(<br>(<br>(<br>(<br>(<br>(<br>(<br>(<br>(<br>(                                                                                                    | (月 31日<br>分離税<br>消費税)<br>752(321<br>27(332<br>725/223         |
| 納付税額兼計: しない                                               | 1 発見、<br>通し、<br>通し、<br>通し、<br>通し、<br>通し、<br>通し、<br>通し、<br>通し                                                                                                    | D-F: 101<br>世紀7月<br>世紀7月<br>世紀7月<br>中子<br>一世紀7月<br>中子<br>一世紀7月<br>一世紀7日<br>一世紀7月<br>一世紀7日<br>一世紀7日<br>一世<br>一世日<br>一世日<br>一日<br>一世<br>一世<br>一日<br>一世<br>一日<br>一日<br>一世<br>一日<br>一日<br>一日<br>一日<br>一日<br>一日<br>一日<br>一日<br>一日<br>一日<br>一日<br>一日<br>一日                                                                                                    | X谷社 東水崎寺<br>3 名古屋大店<br>内 税 仕 入 外<br>55.155.043<br><u>2 795.493</u><br>52.330.155<br>715.226<br>355.212<br>250.045<br>155.55<br>155.5                                                                        | 5% - 乾仕入間連外仕 19,300,<br>16,512 - 19,300,<br>16,512 - 19,300,<br>10,331 - 20,512 - 453 - 453 - 453 - 453 - 453 - 453 - 453 - 453 - 453 - 453 - 453 - 453 - 453 - 453 - 453 - 453 - 453 - 453 - 453 - 453 - 453 - 453 - 453 - 453 - 453 - 454 - 454 - 4                                                                                                    | ## 172 区分<br>(別末<br>入 非無視仕入<br>2000<br>202<br>202<br>202<br>202<br>202<br>202<br>202<br>202<br>2                                                                                                    | #201 表 (1仕 ス)<br>含む) 自平成14年 1月<br>克 蔵 仕 入 分離外税仕入<br>二 後 初 (1) (10,096,435<br>                                                                                      | 1日 王平成14年 12<br>会 計 (彼知:<br>55,155,643<br>-35,044,435,11,<br>-3,237,124<br>-3,237,134<br>-3,237,135<br>-3,237,135<br>-3,357,135<br>-3,357,135<br>-3,357,1357,135<br>-3,37 | (月 31日<br>分配税<br>消費税)<br>752.321<br><u>37.092</u><br>725:229  |
| 納付税額兼計: しない                                               | 1 ● ● ● ● ● ● ● ● ● ● ● ● ● ● ● ● ● ● ●                                                                                                    | D-F: 101<br>世紀7月<br>世紀<br>一世入勝 定料 目<br>一世派人太高<br>新田道子: 高<br>新田道子: 高<br>新田道子: 高<br>新田道子: 高<br>新田道子: 高<br>新田道子: 高<br>新田道子: 高<br>新田道子: 高<br>新田道子: 高<br>新田道子: 高<br>新田道子: 高<br>新田道子: 高<br>新田道子: 101<br>世紀<br>一世之人<br>高<br>一世紀<br>一世之人<br>高<br>一世紀<br>一世之人<br>高<br>一世紀<br>一世之人<br>高<br>一世紀<br>一世之人<br>高<br>一世紀<br>一世<br>一世<br>一世<br>一世<br>一世<br>一世<br>一世<br>一世<br>一世<br>一世<br>一世<br>一世<br>一世                                                                                                    | ス容化<br>東京勝<br>約<br>名古屋文店<br>内<br>税<br>仕<br>入<br>外<br>55.155.048<br>(785.495<br>(785.495)<br>(785.495)<br>(785.495)                                                                                                    | 5% - 総 仕 入 関連外仕 19,300. 19,300. 19,300. 10,301. 10,301. 10,301. 10,301. 10,301. 10,301. 10,301. 11,501. 11,501. <p< th=""><th>## 特記 区 今<br/>(別末<br/>入 非無税仕入<br/>2000<br/>202<br/>202<br/>202<br/>202<br/>202<br/>202<br/>202<br/>202<br/>2</th><th>弁:計去(仕工入)<br/>含む) 自平成14年 1月<br/>克 乾 仕 入 分離外税仕入<br/>3, 約, 仕 入 分離外税仕入<br/>4, 約1, 100<br/>541, 544<br/>541, 544, 545, 545, 545, 545, 545, 545,</th><th>1日 王平成14半 12<br/>(次本)<br/>(次本)<br/>(次<br/>(次本)<br/>(次本)<br/>(<br/>(次)<br/>(<br/>(<br/>(<br/>(<br/>(<br/>(<br/>(<br/>(<br/>(<br/>(<br/>(<br/>(<br/>(<br/>(<br/>(<br/>(<br/>(<br/>(<br/>(</th><th>3 31日<br/>分離税<br/>消費税)<br/>752(22)<br/>27(092)<br/>725(223)</th></p<> | ## 特記 区 今<br>(別末<br>入 非無税仕入<br>2000<br>202<br>202<br>202<br>202<br>202<br>202<br>202<br>202<br>2                                                                                                    | 弁:計去(仕工入)<br>含む) 自平成14年 1月<br>克 乾 仕 入 分離外税仕入<br>3, 約, 仕 入 分離外税仕入<br>4, 約1, 100<br>541, 544<br>541, 544, 545, 545, 545, 545, 545, 545,                              | 1日 王平成14半 12<br>(次本)<br>(次本)<br>(次<br>(次本)<br>(次本)<br>(<br>(次)<br>(<br>(<br>(<br>(<br>(<br>(<br>(<br>(<br>(<br>(<br>(<br>(<br>(<br>(<br>(<br>(<br>(<br>(<br>(                                                                                                    | 3 31日<br>分離税<br>消費税)<br>752(22)<br>27(092)<br>725(223)        |

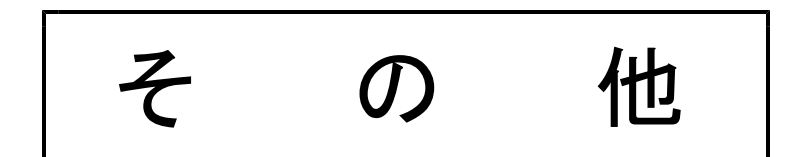

#### [902] 科目マスター登録更新

#### ● 科目マスターとは ...?

科目マスターとは、すべてのユーザーの基本となる科目登録で、新規のユーザーを [1] 申告情報登録で作成した場合、ここから各ユーザーの科目登録にコピーします。

#### ● この科目マスターの登録を変更しておけば、

以後の新規ユーザーの科目はその都度変更しなくても済むので、大変便利です。

※ すでに入力している既存ユーザーには反映しません。 既存ユーザーの科目登録の変更は、[2]科目登録で行います。

《画面》

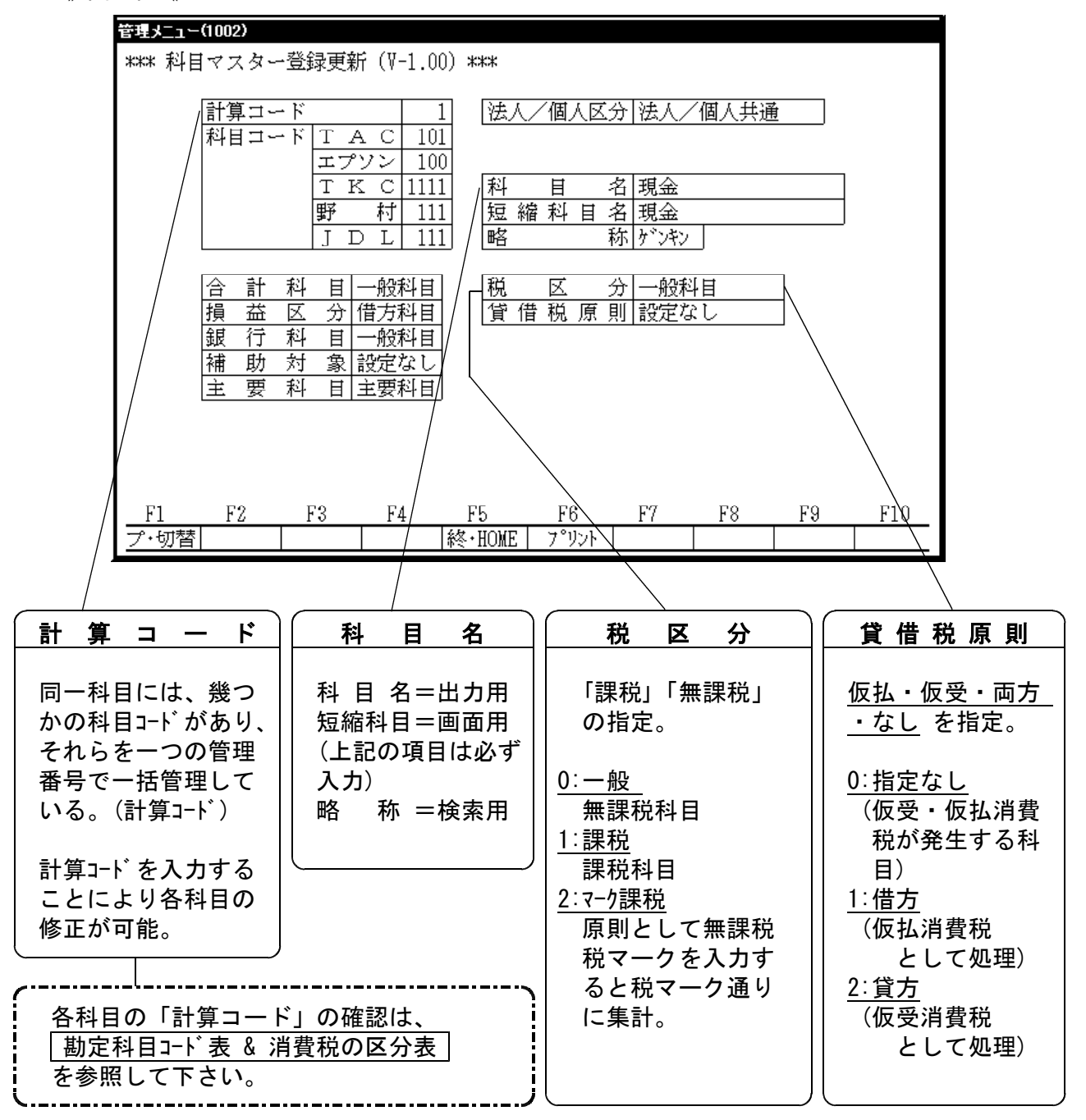

# [7] 科目コード表

F 6

### ●概要

各ユーザごとの科目コード表を打出すプログラムです。社名を出力するかどうかの選択ができま す。消費税の税関連のコード表もプリントすることが可能です。 出力サンプルは最終頁を参照して下さい。

| 8476X_1=(100Z)                               |                                                      |  |  |  |  |  |  |  |  |  |
|----------------------------------------------|------------------------------------------------------|--|--|--|--|--|--|--|--|--|
| **** 科目コード表(V-1.11)****<br>ユーザ:1001 株式会社 東京商 | 事期首日:平成13.4.1                                        |  |  |  |  |  |  |  |  |  |
| 帳票選択[₪]                                      | 1.勘定科目(全科目)<br>2.勤定科目(標準)<br>3.税関連(全科目)<br>4.税関連(標準) |  |  |  |  |  |  |  |  |  |
| 開始頁[1]                                       | 1.貸借·損益 2.貸借 3.損益                                    |  |  |  |  |  |  |  |  |  |
| ユーザ名印字[1]                                    | 1.する 2.しない                                           |  |  |  |  |  |  |  |  |  |
| 用紙種類[1]                                      | 1.連続用紙 2.単票用紙                                        |  |  |  |  |  |  |  |  |  |
| ◎出力[1]                                       | 1.プリンタ 2.プレビュー画面                                     |  |  |  |  |  |  |  |  |  |
|                                              |                                                      |  |  |  |  |  |  |  |  |  |
| <u>F1 F2 F3 F4</u><br>プ・切替                   |                                                      |  |  |  |  |  |  |  |  |  |

1. ユーザコードを入力し、 Enter を押します。

 4. 帳票選択:勘定科目コート、表を出力するのか、 消費税の税区分表を出すのかの指 定です。

1. 勘定科目(全科目)-B4出力
 2. 勘定科目(標準) -A4出力
 3. 税関連 (全科目)-B4出力
 4. 税関連 (標準) -A4出力

※全科目と標準科目の違いは、4桁の科目 コート、をプリントするかしないかの違いです。

3. <勘定科目選択を行った場合>

開始頁:1.貸借·損益 一貸借損益両方出力 2.貸借 一貸借のみ出力 3.損益 一損益のみ出力

<税関連の選択を行った場合>

開始頁:1.仕入·売上 --仕入売上両方出力 2.仕入 --仕入のみ出力

3. 売上 – 売上のみ出力

打ち出したコード表にユーザ名を印刷するかしないかの指定です。

ユーザ名印字:1.する 2.しない

- 連続用紙か単枚用紙かの指定を行います。
   ※ページプリンタ又はプレビューで続けて見る場合は、連続用紙を指定します。
- プリントするか画面で見るかの指定です。
   プリントする場合 … 1. プリンタ
   画面で見る場合 … 2. プレビュー画面
- プリントする場合、用紙のセットができましたら
   Enter を押しますと出力を開始します。

### [793] 摘要税マーク強制置換

#### F17 (特殊)

● このプログラムは以下の作業を行った場合の補足作業として必ず行います。

1) 科目登録で、任意の科目の「税区分」を変更した場合。

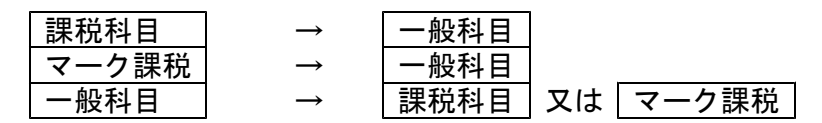

2) すでに仕訳入力しているユーザの全科目を、[2] 科目登録の | F 3 税設定 | で 新消費税システム対応の科目に変更した場合。(税区分が変更になる)

#### )理由

消費税精算表・課税区分集計表に無課税科目の集計を行うためには、その科目の「税区分」 を | 課税 | 又は | マーク課税 | にしなければなりません。手順としては、前説の科目登録 にて行います。

しかしながら、この作業だけでは「消費税精算表」に集計できても、「課税区分集計表」に は集計しません。(仕訳データに税マークを入力することが必要です。) 無課税科目として入力した仕訳の場合、税マークは摘要欄にのみ入力します。

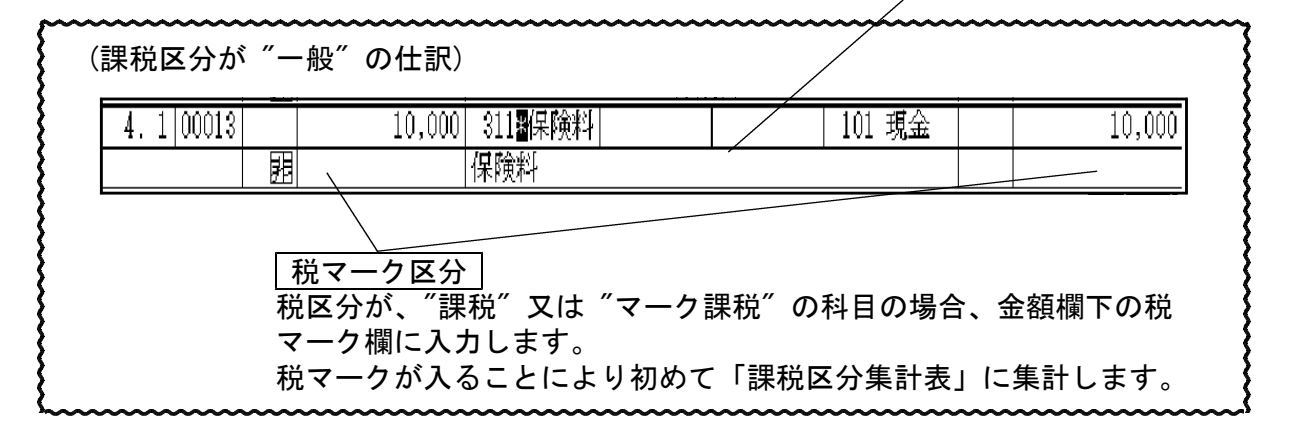

摘要に税マークを入力している仕訳は、「課税区分集計表」の集計対象になりません。 このため、摘要欄に入力した税マークを、「税マーク区分欄」に移動し通常の課税科目 の仕訳と同じ様に変更します。

この作業を、一括で行うのが本プログラムになります。

(課税区分集計表に集計した科目を、集計しない様に変更する場合も同様です。 内容としては上記の理由と逆になります。)

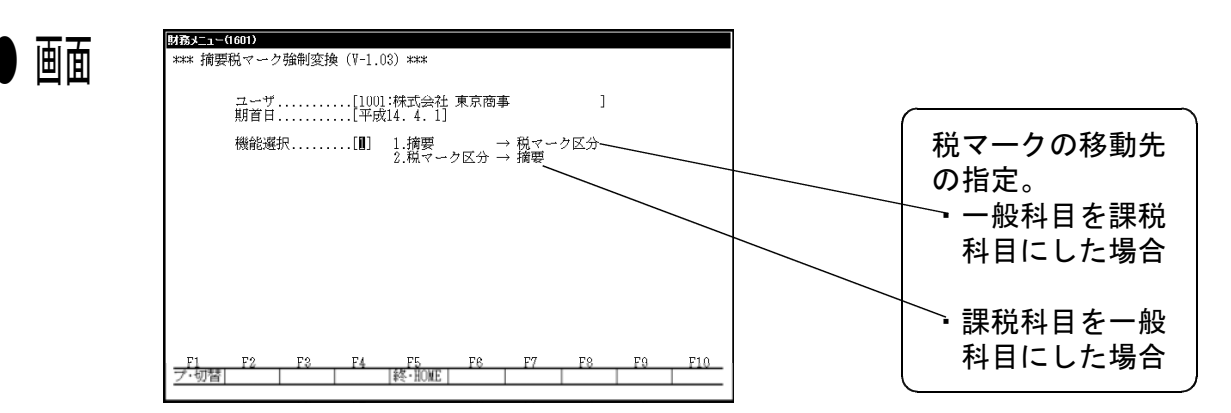

# [703] 消費税変換

### ● 概 要

5%として取り扱われたデータを8%に書き換える為のプログラムです。

※年度指定はできません。最新の年度のみ修正可能です。

### ● 操作方法

| 財務メニュー ( pts/5 )                                                                          | 1. F17 特殊管理登録を選択              |
|-------------------------------------------------------------------------------------------|-------------------------------|
| ***** 消費税率変換 ***** (2014年以降版) (∀-2.00)                                                    | します。                          |
| コード: 1001 社名:株式会社 東京商事<br>期首日:平成26年 4月 1日<br>期間指定[ 4. 1- 3.31]<br>期末 [ 1] 1:いる 2:いらぬ 3:のみ | 2) 703 「消費税率変換」を<br>呼び出します。   |
| 平成26年04月01日 ~ 平成27年03月31日(期末含む) を 8 % に変換<br>税額の円未満:切り捨て                                  | 703 Enter                     |
| 変換 1.する 2.しない[2]                                                                          | 3) ユーザーコードを選択します。             |
| ※ 税分離データは変換税率で算出します。<br>変換後、金額、税額の確認をお願いします。                                              | 1例)1001 <u>Enter</u>          |
|                                                                                           | 4) 平成26年4月1日以降の<br>データを変換します。 |
| F1 F2 F3 F4 F5 F6 F7 F8 F9 F10                                                            | 期間指定をします。                     |

※中止の場合は、2. しない を選択します。

### ※注意※

8%であやまって入力してしまったデータも5%に変更することが可能です。

| 財務メニュー ( pts/4 )                                                   |                                                                         |                                                  |                                          |                       |           |     |
|--------------------------------------------------------------------|-------------------------------------------------------------------------|--------------------------------------------------|------------------------------------------|-----------------------|-----------|-----|
| ***** 消費税率変                                                        | 5换 ******                                                               | (2014年,                                          | 以降版)                                     | (∛-2.00)              |           |     |
| コード: 20030<br>期首日:平成26<br>期間指定[1.<br>期末[1]<br>平成26年01月<br>平成26年04月 | 社名:コード=<br>年 1月 1日<br>1-12.31]<br>1:いる 2:いが<br>01日 ~ 平成26<br>01日 ~ 平成26 | =金額 14.3<br>らぬ 3:の<br>年03月31日<br>年12月31日<br>税額の円 | 3.14<br>み<br>1 を 5 9<br>1(期末含数<br>1未満:切り | % に変換<br>3)を 8<br>0捨て | :<br>% に変 | 换   |
| 変換<br>※ 税分離データ<br>変換後、金額                                           | 1.する 2.し<br>は変換税率で<br>1、税額の確認な                                          | ない<br>算出します。<br>をお願いし                            | [Ø]<br>。<br>ます。                          |                       |           |     |
| F1 F2 F3                                                           | F4F5                                                                    | F6                                               | F7                                       | F8                    | F9        | F10 |

※26年1月1日期首のデータに消費税 変換を実行した場合 1月1日~3月31日は5% 4月1日~12月31日は8% へ強制的に書き換えます。

1月~3月末を変更したくない 場合は期間指定を4月1日~とし て下さい。

### [702] 5%消費税変換

### ● 概 要

3%として取り扱われたデータを5%に書き換える為のプログラムです。 但し、データを3%から5%へ変換できるデータは、下記の2種類のデータです。

・消費税5%に対応していない機械で入力した仕訳データ

● 操作方法

| 財務メニュー | (1501)     | ****                                                                                                    | ≭ 5%消                                        | 續稅変換                           | *****              | (∛-1.00     | )  |    |     | ■ 1) F17 特殊管理登録を選択<br>します。                        |
|--------|------------|----------------------------------------------------------------------------------------------------|----------------------------------------------|--------------------------------|--------------------|-------------|----|----|-----|---------------------------------------------------|
|        | コート<br>期首日 | <ul> <li>ジェンク 1001 にのです。</li> <li>ジェンク 11 にののです。</li> <li>ジェンク 21 にのののです。</li> <li>ジェンク 21 にののののです。</li> <li>ジェンク 21 にののののののののののののののののののののののののののののののののののの</li></ul> | 社名:树<br>4年 4月<br>え9年4月<br>ま 1.す <sup>2</sup> | 式会社 東<br>1日<br>月1日以降<br>る 2.しな | (京商事<br>師のデータ<br>い | なを対象<br>[2] |    |    |     | 2) <u>702</u> 「5%消費税変換」を<br>呼び出します。<br>702 Enter  |
|        |            |                                                                                                    |                                              |                                |                    |             |    |    |     | 3) ユーザーコードを選択します。<br>例) 1001 <u>Enter</u>         |
|        |            |                                                                                                    |                                              |                                |                    |             |    |    |     | <ol> <li>4) 平成9年4月1日以降の<br/>データを変換します。</li> </ol> |
| F1     | F2         | F3                                                                                                    | F4                                           | F5<br> 終了                      | F6                 | F7          | F8 | F9 | F10 | 1. する を選択します。<br>※中止の場合は、2. しない                   |

を選択します。

### ※注意※

8%であやまって入力してしまったデータも5%に変更することが可能です。

<sup>※</sup>既に、5%に対応している機械で入力したデータを訂正することはできません。 また、年度指定はできません。最新の年度のみ修正可能です。

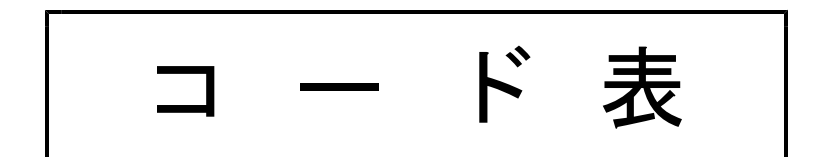

#### ◎税区分コード表

#### 【仕入関連】

|                                                                                                    |                                                                                                    | [ 22                         | 国 □ 次 产 吉 fn tel 9/1 → 1386                          |
|----------------------------------------------------------------------------------------------------|----------------------------------------------------------------------------------------------------|------------------------------|------------------------------------------------------|
|                                                                                                    | 920 m 187                                                                                                    |                              | 回走直進宛却損 341 ~ 課税                                     |
|                                                                                                    | 92.7 無 16万                                                                                                    | 稻料 于当 302 マ 借方               | 47 マ 課税                                              |
| 403 無 借方                                                                                                    | 2下  928 無 借方                                                                                                    | 2013 マ 借方                    | 特                                                    |
| 仕入値引・戻し高  404  無   借方                                                                                                    | 929 無 借方                                                                                                    | 賞 与  304 マ 借方                | 344 マ 借方                                             |
| 405 無 借方                                                                                                    |                                                                                                    | 法定福利費305 文借方                 | 債権償却特別勘定過入   345 マ 借方                                |
|                                                                                                    |                                                                                                    |                              | 別 346 → 供有                                           |
|                                                                                                    |                                                                                                    |                              |                                                      |
| 407 無 1首万                                                                                                    | 9302 葉 1音方                                                                                                    | /// 消耗品 費 307 無 16万          | 347 マ 借方                                             |
| 408 無 借方                                                                                                    | 書    9303 無 借方                                                                                                   | 事務用品費  308 無 借方              | 1348   マ   借方                                        |
| 409 無 借方                                                                                                    | 9304 無 借方                                                                                                    | 地代家賃 309 無 借方                | 17月 349 マ 借方                                         |
|                                                                                                    | 9305 無 借方                                                                                                    | 昏 借 料 310 無 借方               | 3/11 マ 佳女                                            |
|                                                                                                    |                                                                                                    |                              |                                                      |
|                                                                                                    |                                                                                                    |                              | 失                                                    |
| 413 無 借方                                                                                                    | 電力・動力費  932 無 借方                                                                                                 | 修 繕 費  312 無 借方              | 3413   マ   借方                                        |
| 原    414 無 借方                                                                                                    | 水 道 光 熱 費  933 無 借方                                                                                              | 水道光熱費  313 無 借方              | 3414 マ 借方                                            |
| 415 無 借方                                                                                                    | 運 賃 934 無 借方                                                                                                    | 運 賃 314 無 借方                 | 3/15 マ 佳女                                            |
|                                                                                                    |                                                                                                    |                              |                                                      |
|                                                                                                    | 滅   四   頂 却 賞   300   マ   16万                                                                                    |                              |                                                      |
| (元 417 無 借方                                                                                                    | 修 繕 費  936 無 借方                                                                                                  | 耳  広告宣伝費  316  無  借方         | 建物附属設備  142 無 課税                                     |
| 1町    418 無 借方                                                                                                    | _&▽ 租 税 公 課  937  マ  借方                                                                                          | 旅 費 交 通 費  317 無 借方          | 構築物 143 無 課税                                         |
| 419 無 借方                                                                                                    | <sup>1112</sup> 地代家賃938無借方                                                                                       | 通信 費 318 無 借方                | 機 械 装 罟 144 無 課税                                     |
|                                                                                                    |                                                                                                    | 広 勝 曲 210                    |                                                      |
|                                                                                                    |                                                                                                    |                              |                                                      |
| 4102 無 1首方                                                                                                    | 保険料 940 マ 1首方                                                                                                    | 及しほらいてすうりょう 320 マ 留方         | 玉    二 具 益 具 íú 品    140   無  課税                     |
| 4103 無 借方                                                                                                    | 消 耗 品 費  941 無 借方                                                                                                | ´´` 1234567890  321 無 課税     | パレ 王 地  147 マ 課税                                     |
| 4104 無 借方                                                                                                    | 旅 費 交 通 費 942 無 借方                                                                                               | ア゙ト 祖 税 公 課 322 マ 借方         | 日本 建設 彼 勘 定 148 マ 課税                                 |
|                                                                                                    | 通信 曹 0.12 毎 (佳女                                                                                                  | ~ 減価償却費 292 → 佳女             |                                                      |
|                                                                                                    |                                                                                                    |                              |                                                      |
|                                                                                                    |                                                                                                    |                              | 定   松           和 茶 訂 領    100   マ   課税              |
| 903 無 借方                                                                                                    | 945 無 借方                                                                                                    |                              | 151 無 課税                                             |
| 904 無 借方                                                                                                    | 946 無 借方                                                                                                    | 1 2 3  326 無 借方              | 谷    152 無  課税                                       |
| 905 冊 借弁                                                                                                    | 9.47 \ (# #                                                                                                    | → 32.7 毎 借弁                  | 153 無 課税                                             |
|                                                                                                    |                                                                                                    |                              |                                                      |
|                                                                                                    |                                                                                                    |                              |                                                      |
| 908 無 借方                                                                                                    | 949 無 借方                                                                                                    | 1    1    1    1    1    1   | 155  無  課税                                           |
| 909 無 借方                                                                                                    | 950 無 借方                                                                                                    | 賞 与 引 当 金 繰 入   351   マ   借方 | 156 無 課税                                             |
| ¥1. 961 無 借方                                                                                                    | 952 無 借方                                                                                                    | ▲ 退職給与引当金繰入 352 マ 借方         | 157 無 課税                                             |
| 1-1   962 無 借友                                                                                                    | 953 無 借友                                                                                                    | 版 安 付 金 353 マ 借方             | 158 無 課税                                             |
|                                                                                                    |                                                                                                    |                              | 150 冊 25                                             |
|                                                                                                    |                                                                                                    |                              |                                                      |
| 904 蕉 16万                                                                                                    | 900 無 16万                                                                                                    | <u> 外 注 費 300 悪 増み</u>       | 电前加入催 101 無課税                                        |
| 燃  965 無 借方                                                                                                    | 956 無 借方                                                                                                    | 燃料費 356 無 借方                 | 価 地 権 162 マ 課税                                       |
| 966 無 借方                                                                                                    | 957 無 借方                                                                                                    | 管   357   無   借方             |                                                      |
| 967 無 借方                                                                                                    | 費 958 無 借友                                                                                                    | 358 無 借友                     | 164 無 課税                                             |
|                                                                                                    |                                                                                                    | 350 冊 佳女                     | 形 165 冊 課題                                           |
|                                                                                                    |                                                                                                    |                              | 100 m smith                                          |
| 111 969 無 借方                                                                                                    | 9311 無 借方                                                                                                    | 360 無 借方                     |                                                      |
| 9011   無   借方                                                                                                    |                                                                                                    | 361   無   借方                 | 167   無   課税                                         |
| 9012 無 借方                                                                                                    | 9313 無 借方                                                                                                    | 埋                            | 🚽   168   無   課税                                     |
|                                                                                                    | 9314 無 借方                                                                                                    | 363 無 借方                     | 169 毎 課税                                             |
| 質 0010 (##                                                                                                    |                                                                                                    |                              | 1811 毎 理新                                            |
|                                                                                                    | 0010 m m                                                                                                    |                              |                                                      |
| 9015 無 16万                                                                                                    | 9310 無 借方                                                                                                    | 曹 300 無 18万                  |                                                      |
| 9016 無 借方                                                                                                    |                                                                                                    | ~   366   無   借方             | 産                                                    |
| 9017 無 借方                                                                                                    | 9318 無 借方                                                                                                    | 367 無 借方                     |                                                      |
| 9018 冊 借方                                                                                                    | 9319 無 借方                                                                                                    | 368 無 借方                     | 1615 無 課税                                            |
|                                                                                                    | 2010 1 世 佳女                                                                                                    |                              | 右 価 証 差 171 マ 課税                                     |
|                                                                                                    |                                                                                                    | 270 m (#-4                   | $\begin{array}{cccccccccccccccccccccccccccccccccccc$ |
|                                                                                                    |                                                                                                    |                              |                                                      |
| 912マ 借方                                                                                                    |                                                                                                    | 371 無 借方                     | +九   米 証 金  173  マ  課税                               |
| 913 マ 借方                                                                                                    |                                                                                                    | 372 無 借方                     | ガズ 保 険 積 立 金  174 マ 課税                               |
| 法 定 福 利 曹 914 マ 借弁                                                                                                    |                                                                                                    | 373 無 借方                     | 175 マ 課税                                             |
|                                                                                                    |                                                                                                    |                              | · 貸 倒 引 当 全 176 → 2000                               |
| 労 ~ ~ ~ ~ ~ ~ ~ ~ ~ ~ ~ ~ ~ ~ ~ ~ ~ ~ ~                                                                                                    |                                                                                                    |                              |                                                      |
|                                                                                                    |                                                                                                    |                              |                                                      |
| 917   無   借方                                                                                                    |                                                                                                    | 雑 曹  329  無  借方              | - 長期前払費用 178マ 課税                                     |
| 918 無 借方                                                                                                    |                                                                                                    | 支払利息 331 マ課税                 | 179 マ 課税                                             |
|                                                                                                    |                                                                                                    | 割 引 料 222 単語                 | 180 マ 調箱                                             |
|                                                                                                    |                                                                                                    |                              |                                                      |
| 務                                                                                                    |                                                                                                    | 宮                            |                                                      |
| 921 無 借方                                                                                                    |                                                                                                    | 334 マ 課税                     | 182  マ   課税                                          |
| 922   無   借方                                                                                                    |                                                                                                    | 業 335 マ 課税                   | 183   マ   課税                                         |
| 923 無 借方                                                                                                    |                                                                                                    | 336 マ 課税                     | 184 マ 課税                                             |
|                                                                                                    |                                                                                                    |                              | 185 マ 連結                                             |
|                                                                                                    |                                                                                                    |                              | 100 ° 8#17.                                          |
|                                                                                                    |                                                                                                    |                              |                                                      |
|                                                                                                    |                                                                                                    | 賃   339   マ   課税             | 繰                                                    |
| 9112 無 借方                                                                                                    |                                                                                                    |                              | 193 無 課税                                             |
| 9113 冊 借方                                                                                                    |                                                                                                    | 用  3312 マ 2000               | う正    194   無   課税                                   |
|                                                                                                    |                                                                                                    |                              |                                                      |
|                                                                                                    |                                                                                                    |                              |                                                      |
|                                                                                                    |                                                                                                    |                              |                                                      |
| a here a fight of the contract of the second second s | handson you the state of the second of the second of the second second second second second second second second |                              | 197   無   課税                                         |
| 1. 無 :仕訳入力で消費税マークを入力し                                                                                                    | なければ、目動的に内税処理されます                                                                                                |                              | 「生」 198   無   課税                                     |
| マー:仕訳入力で消費税マークを入力し                                                                                                    | なければ、自動的に無課税処理されます                                                                                               |                              | 199 無 課税                                             |
| :空欄は一般科日                                                                                                    |                                                                                                    |                              | 仮払消費税 127 信方                                         |
| 2. 借方:借方税原則の科目                                                                                                    |                                                                                                    |                              |                                                      |
| ニ・1922・1922の第30月1日<br>語八離封編。東祖本・7世紀が中部3                                                                                                    | 於释告者 2 私日                                                                                                    |                              | 14 マ 課税                                              |
| (成万離を行っ)に場合、1仮払消費税7<br>(代ナ・(代ナギ店型)- 約1月                                                                                                    | ()北上り〇行日                                                                                                    |                              | 515 マ 課税                                             |
| 留方: 留方税原則の料目                                                                                                    |                                                                                                    |                              | 524   マ   課税                                         |
| 税分離を行った場合、仮受消費税対                                                                                                    | が発生する科目                                                                                                    |                              | 525  マ   課税                                          |
| 明일 . /# 수 /(★ 수 - 국 수 ~ 西日) * 수 수 ? *                                                                                                    | 위 F                                                                                                    |                              |                                                      |

課税:借方/貸方、両方の原則を有する科目

#### ◎税区分コード表

#### 【売上関連】

|                | 売        |                     | £      |                     | 高                | 50       | )1         | 無         | 貸方                  |
|----------------|----------|---------------------|--------|---------------------|------------------|----------|------------|-----------|---------------------|
|                | 売        | Ŀ                   |        | 高                   | В                | -50      | )2         | 無         | 貸方                  |
|                |          |                     |        |                     |                  | -50      | )3         | 無         | 貸方                  |
|                |          |                     |        |                     |                  | 50       | 14         | 箫         | 貸方                  |
|                | 売        | 上値を                 | 5[·    | 戻∛                  | 高                | 50       | 15         | 無         | 貸方                  |
| 売              |          |                     |        |                     |                  | 50       | 16         | 無         | 貸方                  |
|                |          |                     |        |                     |                  | 50       | 77         | 册         | 貸方                  |
|                |          |                     |        |                     |                  | 50       | 18         | 無         | 貸方                  |
|                | -        |                     |        |                     |                  | 50       | 19         | <b>#</b>  | 督方                  |
|                | 売」       | 上値を                 | 51 ·   | 戻り                  | 高                | 51       | õ          | 無         | 貸方                  |
|                |          |                     |        |                     | 1-1              | 55       | Ť          | <br>=     | 當方                  |
| ᄂ              |          |                     |        |                     |                  | - L      | 5          | ····      | (3)方                |
|                |          |                     |        |                     |                  |          | 3          | ·····     | (37)<br>(37)        |
|                |          |                     |        |                     |                  | 77       | 3          | <u>~</u>  | 協士                  |
|                |          |                     |        |                     |                  | 50       | <u>7</u>   | <u>~~</u> | <u> 日</u> ル<br>(5-七 |
|                | <u> </u> |                     |        |                     |                  | 10       | 20         | 無         | 日月                  |
|                | <u> </u> |                     |        |                     |                  | 00       | 7          | <u></u>   | 貝刀                  |
|                | <u> </u> |                     |        |                     |                  | 00       | <u>н</u>   | 悪         | 百万                  |
| 高              |          |                     |        |                     |                  | 00       | 20         | 悪         | 軍力                  |
| 1              |          |                     |        |                     |                  | 50       | )9         | 無         | 留力                  |
|                |          |                     |        |                     |                  | 50       | 50         | 無         | 資方                  |
|                |          |                     |        |                     |                  | 50       | 51         | 無         | 資方                  |
|                |          |                     |        |                     |                  | 55       | 52         | <b>#</b>  | <b>留方</b>           |
|                |          |                     |        |                     |                  | 50       | 53         | 無         | 貸方                  |
|                |          |                     |        |                     |                  | bb       | <u>;4</u>  | 無         | 貸方                  |
|                |          |                     |        |                     |                  | - 56     | jp         | 無         | 貸方                  |
|                | 受        | 取                   |        | 利                   | 息                | 51       | .1         | 4         | 貸方                  |
|                | 雑        |                     | 収      |                     | 入                | 51       | 12         | 無         | 貸方                  |
| 堂              | 受        | 取                   | 配      | 当                   | 金                | 51       | 13         | 7         | 貸方                  |
|                |          |                     |        |                     |                  | 51       | 4          | ₹         | 課税                  |
| 業              |          |                     |        |                     |                  | - 51     | 5          | 4         | 課税                  |
|                |          |                     |        |                     |                  | 51       | 6          | 4         | 貸方                  |
| 外              |          |                     |        |                     |                  | - 51     | 7          | 4         | 貸方                  |
|                |          |                     |        |                     |                  | 51       | 8          | 4         | 貸方                  |
| 収              |          |                     |        |                     |                  | - 51     | 9          | 4         | 貸方                  |
|                |          |                     |        |                     |                  | 511      | 1          | 4         | 貸方                  |
| 盃              |          |                     |        |                     |                  | 511      | 2          | 4         | 貸方                  |
|                |          |                     |        |                     |                  | 511      | 3          | 7         | 貸方                  |
|                |          |                     |        |                     |                  | 511      | 4          | 4         | 貸方                  |
|                |          |                     |        |                     |                  | 511      | 5          | 4         | 貸方                  |
|                | 固:       | 定資                  | 産      | 売却                  | 山益               | 52       | 21         | 7         | 貸方                  |
|                |          |                     |        |                     |                  | 52       | 2.2        | 4         | 貸方                  |
| #±             | <b>(</b> | 倒引                  | 当      | 金属                  | 1                | 52       | 13         | 7         | 貸方                  |
| 行              | Ê        |                     |        |                     |                  | 52       | ž          |           | 課税                  |
|                |          |                     |        |                     |                  | 52       | ξ <u></u>  | マ         | 課税                  |
| ן<br>זי<br>ביו | 世        | 드 리                 | 当      | 金属                  | 1                | 52       | ž <u>Ř</u> |           | 岱方                  |
| hun.           | 很限       | ・ ・ ・               |        | <u>~~~~~</u><br>当全飞 | . <u>∧</u><br>≢⊼ | 52       | 7          |           | (留方)<br>(留方)        |
|                | 信格       | ション ライローラ           | 持用に    | ∃ <u> </u>          | ~/(<br><u></u> 末 | 59       | 눎          | ,<br>,    | 信方                  |
| lı₹l           | P.A.IE   | ±19(4) <sup>µ</sup> | נימניה |                     | ~~~              | 52<br>52 | लि         | ,<br>     | 日か                  |
| 1.4            | <u> </u> |                     |        |                     |                  | 50<br>50 | 20         |           | 8.7<br>(5-t-        |
|                | <u> </u> |                     |        |                     |                  | 00       | 7U<br>21   | ×<br>     | 月月                  |
| 益              | <u> </u> |                     |        |                     |                  | 0.       | )1<br>)0   | 7         | 国历                  |
|                |          |                     |        |                     |                  |          | 52         | 4         | 冒万                  |
|                |          |                     |        |                     |                  |          |            |           |                     |
|                |          |                     |        |                     |                  | 53       | 33         | 7         | 貿力                  |
|                |          |                     |        |                     |                  | 5        | 33         | 7         | 留方<br>貸方            |

|     | 建 |    |    |    |    | 物 | 141  | 無 | 課税 |
|-----|---|----|----|----|----|---|------|---|----|
|     | 建 | 物  | 附  | 周  | 設  | 備 | 142  | 無 | 課税 |
|     | 構 |    | 窾  |    |    | 物 | 143  | 無 | 課税 |
| r . | 機 | 槓  | ţ  | 봟  | ŧ  | 置 | 144  | 無 | 課税 |
| 有   | 車 | 輛  | 運  |    | 搬  | 具 | 145  | 無 | 課税 |
| π.  | I | 具  | 器  | 具  | 備  | 品 | 146  | 無 | 課税 |
| 形   | £ |    |    |    |    | 地 | 147  | 4 | 課税 |
| 田   | 建 | 設  | 仮  |    | 勘  | 定 | 148  | 4 | 課税 |
| Щ   |   |    |    |    |    |   | 149  | 無 | 課税 |
| 定   | 減 | 価的 | 〔却 | ΙŞ | いい | 額 | 150  | 4 | 課税 |
| ~   |   |    |    |    |    |   | 151  | 無 | 課税 |
| 督   |   |    |    |    |    |   | 152  | 無 | 課税 |
|     |   |    |    |    |    |   | 153  | 無 | 課税 |
| 産   |   |    |    |    |    |   | 154  | 無 | 課税 |
|     |   |    |    |    |    |   | 155  | 無 | 課税 |
|     |   |    |    |    |    |   | 156  | 箫 | 課税 |
|     |   |    |    |    |    |   | 157  | 無 | 課税 |
|     |   |    |    |    |    |   | 158  | 無 | 課税 |
|     |   |    |    |    |    |   | 159  | 嶣 | 課税 |
|     | 電 | 話  | 加  |    | 入  | 権 | 161  | 無 | 課税 |
| _   | 借 |    | 地  |    |    | 権 | 162  | 4 | 課税 |
| 無   |   |    |    |    |    |   | 163  | 4 | 課税 |
| π<  |   |    |    |    |    |   | 164  | 無 | 課税 |
| 形   |   |    |    |    |    |   | 165  | 無 | 課税 |
| æ   |   |    |    |    |    |   | 166  | 無 | 課税 |
| 凹   |   |    |    |    |    |   | 167  | 無 | 課税 |
| 完   |   |    |    |    |    |   | 168  | 無 | 課税 |
| ᇨ   |   |    |    |    |    |   | 169  | 無 | 課税 |
| 督   |   |    |    |    |    |   | 1611 | 無 | 課税 |
| 7   |   |    |    |    |    |   | 1612 | 無 | 課税 |
| 産   |   |    |    |    |    |   | 1613 | 無 | 課税 |
|     |   |    |    |    |    |   | 1614 | 無 | 課税 |
|     |   |    |    |    |    |   | 1615 | 無 | 課税 |

|            | 有 | 価  |    | ≣īF | 奍 | 171   | 7            | 課税 |
|------------|---|----|----|-----|---|-------|--------------|----|
|            | 出 |    | 資  |     | 金 | 172   | 4            | 課税 |
|            | 保 |    | 証  |     | 金 | 173   | 7            | 課税 |
| 投          | 保 | 険  | 積  | 立   | 金 | 174   | 7            | 課税 |
|            |   |    |    |     |   | 175   | 4            | 課税 |
|            | Ű | 倒  | 引  | 当   | 金 | 176   | 7            | 課税 |
| 100        | Ę | 期  | 貸  | 付   | 金 | 177   | 4            | 課税 |
| 貸          | Ę | 期前 | ΰł | ム費  | 用 | 178   | 7            | 課税 |
|            |   |    |    |     |   | 179   | 4            | 課税 |
|            |   |    |    |     |   | 180   | マ            | 課税 |
| 笶          |   |    |    |     |   | 181   | 4            | 課税 |
|            |   |    |    |     |   | 182   | 4            | 課税 |
|            |   |    |    |     |   | 183   | 7            | 課税 |
|            |   |    |    |     |   | 184   | 4            | 課税 |
|            |   |    |    |     |   | 185   | 4            | 課税 |
|            |   |    |    |     |   | 191   | 無            | 課税 |
| 絕          |   |    |    |     |   | 192   | 無            | 課税 |
| 110        |   |    |    |     |   | 193   | 無            | 課税 |
| 鉦          |   |    |    |     |   | 194   | 無            | 課税 |
| ` <b>-</b> |   |    |    |     |   | 195   | 無            | 課税 |
| 資          |   |    |    |     |   | 196   | 無            | 課税 |
|            |   |    |    |     |   | 197   | 無            | 課税 |
| 産          |   |    |    |     |   | 198   | 無            | 課税 |
|            |   |    |    |     |   | 199   | 無            | 課税 |
|            | 仮 | 受  | 消  | 費   | 税 | 216   |              | 貸方 |
|            | 支 | 払  |    | 利   | 息 | 331   | 4            | 課税 |
|            | 割 |    | 弓[ |     | 料 | - 332 | 4            | 課税 |
| 受          |   |    |    |     |   | 333   | 7            | 課税 |
|            |   |    |    |     |   | - 334 | ₹            | 課税 |
| 業          |   |    |    |     |   | 335   | 4            | 課税 |
|            |   |    |    |     |   | - 336 | 4            | 課税 |
| 外          |   |    |    |     |   | - 337 | 4            | 課税 |
|            |   |    |    |     |   | - 338 | $\checkmark$ | 課税 |
| 費          |   |    |    |     |   | 339   | 4            | 課税 |
|            |   |    |    |     |   | 3311  | 4            | 課税 |
| 冊          |   |    |    |     |   | 3312  | 4            | 課税 |
|            |   |    |    |     |   | 3313  | マ            | 課税 |
|            |   |    |    |     |   | 3314  | ₹            | 課税 |
|            |   |    |    |     |   | 3315  | 4            | 課税 |

無 :仕訳入力で消費税マークを入力しなければ、自動的に内税処理されます
 マ :仕訳入力で消費税マークを入力しなければ、自動的に無課税処理されます

:空欄は一般科目

2. 借方:借方税原則の科目

税分離を行った場合、仮私消費税が発生する科目 貸方:貸方税原則の科目

税分離を行った場合、仮受消費税が発生する科目

課税:借方/貸方、両方の原則を有する科目

\_勘定科目コード表(マスター)

平成18年 7月 6日

| ⇒1 <i>kt</i> /c | 17 L A               | <b>T</b> 10 |       | TIZO | m2.1.1 | INI         | 34- 1      | 44 104      | 17:14-14   | THEN        |
|-----------------|----------------------|-------------|-------|------|--------|-------------|------------|-------------|------------|-------------|
| 計昇              | 科 日 名                | TAC         | 1/ 1/ | TKC  | 野村     | JDL         | 法 人        | 日本<br>日本    | 賃借祝<br>回 回 | 祝区分         |
| 1-1             | 12. 人                | 1-1         | 3-1-1 | 7-1  | 1-1    | <u>]-</u> } | 区分         | 区分          | 原則         | <u>ф</u> П. |
| 1               | 現金                   | 101         | 100   | 1111 | 111    | 111         | - 共通       | 借力          | 720        | 一般          |
| 2               | 当座預金                 | 102         | 110   | 1112 | 112    | 121         | 共通         | 借万          | なし         | 一般          |
| 3               | <b>晋</b> 通預金         | 103         | 114   | 1113 | 113    | 131         | 共通         | 借万          | なし         | 一般          |
| 4               | 定期積金                 | 104         | 121   | 1118 | 115    | 132         | 共通         | 借方          | なし         | 一般          |
| 5               | 定期預金                 | 105         | 124   | 1114 | 114    | 141         | 共通         | 借方          | なし         | 一般          |
| 6               | 日掛預金                 | 106         | 125   | 1119 | 116    | 142         | 共通         | 借方          | なし         | 一般          |
| 7               | 納税預金                 | 107         | 126   | 1120 | 118    | 143         | 共通         | 借方          | なし         | 一般          |
| 8               | 預金()                 | 108         | 127   | 1115 | 117    | 144         | 共通         | 借方          | なし         | 一般          |
| 9               | 預金()                 | 109         | 128   | 1116 | 119    | 145         | 共通         | 借方          | なし         | 一般          |
| 10              | 預金()                 | 110         | 129   | 1117 | 110    | 146         | 共通         | 借方          | なし         | 一般          |
| 11              | 受取手形                 | 111         | 130   | 1121 | 121    | 151         | 共通         | 借方          | なし         | 一般          |
| 12              | 売掛金                  | 112         | 131   | 1122 | 122    | 152         | 共通         | 借方          | なし         | 一般          |
| 13              | 完成工事未収入金             | 113         | 132   | 1126 | 137    | 153         | 共通         | 借方          | なし         | 一般          |
| 14              | 商品・製品                | 114         | 140   | 1131 | 131    | 171         | 共通         | 借方          | なし         | 一般          |
| 15              | 半製品                  | 115         | 142   | 1133 | 133    | 173         | 共通         | 借方          | なし         | 一般          |
| 16              | 盾材料                  | 116         | 143   | 1134 | 134    | 174         | 土 涌        | 借方          | 171        | 一般          |
| 17              | 在掛島<br>              | 117         | 144   | 1135 | 135    | 175         | 土通         | 借方          | 121        | 一般          |
| 18              | 時毒品                  | 118         | 145   | 1136 | 136    | 176         |            | 佳士          | 155        | 一般          |
| 10              | 前海会                  | 110         | 150   | 1150 | 141    | 191         | 十 通        | 進士          | 121        | 山文          |
| 20              | <b>同</b> 俄亚<br>后期代什么 | 119         | 150   | 1151 | 141    | 101         | <u></u> 光通 | 旧刀          | 121        | 川又          |
| 20              | 应用具刊 並<br>並 /  弗田    | 120         | 101   | 1100 | 140    | 104         |            | 1百万 / 世士    | 120        | 一月又         |
| 41              | 前招貨用                 | 141         | 150   | 1154 | 144    | 104         | 一共理        | 1官万         | 120        | 州又          |
| 22              | 木収入金                 | 122         | 153   | 1154 | 144    | 185         |            | 借力          | 120        | 一般          |
| 23              | 立                    | 123         | 152   | 1155 | 146    | 186         | 共通         | 借力          | なし         | 一般          |
| 24              | <b>仮</b> 払金          | 124         | 154   | 1156 | 145    | 183         | 共通         | 借力          | 720        | 一般          |
| 25              |                      | 125         | 146   | 1123 | 147    | 187         | 共通         | 借万          | なし         | 一般          |
| 26              |                      | 126         | 147   | 1124 | 148    | 188         | 共通         | 借方          | なし         | 一般          |
| 27              | 仮払消費税                | 127         | 158   | 1158 | 140    | 189         | 共通         | 借方          | なし         | 一般          |
| 28              |                      | 128         | 156   | 1157 | 151    | 951         | 共通         | 借方          | なし         | 一般          |
| 29              |                      | 129         | 157   | 1159 | 152    | 294         | 法人         | 借方          | なし         | 一般          |
| 29              | 事業主貸                 | 129         | 157   | 1159 | 152    | 294         | 個人         | 借方          | なし         | 一般          |
| 30              | 貸倒引当金                | 130         | 159   | 1171 | 149    | 162         | 共通         | 借方          | なし         | 一般          |
| 31              |                      | 131         | 1001  | 1172 | 161    | 191         | 共通         | 借方          | なし         | 一般          |
| 32              |                      | 132         | 1002  | 1173 | 162    | 192         | 共通         | 借方          | なし         | 一般          |
| 33              |                      | 133         | 1003  | 1174 | 163    | 193         | 共通         | 借方          | なし         | 一般          |
| 34              |                      | 134         | 1004  | 1175 | 164    | 194         | 共通         | 借方          | なし         | 一般          |
| 35              |                      | 135         | 1005  | 1176 | 165    | 195         | 共通         | 借方          | なし         | 一般          |
| 36              |                      | 136         | 1006  | 1177 | 166    | 196         | 共通         | 借方          | たし         | 一般          |
| 37              |                      | 137         | 1007  | 1178 | 167    | 197         | 共通         | 借方          | たし         | 一般          |
| 38              |                      | 138         | 1008  | 1179 | 168    | 198         | #通         | 借方          | かし         | 一般          |
| 39              |                      | 139         | 1009  | 1180 | 169    | 199         | 法人         | 借方          | 121        | 一般          |
| 39              | 有価証券                 | 130         | 1000  | 1180 | 169    | 199         | 個人         | 借方          | tel        | 一般          |
| 10              | Li limitim AL        | 1011        | 1010  | 1100 | 170    | 1111        | 一回八<br>土通  | 個力    借力    | 121        | 一郎          |
| 40              |                      | 1011        | 1010  | 1101 | 171    | 1119        | <u></u> 光通 | 但力    佳士    | 121        | 山文          |
| 41              |                      | 1012        | 1011  | 1102 | 179    | 1110        | - 开通       | 但刀          | 121        | 山立          |
| 42              |                      | 1013        | 1012  | 1100 | 172    | 1113        |            | 1百万<br>(出土) | 120        | 川又          |
| 43              |                      | 1014        | 1013  | 1104 | 173    | 1114        | <u></u> 开理 | 旧刀          | 40         | - 川又        |
| 44              |                      | 1015        | 1014  | 1100 | 174    | 1110        | 共通         | 借力<br>  供士  | 120        | 一城          |
| 45              |                      | 1016        | 1015  | 1186 | 175    | 1116        | 天理         | 借方          | 120        | 一般          |
| 46              |                      | 1017        | 1016  | 1187 | 176    | 1117        | 共通         | 借方          | なし         | 一般          |
| 47              |                      | 1018        | 1017  | 1188 | 177    | 1118        | 共通         | 借方          | なし         | 一般          |

1/18頁

\_勘定科目コード表(マスター)

平成18年 7月 6日

|      |                |      |       |      |       |      |                          |                                           | 2     | /18頁          |
|------|----------------|------|-------|------|-------|------|--------------------------|-------------------------------------------|-------|---------------|
| 計算   | 科目名            | TAC  | エブッソン | TKC  | 野村    | JDL  | 法人                       | 損益                                        | 貸借税   | 税区分           |
| ⊐-}* |                | ⊐-}* | ⊐-}*  | ⊐-}* | ⊐-}*  | ⊐-}* | 区分                       | 区分                                        | 原則    |               |
| 48   |                | 1019 | 1018  | 1189 | 178   | 1119 | 共通                       | 借方                                        | なし    | 一般            |
| 101  | 建物             | 141  | 160   | 1211 | 211   | 211  | 共通                       | 借方                                        | なし    | 課税            |
| 102  | 建物附属設備         | 142  | 161   | 1218 | 212   | 212  | 共通                       | 借方                                        | なし    | 課税            |
| 103  | 構築物            | 143  | 162   | 1212 | 213   | 213  | 共通                       | 借方                                        | なし    | 課税            |
| 104  | 機械装置           | 144  | 163   | 1213 | 214   | 214  | 共通                       | 借方                                        | なし    | 課税            |
| 105  | 車輛運搬具          | 145  | 164   | 1215 | 215   | 215  | 共通                       | 借方                                        | なし    | 課税            |
| 106  | 工具器具備品         | 146  | 165   | 1216 | 216   | 216  | 共通                       | 借方                                        | なし    | 課税            |
| 107  | 土地             | 147  | 166   | 1221 | 221   | 221  | 共通                       | 借方                                        | なし    | マーク課          |
| 108  | 建設仮勘定          | 148  | 167   | 1222 | 222   | 222  | 共通                       | 借方                                        | なし    | マーク課          |
| 109  |                | 149  | 168   | 1217 | 223   | 223  | 共通                       | 借方                                        | なし    | 課税            |
| 110  | 減価償却累計額        | 150  | 169   | 1223 | 224   | 224  | 共通                       | 借方                                        | なし    | マーク課          |
| 111  |                | 151  | 1601  | 1214 | 217   | 217  | 共通                       | 借方                                        | なし    | 課税            |
| 112  |                | 152  | 1602  | 1219 | 218   | 218  | 共通                       | 借方                                        | なし    | 課税            |
| 113  |                | 153  | 1603  | 1220 | 219   | 219  | 共通                       | 借方                                        | なし    | 課税            |
| 114  |                | 154  | 1604  | 1224 | 220   | 225  | 共通                       | 借方                                        | なし    | 課税            |
| 115  |                | 155  | 1605  | 1225 | 225   | 226  | 共通                       | 借方                                        | なし    | 課税            |
| 116  |                | 156  | 1606  | 1226 | 226   | 227  | 共通                       | 借方                                        | たし    | 課税            |
| 117  |                | 157  | 1607  | 1227 | 227   | 228  | 共通                       | 借方                                        | trL   | 課税            |
| 118  |                | 158  | 1608  | 1228 | 228   | 229  | 共通                       | 借方                                        | たし    | 課税            |
| 119  |                | 159  | 1609  | 1229 | 229   | 230  | 共通                       | 借方                                        | trL.  | 課税            |
| 201  | 雷話加入権          | 161  | 170   | 1236 | 236   | 262  | 上 通                      | 借方                                        | trL   | 課税            |
| 202  | 佳恤 <b>捧</b>    | 162  | 171   | 1233 | 232   | 261  | <u></u><br>              | 借方                                        | 121   | マーク課          |
| 203  | 11 POTE        | 163  | 172   | 1234 | 231   | 263  |                          | 借方                                        | 151   | マーク課          |
| 204  |                | 164  | 173   | 1230 | 233   | 264  |                          | 借方                                        | tel.  | 迎税            |
| 205  |                | 165  | 174   | 1231 | 234   | 265  |                          | 借方                                        | tel.  | <b></b><br>記税 |
| 206  |                | 166  | 175   | 1232 | 235   | 266  |                          | 借方                                        | tel   | 課税            |
| 207  |                | 167  | 176   | 1235 | 237   | 267  | <u></u>                  | 借方                                        | tel   | 課税            |
| 208  |                | 168  | 177   | 1237 | 238   | 268  |                          | 借方                                        | te L  | 課税            |
| 209  |                | 169  | 178   | 1238 | 239   | 269  |                          | 借方                                        | to L. | 課税            |
| 210  |                | 1611 | 179   | 1239 | 2311  | 2611 |                          | 借方                                        | 121   | <b></b><br>創税 |
| 211  |                | 1612 | 1701  | 1240 | 2312  | 2612 |                          | 借方                                        | 121.  | <b></b><br>課税 |
| 212  |                | 1613 | 1702  | 1241 | 2313  | 2613 | 土通                       | 借方                                        | tel   | <b></b><br>連税 |
| 213  |                | 1614 | 1703  | 1241 | 2314  | 2614 | 土通                       | 借方                                        | 121   | <u></u><br>連税 |
| 214  |                | 1615 | 1704  | 1943 | 2315  | 2615 | 土通                       | 借方                                        | かし    | 調税            |
| 301  | 有価証券           | 1010 | 180   | 1252 | 242   | 271  | 土通                       | 借方                                        | 121   | マーク理          |
| 302  | 出資金            | 172  | 181   | 1251 | 241   | 272  |                          | 借方                                        | なし    | マーク課          |
| 303  | 保証金            | 173  | 184   | 1250 | 244   | 274  |                          | 借方                                        | 121   | 7-/1          |
| 304  | 保障積立金          | 174  | 185   | 1260 | 246   | 276  | <u></u><br>土 诵           | 借方                                        | 121   | 、 / 山木        |
| 305  | VNEX 18, 22 22 | 175  | 186   | 1253 | 243   | 277  | 土通                       | 借方                                        | tel   | マーク調          |
| 306  | 岱倒引当全          | 175  | 187   | 1261 | 247   | 278  | 土通                       | 借方                                        | 121   | マーク理          |
| 307  | 長期貸付金          | 170  | 189   | 1201 | 241   | 272  | 土通                       | 世力                                        | tel   | マーケゴ甲         |
| 309  | 長期前払費田         | 179  | 182   | 1254 | 240   | 275  | 土通                       | 借力                                        | 101   | マーケ課          |
| 300  | 区为1时14頁用       | 170  | 100   | 1200 | 240   | 270  | <u></u> 光通<br><u></u> 北涌 | 1日月<br>佳士                                 | 121   | マール部          |
| 210  |                | 1/9  | 100   | 1200 | 249   | 219  | <u></u> 开題<br>+ 涌        | 1百万<br>(出七                                | 120   | マーク部          |
| 211  |                | 100  | 109   | 1000 | 9419  | 001  | <u></u> 光理               | 旧力                                        | たし    | マール部          |
| 219  |                | 101  | 1802  | 1200 | 2412  | 201  | <u></u> 光理<br>+ 涌        | 旧刀                                        | 120   | マーク部          |
| 012  |                | 102  | 1002  | 1202 | 2413  | 202  |                          | 1百万 一 一 一 一 一 一 一 一 一 一 一 一 一 一 一 一 一 一 一 | 120   | マーク部          |
| 313  |                | 103  | 1003  | 1203 | 2414  | 203  | <u></u> 开进               | 旧力                                        | なし    | マーク研          |
| 014  |                | 104  | 1004  | 1204 | 2410  | 204  |                          | 旧刀                                        | はし    | マーク 市米        |
| 315  |                | 185  | 1005  | 1200 | 12410 | 200  | 共1用                      | 1首力                                       | 121   | マーク記来         |

\_勘定科目コード表(マスター)

平成18年 7月 6日

|      |         |      |       |      |      |      |    |    | 3   | /18頁 |
|------|---------|------|-------|------|------|------|----|----|-----|------|
| 計算   | 科目名     | TAC  | エア ソン | TKC  | 野村   | JDL  | 法人 | 損益 | 貸借税 | 税区分  |
| ⊐-)* |         | ⊐-}* | ⊐-}*  | ⊐-)* | ⊐-}* | ⊐-}* | 区分 | 区分 | 原則  |      |
| 401  |         | 191  | 190   | 1312 | 311  | 291  | 共通 | 借方 | なし  | 課税   |
| 402  |         | 192  | 191   | 1313 | 312  | 292  | 共通 | 借方 | なし  | 課税   |
| 403  |         | 193  | 192   | 1311 | 313  | 293  | 共通 | 借方 | なし  | 課税   |
| 404  |         | 194  | 193   | 1314 | 314  | 286  | 共通 | 借方 | なし  | 課税   |
| 405  |         | 195  | 194   | 1315 | 315  | 295  | 共通 | 借方 | なし  | 課税   |
| 406  |         | 196  | 195   | 1316 | 316  | 296  | 共通 | 借方 | なし  | 課税   |
| 407  |         | 197  | 196   | 1317 | 317  | 297  | 共通 | 借方 | なし  | 課税   |
| 408  |         | 198  | 197   | 1318 | 318  | 298  | 共通 | 借方 | なし  | 課税   |
| 409  |         | 199  | 198   | 1319 | 319  | 299  | 共通 | 借方 | なし  | 課税   |
| 501  | 支払手形    | 201  | 200   | 2111 | 411  | 311  | 共通 | 貸方 | なし  | 一般   |
| 502  | 買掛金     | 202  | 201   | 2112 | 412  | 312  | 共通 | 貸方 | なし  | 一般   |
| 503  | 工事未払金   | 203  | 214   | 2127 | 416  | 322  | 共通 | 貸方 | なし  | 一般   |
| 504  | 短期借入金   | 204  | 202   | 2113 | 413  | 313  | 共通 | 貸方 | なし  | 一般   |
| 505  | 未払金     | 205  | 204   | 2114 | 414  | 314  | 共通 | 貸方 | なし  | 一般   |
| 506  | 未払費用    | 206  | 205   | 2115 | 415  | 315  | 共通 | 貸方 | なし  | 一般   |
| 507  | 前受金     | 207  | 206   | 2116 | 421  | 317  | 共通 | 貸方 | なし  | 一般   |
| 508  | 未成工事受入金 | 208  | 215   | 2128 | 426  | 320  | 共通 | 貸方 | なし  | 一般   |
| 509  | 預り金     | 209  | 208   | 2117 | 422  | 318  | 共通 | 貸方 | なし  | 一般   |
| 510  | 仮受金     | 210  | 207   | 2119 | 423  | 319  | 共通 | 貸方 | なし  | 一般   |
| 511  | 賞与引当金   | 211  | 212   | 2126 | 465  | 326  | 法人 | 貸方 | なし  | 一般   |
| 511  |         | 211  | 212   | 2126 | 465  | 326  | 個人 | 貸方 | なし  | 一般   |
| 512  | 未払法人税等  | 212  | 211   | 2125 | 427  | 316  | 法人 | 貸方 | なし  | 一般   |
| 512  |         | 212  | 211   | 2125 | 427  | 316  | 個人 | 貸方 | なし  | 一般   |
| 513  | 未払配当金   | 213  | 209   | 2129 | 428  | 323  | 法人 | 貸方 | なし  | 一般   |
| 513  |         | 213  | 209   | 2129 | 428  | 323  | 個人 | 貸方 | なし  | 一般   |
| 514  | 未払消費税   | 214  | 216   | 2121 | 424  | 324  | 共通 | 貸方 | なし  | 一般   |
| 515  | 割引手形    | 215  | 210   | 2122 | 425  | 321  | 共通 | 貸方 | なし  | 一般   |
| 516  | 仮受消費税   | 216  | 217   | 2123 | 464  | 325  | 共通 | 貸方 | なし  | 一般   |
| 517  |         | 217  | 218   | 2124 | 431  | 428  | 法人 | 貸方 | なし  | 一般   |
| 517  | 事業主借    | 217  | 218   | 2124 | 431  | 428  | 個人 | 貸方 | なし  | 一般   |
| 518  |         | 218  | 219   | 2131 | 432  | 327  | 共通 | 貸方 | なし  | 一般   |
| 519  |         | 219  | 2001  | 2132 | 433  | 328  | 共通 | 貸方 | なし  | 一般   |
| 520  |         | 220  | 2021  | 2152 | 4124 | 348  | 共通 | 貸方 | なし  | 一般   |
| 521  |         | 241  | 2002  | 2133 | 434  | 329  | 共通 | 貸方 | なし  | 一般   |
| 522  |         | 242  | 2003  | 2134 | 435  | 330  | 共通 | 貸方 | なし  | 一般   |
| 523  |         | 243  | 2004  | 2135 | 436  | 331  | 共通 | 貸方 | なし  | 一般   |
| 524  |         | 244  | 2005  | 2136 | 437  | 332  | 共通 | 貸方 | なし  | 一般   |
| 525  |         | 245  | 2006  | 2137 | 438  | 333  | 共通 | 貸方 | なし  | 一般   |
| 526  |         | 246  | 2007  | 2138 | 439  | 334  | 共通 | 貸方 | なし  | 一般   |
| 527  |         | 247  | 2008  | 2139 | 4111 | 335  | 共通 | 貸方 | なし  | 一般   |
| 528  |         | 248  | 2009  | 2140 | 4112 | 336  | 共通 | 貸方 | なし  | 一般   |
| 529  |         | 249  | 2010  | 2141 | 4113 | 337  | 共通 | 貸方 | なし  | 一般   |
| 530  |         | 250  | 2011  | 2142 | 4114 | 338  | 共通 | 貸方 | なし  | 一般   |
| 531  |         | 251  | 2012  | 2143 | 4115 | 339  | 共通 | 貸方 | なし  | 一般   |
| 532  |         | 252  | 2013  | 2144 | 4116 | 340  | 共通 | 貸方 | なし  | 一般   |
| 533  |         | 253  | 2014  | 2145 | 4117 | 341  | 共通 | 貸方 | なし  | 一般   |
| 534  |         | 254  | 2015  | 2146 | 4118 | 342  | 共通 | 貸方 | なし  | 一般   |
| 535  |         | 255  | 2016  | 2147 | 4119 | 343  | 共通 | 貸方 | なし  | 一般   |
| 536  |         | 256  | 2017  | 2148 | 4120 | 344  | 共通 | 貸方 | なし  | 一般   |

\_勘定科目コード表(マスター)

平成18年 7月 6日

|      |                | -12/2-11 |      |       |      |      |            |                                                                                                  | 4   | /18頁 |
|------|----------------|----------|------|-------|------|------|------------|--------------------------------------------------------------------------------------------------|-----|------|
| 計算   | 科目名            | TAC      | IT 9 | TKC   | 野村   | JDL  | 法人         | 損益                                                                                               | 貸借税 | 税区分  |
| ⊐-}* |                | ⊐-}*     | ⊐-}* | ⊐-}*  | ⊐-}* | ⊐-}* | 区分         | 区分                                                                                               | 原則  |      |
| 537  |                | 257      | 2018 | 2149  | 4121 | 345  | 共通         | 貸方                                                                                               | なし  | 一般   |
| 538  |                | 258      | 2019 | 2150  | 4122 | 346  | 共通         | 貸方                                                                                               | なし  | 一般   |
| 539  |                | 259      | 2020 | 2151  | 4123 | 347  | 共通         | 貸方                                                                                               | なし  | 一般   |
| 601  | 長期借入金          | 221      | 220  | 2212  | 441  | 361  | 共通         | 貸方                                                                                               | なし  | 一般   |
| 602  | 退職給与引当金        | 222      | 221  | 2214  | 446  | 365  | 共通         | 貸方                                                                                               | なし  | 一般   |
| 603  |                | 223      | 223  | 2211  | 443  | 366  | 共通         | 貸方                                                                                               | なし  | 一般   |
| 604  |                | 224      | 224  | 2213  | 444  | 367  | 共通         | 貸方                                                                                               | なし  | 一般   |
| 605  |                | 225      | 222  | 2215  | 442  | 362  | #通         | 貸方                                                                                               | なし  | 一般   |
| 606  |                | 226      | 225  | 2216  | 445  | 363  | 共通         | 貸方                                                                                               | なし  | 一般   |
| 607  |                | 220      | 226  | 2217  | 447  | 364  | 土通         | 貸方                                                                                               | たし  | 一般   |
| 608  |                | 228      | 227  | 2218  | 448  | 368  | 土通         | <u>員</u> 力<br>岱力                                                                                 | たし  | 一般   |
| 600  |                | 220      | 228  | 2210  | 110  | 369  | 土通         | <u>員</u> 力<br>皆古                                                                                 | かし  | 一般   |
| 610  |                | 223      | 220  | 22220 | 449  | 3611 | 光通         | 員力 倍七                                                                                            | なし  | 山文   |
| 611  |                | 2012     | 223  | 2220  | 450  | 2612 | 开通         | 員刀                                                                                               | 120 | 川又   |
| 612  |                | 2212     | 2201 | 2221  | 401  | 2612 | <u></u> 光通 | 員力                                                                                               | かし  | 月又   |
| 612  |                | 2213     | 2202 | 2222  | 404  | 0010 | 大田         | 員刀                                                                                               | 40  | 川又   |
| 013  |                | 2214     | 2203 | 4443  | 453  | 3014 | - 共理       | <u> </u>                                                                                         | 120 | 一加   |
| 614  |                | 2215     | 2204 | 2224  | 454  | 3015 | - 共理       | [<br>[<br>[<br>[<br>[<br>[<br>]<br>[<br>]<br>[<br>]<br>[<br>]<br>[<br>]<br>[<br>]<br>[<br>]<br>[ | 120 | 一版   |
| 701  |                | 231      | 231  | 2314  | 462  | 371  | 法人         | [<br>[〕<br>[〕<br>[〕<br>[〕<br>[〕<br>[〕<br>[〕<br>]<br>[〕<br>[〕<br>]<br>[〕<br>]<br>[                | 120 | 一版   |
| 701  | 實例列当金          | 231      | 231  | 2314  | 462  | 371  | 個人         | <u> </u>                                                                                         | なし  | 一般   |
| 702  |                | 232      | 232  | 2311  | 466  | 372  | - 共通       | <u> 貸万</u>                                                                                       | なし  | 一般   |
| 703  |                | 233      | 233  | 2312  | 467  | 373  | 共通         | 貸万                                                                                               | なし  | 一般   |
| 704  |                | 234      | 234  | 2313  | 468  | 374  | 法人         | 貸方                                                                                               | なし  | 一般   |
| 704  |                | 234      | 234  | 2313  | 468  | 374  | 個人         | 貸方                                                                                               | なし  | 一般   |
| 705  | 債権償却特別勘定       | 235      | 235  | 2315  | 469  | 375  | 法人         | 貸方                                                                                               | なし  | 一般   |
| 705  |                | 235      | 235  | 2315  | 469  | 375  | 個人         | 貸方                                                                                               | なし  | 一般   |
| 706  |                | 236      | 236  | 2316  | 461  | 376  | 法人         | 貸方                                                                                               | なし  | 一般   |
| 706  |                | 236      | 236  | 2316  | 461  | 376  | 個人         | 貸方                                                                                               | なし  | 一般   |
| 707  |                | 237      | 237  | 2317  | 463  | 377  | 法人         | 貸方                                                                                               | なし  | 一般   |
| 707  |                | 237      | 237  | 2317  | 463  | 377  | 個人         | 貸方                                                                                               | なし  | 一般   |
| 708  |                | 238      | 238  | 2318  | 4609 | 378  | 法人         | 貸方                                                                                               | なし  | 一般   |
| 708  |                | 238      | 238  | 2318  | 4609 | 378  | 個人         | 貸方                                                                                               | なし  | 一般   |
| 709  |                | 239      | 239  | 2319  | 4610 | 379  | 法人         | 貸方                                                                                               | なし  | 一般   |
| 709  |                | 239      | 239  | 2319  | 4610 | 379  | 個人         | 貸方                                                                                               | なし  | 一般   |
| 710  |                | 2311     | 2311 | 2320  | 4611 | 3711 | 法人         | 貸方                                                                                               | なし  | 一般   |
| 710  |                | 2311     | 2311 | 2320  | 4611 | 3711 | 個人         | 貸方                                                                                               | なし  | 一般   |
| 711  |                | 2312     | 2312 | 2321  | 4612 | 3712 | 法人         | 貸方                                                                                               | なし  | 一般   |
| 711  |                | 2312     | 2312 | 2321  | 4612 | 3712 | 個人         | 貸方                                                                                               | なし  | 一般   |
| 712  |                | 2313     | 2313 | 2322  | 4613 | 3713 | 法人         | 貸方                                                                                               | なし  | 一般   |
| 712  |                | 2313     | 2313 | 2322  | 4613 | 3713 | 個人         | 貸方                                                                                               | なし  | 一般   |
| 713  |                | 2314     | 2314 | 2323  | 4614 | 3714 | 法人         | 貸方                                                                                               | なし  | 一般   |
| 713  |                | 2314     | 2314 | 2323  | 4614 | 3714 | 個人         | 貸方                                                                                               | なし  | 一般   |
| 714  |                | 2315     | 2315 | 2324  | 4615 | 3715 | 法人         | 貸方                                                                                               | なし  | 一般   |
| 714  | ř              | 2315     | 2315 | 2324  | 4615 | 3715 | 個人         | 貸方                                                                                               | なし  | 一般   |
| 801  | 資本金            | 600      | 300  | 3111  | 511  | 411  | 法人         | 貸方                                                                                               | なし  | 一般   |
| 801  | 元入金            | 600      | 300  | 3111  | 511  | 411  | 個人         | 貸方                                                                                               | なし  | 一般   |
| 802  | 新株申认証拠金        | 601      | 301  | 3112  | 512  | 412  | 法人         | 貸方                                                                                               | t1. | 一般   |
| 802  | WIND COMPACING | 601      | 301  | 3112  | 512  | 412  | 個人         | 【<br>皆方                                                                                          | たし  | 一般   |
| 803  |                | 602      | 302  | 3113  | 513  | 413  | 注人         | 【<br>「<br>「<br>「<br>「<br>」<br>「<br>」<br>」<br>」<br>」<br>」<br>」<br>」<br>」<br>」<br>」<br>」<br>」<br>」 | たし  | 一般   |
| 803  |                | 602      | 302  | 3112  | 512  | 413  | 個人         | 【<br>「<br>「<br>「<br>「<br>」<br>「<br>」<br>」<br>」<br>」<br>」<br>」<br>」<br>」<br>」<br>」<br>」<br>」<br>」 | 101 | 一般   |
| 000  |                | 004      | 004  | ULLU  | 010  | 110  | E A        | 員刀                                                                                               | 100 | /IX  |
|      |                         |      |       |              |      |      |                     |                  | 5    | /18頁        |
|------|-------------------------|------|-------|--------------|------|------|---------------------|------------------|------|-------------|
| 計算   | 科目名                     | TAC  | エア ソン | TKC          | 野村   | IDL  | 法人                  | 損益               | 貸借税  | 税区分         |
| ⊐-}* |                         | ⊐-}* | ⊐-}*  | ⊐-}*         | ⊐-}* | ⊐-}* | 区分                  | 区分               | 原則   |             |
| 804  |                         | 603  | 303   | 3114         | 514  | 414  | 法人                  | 貸方               | なし   | 一般          |
| 804  |                         | 603  | 303   | 3114         | 514  | 414  | 個人                  | 貸方               | なし   | 一般          |
| 805  |                         | 604  | 304   | 3115         | 515  | 415  | 法人                  | 貸方               | なし   | 一般          |
| 805  |                         | 604  | 304   | 3115         | 515  | 415  | 個人                  | 貸方               | なし   | 一般          |
| 806  |                         | 605  | 305   | 3116         | 516  | 416  | 法人                  | 貸方               | なし   | 一般          |
| 806  |                         | 605  | 305   | 3116         | 516  | 416  | 個人                  | 貸方               | なし   | 一般          |
| 807  | 資本準備金                   | 611  | 310   | 3211         | 521  | 431  | 法人                  | 貸方               | なし   | 一般          |
| 807  |                         | 611  | 310   | 3211         | 521  | 431  | 個人                  | 貸方               | なし   | 一般          |
| 808  |                         | 612  | 311   | 3212         | 522  | 432  | 法人                  | 貸方               | なし   | 一般          |
| 808  |                         | 612  | 311   | 3212         | 522  | 432  | 個人                  | 貸方               | なし   | 一般          |
| 809  |                         | 613  | 312   | 3213         | 523  | 433  | 法人                  | 貸方               | なし   | 一般          |
| 809  |                         | 613  | 312   | 3213         | 523  | 433  | 個人                  | 貸方               | なし   | 一般          |
| 810  |                         | 614  | 313   | 3214         | 524  | 434  | 法人                  | 貸方               | なし   | 一般          |
| 810  |                         | 614  | 313   | 3214         | 524  | 434  | 個人                  | 貸方               | なし   | 一般          |
| 811  |                         | 615  | 314   | 3215         | 525  | 435  | 法人                  | 貸方               | なし   | 一般          |
| 811  |                         | 615  | 314   | 3215         | 525  | 435  | 個人                  | 貸方               | たし   | 一般          |
| 812  |                         | 616  | 315   | 3216         | 526  | 436  | 法人                  | 貸方               | たし   | 一般          |
| 812  |                         | 616  | 315   | 3216         | 526  | 436  | 個人                  | 貸方               | trL  | 一般          |
| 813  |                         | 617  | 316   | 3217         | 527  | 437  | 法人                  | 貸方               | たし   | 一般          |
| 813  |                         | 617  | 316   | 3217         | 527  | 437  | 個人                  | 貸方               | tr L | 一般          |
| 814  |                         | 618  | 317   | 3218         | 528  | 438  | 法人                  |                  | 151  | 一般          |
| 814  |                         | 618  | 317   | 3218         | 528  | 438  | 個人                  | 貸方               | 121  | 一般          |
| 815  |                         | 619  | 318   | 3219         | 529  | 439  | 注入                  | <u>員</u> 力<br>貸方 | 121  | 一般          |
| 815  |                         | 619  | 318   | 3219         | 529  | 439  | 個人                  | 貸方               | 101  | 一般          |
| 816  |                         | 6111 | 319   | 3220         | 5211 | 4311 | 注入                  | 貸方               | 121  | 一般          |
| 816  |                         | 6111 | 310   | 3220         | 5211 | 4311 | 個人                  | 貸方               | tel  | 一般          |
| 817  |                         | 6112 | 3101  | 3221         | 5212 | 4312 | 注入                  | <u>員力</u><br>貸古  | 121  | 一般          |
| 817  |                         | 6112 | 3101  | 3221         | 5212 | 4312 | 個人                  | 貸方               | tel  | 一般          |
| 818  |                         | 6113 | 3102  | 3222         | 5213 | 4313 | <u></u><br>注入       | 貸方               | tel  | 一般          |
| 818  |                         | 6113 | 3102  | 3999         | 5213 | 4313 | 個人                  | 貸方               | 121  | 一般          |
| 810  |                         | 6114 | 3102  | 3222         | 5214 | 4314 | 注入                  | 貸方               | 121  | 一般          |
| 810  |                         | 6114 | 3103  | 2002         | 5914 | 4314 | 個人                  | 貸方               | 121  | 一般          |
| 820  |                         | 6115 | 3104  | 3220         | 5214 | 4315 | 注入                  | 貸方               | 121  | 一般          |
| 820  |                         | 6115 | 3104  | 3224         | 5215 | 1315 | 個人                  | 貸力               | 120  | 一般          |
| 020  | <b>過</b> 找到 会 会         | 610  | 330   | 2221         | 541  | 4515 | 一四八                 |                  | 121  | 一般          |
| 901  | 保险利示亚<br>则冷 <b>语</b> 立全 | 621  | 320   | 2211         | 531  | 401  | 注人                  | <u>員力</u><br>貸方  | 10   | 一般          |
| 002  | 加强慎立亚                   | 621  | 320   | 3311         | 531  | 441  | 個人                  | 貸方               | 121  | 一般          |
| 002  | 沿昌當片積立全                 | 622  | 320   | 3314         | 532  | 441  | 注入                  | 貸方               | 121  | 一般          |
| 002  | <b>仅</b> 員員 子 惧 立 亚     | 699  | 2022  | 2214         | 522  | 444  | 個人                  | 員刀<br>伐七         | tal  | 山又          |
| 903  | 退聯約有積立合                 | 622  | 201   | 2215         | 532  | 444  | 一個八                 | 員力               | 121  | 加又          |
| 904  | 赵椒和子慎立立                 | 6020 | 021   | 0010<br>0015 | 500  | 440  | 伍八                  | 員刀 伐七            | 120  | 向几          |
| 904  |                         | 6043 | 041   | 2212         | 503  | 443  | <u> 一</u> 回八<br>注 ↓ | <u>員</u> 刀<br>伐七 | なし   |             |
| 905  |                         | 604  | 040   | 0010         | 534  | 444  | 伍八                  | 員刀               | はし   | 加工          |
| 905  |                         | 624  | 323   | 3313         | 534  | 444  | 1回八                 | <u> </u>         | なし   | 一州文         |
| 900  |                         | 025  | 324   | 3310         | 535  | 440  | (田)                 | <b>夏</b> 月<br>心七 | なし   |             |
| 900  |                         | 625  | 324   | 0010         | 535  | 445  | 1回八 注上              | <b>頁</b> 刀<br>伐七 | なし   | 一加工         |
| 907  | -                       | 020  | 325   | 0012         | 530  | 440  | 伍八                  | <b>頁</b> 月<br>代十 | 120  | 前又          |
| 907  |                         | 626  | 325   | 3312         | 530  | 440  | 1回八                 | [ 頁力]<br>  代十    | なし   | 一村文         |
| 908  |                         | 027  | 320   | 0017         | 037  | 447  | 伍八                  | 貝刀               | 120  | 加又          |
| 908  |                         | 021  | 040   | 11001        | 031  | 447  | 1回八                 | 目力               | 120  | 一 <u>川又</u> |

平成18年 7月 6日

|      |          |     |       |      |      |      |     |     | 6   | /18貝 |
|------|----------|-----|-------|------|------|------|-----|-----|-----|------|
| 計算   | 科目名      | TAC | エフ ソン | TKC  | 野村   | JDL  | 法人  | 損 益 | 貸借税 | 税区分  |
| ⊐-}* |          | 그   | ]⊐-}* | ⊐-}* | }*   | ⊐-}* | 区分  | 区分  | 原則  |      |
| 909  |          | 628 | 327   | 3318 | 538  | 448  | 法人  | 貸方  | なし  | 一般   |
| 909  |          | 628 | 327   | 3318 | 538  | 448  | 個人  | 貸方  | なし  | 一般   |
| 910  |          | 629 | 328   | 3319 | 539  | 449  | 法人  | 貸方  | なし  | 一般   |
| 910  |          | 629 | 328   | 3319 | 539  | 449  | 個人  | 貸方  | なし  | 一般   |
| 911  |          | 630 | 329   | 3320 | 5311 | 4411 | 法人  | 貸方  | なし  | 一般   |
| 911  |          | 630 | 329   | 3320 | 5311 | 4411 | 個人  | 貸方  | なし  | 一般   |
| 912  |          | 631 | 3201  | 3321 | 5312 | 4412 | 法人  | 貸方  | なし  | 一般   |
| 912  |          | 631 | 3201  | 3321 | 5312 | 4412 | 個人  | 貸方  | なし  | 一般   |
| 913  |          | 632 | 3202  | 3322 | 5313 | 4413 | 法人  | 貸方  | なし  | 一般   |
| 913  |          | 632 | 3202  | 3322 | 5313 | 4413 | 個人  | 貸方  | なし  | 一般   |
| 914  |          | 633 | 3203  | 3323 | 5314 | 4414 | 法人  | 貸方  | なし  | 一般   |
| 914  |          | 633 | 3203  | 3323 | 5314 | 4414 | 個人  | 貸方  | なし  | 一般   |
| 915  |          | 634 | 3204  | 3324 | 5315 | 4415 | 法人  | 貸方  | なし  | 一般   |
| 915  |          | 634 | 3204  | 3324 | 5315 | 4415 | 個人  | 貸方  | なし  | 一般   |
| 916  |          | 635 | 3205  | 3325 | 5316 | 4416 | 法人  | 貸方  | なし  | 一般   |
| 916  |          | 635 | 3205  | 3325 | 5316 | 4416 | 個人  | 貸方  | なし  | 一般   |
| 1001 | 売上高      | 501 | 810   | 4111 | 811  | 612  | 共通  | 貸方  | 貸方  | 課税   |
| 1002 | 売上高B     | 502 | 811   | 4112 | 812  | 613  | 共通  | 貸方  | 貸方  | 課税   |
| 1003 |          | 503 | 812   | 4113 | 813  | 614  | 共通  | 貸方  | 貸方  | 課税   |
| 1004 |          | 504 | 813   | 4114 | 814  | 619  | 法人  | 貸方  | 貸方  | 課税   |
| 1004 | 自家消費等    | 504 | 813   | 4114 | 814  | 619  | 個人  | 貸方  | 貸方  | 課税   |
| 1005 | 売上値引・戻り高 | 505 | 814   | 4115 | 815  | 618  | V以外 | 借方  | 貸方  | 課税   |
| 1005 |          | 505 | 814   | 4115 | 815  | 618  | Vのみ | 貸方  | 貸方  | 課税   |
| 1006 |          | 506 | 815   | 4116 | 816  | 611  | 共通  | 貸方  | 貸方  | 課税   |
| 1007 |          | 507 | 816   | 4117 | 817  | 615  | 共通  | 貸方  | 貸方  | 課税   |
| 1008 |          | 508 | 817   | 4118 | 818  | 616  | 共通  | 貸方  | 貸方  | 課税   |
| 1009 |          | 509 | 818   | 4119 | 819  | 617  | 共通  | 貸方  | 貸方  | 課税   |
| 1010 | 売上値引・戻り高 | 510 | 819   | 4120 | 820  | 620  | 共通  | 借方  | 貸方  | 課税   |
| 1011 |          | 551 | 820   | 4121 | 821  | 621  | 共通  | 貸方  | 貸方  | 課税   |
| 1012 |          | 552 | 821   | 4122 | 822  | 622  | 共通  | 貸方  | 貸方  | 課税   |
| 1013 |          | 553 | 822   | 4123 | 823  | 623  | 共通  | 貸方  | 貸方  | 課税   |
| 1014 |          | 554 | 823   | 4124 | 824  | 624  | 共通  | 貸方  | 貸方  | 課税   |
| 1015 |          | 555 | 824   | 4125 | 825  | 625  | 共通  | 貸方  | 貸方  | 課税   |
| 1016 |          | 556 | 825   | 4126 | 826  | 626  | 共通  | 貸方  | 貸方  | 課税   |
| 1017 |          | 557 | 826   | 4127 | 827  | 627  | 共通  | 貸方  | 貸方  | 課税   |
| 1018 |          | 558 | 827   | 4128 | 828  | 628  | 共通  | 貸方  | 貸方  | 課税   |
| 1019 |          | 559 | 828   | 4129 | 829  | 629  | 共通  | 貸方  | 貸方  | 課税   |
| 1020 |          | 560 | 829   | 4130 | 830  | 630  | 共通  | 貸方  | 貸方  | 課税   |
| 1021 |          | 561 | 830   | 4131 | 831  | 6301 | 共通  | 貸方  | 貸方  | 課税   |
| 1022 |          | 562 | 8301  | 4132 | 832  | 6302 | 共通  | 貸方  | 貸方  | 課税   |
| 1023 |          | 563 | 8302  | 4133 | 833  | 6303 | 共通  | 貸方  | 貸方  | 課税   |
| 1024 |          | 564 | 8303  | 4134 | 834  | 6304 | 共通  | 貸方  | 貸方  | 課税   |
| 1025 |          | 565 | 8304  | 4135 | 835  | 6305 | 共通  | 貸方  | 貸方  | 課税   |
| 1101 | 仕入高      | 401 | 461   | 5211 | 712  | 712  | 共通  | 借方  | 借方  | 課税   |
| 1102 | 住入高 B    | 402 | 462   | 5212 | 713  | 713  | 共通  | 借方  | 借方  | 課税   |
| 1103 |          | 403 | 463   | 5214 | 714  | 714  | 共通  | 借方  | 借方  | 課税   |
| 1104 | 仕入値引・戻し高 | 404 | 465   | 5213 | 715  | 718  | V以外 | 貸方  | 借方  | 課税   |
| 1104 |          | 404 | 465   | 5213 | 715  | 718  | VOZ | 借方  | 借方  | 課税   |
| 1105 |          | 405 | 464   | 5215 | 716  | 715  | 共通  | 借方  | 借方  | 課税   |

6/19百

|      |                                              |      |       |      |      |      |      |                  | 7.          | /18頁                                         |
|------|----------------------------------------------|------|-------|------|------|------|------|------------------|-------------|----------------------------------------------|
| 計算   | 科 目 名                                        | TAC  | エアッソン | TKC  | 野村   | JDL  | 法人   | 損益               | 貸借税         | 税区分                                          |
| 2-1* |                                              | 3-}* | 3-)*  | 3-)* | 3-}* | ⊐-}* | 区分   | 区分               | 原則          |                                              |
| 1106 |                                              | 406  | 467   | 5216 | 718  | 716  | 共通   | 借方               | 借方          | 課税                                           |
| 1107 |                                              | 407  | 468   | 5217 | 719  | 717  | 共通   | 借方               | 借方          | 課税                                           |
| 1108 |                                              | 408  | 469   | 5218 | 7111 | 7111 | 共通   | 借方               | 借方          | 課税                                           |
| 1109 |                                              | 409  | 470   | 5219 | 7112 | 7112 | 共通   | 借方               | 借方          | 課税                                           |
| 1110 | 期首棚卸高                                        | 410  | 460   | 5111 | 711  | 711  | 共通   | 借方               | なし          | 一般                                           |
| 1111 | 仕入値引・戻し高                                     | 411  | 471   | 5220 | 7113 | 7113 | 共通   | 貸方               | 借方          | 課税                                           |
| 1112 |                                              | 412  | 472   | 5221 | 7114 | 7114 | 共通   | 借方               | 借方          | 課税                                           |
| 1113 |                                              | 413  | 473   | 5222 | 7115 | 7115 | 共通   | 借方               | 借方          | 課税                                           |
| 1114 |                                              | 414  | 474   | 5223 | 7116 | 7116 | 共通   | 借方               | 借方          | 課税                                           |
| 1115 |                                              | 415  | 475   | 5224 | 7117 | 7117 | #通   | 借方               | 借方          | 課税                                           |
| 1116 |                                              | 416  | 476   | 5225 | 7118 | 7118 | 共通   | 借方               | 借方          | 課税                                           |
| 1117 |                                              | 417  | 477   | 5226 | 7119 | 7119 | 土通   | 借方               | 借方          | <b></b><br>課税                                |
| 1118 |                                              | 418  | 478   | 5227 | 7120 | 7120 | 土通   | 借方               | 借方          | <b></b><br>課税                                |
| 1119 |                                              | 419  | 479   | 5228 | 7121 | 7121 |      | 借方               | 借方          | 課税                                           |
| 1120 | 期末椰知喜                                        | 420  | 466   | 5311 | 717  | 719  |      | 皆方               | たし          | 一般                                           |
| 1121 | 7917(10101010)                               | 4101 | 480   | 5999 | 7199 | 7199 | 土通   | <u>員</u> 力<br>借古 | 借方          | 2010年1月11日日11日日11日日11日日11日日11日日11日日11日日11日日1 |
| 1121 |                                              | 4101 | 400   | 5220 | 7122 | 7122 | 土 通  | 借力               | <u> 旧力</u>  | 1年17L<br>1目11日                               |
| 1100 |                                              | 4102 | 401   | 5200 | 7194 | 7120 | 十 通  | 11/1             | 進七          | 卸税                                           |
| 1120 |                                              | 4103 | 404   | 5201 | 7105 | 7124 |      | 旧刀               | 1日刀<br>(供士  | 田田                                           |
| 1124 |                                              | 4104 | 400   | 5000 | 7100 | 7120 |      | 1百万 (# 士         | 1百万<br>(供士) | 前木 化化<br>∋用 166                              |
| 1120 | (1) 日 40 周期                                  | 4105 | 484   | 0200 | 701  | 1120 | 光理   | 1首刀 (供去          | 1首力<br>(供士) | ■ 本部                                         |
| 1201 | ( <b>仅</b> 貝報)的                              | 301  | 500   | 6211 | 721  | 831  | (田)  | 1借力              | 1首力<br>(世士  | マーク課                                         |
| 1201 | めかい ナンレ                                      | 301  | 500   | 6211 | 721  | 831  | 個人   | 借力               | 借力          | マーク課                                         |
| 1202 | 稻科手当<br>##:00                                | 302  | 501   | 6212 | 722  | 832  | - 共通 | 借力               | 借力          | マーク課                                         |
| 1203 | 維給                                           | 303  | 507   | 6232 | 723  | 833  | 共通   | 借万               | 借万          | 7-7課                                         |
| 1204 | 貸与<br>11.1.1.1.1.1.1.1.1.1.1.1.1.1.1.1.1.1.1 | 304  | 508   | 6213 | 724  | 834  | 共通   | 借万               | 借万          | 7-7課                                         |
| 1205 | 法定福利費                                        | 305  | 502   | 6233 | 726  | 836  | 共通   | 借方               | 借万          | マーク課                                         |
| 1206 | 福利厚生費                                        | 306  | 503   | 6226 | 727  | 837  | 共通   | 借方               | 借方          | 課柷                                           |
| 1207 | 消耗品費                                         | 307  | 525   | 6225 | 738  | 852  | 共通   | 借方               | 借方          | 課税                                           |
| 1208 | 事務用品費                                        | 308  | 524   | 6217 | 739  | 856  | 共通   | 借方               | 借方          | 課税                                           |
| 1209 | 地代家賃                                         | 309  | 528   | 6215 | 700  | 860  | 共通   | 借方               | 借方          | 課税                                           |
| 1210 | 賃借料                                          | 310  | 533   | 6234 | 733  | 846  | 共通   | 借方               | 借方          | 課税                                           |
| 1211 | 保険料                                          | 311  | 531   | 6224 | 734  | 847  | 共通   | 借方               | 借方          | マーク課                                         |
| 1212 | 修繕費                                          | 312  | 529   | 6216 | 735  | 848  | 共通   | 借方               | 借方          | 課税                                           |
| 1213 | 水道光熱費                                        | 313  | 530   | 6219 | 736  | 849  | 共通   | 借方               | 借方          | 課税                                           |
| 1214 | 運賃                                           | 314  | 511   | 6235 | 742  | 854  | 共通   | 借方               | 借方          | 課税                                           |
| 1215 | 荷造包装費                                        | 315  | 513   | 6114 | 741  | 855  | 共通   | 借方               | 借方          | 課税                                           |
| 1216 | 広告宣伝費                                        | 316  | 510   | 6113 | 745  | 857  | 共通   | 借方               | 借方          | 課税                                           |
| 1217 | 旅費交通費                                        | 317  | 522   | 6218 | 728  | 842  | 共通   | 借方               | 借方          | 課税                                           |
| 1218 | 通信費                                          | 318  | 523   | 6236 | 729  | 843  | 共通   | 借方               | 借方          | 課税                                           |
| 1219 | 交際費                                          | 319  | 521   | 6223 | 731  | 844  | 共通   | 借方               | 借方          | 課税                                           |
| 1220 | 支払手数料                                        | 320  | 512   | 6237 | 743  | 858  | 共通   | 借方               | 借方          | 課税                                           |
| 1221 | 諸会費                                          | 321  | 520   | 6238 | 747  | 859  | 共通   | 借方               | 借方          | マーク課                                         |
| 1222 | 租税公課                                         | 322  | 526   | 6221 | 746  | 853  | 共通   | 借方               | 借方          | マーク課                                         |
| 1223 | 減価償却費                                        | 323  | 527   | 6214 | 732  | 845  | 共通   | 借方               | 借方          | マーク課                                         |
| 1224 |                                              | 324  | 534   | 6228 | 725  | 861  | 共通   | 借方               | 借方          | 課税                                           |
| 1225 |                                              | 325  | 535   | 6229 | 748  | 862  | 共通   | 借方               | 借方          | 課税                                           |
| 1226 |                                              | 326  | 536   | 6239 | 749  | 863  | 共通   | 借方               | 借方          | 課税                                           |
| 1227 |                                              | 327  | 537   | 6241 | 752  | 864  | 共通   | 借方               | 借方          | 課税                                           |
| 1228 |                                              | 328  | 541   | 6251 | 751  | 865  | 共通   | 借方               | 借方          | 課税                                           |

|      |                                                                                                    | 1997611 |            |      |      |      |            |                                                                                                  | 8                                                                                                | /18頁            |
|------|----------------------------------------------------------------------------------------------------|---------|------------|------|------|------|------------|--------------------------------------------------------------------------------------------------|--------------------------------------------------------------------------------------------------|-----------------|
| 計算   | 科目名                                                                                                    | TAC     | IT Y       | TKC  | 野村   | IDL  | 法人         | 損 益                                                                                              | 貸借税                                                                                              | 税区分             |
| 2-1  |                                                                                                    | ⊐-}*    | 3-1*       | 3-1* | □-)* | 3-1* | 区分         | 区分                                                                                               | 原即                                                                                               | 10000           |
| 1229 | 雑費                                                                                                    | 329     | 538        | 6231 | 756  | 869  | 共通         | 借方                                                                                               | 借方                                                                                               | 課税              |
| 1230 | 貸倒引当金繰入                                                                                                    | 350     | 532        | 6261 | 783  | 870  | 共通         | 借方                                                                                               | 借方                                                                                               | マーク課            |
| 1231 | 賞与引当金繰入                                                                                                    | 351     | 505        | 6262 | 772  | 871  | 共通         | 借方                                                                                               | 借方                                                                                               | マーク課            |
| 1232 | 退職給与引当金繰入                                                                                                    | 352     | 506        | 6263 | 784  | 872  | 共通         | 借方                                                                                               | 借方                                                                                               | マーク課            |
| 1233 | 寄付金                                                                                                    | 353     | 547        | 6264 | 782  | 873  | 共通         | 借方                                                                                               | 借方                                                                                               | マーク課            |
| 1234 | 退職金                                                                                                    | 354     | 548        | 6265 | 785  | 874  | 共通         | 借方                                                                                               | 借方                                                                                               | マーク課            |
| 1235 | 外注費                                                                                                    | 355     | 542        | 6252 | 754  | 841  | 共通         | 借方                                                                                               | 借方                                                                                               | 課税              |
| 1236 | 燃料書                                                                                                    | 356     | 543        | 6253 | 757  | 851  | #通         | 借方                                                                                               | 借方                                                                                               | 課税              |
| 1237 | 7001125                                                                                                    | 357     | 544        | 6254 | 758  | 866  | 共通         | 借方                                                                                               | 借方                                                                                               | 課税              |
| 1238 |                                                                                                    | 358     | 545        | 6255 | 773  | 867  | #通         | 借方                                                                                               | 借方                                                                                               | 課税              |
| 1239 |                                                                                                    | 359     | 546        | 6256 | 781  | 868  |            | 借方                                                                                               | 借方                                                                                               | 課税              |
| 1240 |                                                                                                    | 360     | 549        | 6266 | 786  | 875  | 土通         | 借方                                                                                               | 借方                                                                                               | 課税              |
| 1241 |                                                                                                    | 361     | 550        | 6267 | 787  | 876  | #诵         | 借方                                                                                               | 借方                                                                                               | 課税              |
| 1242 |                                                                                                    | 362     | 551        | 6268 | 788  | 877  | 土通         | 借方                                                                                               | 借力                                                                                               | 課税              |
| 1243 |                                                                                                    | 363     | 552        | 6269 | 789  | 878  | 土通         | 借力                                                                                               | 借力                                                                                               | <b></b><br>建税   |
| 1240 |                                                                                                    | 364     | 553        | 6270 | 790  | 879  | 土通         | 借力                                                                                               | 借力                                                                                               | <u></u><br>理税   |
| 1245 |                                                                                                    | 365     | 554        | 6271 | 791  | 880  | 土通         | 借力                                                                                               | 借力                                                                                               | <u></u><br>理税   |
| 1246 |                                                                                                    | 366     | 555        | 6272 | 702  | 881  | 土通         | 借力                                                                                               | 借力                                                                                               | 111111          |
| 1240 |                                                                                                    | 367     | 556        | 6273 | 703  | 882  | 一 开 通      | 1月<br>  一日月<br>  日月                                                                              | 進士                                                                                               | 卸税              |
| 1241 |                                                                                                    | 368     | 557        | 6274 | 794  | 883  | 土 通        | 借力                                                                                               | 借力                                                                                               | 甲苯 17L<br>會里 我首 |
| 1240 |                                                                                                    | 360     | 558        | 6275 | 795  | 884  | 土 通        | 1月<br>  一日月                                                                                      | 借力                                                                                               | 111111          |
| 1249 |                                                                                                    | 270     | 550        | 6276 | 706  | 004  | <u></u> 光通 | 旧刀                                                                                               | 旧刀                                                                                               | 即形化             |
| 1200 |                                                                                                    | 271     | 509        | 6977 | 790  | 000  | <u></u> 光迅 | 旧刀                                                                                               | 1百万<br>(供士)                                                                                      | 印代化             |
| 1201 |                                                                                                    | 272     | 500        | 6970 | 7911 | 000  |            | 旧刀                                                                                               | 1百万<br>進士                                                                                        | 印代化             |
| 1202 |                                                                                                    | 272     | 569        | 6970 | 7919 | 001  | 光通<br>     | 旧刀                                                                                               | 1百万<br>供上                                                                                        | 印代化             |
| 1200 |                                                                                                    | 010     | 502        | 6990 | 7919 | 009  |            | 旧刀                                                                                               | 10月                                                                                              | ロボイル            |
| 1404 |                                                                                                    | 374     | 503        | 0200 | 7914 | 090  |            | 1百万 一                                                                                            | 1百万 (曲士)                                                                                         | マーク 前来          |
| 1200 | <b>季</b> 雨 利 白                                                                                                  | 575     | 504<br>600 | 7111 | 061  | 091  | 光地         | 1百万<br>代士                                                                                        | 信力                                                                                               | マーク市米           |
| 1301 | 又取利忌                                                                                                    | 511     | 600        | 7111 | 001  | 911  | 伍八         | <u> </u>                                                                                         | 貝刀                                                                                               | (一) 部           |
| 1301 | Merilya D                                                                                                    | 511     | 600<br>C04 | 7110 | 001  | 911  | 1回八        | <u> </u>                                                                                         | なし                                                                                               | 利又              |
| 1302 | 新<br>「<br>一<br>二<br>二<br>七<br>二<br>二<br>二<br>七<br>二<br>二<br>二<br>二<br>二<br>二<br>二<br>二<br>二<br>二<br>二<br>二<br>二 | 512     | 004<br>C01 | 7118 | 800  | 914  | 光理         | [ 頁力<br>  代士                                                                                     | [<br>[<br>[<br>[<br>[<br>[<br>[<br>[<br>]<br>[<br>]<br>[<br>]<br>[<br>]<br>[<br>]<br>[<br>]<br>[ | 禄 の 加速          |
| 1303 | 文収配当金                                                                                                    | 513     | 001<br>C01 | 7114 | 002  | 912  | (田)        | [<br>[<br>[<br>[<br>[<br>[<br>[<br>]<br>[<br>]<br>[<br>]<br>[<br>]<br>[<br>]<br>[<br>]<br>[<br>] | 夏万                                                                                               | 7-7前米           |
| 1303 |                                                                                                    | 513     | 601        | 7114 | 002  | 912  | 1回八        | <u> 頁</u> 力                                                                                      | なし                                                                                               | 一版              |
| 1304 |                                                                                                    | 514     | 602        | 7112 | 000  | 915  | (日)        | <u> </u>                                                                                         | なし                                                                                               | 7-7課            |
| 1304 |                                                                                                    | 514     | 602        | 7112 | 803  | 915  | 1個八        | [<br>[<br>[<br>[<br>[<br>[<br>[<br>]<br>[<br>]<br>[<br>]<br>[<br>]<br>[<br>]<br>[<br>]<br>[<br>] | なし                                                                                               | 一版              |
| 1305 |                                                                                                    | 515     | 603        | 7113 | 864  | 916  | 法人         | [<br>[<br>[<br>[<br>[<br>[<br>]<br>[<br>]<br>[<br>]<br>[<br>]<br>[<br>]<br>[<br>]<br>[<br>]<br>[ | 120                                                                                              | 7-7課            |
| 1305 |                                                                                                    | 515     | 603        | 7113 | 864  | 916  | 個人         | [<br>[<br>[<br>[<br>[<br>[<br>]<br>[<br>]<br>[<br>]<br>[<br>]<br>[<br>]<br>[<br>]<br>[<br>]<br>[ | 120                                                                                              | 一般              |
| 1306 |                                                                                                    | 516     | 605        | 7115 | 866  | 913  | 法人         | <u> 貸力</u>                                                                                       | 買力                                                                                               | 7-9課            |
| 1306 |                                                                                                    | 516     | 605        | 7115 | 866  | 913  | 個人         | [<br>[<br>[<br>[<br>[<br>[<br>]<br>[<br>]<br>[<br>]<br>[<br>]<br>[<br>]<br>[<br>]<br>[<br>]<br>[ | 120                                                                                              | 一版              |
| 1307 |                                                                                                    | 517     | 606        | 7116 | 867  | 917  | 法人         | [<br>[<br>[<br>[<br>[<br>[<br>]<br>[<br>]<br>[<br>]<br>[<br>]<br>[<br>]<br>[<br>]<br>[<br>]<br>[ | 買力                                                                                               | マーク課            |
| 1307 |                                                                                                    | 517     | 606        | 7116 | 867  | 917  | 個人         | 貸力                                                                                               | 720                                                                                              | 一般              |
| 1308 |                                                                                                    | 518     | 607        | 7117 | 868  | 918  | 法人         | 貸万                                                                                               | 貸万                                                                                               | 7-7課            |
| 1308 |                                                                                                    | 518     | 607        | 7117 | 868  | 918  | 個人         | 貸方                                                                                               | なし                                                                                               | 一般              |
| 1309 |                                                                                                    | 519     | 608        | 7119 | 869  | 919  | 法人         | 貸方                                                                                               | 貸方                                                                                               | 7-7課            |
| 1309 |                                                                                                    | 519     | 608        | 7119 | 869  | 919  | 個人         | 貸方                                                                                               | なし                                                                                               | 一般              |
| 1310 |                                                                                                    | 5111    | 609        | 7120 | 8611 | 9111 | 法人         | 貸方                                                                                               | 貸方                                                                                               | マーク課            |
| 1310 |                                                                                                    | 5111    | 609        | 7120 | 8611 | 9111 | 個人         | 貸方                                                                                               | なし                                                                                               | 一般              |
| 1311 |                                                                                                    | 5112    | 6001       | 7121 | 8612 | 9112 | 法人         | 貸方                                                                                               | 貸方                                                                                               | マーク課            |
| 1311 |                                                                                                    | 5112    | 6001       | 7121 | 8612 | 9112 | 個人         | 貸方                                                                                               | なし                                                                                               | 一般              |
| 1312 |                                                                                                    | 5113    | 6002       | 7122 | 8613 | 9113 | 法人         | 貸方                                                                                               | 貸方                                                                                               | マーク課            |

|      |                          |      |       |              |      |      |            |                                           | 9               | /18頁    |
|------|--------------------------|------|-------|--------------|------|------|------------|-------------------------------------------|-----------------|---------|
| 計算   | 科目名                      | TAC  | I7° Y | TKC          | 野村   | JDL  | 法人         | 損益                                        | 貸借税             | 税区分     |
| ⊐-}* |                          | ⊐-}* | ⊐-}*  | ⊐-}*         | ⊐-}* | ⊐-}* | 区分         | 区分                                        | 原則              |         |
| 1312 |                          | 5113 | 6002  | 7122         | 8613 | 9113 | 個人         | 貸方                                        | なし              | 一般      |
| 1313 |                          | 5114 | 6003  | 7123         | 8614 | 9114 | 法人         | 貸方                                        | 貸方              | マーク課    |
| 1313 |                          | 5114 | 6003  | 7123         | 8614 | 9114 | 個人         | 貸方                                        | なし              | 一般      |
| 1314 |                          | 5115 | 6004  | 7124         | 8615 | 9115 | 法人         | 貸方                                        | 貸方              | マーク課    |
| 1314 |                          | 5115 | 6004  | 7124         | 8615 | 9115 | 個人         | 貸方                                        | なし              | 一般      |
| 1401 | 支払利息                     | 331  | 610   | 7511         | 761  | 921  | 共通         | 借方                                        | なし              | マーク課    |
| 1402 | 割引料                      | 332  | 611   | 7519         | 763  | 922  | 共通         | 借方                                        | なし              | マーク課    |
| 1403 |                          | 333  | 612   | 7512         | 762  | 924  | 共通         | 借方                                        | なし              | マーク課    |
| 1404 |                          | 334  | 613   | 7513         | 765  | 925  | 法人         | 借方                                        | なし              | マーク課    |
| 1404 | 貸倒金                      | 334  | 613   | 7513         | 765  | 925  | 個人         | 借方                                        | なし              | マーク課    |
| 1405 |                          | 335  | 614   | 7514         | 764  | 923  | 共通         | 借方                                        | なし              | マーク課    |
| 1406 |                          | 336  | 615   | 7515         | 766  | 926  | 共通         | 借方                                        | なし              | マーク課    |
| 1407 |                          | 337  | 616   | 7516         | 767  | 927  | 共通         | 借方                                        | なし              | マーク課    |
| 1408 |                          | 338  | 617   | 7517         | 768  | 928  | 共通         | 借方                                        | なし              | マーク課    |
| 1409 |                          | 339  | 618   | 7518         | 769  | 929  | 共通         | 借方                                        | なし              | マーク課    |
| 1410 |                          | 3311 | 619   | 7520         | 7611 | 9211 | 共通         | 借方                                        | なし              | マーク課    |
| 1411 |                          | 3312 | 6101  | 7521         | 7612 | 9212 | 共通         | 借方                                        | なし              | マーク課    |
| 1412 |                          | 3313 | 6102  | 7522         | 7613 | 9213 | 共通         | 借方                                        | なし              | マーク課    |
| 1413 |                          | 3314 | 6103  | 7523         | 7614 | 9214 | 共通         | 借方                                        | なし              | マーク課    |
| 1414 |                          | 3315 | 6104  | 7524         | 7615 | 9215 | 共通         | 借方                                        | なし              | マーク課    |
| 1501 | 固定資産売却益                  | 521  | 700   | 8115         | 871  | 931  | 法人         | 皆方                                        | 貸方              | マーク課    |
| 1501 | 固定实生儿坏血                  | 521  | 700   | 8115         | 871  | 931  | 個人         | 貸方                                        | 貸方              | マーク課    |
| 1502 |                          | 522  | 701   | 8113         | 876  | 933  | 土 通        | 貸方                                        | 貸方              | マーク課    |
| 1503 | 資創引当全  京 λ               | 523  | 702   | 8116         | 877  | 932  | 土通         | 貸方                                        | 貸方              | マーク課    |
| 1504 | <b>贝内</b> 加 <u>二</u> 亚次八 | 524  | 703   | 8111         | 872  | 934  | 土通         | 貸方                                        | tel.            | マーク課    |
| 1505 |                          | 525  | 704   | 8112         | 873  | 935  | 土通         | 貸方                                        | 121             | マーク課    |
| 1506 | 當与引当全臣入                  | 526  | 705   | 8114         | 874  | 936  |            | 貸方                                        | <b>貸方</b>       | マーク課    |
| 1506 | g / Jil w () /           | 526  | 705   | 8114         | 874  | 936  | 個人         | 貸方                                        | 貸方              | マーク課    |
| 1507 | 退職給与引当金官入                | 527  | 706   | 8117         | 875  | 937  | #诵         |                                           | 貸方              | マーク課    |
| 1508 | <b>信権信知特別勘定</b> 良入       | 528  | 707   | 8118         | 878  | 938  | 注人         | 貸方                                        | 貸方              | マーク課    |
| 1508 | RERATIONED               | 528  | 707   | 8118         | 878  | 938  | 個人         | 貸方                                        | 貸方              | マーク課    |
| 1509 |                          | 529  | 708   | 8119         | 879  | 939  | 土 通        | 貸方                                        | 貸方              | マーク課    |
| 1510 |                          | 530  | 709   | 8120         | 8711 | 9311 | 土通         | 貸方                                        | 貸方              | マーク課    |
| 1511 |                          | 531  | 7001  | 8121         | 8712 | 9312 | 土通         | 貸方                                        | 貸方              | マーク課    |
| 1512 |                          | 532  | 7002  | 8122         | 8713 | 9313 | 土通         | 貸方                                        | 貸方              | マーク調    |
| 1513 |                          | 533  | 7002  | 8123         | 8714 | 9314 |            | <u>員</u> 力<br>貸方                          | 貸方              | マーク課    |
| 1514 |                          | 534  | 7004  | 8124         | 8715 | 9315 |            | 貸方                                        | 貸方              | , ノール 記 |
| 1515 |                          | 535  | 7004  | 8125         | 8716 | 9316 | 土通         | 貸方                                        | 貸方              | 、 / 山木  |
| 1601 | 国宝容高声却揭                  | 241  | 710   | 8215         | 771  | 0/1  | 法人         | 員力 (出七                                    | 良い              | マーカ部則   |
| 1601 | 回足員產光利損                  | 241  | 710   | 0210<br>9915 | 771  | 041  | 個人         | 11月月<br>(出七                               | かし              | マーカ部    |
| 1001 |                          | 341  | 710   | 0410         | 770  | 941  | 一四八        | 旧力                                        | 40              | マール市田   |
| 1602 |                          | 342  | 710   | 0413         | 775  | 942  |            | 1百万 一 一 一 一 一 一 一 一 一 一 一 一 一 一 一 一 一 一 一 | なし 進士           | マーク課    |
| 1003 | 代 同 月 业 ム 娯 1            | 343  | 712   | 0411         | 110  | 943  | 伝八 / 一 / 一 | 1百万 / 世子                                  | 1百力<br>(世士      | (一) 課   |
| 1603 | 夏田りヨ金〇八                  | 343  | 712   | 8211         | 115  | 943  | 1回八        | 1首力                                       | 1<br>信力<br>(出土) | マーク課    |
| 1004 | 事件老师目                    | 344  | 713   | 0212         | 111  | 944  | <b>広</b> 八 | 1百万                                       | 1百万 /# 七        | マーク課    |
| 1004 | 导伙有柘子 建塔荷加肤印度 1          | 344  | 713   | 8212         | 111  | 944  | 加八         | 1首力                                       | 1百万 /世子         | マーク課    |
| 1605 | 1頁惟頂却特別樹正裸人              | 345  | 714   | 8214         | 770  | 945  | 法人         | 借力  <br>  供士                              | 借力              | 7-7課    |
| 1005 |                          | 345  | 714   | 8214         | 770  | 945  | 個人         | 借力  <br>  供士                              | 1借力             | マーク課    |
| 1606 |                          | 346  | 715   | 8216         | 780  | 946  | 天进         | 借力<br>  供上                                | 借力              | マーク課    |
| 1607 |                          | 347  | 116   | 8217         | 174  | 947  | 共通         | 借万                                        | 借万              | マーク課    |

|      |                       |      |       |              |      |               |            |            | 1           | 0/18頁                                          |
|------|-----------------------|------|-------|--------------|------|---------------|------------|------------|-------------|------------------------------------------------|
| 計算   | 科 目 名                 | TAC  | エブ ソン | TKC          | 野村   | JDL           | 法人         | 損益         | 貸借税         | 税区分                                            |
| }*   |                       | 3-}* | ⊐-)*  | コート、         | 3-1, | □- <u></u> }* | 区分         | 区分         | 原則          |                                                |
| 1608 |                       | 348  | 717   | 8218         | 778  | 948           | 共通         | 借方         | 借方          | マーク課                                           |
| 1609 |                       | 349  | 718   | 8219         | 779  | 949           | 共通         | 借方         | 借方          | マーク課                                           |
| 1610 |                       | 3411 | 719   | 8220         | 7711 | 9411          | 共通         | 借方         | 借方          | マーク課                                           |
| 1611 |                       | 3412 | 720   | 8221         | 7712 | 9412          | 共通         | 借方         | 借方          | マーク課                                           |
| 1612 |                       | 3413 | 721   | 8222         | 7713 | 9413          | 共通         | 借方         | 借方          | マーク課                                           |
| 1613 |                       | 3414 | 722   | 8223         | 7714 | 9414          | 共通         | 借方         | 借方          | マーク課                                           |
| 1614 |                       | 3415 | 723   | 8224         | 7715 | 9415          | 共通         | 借方         | 借方          | マーク課                                           |
| 1700 | 法人税等                  | 720  | 800   | 8311         | 982  | 960           | 法人         | 借方         | なし          | 一般                                             |
| 1700 |                       | 720  | 800   | 8311         | 982  | 960           | 個人         | 借方         | なし          | 一般                                             |
| 1701 |                       | 721  | 8001  | 8312         | 983  | 961           | 法人         | 借方         | なし          | 一般                                             |
| 1701 |                       | 721  | 8001  | 8312         | 983  | 961           | 個人         | 借方         | なし          | 一般                                             |
| 1702 |                       | 722  | 8002  | 8313         | 984  | 962           | 法人         | 借方         | なし          | 一般                                             |
| 1702 |                       | 722  | 8002  | 8313         | 984  | 962           | 個人         | 借方         | なし          | 一般                                             |
| 1703 |                       | 723  | 8003  | 8314         | 985  | 963           | 法人         | 借方         | なし          | 一般                                             |
| 1703 |                       | 723  | 8003  | 8314         | 985  | 963           | 個人         | 借方         | なし          | 一般                                             |
| 1704 |                       | 724  | 8004  | 8315         | 986  | 964           | 法人         | 借方         | なし          | 一般                                             |
| 1704 |                       | 724  | 8004  | 8315         | 986  | 964           | 個人         | 借方         | なし          | 一般                                             |
| 1705 |                       | 725  | 8005  | 8316         | 987  | 965           | 法人         | 借方         | なし          | 一般                                             |
| 1705 |                       | 725  | 8005  | 8316         | 987  | 965           | 個人         | 借方         | なし          | 一般                                             |
| 1801 | 期首棚卸高                 | 901  | 400   | 5411         | 611  | 721           | 共通         | 借方         | たし          | 一般                                             |
| 1802 | 材料仕入高                 | 902  | 401   | 5412         | 612  | 722           | 共通         | 借方         | 借方          | 課税                                             |
| 1803 | 1.4.1.1. parts (2.1.4 | 903  | 402   | 5414         | 613  | 723           | #通         | 借方         | 借方          | 課税                                             |
| 1804 |                       | 904  | 403   | 5415         | 616  | 726           | 上 通        | 借方         | 借方          | 課税                                             |
| 1805 |                       | 905  | 404   | 5416         | 617  | 727           | 土通         | 借方         | 借方          | 課税                                             |
| 1806 | 什入值引Ē上高               | 906  | 406   | 5417         | 614  | 724           | 土通         |            | 借方          | 課税                                             |
| 1807 | 期末棚知高                 | 907  | 405   | 5413         | 615  | 725           | 土通         | 貸方         | た1.         | 一般                                             |
| 1808 |                       | 908  | 407   | 5418         | 618  | 728           | 土通         | 供方         | 借方          |                                                |
| 1809 |                       | 909  | 408   | 5419         | 619  | 729           | 土通         | 借方         | 借方          | <b></b><br>連税                                  |
| 1810 |                       | 961  | 409   | 5420         | 6111 | 7211          | 土通         | 借方         | 借方          | <b></b><br>課税                                  |
| 1811 |                       | 962  | 4001  | 5421         | 6112 | 7212          | 土通         | 借方         | 佳方          | <u></u><br>迎税                                  |
| 1812 |                       | 963  | 4001  | 5492         | 6113 | 7213          | 土通         | 借力         | 借力          | <b></b><br>連税                                  |
| 1813 |                       | 964  | 4002  | 5422         | 6114 | 7210          | <b>光通</b>  | (供力)       | 進力          | 卸税                                             |
| 1814 |                       | 965  | 4003  | 5494         | 6115 | 7214          | <u></u> 光通 | 世力         | 進力          | 1年1月2                                          |
| 1815 |                       | 966  | 4004  | 5495         | 6116 | 7216          | <u></u> 光通 | 進士         | 進力          | 開始                                             |
| 1816 |                       | 900  | 4005  | 5420         | 6117 | 7210          |            | 進士         | 11月月<br>(進士 | 卸鉛                                             |
| 1010 |                       | 907  | 4000  | 5420         | 6110 | 7910          | <br>开通     | 1日刀<br>(出七 | 1百万<br>(供士  | 卸税                                             |
| 1017 |                       | 900  | 4007  | 5400         | 6110 | 7910          | <br>开语     | 旧刀         | 旧力          | 開税                                             |
| 1010 |                       | 909  | 4000  | 5420         | 6190 | 7220          | <br>开语     | 旧刀         | 1百万<br>(供士  | 開始                                             |
| 1019 |                       | 9011 | 4009  | 0449<br>EE11 | 6101 | 7220          |            | 旧刀         | 旧力          | 田稻                                             |
| 1020 |                       | 9012 | 4010  | 0011         | 0121 | 7000          |            | 1首刀        | 1官刀         | 〒米代2<br>三田 14                                  |
| 1021 |                       | 9013 | 4011  | 5514         | 0144 | 7000          | 一共理        | 1首刀        | 1百万 /# 十    | 前朱竹花                                           |
| 1822 |                       | 9014 | 4012  | 5513         | 6123 | 7223          | 一共通        | 借力         | 借力          | 課税                                             |
| 1823 |                       | 9015 | 4013  | 5514         | 0124 | 7224          | 共通         | 1首力        | 1首力<br>(世士) | こ おうちょう こう こう こう こう こう こう こう こう こう こう こう こう こう |
| 1824 |                       | 9016 | 4014  | 0010         | 0125 | 7225          | 共通         | 借力<br>  伊士 | 借力          | 課税<br>1997                                     |
| 1825 |                       | 9017 | 4015  | 5516         | 6126 | 7226          | 天通         | 借万         | 借万          | 課税                                             |
| 1826 |                       | 9018 | 4016  | 5517         | 6127 | 7227          | 共 通        | 借万         | 借万          | 課税                                             |
| 1827 |                       | 9019 | 4017  | 5518         | 6128 | 7228          | 共通         | 借万         | 借万          | 課税                                             |
| 1901 | 給与・賃金                 | 911  | 410   | 5431         | 621  | 732           | 共通         | 借方         | 借方          | マーク課                                           |
| 1902 |                       | 912  | 416   | 5432         | 622  | 733           | 共通         | 借方         | 借方          | マーク課                                           |
| 1903 |                       | 913  | 417   | 5433         | 623  | 734           | 共通         | 借方         | 借方          | マーク課                                           |

|      |                 |      |       |      |      |      |               |                                           | 1          | 1/18頁         |
|------|-----------------|------|-------|------|------|------|---------------|-------------------------------------------|------------|---------------|
| 計算   | 科目名             | TAC  | エア ソン | TKC  | 野村   | IDL  | 法人            | 損益                                        | 貸借税        | 税区分           |
| 2-)* |                 | ⊐-}* | 3-5*  | 2-)* | 3-)* | ⊐-)* | 区分            | 区分                                        | 原則         | 2000          |
| 1904 | 法定福利費           | 914  | 411   | 5434 | 626  | 735  | 共通            | 借方                                        | 借方         | マーク課          |
| 1905 | 福利厚生費           | 915  | 412   | 5435 | 627  | 737  | 共通            | 借方                                        | 借方         | 課税            |
| 1906 |                 | 916  | 413   | 5436 | 6211 | 731  | 共通            | 借方                                        | 借方         | 課税            |
| 1907 |                 | 917  | 414   | 5437 | 6212 | 736  | 共通            | 借方                                        | 借方         | 課税            |
| 1908 |                 | 918  | 415   | 5438 | 6213 | 738  | 共通            | 借方                                        | 借方         | 課税            |
| 1909 |                 | 919  | 418   | 5439 | 6214 | 739  | 共通            | 借方                                        | 借方         | 課税            |
| 1910 |                 | 920  | 419   | 5531 | 6215 | 7311 | 共通            | 借方                                        | 借方         | 課税            |
| 1911 |                 | 921  | 4101  | 5532 | 6216 | 7312 | 共通            | 借方                                        | 借方         | 課税            |
| 1912 |                 | 922  | 4102  | 5533 | 6217 | 7313 | 共通            | 借方                                        | 借方         | 課税            |
| 1913 |                 | 923  | 4103  | 5534 | 6218 | 7314 | 共通            | 借方                                        | 借方         | 課税            |
| 1914 |                 | 924  | 4104  | 5535 | 6219 | 7315 | 共通            | 借方                                        | 借方         | 課税            |
| 1915 |                 | 925  | 4105  | 5536 | 6220 | 7316 | #诵            | 借方                                        | 借方         | 課税            |
| 1916 |                 | 9111 | 4106  | 5537 | 6221 | 7317 | 共通            | 借方                                        | 借方         | 課税            |
| 1917 |                 | 9112 | 4107  | 5538 | 6222 | 7318 | #通            | 借方                                        | 借方         | 課税            |
| 1918 |                 | 9113 | 4108  | 5539 | 6223 | 7319 | #通            | 借方                                        | 借方         | 課税            |
| 1919 |                 | 9114 | 4109  | 5631 | 6224 | 7320 | 土通            | 借方                                        | 借方         | 課税            |
| 1920 |                 | 9115 | 4110  | 5632 | 6225 | 7321 | 土通            | 借方                                        | 借方         | <b></b><br>課税 |
| 2001 |                 | 926  | 421   | 5541 | 6281 | 791  | 土通            | 借方                                        | 借力         | <b></b><br>連税 |
| 2001 |                 | 027  | 421   | 5542 | 6282 | 702  | 土通            | 進力 (進力)                                   | 進力         | 開税            |
| 2002 |                 | 029  | 400   | 5542 | 6282 | 702  | <u></u><br>开通 | 11月月 (出古                                  | 11月<br>(出古 | 卸船            |
| 2003 |                 | 920  | 420   | 5544 | 6284 | 704  | - 开通          | 11月月<br>一世七                               | 1日力<br>(進士 | 卸鉛            |
| 2004 | <b>办</b> 注弗     | 949  | 424   | 5441 | 690  | 794  | <u></u> 光通    | 旧刀                                        | 1日刀<br>供士  | 1年1元          |
| 2005 | 71/土頁           | 930  | 420   | 5545 | 6205 | 741  | <u></u> 开通    | 1日刀<br>一曲七                                | 1百万<br>供七  | 卸税            |
| 2000 |                 | 9301 | 440   | 5545 | 0200 | 790  | <u></u> 光通    | 1百万 一 一 一 一 一 一 一 一 一 一 一 一 一 一 一 一 一 一 一 | 1百万<br>供士  | 田税            |
| 2007 |                 | 9302 | 420   | 5540 | 6200 | 790  | <u></u> 光囲    | 1百万 供去                                    | 1百万<br>供士  | 卸税            |
| 2008 |                 | 9303 | 421   | 0047 | 0201 | 700  | - 光理          | 1百万 / 世上                                  | 1百万 (世十)   | 部的            |
| 2009 |                 | 9304 | 428   | 5548 | 0288 | 798  | 共理            | 借力<br>  供士                                | 1 信力       | <b>課税</b>     |
| 2010 | 化学和事            | 9305 | 429   | 5049 | 0289 | 799  | 共通            | 1首力                                       | 借力         | 部税            |
| 2101 | (以設貨)<br>委士 動士弗 | 931  | 444   | 5442 | 654  | 750  | 共理            | 借力<br>  供士                                | 借力 供去      | 課税            |
| 2102 | 電力・動力資          | 932  | 432   | 5451 | 638  | 751  | 共理            | 1 借力                                      | 1 信力       | 課 税           |
| 2103 | 水坦兀熱貧<br>(完任    | 933  | 434   | 5453 | 639  | 749  | - 共通          | 1 借力                                      | 借力         | 課税<br>1991税   |
| 2104 | 連頁<br>計研始 th 基  | 934  | 440   | 5454 | 043  | 754  | 一共通           | 1 借力                                      | 借力         | 課 祝           |
| 2105 | <u> </u>        | 935  | 440   | 5455 | 634  | 745  |               | 借力  <br>  供士                              | 借力         | マーク課          |
| 2100 | 修繕貨             | 930  | 437   | 5450 | 037  | 748  | - 共理          | 借力                                        | 借力         | 課 祝           |
| 2107 | 租稅公課            | 937  | 439   | 5457 | 644  | 753  |               | 借力                                        | 借力         | マーク課          |
| 2108 | 地代豕貨            | 938  | 436   | 5443 | 646  | 755  | <u> </u>      | 借力                                        | 借力         | 課祝            |
| 2109 | [資借料]<br>[月244] | 939  | 446   | 5458 | 635  | 746  | - 共通          | 借万                                        | 借万         | 課税            |
| 2110 | 保険料             | 940  | 441   | 5459 | 636  | 747  | 共通            | 借万                                        | 借万         | マーク課          |
| 2111 | 消耗品費            | 941  | 430   | 5461 | 642  | 752  | 共通            | 借方                                        | 借方         | 課税            |
| 2112 | 旅賀交通費<br>12.5.# | 942  | 438   | 5463 | 631  | 742  | 共通            | 借方                                        | 借方         | 課税            |
| 2113 | 通信費             | 943  | 435   | 5464 | 632  | 743  | 共通            | 借方                                        | 借方         | 課税            |
| 2114 | 交際費             | 944  | 447   | 5445 | 633  | 744  | 共通            | 借方                                        | 借方         | 課税            |
| 2115 |                 | 945  | 448   | 5465 | 645  | 756  | 共通            | 借方                                        | 借方         | 課税            |
| 2116 |                 | 946  | 455   | 5466 | 647  | 757  | 共通            | 借方                                        | 借方         | 課税            |
| 2117 |                 | 947  | 456   | 5446 | 648  | 758  | 共通            | 借方                                        | 借方         | 課税            |
| 2118 |                 | 948  | 457   | 5447 | 656  | 759  | 共通            | 借方                                        | 借方         | 課税            |
| 2119 |                 | 949  | 458   | 5448 | 655  | 760  | 共通            | 借方                                        | 借方         | 課税            |
| 2120 |                 | 950  | 459   | 5449 | 653  | 761  | 共通            | 借方                                        | 借方         | 課税            |
| 2121 | 雑費              | 951  | 449   | 5467 | 649  | 769  | 共通            | 借方                                        | 借方         | 課税            |
| 2122 |                 | 952  | 4301  | 5481 | 6311 | 770  | 共通            | 借方                                        | 借方         | 課税            |

|      |                                   |      |       |           |      |       |       |       | 1   | 2/18頁 |
|------|-----------------------------------|------|-------|-----------|------|-------|-------|-------|-----|-------|
| 計算   | 科 目 名                             | TAC  | エフ ソン | TKC       | 野村   | JDL   | 法人    | 損益    | 貸借税 | 税区分   |
| ג⊢}* |                                   | J-}* | ⊐-}*  | ג<br>י{−ב | ⊐-}* | ⊐-}*  | 区分    | 区分    | 原則  |       |
| 2123 |                                   | 953  | 4302  | 5482      | 6312 | 773   | 共通    | 借方    | 借方  | 課税    |
| 2124 |                                   | 954  | 4303  | 5483      | 6313 | 774   | 共通    | 借方    | 借方  | 課税    |
| 2125 |                                   | 955  | 4304  | 5484      | 6314 | 775   | 共通    | 借方    | 借方  | 課税    |
| 2126 |                                   | 956  | 4305  | 5485      | 6315 | 776   | 共通    | 借方    | 借方  | 課税    |
| 2127 |                                   | 957  | 4306  | 5486      | 6316 | 778   | 共通    | 借方    | 借方  | 課税    |
| 2128 |                                   | 958  | 4307  | 5487      | 6317 | 779   | 共通    | 借方    | 借方  | 課税    |
| 2129 |                                   | 959  | 4308  | 5488      | 6318 | 780   | 共通    | 借方    | 借方  | 課税    |
| 2130 |                                   | 9311 | 4309  | 5489      | 6319 | 781   | 共通    | 借方    | 借方  | 課税    |
| 2131 |                                   | 9312 | 4310  | 5490      | 6320 | 782   | 共通    | 借方    | 借方  | 課税    |
| 2132 |                                   | 9313 | 4311  | 5491      | 6321 | 783   | 共通    | 借方    | 借方  | 課税    |
| 2133 |                                   | 9314 | 4312  | 5492      | 6322 | 784   | 共通    | 借方    | 借方  | 課税    |
| 2134 |                                   | 9315 | 4313  | 5493      | 6323 | 785   | 共通    | 借方    | 借方  | 課税    |
| 2135 |                                   | 9316 | 4314  | 5494      | 6324 | 786   | 共通    | 借方    | 借方  | 課税    |
| 2136 |                                   | 9317 | 4315  | 5495      | 6325 | 787   | 共通    | 借方    | 借方  | 課税    |
| 2137 |                                   | 9318 | 4316  | 5496      | 6326 | 788   | 共通    | 借方    | 借方  | 課税    |
| 2138 |                                   | 9319 | 4317  | 5497      | 6327 | 789   | 共通    | 借方    | 借方  | 課税    |
| 2200 | 期首仕掛品高                            | 970  | 450   | 5471      | 651  | 771   | 共通    | 借方    | なし  | 一般    |
| 2210 | 期末仕掛品高                            | 980  | 451   | 5472      | 652  | 772   | 共通    | 貸方    | なし  | 一般    |
| 2300 | 利益準備金                             | 801  | 801   | 8001      | 901  | 601   | 共通    | 借方    | なし  | 一般    |
| 2301 | 配当金                               | 802  | 802   | 8002      | 902  | 602   | 共通    | 借方    | なし  | 一般    |
| 2302 | 役員賞与金                             | 803  | 803   | 8003      | 903  | 603   | 共通    | 借方    | なし  | 一般    |
| 2303 | 別途積立金                             | 804  | 804   | 8004      | 904  | 604   | 共通    | 借方    | なし  | 一般    |
| 2304 | 積立金                               | 805  | 805   | 8005      | 905  | 605   | 共通    | 借方    | なし  | 一般    |
| 2305 | 資本準備金                             | 806  | 806   | 8006      | 906  | 606   | 共通    | 借方    | なし  | 一般    |
| 2306 | 退職給与積立金                           | 807  | 807   | 8007      | 907  | 607   | 共通    | 借方    | なし  | 一般    |
| 2307 | 配当平均積立金                           | 808  | 808   | 8008      | 908  | 608   | 共通    | 借方    | なし  | 一般    |
| 2308 | 特別償却準備金                           | 809  | 809   | 8009      | 909  | 609   | 共通    | 借方    | なし  | 一般    |
| 2309 | 買換資産積立金                           | 810  | 8100  | 8010      | 910  | 610   | 共通    | 借方    | なし  | 一般    |
| 2310 | 納税引当金                             | 811  | 8101  | 8011      | 911  | 6011  | 共通    | 借方    | なし  | 一般    |
| 2311 |                                   | 812  | 8102  | 8012      | 912  | 6012  | 共通    | 借方    | なし  | 一般    |
| 2312 |                                   | 813  | 8103  | 8013      | 913  | 6013  | 共通    | 借方    | なし  | 一般    |
| 2313 |                                   | 814  | 8104  | 8014      | 914  | 6014  | 共通    | 借方    | なし  | 一般    |
| 2314 |                                   | 815  | 8105  | 8015      | 915  | 6015  | 共通    | 借方    | なし  | 一般    |
| 2315 |                                   | 816  | 8106  | 8016      | 916  | 6016  | 共通    | 借方    | なし  | 一般    |
| 2316 |                                   | 817  | 8107  | 8017      | 917  | 6017  | 共通    | 借方    | なし  | 一般    |
| 2317 |                                   | 818  | 8108  | 8018      | 918  | 6018  | 共通    | 借方    | なし  | 一般    |
| 2318 |                                   | 819  | 8109  | 8019      | 919  | 6019  | 共通    | 借方    | なし  | 一般    |
| 2350 |                                   | 831  | 831   | 8031      | 931  | 631   | 共通    | 借方    | なし  | 一般    |
| 2351 | 退職給与積立金取崩                         | 832  | 832   | 8032      | 932  | 632   | 共通    | 借方    | たし  | 一般    |
| 2352 | 配当平均積立金取崩                         | 833  | 833   | 8033      | 933  | 633   | 共通    | 借方    | なし  | 一般    |
| 2353 |                                   | 834  | 834   | 8034      | 934  | 634   | 共通    | 借方    | なし  | 一般    |
| 2354 | 特別償却準備金取崩                         | 835  | 835   | 8035      | 935  | 635   | 共通    | 借方    | なし  | 一般    |
| 2355 | 役員賞与積立金取崩                         | 836  | 836   | 8036      | 936  | 636   | 共通    | 借方    | なし  | 一般    |
| 2356 | 別途積立金取崩                           | 837  | 837   | 8037      | 937  | 637   | 共通    | 借方    | なし  | 一般    |
| 2357 | 冒換資産積立金取崩                         | 838  | 838   | 8038      | 938  | 638   | 共通    | 借方    | teL | 一般    |
| 2358 | - 3.0 3.0 3.0 100 (PY 000 - 03704 | 839  | 839   | 8039      | 939  | 639   | 共通    | 借方    | teL | 一般    |
| 2359 |                                   | 840  | 840   | 8040      | 940  | 640   | 共通    | 借方    | なし  | 一般    |
| 2360 |                                   | 841  | 841   | 8041      | 941  | 641   | 共通    | 借方    | なし  | 一般    |
| 2361 |                                   | 842  | 842   | 8042      | 942  | 642   | 共通    | 借方    | tel | 一般    |
|      | L                                 | 1010 | ~ 10  | ~~        |      | ~ + 6 | ~ 1/2 | 11424 | ~ ~ | 11/2  |

|      |                                                                                                    | -1770-1-1- |       |       |     |            |          |            | 1    | 3/18頁 |
|------|----------------------------------------------------------------------------------------------------|------------|-------|-------|-----|------------|----------|------------|------|-------|
| 計簋   | 科目名                                                                                                    | TAC        | IT° Y | TKC   | 野村  | IDL.       | 法人       | 指益         |      | 税区分   |
| 1-1° |                                                                                                    | ⊐-}°       | ⊐-ŀ*  | ⊒-}°  | 2-1 | ].<br>⊐-\* | 区分       | 区分         | 原則   |       |
| 2362 |                                                                                                    | 843        | 843   | 8043  | 943 | 643        | 共通       | 借方         | たし   | 一般    |
| 2363 |                                                                                                    | 844        | 844   | 8044  | 944 | 644        | 土通       | 借方         | trL. | 一般    |
| 2364 | 利益準備全敗崩                                                                                                    | 845        | 845   | 8045  | 945 | 645        |          | 借方         | 121  | 一般    |
| 2365 | 容太淮備全 <b>版</b> 崩                                                                                                    | 846        | 8/6   | 8046  | 946 | 616        |          | 借力         | 121  | 一般    |
| 2000 | 貝本中脯亚取肋                                                                                                    | 040        | 040   | 0040  | 047 | 647        | 一 开 通    | 1日刀<br>供士  | 121  | 加又    |
| 2300 |                                                                                                    | 047        | 047   | 0047  | 947 | 047        | 大田       | 旧刀         | なし   | 加又    |
| 2307 |                                                                                                    | 848        | 848   | 8048  | 948 | 048        | - 共理     | 1首力        | 1なし  | 一版    |
| 2368 |                                                                                                    | 849        | 849   | 8049  | 949 | 649        |          | 借力         | 120  | 一版    |
| 2700 |                                                                                                    | 850        | 850   | 8050  | 970 | 650        | 天通       | 借力         | 120  | 一般    |
| 2701 |                                                                                                    | 851        | 851   | 8051  | 971 | 651        | <u> </u> | 借万         | なし   | 一般    |
| 2702 |                                                                                                    | 852        | 852   | 8052  | 972 | 652        | 共通       | 借方         | なし   | 一般    |
| 2703 |                                                                                                    | 853        | 853   | 8053  | 973 | 653        | 共通       | 借方         | なし   | 一般    |
| 2704 |                                                                                                    | 854        | 854   | 8054  | 974 | 654        | 共通       | 借方         | なし   | 一般    |
| 2705 |                                                                                                    | 855        | 855   | 8055  | 975 | 655        | 共通       | 借方         | なし   | 一般    |
| 2706 |                                                                                                    | 856        | 856   | 8056  | 976 | 656        | 共通       | 借方         | なし   | 一般    |
| 2707 |                                                                                                    | 857        | 857   | 8057  | 977 | 657        | 共通       | 借方         | なし   | 一般    |
| 2708 |                                                                                                    | 858        | 858   | 8058  | 978 | 658        | 共通       | 借方         | なし   | 一般    |
| 2709 |                                                                                                    | 859        | 859   | 8059  | 979 | 659        | 共通       | 借方         | なし   | 一般    |
| 2369 |                                                                                                    | 750        | 900   | 443   | 950 | 970        | 法人       | 借方         | なし   | 一般    |
| 2369 |                                                                                                    | 750        | 900   | 443   | 950 | 970        | 個人       | 借方         | なし   | 一般    |
| 2370 |                                                                                                    | 760        | 941   | 437   | 951 | 551        | 法人       | 貸方         | なし   | 一般    |
| 2370 |                                                                                                    | 760        | 941   | 437   | 951 | 551        | 個人       | 貸方         | なし   | 一般    |
| 2371 |                                                                                                    | 761        | 942   | 438   | 952 | 552        | 法人       | 貸方         | たし   | 一般    |
| 2371 |                                                                                                    | 761        | 942   | 438   | 952 | 552        | 個人       | 貸方         | たし   | 一般    |
| 2372 |                                                                                                    | 762        | 943   | 439   | 953 | 553        | 注人       | 供方         | 121  | 一般    |
| 2012 |                                                                                                    | 762        | 043   | 430   | 953 | 553        | 個人       | 世力 供古      | 10   | 一郎    |
| 2012 |                                                                                                    | 762        | 044   | 440   | 950 | 554        | 注 1      | 1日刀<br>(出七 | 121  | 山口    |
| 2010 |                                                                                                    | 705        | 944   | 440   | 904 | 504        | 伍八       | 旧刀         | 120  | 加又    |
| 2010 |                                                                                                    | 703        | 944   | 440   | 904 | 504        | 一回八 一    | 旧力         | 120  | 月又    |
| 2014 |                                                                                                    | 704        | 940   | 441   | 955 | 000        | 伍八       | 1百刀        | 120  | 利又    |
| 2314 | 4月7月13日人次至                                                                                                    | 704        | 945   | 441   | 900 | 000        | 1回八      | 1百万 /# 士   | なし   | 一加工   |
| 2376 | <b>裸処祝金</b> 貧座                                                                                                    | 111        | 951   | 451   | 961 | 981        | <u> </u> | 借力         | 120  | 一版    |
| 2376 | AT TT THE A WAR TT                                                                                                    | 771        | 951   | 451   | 961 | 981        | 個人       | 借力         | 720  | 一般    |
| 2377 | 裸処柷金貸産                                                                                                    | 772        | 952   | 452   | 962 | 982        | 法人       | 借万         | なし   | 一般    |
| 2377 |                                                                                                    | 772        | 952   | 452   | 962 | 982        | 個人       | 借万         | なし   | 一般    |
| 2378 | <b>灤延税金負債</b>                                                                                                    | 773        | 953   | 453   | 963 | 983        | 法人       | 貸方         | なし   | 一般    |
| 2378 |                                                                                                    | 773        | 953   | 453   | 963 | 983        | 個人       | 貸方         | なし   | 一般    |
| 2379 | 操延税金負債                                                                                                    | 774        | 954   | 454   | 964 | 984        | 法人       | 貸方         | なし   | 一般    |
| 2379 |                                                                                                    | 774        | 954   | 454   | 964 | 984        | 個人       | 貸方         | なし   | 一般    |
| 2380 | 法人税等調整額                                                                                                    | 751        | 910   | 444   | 956 | 971        | 法人       | 借方         | なし   | 一般    |
| 2380 |                                                                                                    | 751        | 910   | 444   | 956 | 971        | 個人       | 借方         | なし   | 一般    |
| 2381 | 利益準備金                                                                                                    | 620        | 340   | 3310  | 530 | 460        | 法人       | 貸方         | なし   | 一般    |
| 2381 |                                                                                                    | 620        | 340   | 3310  | 530 | 460        | 個人       | 貸方         | なし   | 一般    |
| 2382 | 操延ヘッジ損益                                                                                                    | 650        | 350   | 3450  | 550 | 461        | 法人       | 貸方         | なし   | 一般    |
| 2382 |                                                                                                    | 650        | 350   | 3450  | 550 | 461        | 個人       | 貸方         | なし   | 一般    |
| 2383 | 土地再評価差額金                                                                                                    | 651        | 351   | 3451  | 551 | 462        | 法人       | 貸方         | なし   | 一般    |
| 2383 | The second second | 651        | 351   | 3451  | 551 | 462        | 個人       | 貸方         | なし   | 一般    |
| 2384 | その他有価証券差額金                                                                                                    | 652        | 352   | 3452  | 552 | 463        | 法人       | 貸方         | なし   | 一般    |
| 2384 | 2 - 1 - 14 Indiana 24 XT2 HX/112                                                                                                    | 652        | 352   | 3452  | 552 | 463        | 個人       | 岱方         | なし   | 一般    |
| 2385 |                                                                                                    | 653        | 353   | 3453  | 553 | 464        | 法人       | 岱方         | たし   | 一般    |
| 2385 |                                                                                                    | 653        | 353   | 3453  | 553 | 464        | 個人       | 貸方         | 121  | 一般    |
| 0000 |                                                                                                    | 000        | 000   | 00100 | 000 | TUT        |          | 貝八         | 100  | 川又    |

|      |                        |      |       |             |      |      |            |                                            | 1    | 4/18頁 |
|------|------------------------|------|-------|-------------|------|------|------------|--------------------------------------------|------|-------|
| 計算   | 科 目 名                  | TAC  | エフ ソン | TKC         | 野村   | JDL  | 法人         | 損益                                         | 貸借税  | 税区分   |
| ⊐−}* |                        | ⊐-}* | J-}*  | גר⊑<br>ז–ץ, | ⊐-}* | ⊐-}* | 区分         | 区分                                         | 原則   |       |
| 2386 | 自己株式                   | 654  | 354   | 3454        | 554  | 465  | 法人         | 貸方                                         | なし   | 一般    |
| 2386 |                        | 654  | 354   | 3454        | 554  | 465  | 個人         | 貸方                                         | なし   | 一般    |
| 2387 | 自己株式申込証拠金              | 655  | 355   | 3455        | 555  | 466  | 法人         | 貸方                                         | なし   | 一般    |
| 2387 |                        | 655  | 355   | 3455        | 555  | 466  | 個人         | 貸方                                         | なし   | 一般    |
| 2388 | 新株予約権                  | 656  | 356   | 3456        | 556  | 467  | 法人         | 貸方                                         | なし   | 一般    |
| 2388 |                        | 656  | 356   | 3456        | 556  | 467  | 個人         | 貸方                                         | なし   | 一般    |
| 2389 | 少数株主持株分                | 657  | 357   | 3457        | 557  | 468  | 法人         | 貸方                                         | なし   | 一般    |
| 2389 |                        | 657  | 357   | 3457        | 557  | 468  | 個人         | 貸方                                         | なし   | 一般    |
| 2390 |                        | 765  | 946   | 445         | 957  | 556  | 法人         | 借方                                         | なし   | 一般    |
| 2390 |                        | 765  | 946   | 445         | 957  | 556  | 個人         | 借方                                         | なし   | 一般    |
| 2391 |                        | 766  | 947   | 446         | 958  | 557  | 法人         | 借方                                         | なし   | 一般    |
| 2391 |                        | 766  | 947   | 446         | 958  | 557  | 個人         | 借方                                         | なし   | 一般    |
| 2392 |                        | 767  | 948   | 447         | 959  | 558  | 法人         | 借方                                         | なし   | 一般    |
| 2392 |                        | 767  | 948   | 447         | 959  | 558  | 個人         | 借方                                         | なし   | 一般    |
| 2400 | 諸口                     | 999  | 999   | 999         | 999  | 999  | 共通         | なし                                         | なし   | 一般    |
| 2500 | 期首繰越                   | 888  | 888   | 888         | 888  | 888  | 共通         | なし                                         | なし   | 一般    |
| 2600 | 資金諸口                   | 777  | 777   | 777         | 666  | 777  | 共通         | なし                                         | なし   | 一般    |
| 2601 | 工事繰越(材料費)              | 701  | 901   | 7001        | 701  | 501  | 共通         | 借方                                         | なし   | 一般    |
| 2602 | 工事繰越(労務費)              | 702  | 902   | 7002        | 702  | 502  | 共通         | 借方                                         | なし   | 一般    |
| 2603 | 工事過越(外注費)              | 703  | 903   | 7003        | 703  | 503  | 土 诵        | 借方                                         | かし   | 一般    |
| 2604 | 工事與越(経費)               | 704  | 904   | 7004        | 704  | 504  | - 共通       | 借方                                         | なし   | 一般    |
| 2605 | 工事機越 (受入金)             | 705  | 905   | 7005        | 705  | 505  | 土通         | 貸方                                         | tr1. | 一般    |
| 7000 | 流動資産                   | 9501 | 9501  | 9501        | 9501 | 9501 |            | 借方                                         | 151. | 一般    |
| 7010 | 箱全                     | 9502 | 9502  | 9502        | 9502 | 9502 |            | 借方                                         | たし   | 一般    |
| 7020 | 有形固定資産                 | 9503 | 9503  | 9503        | 9503 | 9503 | 土通         | 借方                                         | たし   | 一般    |
| 7030 | 1770元頁注<br>無形固定容定      | 9500 | 0504  | 9500        | 9504 | 9500 | 土通         | 借力 供古                                      | 121  | 一般    |
| 7040 | 地容その他の容高               | 9505 | 9505  | 9505        | 9505 | 9505 | 土通         | 借力                                         | tel  | 一般    |
| 7050 | 国党容産                   | 9506 | 9506  | 9506        | 9506 | 9506 | 土 通        | 借力                                         | たし   | 一般    |
| 7060 | 固足負圧。                  | 9500 | 9500  | 9500        | 9500 | 9500 | <u></u> 开通 | 11月月<br>一一一一一一一一一一一一一一一一一一一一一一一一一一一一一一一一一一 | 121  | 山立    |
| 7070 | 次帝公卦                   | 0509 | 0509  | 0509        | 0509 | 0509 | 天通         | 11月<br>一個月<br>一個日                          | 121  | 山立    |
| 7070 | 良庄ロ町<br>次正の如今計         | 9508 | 0508  | 9000        | 9000 | 0508 | 個人         | 11月月<br>一一一一一一一一一一一一一一一一一一一一一一一一一一一一一一一一一一 | tal  | 山山    |
| 7020 | 見生り印ロ目                 | 9500 | 9500  | 9500        | 9500 | 9500 | 一四八        | 1日刀<br>岱士                                  | なし   | 加又    |
| 7000 | (机)到 貝 很 (用) 定 色 传     | 9509 | 9509  | 9509        | 9509 | 9509 | <u></u> 光囲 | 員刀                                         | 120  | 加又    |
| 7090 | 回足貝頂<br>株会司业会          | 9510 | 9510  | 9510        | 9510 | 9510 | <u></u> 光囲 | 員力                                         | ねし   | 加又    |
| 7110 | 付起引当金                  | 9011 | 9511  | 9511        | 9511 | 9011 | 光田         | 員力                                         | 120  |       |
| 7110 | 具領合計                   | 9512 | 9512  | 9512        | 9512 | 9512 | 伍人         | <u> </u>                                   | 120  | 一切又   |
| 7110 | 1月1日の前合計<br>次十回へへ      | 9512 | 9512  | 9512        | 9512 | 9512 | 1回八        | <u> 頁</u> 力                                | なし   | 一版    |
| 7120 | 算 平 刑 示 金<br>和 并 和 本 本 | 9513 | 9513  | 9513        | 9513 | 9513 | 一共通        | [ 頁力<br>  代十                               | なし   | 一般    |
| 7130 | 利益剰余金                  | 9514 | 9514  | 9514        | 9514 | 9514 | 天通         | 買力                                         | 120  | 一般    |
| 7140 | (うち当期純利益)              | 9515 | 9515  | 9515        | 9515 | 9515 | - 共通       | <u>貸力</u>                                  | 720  | 一般    |
| 7150 | <b>裸越利益剰余金</b>         | 9516 | 9516  | 9516        | 9516 | 9516 | 法人         | 貸力                                         | 720  | 一般    |
| 7150 | 青色控除前の所得金額             | 9516 | 9516  | 9516        | 9516 | 9516 | 個人         | 貸万                                         | なし   | 一般    |
| 7160 | 純貨産合計                  | 9517 | 9517  | 9517        | 9517 | 9517 | 共通         | 貨方                                         | なし   | 一般    |
| 7170 | 負債・純資産合計               | 9518 | 9518  | 9518        | 9518 | 9518 | 法人         | 貸方                                         | なし   | 一般    |
| 7170 | 負債・資本の部合計              | 9518 | 9518  | 9518        | 9518 | 9518 | 個人         | 貸方                                         | なし   | 一般    |
| 7180 | 純売上高                   | 9519 | 9519  | 9519        | 9519 | 9519 | 共通         | 貸方                                         | なし   | 一般    |
| 7190 | 売上原価                   | 9520 | 9520  | 9520        | 9520 | 9520 | 共通         | 借方                                         | なし   | 一般    |
| 7200 | 当期原価                   | 9521 | 9521  | 9521        | 9521 | 9521 | 共通         | 借方                                         | なし   | 一般    |
| 7210 | 合計                     | 9522 | 9522  | 9522        | 9522 | 9522 | 共通         | 借方                                         | なし   | 一般    |
| 7220 | 売上総利益                  | 9523 | 9523  | 9523        | 9523 | 9523 | 共通         | 借方                                         | なし   | 一般    |

|      |                         |      |       | 100       |       |      |            |                                          | 1    | 5/18頁 |
|------|-------------------------|------|-------|-----------|-------|------|------------|------------------------------------------|------|-------|
| 計算   | 科目名                     | TAC  | I7° Y | TKC       | 野村    | JDL  | 法人         | 損益                                       | 貸借税  | 税区分   |
| ⊐-}* |                         | コート  | ⊐−∖*  | ג<br>ק−ב` | ⊐-}*  | ⊐−ի* | 区分         | 区分                                       | 原則   |       |
| 7240 | 合計                      | 9524 | 9524  | 9524      | 9524  | 9524 | 共通         | 借方                                       | なし   | 一般    |
| 7250 | 販売費及び一般管理費              | 9525 | 9525  | 9525      | 9525  | 9525 | 共通         | 借方                                       | なし   | 一般    |
| 7260 |                         | 9526 | 9526  | 9526      | 9526  | 9526 | 共通         | 借方                                       | なし   | 一般    |
| 7270 | 営業利益                    | 9527 | 9527  | 9527      | 9527  | 9527 | 共通         | 借方                                       | なし   | 一般    |
| 7280 | 営業外収益                   | 9528 | 9528  | 9528      | 9528  | 9528 | 共通         | 貸方                                       | なし   | 一般    |
| 7290 | 営業外費用                   | 9529 | 9529  | 9529      | 9529  | 9529 | 共通         | 借方                                       | なし   | 一般    |
| 7300 | 経常利益                    | 9530 | 9530  | 9530      | 9530  | 9530 | 共通         | 借方                                       | なし   | 一般    |
| 7310 | 特別利益                    | 9531 | 9531  | 9531      | 9531  | 9531 | 法人         | 貸方                                       | なし   | 一般    |
| 7310 | 繰戻額等                    | 9531 | 9531  | 9531      | 9531  | 9531 | 個人         | 貸方                                       | たし   | 一般    |
| 7320 | 特別指失                    | 9532 | 9532  | 9532      | 9532  | 9532 | 法人         | 借方                                       | なし   | 一般    |
| 7320 | 繰入額等                    | 9532 | 9532  | 9532      | 9532  | 9532 | 個人         | 借方                                       | なし   | 一般    |
| 7330 | 税引前当期絋利益                | 9533 | 9533  | 9533      | 9533  | 9533 | 土 通        | 借方                                       | tr1. | 一般    |
| 7340 | 当期純利益                   | 9534 | 9534  | 9534      | 9534  | 9534 | 土通         | 借方                                       | かし   | 一般    |
| 7350 | 编封利关制全全                 | 0535 | 0535  | 0535      | 0535  | 0535 |            | 岱古                                       | 121  | 一般    |
| 7360 | 编载利达到今今                 | 9536 | 9536  | 9536      | 9536  | 9536 | 土通         | 員力 供古                                    | たし   | 一般    |
| 7970 |                         | 0507 | 0527  | 0527      | 0527  | 0527 | 一天地        | 曲力 供去                                    | 121  | 山文    |
| 7970 | 何村員ロロ<br>「「村北」          | 9007 | 9507  | 9001      | 9001  | 9001 | 但人         | 11月月 一 一 一 一 一 一 一 一 一 一 一 一 一 一 一 一 一 一 | 120  | 加又    |
| 7000 | 床的 科員<br>学及弗 <u>人</u> 主 | 9007 | 9001  | 9001      | 9001  | 9001 | 八回         | 11日月 一 世 七                               | 120  | 川又    |
| 7300 | 力伤其百百<br>奴弗人到           | 9000 | 9000  | 9000      | 9000  | 9000 | 光地         | 1百万 一 世 七                                | なし   | 一加又   |
| 7390 | <b>注賞百訂</b><br>スの体の創造の書 | 9539 | 9539  | 9539      | 9539  | 9539 | (石八)       | 1百万                                      | なし   | 一恒    |
| 7390 | ての他の殿道経貨                | 9539 | 9539  | 9539      | 9539  | 9539 | 10八        | 1 借力                                     | 120  | 一版    |
| 7400 | 栓貨合計                    | 9540 | 9540  | 9540      | 9540  | 9540 | - 共通       | 借力                                       | 120  | 一版    |
| 7410 | 当期原恤                    | 9541 | 9541  | 9541      | 9541  | 9541 | 共通         | 借力                                       | 720  | 一般    |
| 7420 | 期自仁掛品局                  | 9542 | 9542  | 9542      | 9542  | 9542 | <u></u>    | 借力                                       | なし   | 一般    |
| 7430 | 期末仕掛品局                  | 9543 | 9543  | 9543      | 9543  | 9543 | 共通         | 貸万                                       | なし   | 一般    |
| 7490 | 流動資產合計                  | 9544 | 9544  | 9544      | 9544  | 9544 | 共通         | 借方                                       | なし   | 一般    |
| 7500 | 固定資産合計                  | 9545 | 9545  | 9545      | 9545  | 9545 | 共通         | 借方                                       | なし   | 一般    |
| 7510 | 有形固定資產合計                | 9546 | 9546  | 9546      | 9546  | 9546 | 共通         | 借方                                       | なし   | 一般    |
| 7520 | 無形固定資產合計                | 9547 | 9547  | 9547      | 9547  | 9547 | 共通         | 借方                                       | なし   | 一般    |
| 7530 | 投資その他の資産合計              | 9548 | 9548  | 9548      | 9548  | 9548 | 共通         | 借方                                       | なし   | 一般    |
| 7540 | 操延資産合計                  | 9549 | 9549  | 9549      | 9549  | 9549 | 共通         | 借方                                       | なし   | 一般    |
| 7550 | 流動負債合計                  | 9550 | 9550  | 9550      | 9550  | 9550 | 共通         | 貸方                                       | なし   | 一般    |
| 7560 | 固定負債合計                  | 9551 | 9551  | 9551      | 9551  | 9551 | 共通         | 貸方                                       | なし   | 一般    |
| 7570 | 引当金合計                   | 9552 | 9552  | 9552      | 9552  | 9552 | 共通         | 貸方                                       | なし   | 一般    |
| 7580 | 資本金                     | 9553 | 9553  | 9553      | 9553  | 9553 | 共通         | 借方                                       | なし   | 一般    |
| 7590 | 資本金合計                   | 9554 | 9554  | 9554      | 9554  | 9554 | 共通         | 借方                                       | なし   | 一般    |
| 7600 | 資本剰余金合計                 | 9555 | 9555  | 9555      | 9555  | 9555 | 共通         | 貸方                                       | なし   | 一般    |
| 7610 | 利益剰余金合計                 | 9556 | 9556  | 9556      | 9556  | 9556 | 共通         | 貸方                                       | なし   | 一般    |
| 7620 |                         | 9557 | 9557  | 9557      | 9557  | 9557 | 共通         | 借方                                       | なし   | 一般    |
| 7630 | 売上高                     | 9558 | 9558  | 9558      | 9558  | 9558 | 共通         | 借方                                       | なし   | 一般    |
| 7640 | 売上原価                    | 9559 | 9559  | 9559      | 9559  | 9559 | 共通         | 借方                                       | なし   | 一般    |
| 7650 | 販売費 一般管理費               | 9560 | 9560  | 9560      | 9560  | 9560 | #诵         | 借方                                       | なし   | 一般    |
| 7660 | 営業外収益                   | 9561 | 9561  | 9561      | 9561  | 9561 | 共通         | 借方                                       | なし   | 一般    |
| 7670 | 党業外費用<br>1              | 9562 | 9562  | 9562      | 9562  | 9562 | <b>土</b> 通 | 借方                                       | 121  | 一般    |
| 7680 | 特別利益                    | 9563 | 9563  | 9563      | 9563  | 9563 | 土通         | 借方                                       | 151  | 一般    |
| 7690 | 19,2379血<br>陸別指生        | 0560 | 9564  | 9564      | 9564  | 9564 | 土通         | 借力                                       | 151  | 一郎    |
| 7700 | 11,001頁八<br>材料盡         | 0565 | 9504  | 0565      | 0565  | 0565 | 一 光 通      | 旧刀<br>  佳士                               | 121  | 一直    |
| 7710 | 171 fr1頁<br>学           | 9000 | 9505  | 9505      | 9505  | 9505 | <u></u>    | 旧力                                       | 120  | 月又    |
| 7790 | 刀1分頁<br>从注盡△卦           | 9500 | 9500  | 9500      | 9500  | 9500 | 光地         | 旧刀                                       | 120  | 川又    |
| 7790 | //住具口司<br>从 汁 工 任       | 9007 | 9007  | 9007      | 9007  | 9007 | (四)        | 1百万 世士                                   | なし   | 川又    |
| 120  | ツト/十   目                | 9567 | 1900/ | 19007     | 19007 | 9007 | 11的 八      | 1百万                                      | 1211 | -117  |

|      |                                            |      |       |       |      |      |                                   |                                           | 1    | 6/18頁   |
|------|--------------------------------------------|------|-------|-------|------|------|-----------------------------------|-------------------------------------------|------|---------|
| 計算   | 科目名                                        | TAC  | エア ソン | TKC   | 野村   | JDL  | 法人                                | 損益                                        | 貸借税  | 税区分     |
| ⊐-}* | 943-0 972-7                                | ⊐-}* | ⊐-)*  | コート、  | ⊐-}* | ⊐-}* | 区分                                | 区分                                        | 原則   |         |
| 7730 | 経費                                         | 9568 | 9568  | 9568  | 9568 | 9568 | 共通                                | 借方                                        | なし   | 一般      |
| 7740 | 当期総製造原価                                    | 9569 | 9569  | 9569  | 9569 | 9569 | 共通                                | 借方                                        | なし   | 一般      |
| 7750 | (うち当期純利益)                                  | 9570 | 9570  | 9570  | 9570 | 9570 | 共通                                | 借方                                        | なし   | 一般      |
| 7780 | 家事消費等                                      | 9571 | 9571  | 9571  | 9571 | 9571 | 共通                                | 借方                                        | なし   | 一般      |
| 7790 | 売上〈収入〉金額                                   | 9572 | 9572  | 9572  | 9572 | 9572 | 共通                                | 貸方                                        | なし   | 一般      |
| 7800 | 売上原価                                       | 9573 | 9573  | 9573  | 9573 | 9573 | 共通                                | 借方                                        | なし   | 一般      |
| 7810 | 差引金額                                       | 9574 | 9574  | 9574  | 9574 | 9574 | 共通                                | 借方                                        | なし   | 一般      |
| 7820 | 貸倒金                                        | 9575 | 9575  | 9575  | 9575 | 9575 | 共通                                | 借方                                        | なし   | 一般      |
| 7830 | 経費合計                                       | 9576 | 9576  | 9576  | 9576 | 9576 | 共通                                | 借方                                        | なし   | 一般      |
| 7840 | 専従者給与                                      | 9577 | 9577  | 9577  | 9577 | 9577 | 共通                                | 借方                                        | なし   | 一般      |
| 7850 | 貸倒引当金                                      | 9578 | 9578  | 9578  | 9578 | 9578 | 共通                                | 借方                                        | なし   | 一般      |
| 7860 | 青色控除前の所得金額                                 | 9579 | 9579  | 9579  | 9579 | 9579 | 共通                                | 借方                                        | なし   | 一般      |
| 7870 | 現金売上高                                      | 9580 | 9580  | 9580  | 9580 | 9580 | 共通                                | 借方                                        | なし   | 一般      |
| 7880 | 差引金額                                       | 9581 | 9581  | 9581  | 9581 | 9581 | 共通                                | 借方                                        | なし   | 一般      |
| 7890 | 売上総損益                                      | 9582 | 9582  | 9582  | 9582 | 9582 | 共通                                | 借方                                        | なし   | 一般      |
| 7900 | 営業指益                                       | 9583 | 9583  | 9583  | 9583 | 9583 | 共通                                | 借方                                        | なし   | 一般      |
| 7910 | 経常損益                                       | 9584 | 9584  | 9584  | 9584 | 9584 | 共通                                | 借方                                        | なし   | 一般      |
| 7920 | 税引前当期純指益                                   | 9585 | 9585  | 9585  | 9585 | 9585 | <u></u><br>井通                     | 借方                                        | なし   | 一般      |
| 7930 | 和税公課                                       | 9586 | 9586  | 9586  | 9586 | 9586 |                                   | 借方                                        | 121  | 一般      |
| 7940 | 消耗品費                                       | 9587 | 9587  | 9587  | 9587 | 9587 | 土通                                | 借方                                        | tel. | 一般      |
| 7950 | 福利厚生費                                      | 9588 | 9588  | 9588  | 9588 | 9588 |                                   | 借方                                        | tel  | 一般      |
| 7960 | 給料毛当                                       | 9589 | 9589  | 9589  | 9589 | 9589 |                                   | 借方                                        | tel  | 一般      |
| 7970 | 利子期引料                                      | 9590 | 9590  | 9590  | 9590 | 9590 | 土通                                | 借力                                        | 101  | 一般      |
| 7080 | 小了 时 5147<br>谢代家賃                          | 9590 | 0501  | 0501  | 0501 | 9501 | <u>- 光通</u>                       | 世方                                        | 121  | 一般      |
| 7000 | 和代示真                                       | 9591 | 9597  | 9592  | 9592 | 9597 | 土通                                | (百万)<br>(谷古)                              | 121  | 一般      |
| 2000 | 编批利光祖会会                                    | 9592 | 05032 | 0502  | 9592 | 9592 | - 开通                              | <u>員</u> 力<br>岱士                          | 121  |         |
| 2010 | (ふた当期新提兴)                                  | 9595 | 9595  | 9595  | 9595 | 9595 | <u></u> 开通                        | 員力                                        | 121  | 月又 一 南八 |
| 2020 |                                            | 0505 | 05054 | 05054 | 0505 | 0505 | <u></u> 开通                        | <u>員</u> 刀<br>岱士                          | かし   | 加又      |
| 2020 | 当场种1页缸<br>编载到关副会会                          | 9595 | 9090  | 9090  | 9595 | 9090 | 开通                                | 員力                                        | ねし   | 川又      |
| 2030 | 稀越村並利太立。                                   | 9590 | 9590  | 9590  | 9590 | 9590 | <u></u> 开通                        | 貝刀                                        | 120  | 川又 . 南几 |
| 0040 | <b>梯越村盆地示</b> 並<br>場式11光和公公                | 9597 | 9597  | 9597  | 9597 | 9597 | <u></u> 光囲                        | 旧刀                                        | 120  | 前又      |
| 2000 | 裸越村盆地示金                                    | 9596 | 9090  | 9590  | 9090 | 9090 | <u> </u>                          | 旧刀                                        | 40   | 一月又     |
| 2070 | (八明線越損益)<br>1. (小弗)                        | 9599 | 9599  | 9099  | 9599 | 9099 | - 共通                              | 1百万 一 一 一 一 一 一 一 一 一 一 一 一 一 一 一 一 一 一 一 | 120  | 一角又     |
| 5070 | 八件貨<br>法動次立入計                              | 9600 | 9000  | 9000  | 9000 | 9000 | 一共通                               | 1首万 /# 士                                  | 120  | 一州又     |
| 8080 | 元期貨産合計 日本次本へ利                              | 9601 | 9601  | 9601  | 9601 | 9601 | 一共理                               | 1借力                                       | なし   | 一灯      |
| 5090 | 回足員座合計                                     | 9602 | 9602  | 9602  | 9602 | 9002 | <u> </u>                          | 借力 <br>  供士                               | 120  | 一版      |
| 8100 | 11年二月二十二十二十二十二十二十二十二十二十二十二十二十二十二十二十二十二十二十二 | 9603 | 9603  | 9603  | 9603 | 9603 | 三 - 三 - 三 - 三 - 三 - 三 - 三 - 三 - 三 | 借万                                        | 720  | 一般      |
| 8110 | 無形固正貧産合計                                   | 9604 | 9604  | 9604  | 9604 | 9604 | 天通                                | 借万                                        | なし   | 一般      |
| 8120 | 投資その他の資産合計                                 | 9605 | 9605  | 9605  | 9605 | 9605 | <u> </u>                          | 借万                                        | 720  | 一般      |
| 8130 | 裸延貨産合計                                     | 9606 | 9606  | 9606  | 9606 | 9606 | 天通                                | 借万                                        | 720  | 一般      |
| 8140 | 流動負債合計                                     | 9607 | 9607  | 9607  | 9607 | 9607 | 共通                                | 貸万                                        | なし   | 一般      |
| 8150 | 固定負債合計                                     | 9608 | 9608  | 9608  | 9608 | 9608 | 共通                                | 貸方                                        | なし   | 一般      |
| 8160 | 51 当金合計                                    | 9609 | 9609  | 9609  | 9609 | 9609 | 共通                                | 貸方                                        | なし   | 一般      |
| 8170 | 資本金                                        | 9610 | 9610  | 9610  | 9610 | 9610 | 共通                                | 借方                                        | なし   | 一般      |
| 8180 | 資本金合計                                      | 9611 | 9611  | 9611  | 9611 | 9611 | 共通                                | 借方                                        | なし   | 一般      |
| 8190 | 資本剰余金合計                                    | 9612 | 9612  | 9612  | 9612 | 9612 | 共通                                | 貸方                                        | なし   | 一般      |
| 8200 | 利益剰余金合計                                    | 9613 | 9613  | 9613  | 9613 | 9613 | 共通                                | 借方                                        | なし   | 一般      |
| 8210 | 欠損金合計                                      | 9614 | 9614  | 9614  | 9614 | 9614 | 共通                                | 借方                                        | なし   | 一般      |
| 8220 | 売上高                                        | 9615 | 9615  | 9615  | 9615 | 9615 | 共通                                | 貸方                                        | なし   | 一般      |
| 8230 | 売上原価                                       | 9616 | 9616  | 9616  | 9616 | 9616 | 共通                                | 借方                                        | なし   | 一般      |

|      |                                       |         |       |           |      |      |               |          | 1    | 7/18頁 |
|------|---------------------------------------|---------|-------|-----------|------|------|---------------|----------|------|-------|
| 計算   | 科目名                                   | TAC     | エフ ソン | TKC       | 野村   | JDL  | 法人            | 損益       | 貸借税  | 税区分   |
| ⊐-}* |                                       | זין אבי | ⊐}*   | ג<br>י{−ב | ⊐-}* | ⊐-}* | 区分            | 区分       | 原則   | _     |
| 8240 | 販売費及び一般管理費                            | 9617    | 9617  | 9617      | 9617 | 9617 | 共通            | 借方       | なし   | 一般    |
| 8250 | 営業外収益                                 | 9618    | 9618  | 9618      | 9618 | 9618 | 共通            | 借方       | なし   | 一般    |
| 8260 | 営業外費用                                 | 9619    | 9619  | 9619      | 9619 | 9619 | 共通            | 借方       | なし   | 一般    |
| 8270 | 特別利益                                  | 9620    | 9620  | 9620      | 9620 | 9620 | 共通            | 借方       | なし   | 一般    |
| 8280 | 特別損失                                  | 9621    | 9621  | 9621      | 9621 | 9621 | 共通            | 借方       | なし   | 一般    |
| 8290 | 材料費                                   | 9622    | 9622  | 9622      | 9622 | 9622 | 共通            | 借方       | なし   | 一般    |
| 8300 | 労務費                                   | 9623    | 9623  | 9623      | 9623 | 9623 | 共通            | 借方       | なし   | 一般    |
| 8310 | 外注費                                   | 9624    | 9624  | 9624      | 9624 | 9624 | 共通            | 借方       | なし   | 一般    |
| 8320 | 経費                                    | 9625    | 9625  | 9625      | 9625 | 9625 | 共通            | 借方       | なし   | 一般    |
| 8330 | 当期総製造原価                               | 9626    | 9626  | 9626      | 9626 | 9626 | 共通            | 借方       | なし   | 一般    |
| 8340 | 配賦                                    | 9627    | 9627  | 9627      | 9627 | 9627 | 共通            | 借方       | なし   | 一般    |
| 8350 | 配賦後経常利益                               | 9628    | 9628  | 9628      | 9628 | 9628 | 共通            | 借方       | なし   | 一般    |
| 8360 | 推定棚卸増減額                               | 9629    | 9629  | 9629      | 9629 | 9629 | 共通            | 借方       | なし   | 一般    |
| 8370 | 法人税等合計                                | 9630    | 9630  | 9630      | 9630 | 9630 | 共通            | 借方       | なし   | 一般    |
| 8380 | 当期純利益                                 | 9631    | 9631  | 9631      | 9631 | 9631 | 共通            | 貸方       | なし   | 一般    |
| 8390 | 当期純損益                                 | 9632    | 9632  | 9632      | 9632 | 9632 | 共通            | 借方       | なし   | 一般    |
| 8400 |                                       | 9633    | 9633  | 9633      | 9633 | 9633 | 共通            | 借方       | なし   | 一般    |
| 8410 |                                       | 9634    | 9634  | 9634      | 9634 | 9634 | 共通            | 借方       | なし   | 一般    |
| 8420 |                                       | 9635    | 9635  | 9635      | 9635 | 9635 | 共通            | 借方       | なし   | 一般    |
| 8430 |                                       | 9636    | 9636  | 9636      | 9636 | 9636 | 共通            | 借方       | なし   | 一般    |
| 8440 |                                       | 9637    | 9637  | 9637      | 9637 | 9637 | 共通            | 借方       | なし   | 一般    |
| 8450 |                                       | 9638    | 9638  | 9638      | 9638 | 9638 | 共通            | 貸方       | なし   | 一般    |
| 8460 |                                       | 9639    | 9639  | 9639      | 9639 | 9639 | 共通            | 貸方       | なし   | 一般    |
| 8470 |                                       | 9640    | 9640  | 9640      | 9640 | 9640 |               | 借方       | かし   | 一般    |
| 8480 |                                       | 9641    | 9641  | 9641      | 9641 | 9641 | #通            | 借方       | なし   | 一般    |
| 8490 |                                       | 9642    | 9642  | 9642      | 9642 | 9642 | 井通            | 借方       | なし   | 一般    |
| 8500 | <b>操</b> 越利益剰全金                       | 9643    | 9643  | 9643      | 9643 | 9643 | #诵            | 借方       | なし   | 一般    |
| 8510 | 指失机理額                                 | 9644    | 9644  | 9644      | 9644 | 9644 | 土 诵           | 借方       | かし   | 一般    |
| 8520 | 合計                                    | 9645    | 9645  | 9645      | 9645 | 9645 | <u></u><br>井诵 | 借方       | なし   | 一般    |
| 8530 | 利益机分額                                 | 9646    | 9646  | 9646      | 9646 | 9646 | #诵            | 借方       | かし   | 一般    |
| 8540 | 次期鑸越利益                                | 9647    | 9647  | 9647      | 9647 | 9647 | 土 诵           | 借方       | なし   | 一般    |
| 8550 | 5 (7)(1)((2)(1))                      | 9648    | 9648  | 9648      | 9648 | 9648 | 土 诵           | 借方       | たし   | 一般    |
| 8560 |                                       | 9649    | 9649  | 9649      | 9649 | 9649 | 土 通           | 借方       | なし   | 一般    |
| 8570 |                                       | 9650    | 9650  | 9650      | 9650 | 9650 | 土 通           | 借方       | たし   | 一般    |
| 8580 |                                       | 9651    | 9651  | 9651      | 9651 | 9651 | 土 诵           | 借方       | 121  | 一般    |
| 8590 | 売上高計                                  | 9652    | 9652  | 9652      | 9652 | 9652 | 土通            | 貸方       | 121. | 一般    |
| 8600 | 有形資産売却計                               | 9653    | 9653  | 9653      | 9653 | 9653 | 土通            | 貸力 貸方    | 121  | 一般    |
| 8610 | 無形資産売却計                               | 9654    | 9654  | 9654      | 9654 | 9654 |               | 貸方       | 121  | 一般    |
| 8620 | 小の資産元年間                               | 9655    | 0655  | 0655      | 9655 | 0655 |               | 岱古       | 121  | 一般    |
| 8630 | 過 新 答 定 計                             | 9656    | 9656  | 9656      | 9656 | 9656 | <u></u>       | 貸方       | たし   | 一般    |
| 8640 | 满足到<br>志上真関連合計                        | 9657    | 9657  | 9657      | 9657 | 9657 |               | 貸方       | 121  | 一般    |
| 8650 | 志上近還類計                                | 9658    | 9658  | 9658      | 9658 | 9658 | 土通            | 供力       | 121  | 一般    |
| 8660 | 直振伝 受消费税                              | 9650    | 9650  | 9650      | 9650 | 9659 | 土通            | 皆士       | 101  | 一般    |
| 8670 | 志上総合計                                 | 9660    | 9660  | 9660      | 9660 | 9660 | 土通            | 員力<br>皆古 | 151  | 一般    |
| 8680 | //⊥////////////////////////////////// | 9661    | 9661  | 9661      | 9661 | 9661 | 土通            | 員乃       | 151  | 一般    |
| 8690 | 制造经费計                                 | 2000    | 9662  | 9662      | 9662 | 9662 | 土通            | 借力       | 101  | 一般    |
| 8700 | <u>秋起性良田</u><br>制造百価計                 | 2000    | 9662  | 9662      | 9662 | 9663 |               | 世方       | 101  | 山山    |
| 8710 | <u></u> 右形容帝購入計                       | 1000    | 9664  | 9664      | 9664 | 9664 | 土通            | 借力       | 121  | 一般    |
| 8790 | HTN 员在第八针                             | 2330    | 9665  | 9665      | 9665 | 9665 | 土通            | 借力       | 121  | 一般    |
| 0120 | 「ボルノ貝/王県丹ノハロ                          | 9009    | 9000  | 9000      | 9000 | 9000 | 天地            | 旧刀       | 120  | 川又    |

|      |                  |      |         |              |      |      |                                   |                   | 1    | 8/18頁 |
|------|------------------|------|---------|--------------|------|------|-----------------------------------|-------------------|------|-------|
| 計算   | 科目名              | TAC  | I.7° Y: | TKC          | 野村   | JDL  | 法人                                | 損益                | 貸借税  | 税区分   |
| ⊒-}° |                  | ⊐-}* | 3-1     | <u>⊐</u> -}° | ⊐-}° | ⊐)*  | 区分                                | 区分                | 原則   | 21-70 |
| 8730 | 投資その他の資産計        | 9666 | 9666    | 9666         | 9666 | 9666 | 共通                                | 借方                | なし   | 一般    |
| 8740 | 繰延資産計            | 9667 | 9667    | 9667         | 9667 | 9667 | 共通                                | 借方                | なし   | 一般    |
| 8750 | 仕入返還額計           | 9668 | 9668    | 9668         | 9668 | 9668 | 共通                                | 貸方                | なし   | 一般    |
| 8760 | 化入高関連合計          | 9669 | 9669    | 9669         | 9669 | 9669 | 共通                                | 借方                | なし   | 一般    |
| 8770 | 直振仮払消費税          | 9670 | 9670    | 9670         | 9670 | 9670 | 共通                                | 借方                | なし   | 一般    |
| 8780 | 什入総合計            | 9671 | 9671    | 9671         | 9671 | 9671 | 共通                                | 借方                | たし   | 一般    |
| 8790 | 資本剰余金            | 9672 | 9672    | 9672         | 9672 | 9672 | 共通                                | 借方                | なし   | 一般    |
| 8800 | その他資本剰余金         | 9673 | 9673    | 9673         | 9673 | 9673 | 共通                                | 貸方                | なし   | 一般    |
| 8810 | その他利益剰余金         | 9674 | 9674    | 9674         | 9674 | 9674 | 共通                                | 貸方                | なし   | 一般    |
| 8820 | 任音積立金取崩          | 9675 | 9675    | 9675         | 9675 | 9675 | 共通                                | 借方                | なし   | 一般    |
| 8830 | その他資本剰余金         | 9676 | 9676    | 9676         | 9676 | 9676 |                                   | <u>皆方</u>         | なし   | 一般    |
| 8840 | CORRECTION       | 9677 | 9677    | 9677         | 9677 | 9677 | 土 诵                               | 借方                | tr1. | 一般    |
| 8850 |                  | 9678 | 9678    | 9678         | 9678 | 9678 |                                   |                   | tr1. | 一般    |
| 8860 | その他資本剰全全合計       | 9679 | 9679    | 9679         | 9679 | 9679 | 土通                                | 貸方                | 101  | 一般    |
| 8870 | その他利             | 9680 | 9680    | 9680         | 9680 | 9680 | 土通                                | 督方                | tel  | 一般    |
| 8880 | 到光祖令令令卦          | 9681 | 0681    | 0691         | 0691 | 0691 | 一 光 通                             | 貸力                | 121  | 一座    |
| 8800 | 不可证本(示立百日)       | 0682 | 0682    | 0682         | 0689 | 0682 | <u></u> 光通                        | 員力                | 121  | 一郎    |
| 0030 |                  | 9082 | 0602    | 0602         | 0602 | 0602 | 二 - 二 - 二 - 二 - 二 - 二 - 二 - 二 - 二 | 1日刀<br>供士         | 120  | 山口    |
| 0000 |                  | 9003 | 9005    | 0604         | 0604 | 9005 | 光通                                | 旧刀                | ねし   |       |
| 0920 | 提生人加重病社          | 9084 | 9004    | 9004         | 9004 | 9004 | 光理<br>                            | 1百万 世士            | なし   | 前几    |
| 8930 | 俱大金处理領計<br>次大進進会 | 9685 | 9080    | 9080         | 9080 | 9080 |                                   | 1百万 代士            | 120  | 一叔又   |
| 8940 | 夏本準備金<br>次十進供4人計 | 9686 | 9080    | 9080         | 9080 | 9080 | 共通                                | <u> </u>          | なし   | 一州文   |
| 0000 | 員 个 毕 佣 亚 百 可    | 9007 | 9007    | 9007         | 9007 | 9007 | - 光通                              | <u> 頁</u> 刀<br>代十 | なし   | 一州又   |
| 8960 | 林土貝半百計           | 9688 | 9666    | 9000         | 9688 | 9000 | 大理                                | <u> </u>          | 121  | 一州文   |
| 8970 | 評価・ 換昇 差 領等 合計   | 9689 | 9689    | 9689         | 9689 | 9689 | 天通                                | 買力                | なし   |       |
| 8980 | 林王貨本             | 9690 | 9690    | 9690         | 9690 | 9690 | 天通                                | <u> </u>          | なし   | 一般    |
| 8990 | 評価・換算差額等         | 9691 | 9691    | 9691         | 9691 | 9691 | 共通                                | 貸万                | なし   | 一般    |
| 9000 | 当期純損益            | 9692 | 9692    | 9692         | 9692 | 9692 | 共通                                | 貸万                | なし   | 一般    |
|      |                  |      |         |              |      |      |                                   |                   |      |       |
|      |                  |      |         |              |      |      |                                   |                   |      |       |
|      |                  |      |         |              |      |      |                                   |                   |      |       |
|      |                  |      |         |              |      |      |                                   |                   |      |       |
|      |                  |      |         |              |      |      |                                   |                   |      |       |
|      |                  |      |         |              |      |      |                                   |                   |      |       |
|      |                  |      |         |              |      |      |                                   |                   |      |       |
|      |                  |      |         |              |      |      |                                   |                   |      |       |
|      |                  |      |         |              |      |      |                                   |                   |      |       |
|      |                  |      |         |              |      |      |                                   |                   |      |       |
|      |                  |      |         |              |      |      |                                   |                   |      |       |
|      |                  |      |         |              |      |      |                                   |                   |      |       |
|      |                  |      |         |              |      |      |                                   |                   |      |       |
|      |                  |      |         |              |      |      |                                   |                   |      |       |
|      |                  |      |         |              |      |      |                                   |                   |      |       |
|      |                  |      |         |              |      |      |                                   |                   |      |       |
|      |                  |      |         |              |      |      |                                   |                   |      |       |
|      |                  |      |         |              |      |      |                                   |                   |      |       |
|      |                  |      |         |              |      |      |                                   |                   |      |       |
|      |                  |      |         |              |      |      |                                   |                   |      |       |
|      |                  |      |         |              |      |      |                                   |                   |      |       |
|      |                  |      |         |              |      |      |                                   |                   |      |       |